# MIVOICE OFFICE 400 MITEL SMB CONTROLLER

AB VERSION R6.0 SYSTEMHANDBUCH

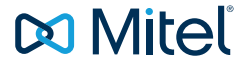

### HINWEIS

Die in diesem Dokument enthaltenen Informationen wurden von Mitel Networks Corporation nach bestem Wissen und Gewissen zusammengestellt. Mitel übernimmt jedoch keine Garantie für die Richtigkeit dieser Informationen.

Die Informationen können ohne Vorankündigung geändert werden und können nicht als Verpflichtung seitens Mitel, ihrer Tochtergesellschaften oder Niederlassungen ausgelegt werden. Mitel, ihre Tochtergesellschaften und Niederlassungen übernehmen keine Verantwortung für Fehler oder Auslassungen in diesem Dokument. Möglicherweise werden notwendige Änderungen in Überarbeitungen oder Neuauflagen dieses Dokuments veröffentlicht.

Dieses Dokument darf weder elektronisch noch mechanisch ohne schriftliche Genehmigung von Mitel Networks Corporation vervielfältigt oder weitergegeben werden.

#### MARKEN

Die auf den Internetseiten von Mitel oder in Veröffentlichungen von Mitel aufgeführten Markenzeichen, Dienstleistungszeichen, Logos und Grafiken (zusammengefasst unter dem Begriff "Marken") sind registrierte und nicht registrierte Warenzeichen der Mitel Networks Corporation (MNC) oder ihrer Tochterunternehmen (zusammengefasst unter dem Begriff "Mitel") und anderen. Die Verwendung der Warenzeichen ist ohne ausdrückliche Genehmigung von Mitel verboten. Wenden Sie sich für weitere Informationen bitte an unsere Rechtsabteilung: <u>legal@mitel.com.</u>

Eine Liste der weltweit registrierten Warenzeichen der Mitel Networks Corporation finden Sie auf der folgenden Webseite: <u>http://www.mitel.com/trademarks.</u>

### Mitel SMB Controller

syd-0658/2.0 – 09.2018 ®, ™ Marke der Mitel Networks Corporation © Copyright 2018 Mitel Networks Corporation Alle Rechte vorbehalten

## Inhalt

| <b>1</b><br>1. 1<br>1. 2<br>1. 3 | Produkt- und Sicherheitsinformationen<br>Über MiVoice Office 400<br>Sicherheitshinweise<br>Datenschutz | 9<br>9<br>.10<br>.12 |
|----------------------------------|----------------------------------------------------------------------------------------------------|----------------------|
| 1.4                              | Hinweise zu diesem Dokument                                                                            | . 13                 |
| 2                                | Systemübersicht                                                                                        | . 15                 |
| 2. 1                             | Einleitung                                                                                             | . 15                 |
| 2. 2                             | Kommunikationsserver                                                                                   | . 15                 |
| 2. 2. 1                          | Montageversionen.                                                                                      | . 16                 |
| 2. 2. 2                          | Positionierung                                                                                         | . 17                 |
| 2.3                              | Vernetzungsmöglichkeiten                                                                               | . 18                 |
| 2.4                              | Mitel Systemtelefone und Clients                                                                       | . 19                 |
| 2.5                              | Diverse Telefone, Endgeräte und Einrichtungen                                                          | . 26                 |
| 2.6                              | Lösungen                                                                                               | . 27                 |
| 2.7                              | Applikationen und Applikationsschnittstellen                                                           | . 28                 |
| 2. 7. 1                          | Mitel Applikationen                                                                                    | . 28                 |
| 2.7.2                            | Applikationsschnittstellen                                                                             | . 31                 |
| 2. 7. 2. 1                       | Mitel Open Interfaces Platform                                                                         | . 31                 |
| 2. 7. 2. 2                       | Meldungs- und Alarmsysteme                                                                             | . 34                 |
| 2. 7. 2. 3                       | Computer Telefonie Integration CTI                                                                     | . 35                 |
| 2. 7. 2. 4                       | ISDN-Schnittstelle                                                                                     | . 36                 |
| 2. 7. 2. 5                       | Konfiguration                                                                                          | . 36                 |
| 2. 7. 2. 6                       | Systemüberwachung                                                                                      | . 37                 |
| 2. 7. 2. 7                       | Verbindungsdatenerfassung                                                                              | . 37                 |
| 2. 7. 2. 8                       | Beherbergung/Hotel                                                                                     | . 37                 |
| 2. 7. 2. 9                       | Voice over IP                                                                                          | . 37                 |
| 2.8                              | Anschlussmöglichkeiten                                                                                 | . 38                 |
| 2.9                              | Getting-Started                                                                                        | . 39                 |
| 2. 9. 1                          | Allgemeine Anforderungen                                                                               | . 39                 |
| 2. 9. 2                          | Planen und Bestellen                                                                                   | . 40                 |
| 2. 9. 3                          | Download von Dokumenten, Systemsoftware und Tools                                                      | . 40                 |
| 2. 9. 4                          | Ausrüsten, anschließen und mit Strom versorgen                                                         | . 40                 |
| 2.9.5                            | In Betrieb nehmen                                                                                      | . 42                 |
| 2. 9. 6                          | Registrieren und Anschließen der Telefone                                                              | . 46                 |
| 2. 9. 7                          | Weitere Konfigurationen                                                                                | . 48                 |
| 3                                | Ausbaustufen und Systemkapazität                                                                       | .49                  |
| 3. 1                             | Übersicht                                                                                              | . 49                 |
| 3. 2                             | Basissvstem                                                                                            | . 50                 |
| 3. 2. 1                          | Schnittstellen, Anzeige- und Bedienelemente.                                                           | . 50                 |

| 0.2.2                                                                                                    | Speisung                                                                                                    | . 53                                                                                                    |
|----------------------------------------------------------------------------------------------------|----------------------------------------------------------------------------------------------------|----------------------------------------------------------------------------------------------------|
| 3. 2. 3                                                                                                    | Mediaressourcen                                                                                                    | . 53                                                                                                    |
| 3. 3                                                                                                    | Ausbau mit Karten und Modulen                                                                                                    | . 54                                                                                                    |
| 3. 3. 1                                                                                                    | Systemmodule                                                                                                    | . 55                                                                                                    |
| 3. 3. 1. 1                                                                                                    | DSP-Module                                                                                                    | . 55                                                                                                    |
| 3. 3. 2                                                                                                    | Schnittstellenkarten                                                                                                    | . 61                                                                                                    |
| 3. 3. 2. 1                                                                                                    | Netzkarten                                                                                                    | . 62                                                                                                    |
| 3. 3. 2. 2                                                                                                    | Endgerätekarten                                                                                                    | . 63                                                                                                    |
| 3. 3. 3                                                                                                    | Verdrahtungsadapter                                                                                                    | . 64                                                                                                    |
| 3.4                                                                                                    | Svstemkapazität                                                                                                    | . 65                                                                                                    |
| 3. 4. 1                                                                                                    | Mediaressourcen                                                                                                    | . 65                                                                                                    |
| 3. 4. 2                                                                                                    | Allgemeine Systemkapazität                                                                                                    | 65                                                                                                    |
| 3.4.3                                                                                                    | Endgeräte                                                                                                    | 68                                                                                                    |
| 3.4.4                                                                                                    | Endgeräte- und Netzschnittstellen                                                                                                    | 70                                                                                                    |
| 3.4.5                                                                                                    | Software-Assurance                                                                                                    | 71                                                                                                    |
| 3 4 6                                                                                                    | lizenzen                                                                                                    | 71                                                                                                    |
| 3461                                                                                                    | Beschreibung der verfügbaren Lizenzen                                                                                                    | 72                                                                                                    |
| 3 4 7                                                                                                    | Fingeschränkter Betriebsmodus                                                                                                    | 80                                                                                                    |
| 3 4 8                                                                                                    |                                                                                                    | 81                                                                                                    |
| 349                                                                                                    | Test-l izenzen                                                                                                    | . 01                                                                                                    |
| 3 4 10                                                                                                    | Sneisungskanazität                                                                                                    | 88                                                                                                    |
| 3 / 10 1                                                                                                    | Verfügbare Speiseleistung für Endgeräte                                                                                                    | . 00<br>                                                                                                    |
| 3 / 10 2                                                                                                    |                                                                                                    | . 00<br>                                                                                                    |
| 5. 4. 10. 2                                                                                                    |                                                                                                    | . 30                                                                                                    |
| 4                                                                                                    | Installieren                                                                                                    | 91                                                                                                    |
|                                                                                                    |                                                                                                    |                                                                                                    |
| 4. 1                                                                                                    | Systemkomponenten                                                                                                    | . 91                                                                                                    |
| 4. 1<br>4. 2                                                                                                    | Systemkomponenten                                                                                                    | . 91<br>. 92                                                                                                    |
| 4. 1<br>4. 2<br>4. 2. 1                                                                                                    | Systemkomponenten<br>Kommunikationsserver montieren<br>Lieferumfang                                                                                                    | . 91<br>. 92<br>. 92                                                                                                    |
| 4. 1<br>4. 2<br>4. 2. 1<br>4. 2. 2                                                                                                    | Systemkomponenten                                                                                                    | . 91<br>. 92<br>. 92<br>. 92                                                                                                    |
| 4. 1<br>4. 2<br>4. 2. 1<br>4. 2. 2<br>4. 2. 2. 1                                                                                                    | Systemkomponenten<br>Kommunikationsserver montieren<br>Lieferumfang<br>Montageoptionen<br>Kabelabdeckungsset                                                                                                    | 91<br>92<br>92<br>92<br>92<br>92                                                                                                    |
| 4. 1<br>4. 2<br>4. 2. 1<br>4. 2. 2<br>4. 2. 2<br>4. 2. 2. 1<br>4. 2. 2. 2                                                                                                    | Systemkomponenten<br>Kommunikationsserver montieren<br>Lieferumfang<br>Montageoptionen<br>Kabelabdeckungsset<br>Rack-Montage-Set Mitel SMBC                                                                                                    | 91<br>92<br>92<br>92<br>92<br>92<br>92                                                                                                    |
| 4. 1<br>4. 2<br>4. 2. 1<br>4. 2. 2<br>4. 2. 2<br>4. 2. 2. 1<br>4. 2. 2. 2<br>4. 2. 3                                                                                                    | Systemkomponenten<br>Kommunikationsserver montieren<br>Lieferumfang<br>Montageoptionen<br>Kabelabdeckungsset.<br>Rack-Montage-Set Mitel SMBC<br>Standortbedingungen                                                                                                    | 91<br>92<br>92<br>92<br>92<br>92<br>92<br>92<br>93                                                                                                    |
| 4. 1<br>4. 2<br>4. 2. 1<br>4. 2. 2<br>4. 2. 2<br>4. 2. 2. 1<br>4. 2. 2. 2<br>4. 2. 3<br>4. 2. 4                                                                                                    | Systemkomponenten<br>Kommunikationsserver montieren<br>Lieferumfang<br>Montageoptionen<br>Kabelabdeckungsset<br>Rack-Montage-Set Mitel SMBC<br>Standortbedingungen<br>Sicherheitsvorschriften                                                                                                    | 91<br>92<br>92<br>92<br>92<br>92<br>92<br>92<br>93<br>93                                                                                                    |
| 4. 1<br>4. 2<br>4. 2. 1<br>4. 2. 2<br>4. 2. 2<br>4. 2. 2. 1<br>4. 2. 2. 2<br>4. 2. 3<br>4. 2. 3<br>4. 2. 4<br>4. 2. 5                                                                                                    | Systemkomponenten<br>Kommunikationsserver montieren<br>Lieferumfang<br>Montageoptionen<br>Kabelabdeckungsset<br>Rack-Montage-Set Mitel SMBC<br>Standortbedingungen<br>Sicherheitsvorschriften<br>Wandmontage                                                                                                    | 91<br>92<br>92<br>92<br>92<br>92<br>92<br>93<br>93<br>93                                                                                                    |
| 4. 1<br>4. 2<br>4. 2. 1<br>4. 2. 2<br>4. 2. 2. 1<br>4. 2. 2. 2<br>4. 2. 2. 2<br>4. 2. 3<br>4. 2. 4<br>4. 2. 5<br>4. 2. 5. 1                                                                                                    | Systemkomponenten<br>Kommunikationsserver montieren<br>Lieferumfang<br>Montageoptionen<br>Kabelabdeckungsset<br>Rack-Montage-Set Mitel SMBC<br>Standortbedingungen<br>Sicherheitsvorschriften<br>Wandmontage<br>Mindestabstände                                                                                                    | 91<br>92<br>92<br>92<br>92<br>92<br>92<br>93<br>93<br>93<br>93                                                                                              |
| 4. 1<br>4. 2<br>4. 2. 1<br>4. 2. 2<br>4. 2. 2. 1<br>4. 2. 2. 2<br>4. 2. 3<br>4. 2. 3<br>4. 2. 4<br>4. 2. 5<br>4. 2. 5. 1<br>4. 2. 5. 2                                                                                                    | Systemkomponenten<br>Kommunikationsserver montieren<br>Lieferumfang<br>Montageoptionen<br>Kabelabdeckungsset<br>Rack-Montage-Set Mitel SMBC<br>Standortbedingungen<br>Sicherheitsvorschriften<br>Wandmontage<br>Mindestabstände<br>Bohrplan                                                                                                    | 91<br>92<br>92<br>92<br>92<br>92<br>92<br>93<br>93<br>93<br>93<br>93<br>93                                                                                  |
| 4. 1<br>4. 2<br>4. 2. 1<br>4. 2. 2<br>4. 2. 2. 1<br>4. 2. 2. 2<br>4. 2. 3<br>4. 2. 3<br>4. 2. 4<br>4. 2. 5<br>4. 2. 5<br>4. 2. 5. 1<br>4. 2. 5. 2<br>4. 2. 5. 3                                                                                                  | Systemkomponenten<br>Kommunikationsserver montieren<br>Lieferumfang<br>Montageoptionen<br>Kabelabdeckungsset<br>Rack-Montage-Set Mitel SMBC<br>Standortbedingungen<br>Sicherheitsvorschriften<br>Wandmontage<br>Mindestabstände<br>Bohrplan<br>Bohrschablone                                                                                                    | 91<br>92<br>92<br>92<br>92<br>92<br>92<br>93<br>93<br>93<br>93<br>93<br>93<br>93<br>93<br>93                                                                |
| 4. 1<br>4. 2<br>4. 2. 1<br>4. 2. 2<br>4. 2. 2. 1<br>4. 2. 2. 2<br>4. 2. 3<br>4. 2. 3<br>4. 2. 4<br>4. 2. 5<br>4. 2. 5. 1<br>4. 2. 5. 2<br>4. 2. 5. 3<br>4. 2. 5. 4                                                                                               | Systemkomponenten<br>Kommunikationsserver montieren<br>Lieferumfang<br>Montageoptionen<br>Kabelabdeckungsset<br>Rack-Montage-Set Mitel SMBC<br>Standortbedingungen<br>Sicherheitsvorschriften<br>Wandmontage<br>Mindestabstände<br>Bohrplan<br>Bohrschablone<br>Vorgehen bei der Wandmontage                                                                                             | 91<br>92<br>92<br>92<br>92<br>92<br>93<br>93<br>93<br>93<br>93<br>93<br>93<br>93<br>93<br>93<br>93<br>93<br>93                                              |
| 4. 1<br>4. 2<br>4. 2. 1<br>4. 2. 2<br>4. 2. 2. 1<br>4. 2. 2. 2<br>4. 2. 3<br>4. 2. 4<br>4. 2. 5<br>4. 2. 5<br>4. 2. 5. 1<br>4. 2. 5. 2<br>4. 2. 5. 3<br>4. 2. 5. 4<br>4. 2. 5. 4<br>4. 2. 6                                                                      | Systemkomponenten<br>Kommunikationsserver montieren<br>Lieferumfang<br>Montageoptionen<br>Kabelabdeckungsset<br>Rack-Montage-Set Mitel SMBC<br>Standortbedingungen<br>Sicherheitsvorschriften<br>Wandmontage<br>Mindestabstände<br>Bohrplan<br>Bohrschablone<br>Vorgehen bei der Wandmontage<br>Tischmontage                                                                             | 91<br>92<br>92<br>92<br>92<br>92<br>93<br>93<br>93<br>93<br>93<br>93<br>93<br>93<br>93<br>93<br>93<br>93<br>93                                              |
| 4. 1<br>4. 2<br>4. 2. 1<br>4. 2. 2<br>4. 2. 2. 1<br>4. 2. 2. 2<br>4. 2. 3<br>4. 2. 4<br>4. 2. 5<br>4. 2. 5<br>4. 2. 5. 1<br>4. 2. 5. 2<br>4. 2. 5. 3<br>4. 2. 5. 4<br>4. 2. 5. 4<br>4. 2. 6<br>4. 2. 7                                                           | Systemkomponenten<br>Kommunikationsserver montieren<br>Lieferumfang<br>Montageoptionen<br>Kabelabdeckungsset<br>Rack-Montage-Set Mitel SMBC<br>Standortbedingungen<br>Sicherheitsvorschriften<br>Wandmontage<br>Mindestabstände<br>Bohrplan<br>Bohrschablone<br>Vorgehen bei der Wandmontage<br>Tischmontage<br>Rack-Montage                                                             | . 91<br>. 92<br>. 92<br>. 92<br>. 92<br>. 92<br>. 92<br>. 93<br>. 93<br>. 93<br>. 93<br>. 93<br>. 93<br>. 93<br>. 93                                        |
| 4. 1<br>4. 2<br>4. 2. 1<br>4. 2. 2<br>4. 2. 2. 1<br>4. 2. 2. 2<br>4. 2. 3<br>4. 2. 3<br>4. 2. 4<br>4. 2. 5<br>4. 2. 5. 1<br>4. 2. 5. 2<br>4. 2. 5. 3<br>4. 2. 5. 4<br>4. 2. 5. 4<br>4. 2. 6<br>4. 2. 7<br>4. 2. 7. 1                                             | Systemkomponenten<br>Kommunikationsserver montieren<br>Lieferumfang .<br>Montageoptionen<br>Kabelabdeckungsset .<br>Rack-Montage-Set Mitel SMBC<br>Standortbedingungen<br>Standortbedingungen<br>Sicherheitsvorschriften<br>Wandmontage<br>Mindestabstände<br>Bohrplan<br>Bohrschablone<br>Vorgehen bei der Wandmontage<br>Tischmontage<br>Rack-Montage<br>Vorgehen bei der Rack-Montage | . 91<br>. 92<br>. 92<br>. 92<br>. 92<br>. 92<br>. 92<br>. 92<br>. 92                                                                                        |
| 4. 1<br>4. 2<br>4. 2. 1<br>4. 2. 2<br>4. 2. 2. 1<br>4. 2. 2. 2<br>4. 2. 3<br>4. 2. 4<br>4. 2. 5<br>4. 2. 5<br>4. 2. 5. 1<br>4. 2. 5. 2<br>4. 2. 5. 3<br>4. 2. 5. 4<br>4. 2. 6<br>4. 2. 7<br>4. 2. 7. 1<br>4. 2. 7. 2                                             | Systemkomponenten                                                                                                    | . 91<br>. 92<br>. 92<br>. 92<br>. 92<br>. 93<br>. 93<br>. 93<br>. 93<br>. 93<br>. 93<br>. 93<br>. 94<br>. 95<br>. 96<br>. 97<br>. 98<br>. 98<br>. 99<br>100 |
| 4. 1<br>4. 2<br>4. 2. 1<br>4. 2. 2<br>4. 2. 2. 1<br>4. 2. 2. 2<br>4. 2. 3<br>4. 2. 4<br>4. 2. 5<br>4. 2. 5<br>4. 2. 5. 1<br>4. 2. 5. 2<br>4. 2. 5. 3<br>4. 2. 5. 4<br>4. 2. 6<br>4. 2. 7<br>4. 2. 7. 1<br>4. 2. 7. 2<br>4. 3                                     | Systemkomponenten                                                                                                    | 91<br>92<br>92<br>92<br>92<br>92<br>93<br>93<br>93<br>93<br>93<br>93<br>93<br>93<br>94<br>95<br>98<br>97<br>98<br>98<br>98<br>99<br>100                     |
| 4. 1<br>4. 2<br>4. 2. 1<br>4. 2. 2<br>4. 2. 2. 1<br>4. 2. 2. 2<br>4. 2. 3<br>4. 2. 4<br>4. 2. 5<br>4. 2. 5<br>4. 2. 5. 1<br>4. 2. 5. 2<br>4. 2. 5. 3<br>4. 2. 5. 4<br>4. 2. 6<br>4. 2. 7<br>4. 2. 7. 1<br>4. 2. 7. 2<br>4. 3<br>4. 3 1                           | Systemkomponenten                                                                                                    | 91<br>92<br>92<br>92<br>92<br>93<br>93<br>93<br>93<br>93<br>93<br>93<br>93<br>93<br>93<br>93<br>94<br>95<br>98<br>98<br>98<br>98<br>98<br>99<br>100<br>101  |
| 4. 1<br>4. 2<br>4. 2. 1<br>4. 2. 2<br>4. 2. 2. 1<br>4. 2. 2. 2<br>4. 2. 3<br>4. 2. 4<br>4. 2. 5<br>4. 2. 5<br>4. 2. 5. 1<br>4. 2. 5. 2<br>4. 2. 5. 2<br>4. 2. 5. 3<br>4. 2. 5. 4<br>4. 2. 6<br>4. 2. 7<br>4. 2. 7. 1<br>4. 2. 7. 2<br>4. 3<br>4. 3. 1<br>4. 3. 2 | Systemkomponenten                                                                                                    | 91<br>92<br>92<br>92<br>92<br>93<br>93<br>93<br>93<br>93<br>93<br>93<br>93<br>93<br>93<br>93<br>94<br>95<br>98<br>98<br>98<br>98<br>99<br>100<br>101        |

| 4.4        | Kommunikationsserver speisen.                               | 103         |
|------------|-------------------------------------------------------------|-------------|
| 4. 4. 1    | 115/230 V-Speisung                                          | 104         |
| 4.4.2      | Unterbruchsfreie Stromversorgung (USV)                      | 104         |
| 4. 5       | Basissystem bestücken                                       | 105         |
| 4. 5. 1    | Schnittstellenkarte bestücken                               | 105         |
| 4. 5. 2    | Montage eines Verdrahtungsadapters                          | 106         |
| 4. 5. 3    | DSP-Module bestücken.                                       | 107         |
| 4. 5. 4    | Bestückungsregeln                                           | 108         |
| 4.6        | Kommunikationsserver anschliessen                           | 108         |
| 4. 6. 1    | Direktanschluss                                             | 109         |
| 4.6.2      | Indirektanschluss.                                          | 109         |
| 4. 6. 2. 1 | Anschluss über Hauptverteiler.                              | 110         |
| 4. 6. 2. 2 | Anschluss an universelle Gebäudeverkabelung (UGV)           | 113         |
| 4.7        | Schnittstellen beschalten.                                  | 114         |
| 4. 7. 1    | Port-Adressierung                                           | 114         |
| 4.7.2      | Netzschnittstellen                                          | 115         |
| 4. 7. 2. 1 | Basisanschluss BRI-T                                        | 115         |
| 4. 7. 2. 2 | Primärratenanschluss PRI.                                   | 118         |
| 4. 7. 2. 3 | Netzschnittstellen FXO                                      | 122         |
| 4. 7. 3    | Endgeräteschnittstellen                                     | 123         |
| 4. 7. 3. 1 | Endgeräteschnittstellen DSI                                 | 123         |
| 4. 7. 3. 2 | Endgeräteschnittstellen BRI-S.                              | 133         |
| 4. 7. 3. 3 | Endgeräteschnittstellen FXS                                 | 137         |
| 4.7.4      | Verteilpanel FOP                                            | 143         |
| 4.7.5      | Ethernet-Schnittstellen                                     | 146         |
| 4.8        | Endgeräte montieren, speisen, anschliessen und registrieren | 148         |
| 4. 8. 1    | IP-Systemtelefone                                           | 148         |
| 4.8.2      | Mitel 6800/6900 SIP Telefonserie                            | 149         |
| 4.8.3      | Standard-SIP-Telefone und Standard-SIP-Endgeräte            | 150         |
| 4.8.4      | Mobile/externe Telefone                                     | 150         |
| 4.8.5      | OIP und deren Anwendungen                                   | 150         |
| 4.8.6      | Digitale Systemtelefone                                     | 150         |
| 4, 8, 6, 1 | Allgemeine Informationen                                    | 150         |
| 4.8.6.2    | MiVoice 5361 / 5370 / 5380                                  | 152         |
| 4.8.7      | DECT-Funkeinheiten und Schnurlostelefone                    | 154         |
| 4.8.7.1    | Funkeinheiten montieren                                     | 155         |
| 4.8.8      | Analoge Telefone Mitel 6710 Analogue, Mitel 6730 Analogue   | 158         |
| _          |                                                             |             |
| 5          | Konfigurieren                                               | L <b>61</b> |
| 5. 1       | SMB Controller Manager                                      | 161         |
| 5. 2       | Konfigurationswerkzeug WebAdmin                             | 162         |
| 5. 2. 1    | Integrierte und zusätzliche Applikationen                   | 165         |
| 5.3        | Zugriffsarten mit SMB Controller Manager                    | 169         |
| 5.4        | Zugriffsarten mit WebAdmin                                  | 169         |
| 5.5        | Zugangskontrolle und Benutzerverwaltung                     | 170         |

| 5. 5. 1            | SMB Controller Manager Benutzerkonten            | 170 |
|--------------------|--------------------------------------------------|-----|
| 5. 5. 2            | WebAdmin Benutzerkonten und Berechtigungsprofile | 171 |
| 5. 5. 2. 1         | Benutzerkonten                                   | 171 |
| 5. 5. 2. 2         | Berechtigungsprofile                             | 172 |
| 5. 5. 2. 3         | Passwörter                                       | 172 |
| 5. 5. 3            | Automatischer Ausstieg aus der Konfiguration     | 174 |
| 5. 5. 4            | WebAdmin Zugriffsprotokoll                       | 174 |
| 5.6                | WebAdmin Fernzugang                              | 175 |
| 5. 6. 1            | Freigabe durch lokale Benutzer                   | 175 |
| 5. 6. 2            | Funktionscode für den Fernwartungszugang         | 176 |
| 5.6.3              | Funktionstasten für den Fernwartungszugang       | 176 |
| 5.7                | Konfigurieren mit WebAdmin.                      | 177 |
| 5.8                | WebAdmin Konfigurationshinweise                  | 178 |
| 5. 8. 1            | Lizenzen                                         | 179 |
| 5. 8. 2            | Dateiverwaltung                                  | 179 |
| 5.8.3              | System zurücksetzen                              | 180 |
| 5. 8. 3. 1         | Neustart                                         | 180 |
| 5. 8. 3. 2         | Erststart                                        | 181 |
| 5. 8. 3. 3         | Rücksetzen auf Werkseinstellung                  | 182 |
| 5.8.4              | Daten-Backup                                     | 182 |
| 5. 8. 4. 1         | Automatische Datensicherung                      | 183 |
| 5. 8. 4. 2         | Verteilservice                                   | 183 |
| 5.8.4.3            | Manuelles Backup                                 | 184 |
| 5. 8. 4. 4         | Sicherungskopie zurückladen                      | 184 |
| 5. 8. 5            | Konfigurationsdaten exportieren und importieren  | 184 |
| 5. 8. 6            | Telefone Mitel 6800/6900 SIP                     | 185 |
| 6                  | Betrieb und Unterhalt                            | 186 |
| C 1                | Detried und Onternate                            | 100 |
| 0.1                | Welche Deten eind we geeneichert?                | 100 |
|                    |                                                  | 180 |
|                    | Detainveter                                      | 10/ |
| 0. 1. 1. 2         |                                                  | 10/ |
| 0.1.2              |                                                  | 100 |
| 0.2                |                                                  | 109 |
| 0.2.1              |                                                  | 109 |
| 0. 2. 2            |                                                  | 191 |
| 0.2.3              |                                                  | 192 |
| 0. 2. 4            |                                                  | 193 |
| 0.3                |                                                  | 193 |
|                    |                                                  | 193 |
| 0.3.2              |                                                  | 194 |
| 0. J. Z. 1         |                                                  | 194 |
| 0. J. J<br>6 2 2 4 |                                                  | 195 |
| b. 3. 3. 1         |                                                  | 195 |
| 6.3.3.2            | Neue Karte mit weniger Ports                     | 195 |

| 6. 3. 3. 3 | Neue Karte mit mehr Ports                                  | 196 |
|------------|------------------------------------------------------------|-----|
| 6. 3. 3. 4 | Steckplatz wechseln                                        | 196 |
| 6. 3. 4    | Systemmodule                                               | 197 |
| 6. 3. 4. 1 | DSP-Modul wechseln                                         | 197 |
| 6. 3. 4. 2 | RAM-Modul wechseln                                         | 198 |
| 6. 3. 4. 3 | Wechsel des CPU-Moduls                                     | 198 |
| 6. 3. 5    | Mainboard                                                  | 199 |
| 6. 3. 6    | Systemendgeräte wechseln                                   | 200 |
| 6. 3. 6. 1 | DSI-Systemtelefone.                                        | 200 |
| 6. 3. 6. 2 | DECT-Endgeräte                                             | 201 |
| 6.4        | Anzeige- und Bedienfeld                                    | 205 |
| 6.4.1      | LED-Anzeigefeld                                            | 205 |
| 6.4.2      | Pilottaste (STRG)                                          | 206 |
| 6.4.3      | Betriebsmodi                                               | 206 |
| 6. 4. 3. 1 | Startmodus                                                 | 207 |
| 6. 4. 3. 2 | Normalbetrieb                                              | 207 |
| 6.4.3.3    | Notfallmodus                                               | 208 |
| 6.4.3.4    | Abschaltmodus                                              | 209 |
| 6.4.4      | Sonderfunktionen                                           | 210 |
| 6. 4. 4. 1 | Herunterfahren des SMB Controller                          | 210 |
| 6. 4. 4. 2 | Zurücksetzen der IP-Adressdaten                            | 210 |
| 6.4.4.3    | Führen Sie einen ersten Start von MiVoice Office 400 durch | 211 |
| 6.5        | Betriebsüberwachung                                        | 212 |
| 6. 5. 1    | Ereignismeldungskonzept                                    | 212 |
| 6. 5. 1. 1 | Ereignistypen                                              | 213 |
| 6. 5. 1. 2 | Ereignistabellen                                           | 234 |
| 6. 5. 1. 3 | Meldeziele                                                 | 234 |
| 6. 5. 2    | Betriebszustands- und Fehleranzeigen                       | 241 |
| 6. 5. 2. 1 | Betriebszustand System                                     | 241 |
| 6. 5. 2. 2 | Fehleranzeigen System.                                     | 241 |
| 6. 5. 2. 3 | Endgeräte                                                  | 241 |
| 6. 5. 2. 4 | Betriebszustand Mitel DECT Funkeinheiten                   | 242 |
| 6. 5. 2. 5 | Fehlfunktion Mitel DECT-Funkeinheit                        | 243 |
| 6. 5. 2. 6 | Fehlfunktionen Mitel DECT-Schnurlostelefone                | 243 |
| 6. 5. 2. 7 | Fehlfunktion DECT-Lademulden                               | 244 |
| 6. 5. 2. 8 | Longclicks auf den Mitel DECT-Schnurlostelefonen           | 245 |
| 6. 5. 2. 9 | Überlastcode-Anzeigen Office 135 / Office 160              | 246 |
| 6. 5. 3    | Weitere Hilfsmittel                                        | 246 |
| 6. 5. 3. 1 | System-Logs                                                | 246 |
| 6. 5. 3. 2 | Status Dateisystem                                         | 247 |
| 6. 5. 3. 3 | Datei-Browser                                              | 247 |
| 6. 5. 3. 4 | Messausrüstung Cordless-Systeme                            | 247 |

| 7       | Anhang                                             | 8         |
|---------|----------------------------------------------------|-----------|
| 7.1     | Bezeichnungssystematik                             | 8         |
| 7.2     | Typenschild und Bezeichnungskleber                 | 9         |
| 7.3     | Übersicht Material                                 | 0         |
| 7.4     | Technische Daten                                   | 51        |
| 7.4.1   | Netzschnittstellen 25                              | 1         |
| 7.4.2   | Endgeräteschnittstellen 25                         | <b>i1</b> |
| 7.4.3   | Kommunikationsserver 25                            | 3         |
| 7.4.4   | Bauform Karten, Module und Verdrahtungsadapter 25  | 4         |
| 7.4.5   | LAN-Anschlüsse eth0eth4 25                         | 5         |
| 7.4.6   | Digitale und IP-Systemtelefone 25                  | 5         |
| 7.4.7   | Mitel DECT Funkeinheiten 25                        | 6         |
| 7.5     | Bedienung der digitalen Systemtelefone 25          | 8         |
| 7. 5. 1 | Zifferntastenbelegung der Systemtelefone 25        | 8         |
| 7. 5. 2 | Alphatastatur MiVoice 5380 / 5380 IP               | 9         |
| 7. 5. 3 | Funktionsbefehle (Makros) 26                       | 0         |
| 7.6     | Nicht unterstützte Endgeräte und Funktionen 26     | 1         |
| 7.7     | Lizenzinformationen von Software Fremdprodukten 26 | 2         |
| 7.8     | Weiterführende Dokumente und Online-Hilfen 26      | 4         |

## 1 Produkt- und Sicherheitsinformationen

Hier finden Sie nebst den Produkt- und Dokumentinformationen Hinweise zur Sicherheit, zum Datenschutz und zu rechtlichen Belangen.

Bitte lesen Sie die diese Produkt- und Sicherheitsinformationen sorgfältig durch.

## 1.1 Über MiVoice Office 400

#### Funktion und Verwendungszweck

MiVoice Office 400 ist eine offene, modulare und umfassende Kommunikationslösung für den Businessbereich mit mehreren Kommunikationsservern unterschiedlicher Leistung und Ausbaukapazität, einem umfangreichen Telefonportfolio und einer Vielzahl von Erweiterungen. Zu diesen zählen unter anderem ein Applikationsserver für Unified-Communications und Multimedia-Dienste, ein FMC-Controller zur Integration von Mobiltelefonen, eine offene Schnittstelle für Applikationsentwickler sowie eine Vielzahl von Erweiterungskarten und Modulen.

Die Business-Kommunikationslösung mit all ihren Komponenten wurde entwickelt, um die Kommunikationsbedürfnisse von Unternehmen und Organisationen benutzer- und wartungsfreundlich abzudecken. Die einzelnen Produkte und Komponenten sind aufeinander abgestimmt und dürfen nicht für andere Zwecke verwendet oder durch Produkte oder Komponenten Dritter ersetzt werden (es sei denn, es sollen andere zugelassene Netze, Anwendungen und Endgeräte an die eigens dafür zertifizierten Schnittstellen angeschlossen werden).

### Sammelanschlüsse

Das Design der Telefone, Softphones und PC-Anwendungen der MiVoice Office 400 Kommunikationslösung ist besonders benutzerfreundlich, so dass sie von allen Endanwendern ohne spezielle Produktschulung bedient werden können.

Die Telefon- und Computeranwendungen für professionelle Anwendungen, wie Operator Console oder Call Center Anwendungen benötigen ein Training für das Personal.

Für die Projektierung, Installation, Konfiguration, Inbetriebnahme und Wartung werden fachspezifische IT- und Telefoniekenntnisse vorausgesetzt. Der regelmässige Besuch von Produkteschulungskursen wird dringend empfohlen.

### Benutzerinformationen

MiVoice Office 400 Produkte werden mit den wichtigen Sicherheitsinformationen, rechtlichen Informationen und Benutzerdokumenten beliefert. Alle Benutzerdokumente wie Benutzer- und Systemhandbuch stehenals einzelne Dokumente oder als Gesamtdokumentationen MiVoice Office 400 auf dem Dokumentenportal zur Verfügungzum Download. Einige Benutzerdokumente sind nur über ein Partner-Login zugänglich.

Es liegt in Ihrer Verantwortung als Fachhändler, sich über den Funktionsumfang, den sachgerechten Einsatz und die Bedienung der MiVoice Office 400 Kommunikationslösung auf dem neusten Stand zu halten und Ihre Kunden anwenderbezogen über das installierte System zu informieren und instruieren:

- Bitte achten Sie darauf, dass Sie alle erforderlichen Benutzerdokumente haben, um ein Kommunikationssystem zu installieren, konfigurieren und MiVoice Office 400 in Betrieb zu nehmen und auch um es effizient und richitg zu agieren.
- pr
  üfen Sie, ob die Versionen der Benutzerdokumente dem Softwarestand der eingesetzten MiVoice Office 400 Produkte entsprechen und ob Sie die neusten Ausgaben haben.
- Lesen Sie immer zuerst die Benutzerdokumente, bevor Sie ein MiVoice Office 400 Kommunikationssystem installieren, konfigurieren und in Betrieb nehmen.
- Bitte stellen Sie es sicher, dass alle Endbenutzer den Zugang zu dem Benutzerhandbuch haben.

MiVoice Office 400 Dokumente vom Internet herunterladen: http://www.mitel.com/docfinder oder von http://edocs.mitel.com

## 1. 2 Sicherheitshinweise

### Hinweis auf Gefahren

Wo Gefahr besteht, dass durch unsachgemässes Vorgehen Menschen gefährdet werden oder das MiVoice Office 400 Produkt Schaden nehmen kann, sind Gefahrenhinweise angebracht. Beachten Sie diese Hinweise und befolgen Sie sie konsequent. Beachten Sie insbesondere auch die Gefahrenhinweise in den Benutzerinformationen.

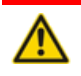

#### 🕂 GEFAHR!

Gefahr weist auf eine unmittelbar drohende Gefahr hin, die, wenn sie nicht vermieden wird, zum Tod oder zu schweren Verletzungen führt.

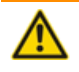

#### MARNUNG!

Warnung weist auf eine potenziell gefährliche Situation hin, die, wenn sie nicht vermieden wird, zum Tod oder zu schweren Verletzungen führen kann.

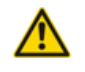

#### **NORSICHT**!

Vorsicht weist auf eine potenziell gefährliche Situation hin, die, wenn sie nicht vermieden wird, zu leichten oder mittelschweren Verletzungen und/oder Schäden am Gerät oder Eigentum führen kann.

Diese Symbole können auf dem Produkt stehen:

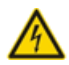

Das Blitzsymbol mit Pfeilspitze innerhalb eines gleichseitigen Dreiecks soll den Benutzer auf das Vorhandensein einer nicht isolierten gefährlichen Spannung im Gehäuse des Geräts aufmerksam machen, die ausreichend groß sein kann, um eine Gefahr eines elektrischen Schlages darzustellen.

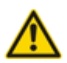

Das Ausrufezeichen innerhalb eines gleichseitigen Dreiecks soll den Benutzer auf wichtige Betriebs- und Wartungsanweisungen in der dem Produkt beiliegenden Literatur hinweisen.

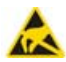

Zeigt ESD-Komponenten an. Die Nichtbeachtung der so ermittelten Informationen kann zu Schäden durch elektrostatische Entladung führen.

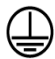

Das Erdsymbol im Kreis zeigt, dass das Produkt mit einem äußeren Leiterverbundenist. Bitte verbinden Sie das Produkt mit der Erde, bevor Sie weitere Verbindungen mit dem Gerät herstellen.

## Betriebssicherheit

MiVoice Office 400 Kommunikationsserver werden mit 115/230 VAC Netzspannung betrieben. Die Kommunikationsserver und alle ihre Komponenten (z.B. Telefone) funktionieren nicht, wenn die Netzspannung ausfällt. Versorgungsunterbrüche führen zu einem Neustart des gesamten Systems. Um eine unterbrechungsfreie Stromversorgung zu gewährleisten, muss eine USV-Anlage angeschlossen werden. Ein Mitel 470 Kommunikationsserver kann zudem bis zu einer bestimmten Leistungsgrenze mit einer Zusatzspeisung redundant gespeist werden. Mehr Informationen finden Sie im Systemhandbuch zu Ihrem Kommunikationsserver.

Bei einem Erststart des Kommunikationsservers werden alle Konfigurationsdaten zurückgesetzt. Sichern Sie deshalb Ihre Konfigurationsdaten regelmässig, sowie vor und nach Änderungen.

#### Installations- und Betriebshinweise

Bevor Sie mit der Installation des MiVoice Office 400 Kommunikationsservers beginnen:

- Überprüfen Sie die Vollständigkeit und Unversehrtheit der Lieferung. Informieren Sie Ihren Lieferanten unverzüglich über eventuelle Mängel; installieren oder nehmen Sie keine defekten Komponenten in Betrieb.
- Überprüfen Sie, ob Sie alle relevanten Benutzerdokumente zur Verfügung haben.
- Konfigurieren Sie dieses Produkt nur mit den angegebenen Baugruppen und an den in der Benutzerdokumentation angegebenen Stellen.
- Bei der Installation folgen Sie den Installationsanweisungen f
  ür Ihr MiVoice Office 400 Produkt in der Reihenfolge, die gegeben wird und halten Sie die angegebenen Sicherheitshinweise ein.

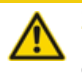

**VORSICHT**!

Die Nichtbeachtung dieser Anweisungen kann zu einem unsachgemäßen Betrieb des Geräts und/oder zu einem Stromschlag führen.

- Schließen Sie keine Telekommunikationskabel an das System an, warten Sie das System nicht und betreiben Sie das System nicht, wenn der Schutzleiter abgeklemmt ist.
- Stellen Sie sicher, dass die Netzsteckdose in der Nähe des Geräts installiert und leicht zugänglich ist.
- · Verwenden Sie nur Mitel zugelassene Netzteile.

Irgendwelche Wartung, Erweiterung oder Reparaturarbeiten sollen nur von Fachpersonal mit geeigneten Befähigungen gemacht werden.

## 1. 3 Datenschutz

### Schutz der Benutzerdaten

Das Kommunikationssystem erfasst und speichert während des Betriebs Benutzerdaten (z. B. Verbindungsdaten, Kontakte, Sprachnachrichten, usw.). Schützen Sie diese Daten vor unerlaubtem Zugriff durch eine restriktive Zugangsregelung:

- Setzen Sie f
  ür die Fernverwaltung SRM (Secure IP Remote Management) ein oder richten Sie das IP-Netzwerk so ein, dass von ausserhalb nur autorisierte Personen Zugang auf die IP-Adressen der MiVoice Office 400 Produkte haben.
- Beschränken Sie die Anzahl der Benutzerkonten auf das nötige Minimum und weisen Sie den Benutzerkonten nur die tatsächlich benötigten Berechtigungsprofile zu.
- Instruieren Sie Systemassistenten darüber, dass sie den Fernwartungszugang des Kommunikationsservers nur für die Zeit des erforderlichen Zugriffs öffnen.
- Instruieren Sie Benutzer mit Zugangsberechtigungen darüber, dass sie ihre Passwörter regelmässig ändern und unter Verschluss halten.

## Schutz vor Mithören und Aufzeichnen

Die MiVoice Office 400 Kommunikationslösung beinhaltet Funktionen, die das Mithören oder Aufzeichnen von Gesprächen ermöglicht, ohne dass die Gesprächspartner dies bemerken. Informieren Sie Ihre Kunden, dass diese Funktionen nur in Übereinstimmung mit den nationalen Datenschutzbestimmungen eingesetzt werden können. Unverschlüsselte Telefongespräche im IP-Netzwerk können mit den nötigen Mitteln aufgezeichnet und abgespielt werden:

- Benutzen Sie verschlüsselte Sprachübertragung (Secure VoIP) immer wenn es möglich ist.
- Für WAN Links, die benutzt werden, um Anrufe von IP oder SIP Telefone zu senden, bevorzugen Sie, entweder die Standleitungen von den Kunden oder mit VPN verschlüsselten Verbindungswege.

## 1.4 Hinweise zu diesem Dokument

Dieses Dokument gibt Auskunft über die Ausbaustufen, die Systemkapazität, die Installation, die Konfiguration, den Betrieb und Unterhalt sowie die technischen Daten von Kommunikationsservern der MiVoice Office 400 Familie. Die Systemfunktionen und Leistungsmerkmale, die DECT-Projektierung sowie die Vernetzungsmöglichkeiten mehrerer Systeme zu einem privaten Netz (PISN) oder einem Mitel Advanced Intelligent Network (AIN) sind nicht Bestandteil dieses Handbuchs sondern werden in separaten Dokumenten beschrieben.

Zu den Erweiterungsmöglichkeiten des Kommunikationsservers Mitel SMBC zählen unter anderem ein FMC-Controller zur Integration von mobilen/externen Telefonen, eine offene Schnittstelle für Applikationsentwickler sowie eine Vielzahl von Erweiterungskarten und Modulen.

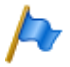

#### Hinweis

In diesem Dokument wird davon ausgegangen, dass Mitel SMB Controller mit einer MiVoice Office 400 Anwendungssoftware geladen ist. Diese Annahme ist immer gültig, auch wenn der Ausdruck Mitel SMB Controller, SMBC oder Kommunikationsserver verwendet wird.

Das Dokument richtet sich an Planer, Installateure und System-Manager von Telefonanlagen. Grundkenntnisse der Telefonie, insbesondere der ISDN- und der IP-Technologie sind für das Verstehen des Inhalts erforderlich.

Das Systemhandbuch ist im Acrobat-Reader-Format erhältlich und kann bei Bedarf ausgedruckt werden. Zur Navigation im PDF dienen die Lesezeichen, das Inhaltsverzeichnis, die Querverweise sowie der Index. All diese Orientierungshilfen sind verlinkt, d. h. mit einem Mausklick wird direkt an die entsprechenden Stellen im Handbuch gesprungen. Zudem wurde darauf geachtet, dass die Seitennummer der PDF-Navigation mit derjenigen des Handbuches übereinstimmt, was das Springen auf eine bestimmte Seite wesentlich erleichtert.

Referenzierte Menüeinträge und Parameter auf der Anzeige von Endgeräten oder auf den Benutzeroberflächen der Konfigurationswerkzeuge sind zur besseren Orientierung kursiv und farblich *ausgezeichnet*.

## Dokumentinformationen

- Dokumentnummer: syd-0658
- Dokumentversion: 2.0
- Gültig ab / Basiert auf: R6.0 / R6.0
- © 09.2018 Mitel Schweiz AG
- Klicken Sie im PDF-Viewer auf diesen Hyperlink, um die aktuellste Version dieses Dokumentes herunterzuladen: https://pbxweb.aastra.com/doc\_finder/DocFinder/syd-0658\_de.pdf?get&DNR=syd-0658

## Allgemeine Hervorhebungen

Spezielle Symbole für zusätzliche Informationen und Dokumentverweise.

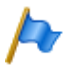

Hinweis

Das Nichtbeachten einer auf diese Weise gekennzeichneten Information kann zu einer Geräteoder Funktionsstörung führen oder die Leistung des Systems beeinträchtigen.

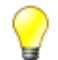

Tipp

Zusätzliche Informationen zur Handhabung oder zur alternativen Bedienung eines Gerätes.

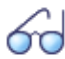

Siehe auch

Verweis auf andere Kapitel innerhalb des Dokuments oder auf andere Dokumente.

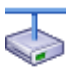

**Mitel Advanced Intelligent Network** 

Besonderheiten, die in einem AIN zu beachten sind.

## Verweise auf das MiVoice Office 400 Konfigurationswerkzeug WebAdmin

Gibt man im WebAdmin Suchfenster ( ein Gleichheitszeichen, gefolgt von einem zweistelligen Navigationscode ein, wird direkt die dem Code zugewiesene Ansicht angezeigt.

Beispiel: Ansicht Lizenzübersicht (Q =q9)

Den jeweiligen Navigationscode finden Sie auf der Hilfeseite einer Ansicht.

## 2 Systemübersicht

Dieses Kapitel gibt einen kurzen Überblick über die mit der Applikationssoftware geladenen Mitel Small and Medium Business Controller (SMBC) MiVoice Office 400 und beschreibt die Installationsversionen, die Positionierung innerhalb der MiVoice Office 400 Serie und die Vernetzungsmöglichkeiten. Im weiteren werden die Systemtelefone, die Applikationen und die Applikationsschnittstellen vorgestellt. Wenn Sie zum ersten Mal ein Kommunikationssystem einrichten, kann es sinnvoll sein, ein Testsystem Schritt für Schritt vor Ort einzurichten. Am Ende des Kapitels finden Sie eine nützliche Anleitung zum Einstieg.

## 2.1 Einleitung

MiVoice Office 400 ist eine Familie von IP-basierten Kommunikationsservern für den professionellen Einsatz in Betrieben und Organisationen aller Branchen von kleinen und mittleren Unternehmen. Die Familie besteht aus 4 Systemen mit unterschiedlicher Ausbaukapazität. Die Systeme können mit Karten, Modulen und Lizenzen erweitert werden und so an die spezifischen Bedürfnisse von Unternehmen angepasst werden.

Die Familie deckt den wachsenden Bedarf für Lösungen im Bereich von Unified Communications, Multimedia und erweiterten mobilen Diensten ab. Es ist ein offenes System, das globale Standards unterstützt und sich so leicht in die bereits vorhandene Infrastruktur integrieren lässt.

Dank der vielfältigen Vernetzungsmöglichkeiten ist der Einsatz in Unternehmen mit mehreren Standorten ein wichtiges Anwendungsgebiet. Auch kleinste Niederlassungen lassen sich kostengünstig erschliessen.

MiVoice Office 400 Kommunikationssysteme beherrschen die "Voice over IP"-Technologie mit allen ihren Vorzügen. Darüber hinaus kommen die Systeme aber genau so gut mit traditionellen digitalen oder analogen Telefonen und öffentlichen Netzen zurecht.

Dank den integrierten Media Gateways sind auch beliebige Mischformen zwischen der IP-basierten und der digitalen oder analogen Kommunikationswelt möglich. Kunden werden so in die Lage versetzt, den Umstieg von traditioneller Telefonie zur IP-basierten Multimedia-Kommunikation in einem einzigen Schritt oder gestaffelt über mehrere Stufen vorzunehmen.

## 2.2 Kommunikationsserver

Der Mitel SMB Controller mit der MiVoice Office 400 Applikationssoftware geladene Kommunikationsserver befindet sich im mittleren Bereich der MiVoice Office 400 Familie in Bezug auf Systemkapazität und Erweiterungsmöglichkeiten. Alle MiVoice Office 400 Kommunikationsserver sind jedoch mit derselben Systemsoftware ausgerüstet und bieten den vollen Leistungsumfang.

Sämtliche Anschlüsse und Bedienelemente sind von der Frontseite her zugänglich. Die Anzeigeelemente sind so angeordnet, dass sie bei allen Montagepositionen sichtbar bleiben.

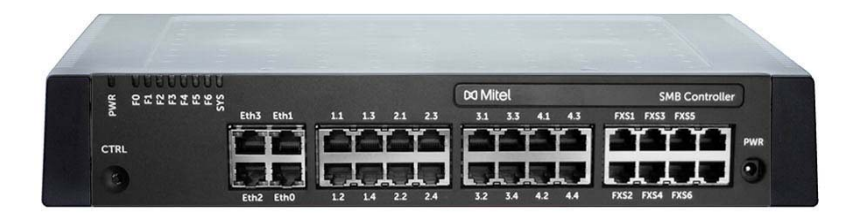

Fig. 1 Mitel SMB Controller

Die Kommunikationsserver können mit Schnittstellenkarten und Systemmodulen ausgebaut werden. Die Mitel SMB Controller Lieferung erfolgt mit eingebautem CPU-Modul, 6 analogen Terminalschnittstellen und 4 Gbit-LAN-Anschlüssen.

## 2. 2. 1 Montageversionen

Der Mitel SMB Controller ist sowohl für die Tischmontage als auch für die Wandmontage und den Einbau in ein 19"-Rack geeignet. Abdeckungen für Anschlusskabel und spezielle Montageplatten für die Rack-Montage sind separat erhältlich.

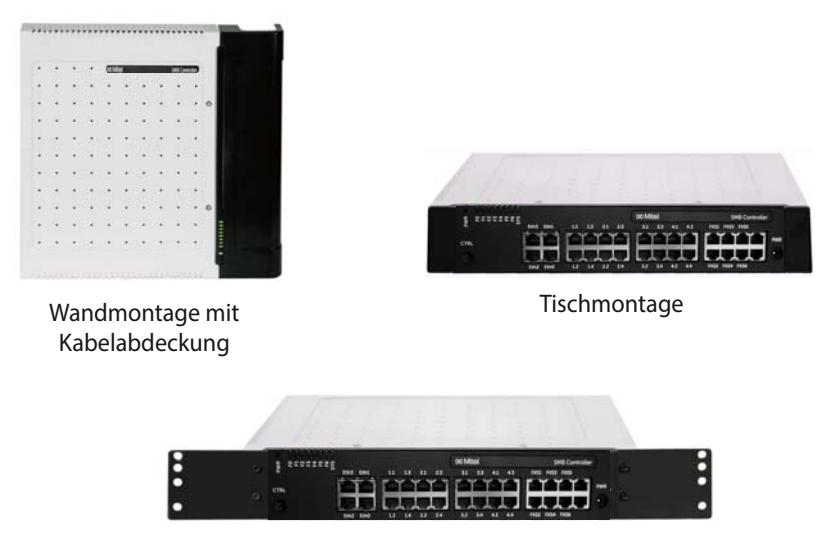

Rackmontage

Fig. 2 Montageversionen

## 2. 2. 2 Positionierung

Die Anwendungen reichen von kleinen Büros und Filialen bis hin zu kleinen und mittleren Unternehmen. Auf dem Kommunikationsserver können bis zu 200 Benutzer betrieben werden. Für jeden Benutzer ist eine Lizenz erforderlich.

Die folgende Abbildung zeigt die MiVoice Office 400 Kommunikationsserver mit ihrer Erweiterungskapazität für Benutzer mit SIP/IP-Telefonen und TDM-Erweiterungen (FXS, DSI, BRI-S).

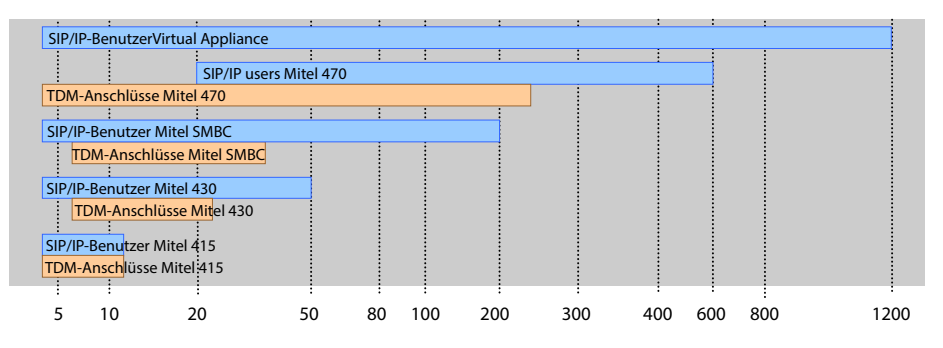

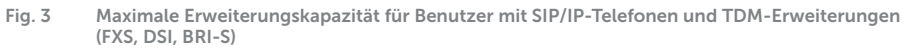

## 2.3 Vernetzungsmöglichkeiten

MiVoice Office 400 Kommunikationsserver an verschiedenen Standorten eines Unternehmens lassen sich, selbst über Landesgrenzen hinweg, zu einem unternehmensweiten privaten Kommunikationsnetz mit einem gemeinsamen Nummerierungsplan zusammenschliessen. Folgende Vernetzungsarten sind möglich:

## Mitel Advanced Intelligent Network (AIN)

In einer AIN können mehrere Kommunikationsserver der MiVoice Office 400 Serie zu einem homogenen Kommunikationssystem verbunden werden. Die Einzelsysteme sind miteinander über das IP-Netzwerk verbunden, wodurch sie Knoten des Gesamt-AIN-Systems bilden. Ein Knoten fungiert als Master und steuert die anderen (Satelliten-)Knoten. Dabei stehen sämtliche Leistungsmerkmale an allen Knoten zur Verfügung.

Da der interne Sprachverkehr zwischen Standorten über das eigene Datennetz geführt wird, fallen keine Gesprächsgebühren an. Alle Knoten eines AIN werden zentral über den Master konfiguriert und eingerichtet.

Wird ein Knoten durch einen Unterbruch der IP-Verbindung vom restlichen AIN isoliert, startet er nach einer definierten Zeit mit einer Notkonfiguration neu auf. Die Verbindungen werden dann über lokale Anbindungen an das öffentliche Netz, beispielsweise mit ISDN- oder SIP-Anschlüssen, gelenkt, bis der Kontakt zum AIN wieder sichergestellt ist.

Für den Kommunikationsserver Virtual Appliance ist die AIN-Vernetzung (Virtual Appliance als Master) mit mindestens einem Satelliten zwingend.

## SIP-Vernetzung

Die Vernetzung auf Basis des offenen, globalen SIP-Protokolls ist die universellste Art, mehrere Systeme miteinander über das private Datennetz oder das Internet zu verbinden. Die MiVoice Office 400 Kommunikationsplattformen erlauben die Vernetzung mit bis zu 100 weiteren Mitel Systemen oder SIP-fähigen Fremdsystemen. Dabei werden die wichtigsten Telefonieleistungsmerkmale wie Rufnummer- und Namenanzeige, Rückfrage, Halten, Makeln, Gesprächsübergabe und Konferenzschaltungen unterstützt. Das Übertragen von DTMF-Signalen und das Protokoll T.38 für Fax over IP zwischen den Knoten ist ebenfalls möglich.

## Virtuelle und feste Vernetzung über BRI/PRI-Schnittstellen

Bei dieser Vernetzungsart werden die Knoten über Basisanschlüsse (BRI) oder Primärratenanschlüsse (PRI) verbunden.

Bei der virtuellen Vernetzung sind alle Knoten an das öffentliche ISDN-Netz angeschlossen. Diese Vernetzung bietet sich vor allem bei geografisch verteilten Standorten an, die untereinander ein geringes Gesprächsaufkommen aufweisen, so dass sich Mietleitungen oder der Aufbau eines privaten Datennetzes nicht lohnen. Das Leistungsangebot im virtuellen Netz ist abhängig vom Leistungsangebot des Netzbetreibers. Als Protokoll wird hauptsächlich das ISDN-Protokoll DSS1 verwendet.

Bei der festen Vernetzung werden die Knoten über eigene oder gemietete Standleitungen verbunden. Ein Vorteil bei der festen Vernetzung sind fixe Kosten, unabhängig von der Anzahl Gesprächsverbindungen. Als Protokoll wird hauptsächlich QSIG/PSS1 verwendet, das einige Leistungsmerkmale mehr unterstützt als das DSS1-Protokoll.

Die virtuelle und feste Vernetzung können auch kombiniert angewendet werden. Dabei sind sowohl Systeme von Mitel als auch Fremdsysteme einsetzbar.

## 2.4 Mitel Systemtelefone und Clients

Die Systemtelefone von Mitel zeichnen sich durch hohen Bedienkomfort und attraktives Design aus. Die breite Produktpalette bietet für jeden Einsatz das passende Modell.

## Systemübersicht

#### Tab. 1 SIP-Telefone der Familien Mitel 6900 SIP

| Produkt |                         | Wichtigste, gemeinsame Merkmale                                                                                                    | Zusätzliche, modellabhängige<br>Merkmale                                                                                                    |
|---------|-------------------------|----------------------------------------------------------------------------------------------------|----------------------------------------------------------------------------------------------------|
|         | Mitel 6920<br>SIP Phone | <ul> <li>Komfortable Registrierung, Konfigu-<br/>rierung und Bedienung der System-<br/>leistungsmerkmale durch die Integra-<br/>tion in MiVoice Office 400.</li> <li>XML-Browser f\u00e4hig</li> <li>Automatisches Update der Endger\u00e4-<br/>tesoftware</li> </ul>                                                                                 | Mitel 6920 SIP:<br>• Schnurgebundener sprachopti-<br>mierter Hörer<br>• MobileLink Mobilgeräteintegration<br>über optionalen USB-Bluetooth-<br>Dongle<br>• Magnetische Tastatur anschliess-                                                                                                    |
|         | Mitel 6930<br>SIP Phone | <ul> <li>Web-Benutzerschnittstelle</li> <li>Integrierter 1 Gbit Ethernet-Switch<br/>zum Anschluss eines PC</li> <li>Hörgerätekompatibler Hörer</li> <li>Headsetanschluss, umwandelbar in<br/>DHSG/EHS-fähigen Headsetan-</li> </ul>                                                                                                    | <ul> <li>bar</li> <li>USB-Port 2.0 (100 mA)</li> <li>Kann als zusätzliches Empfang-<br/>stelefon (reduzierte Funktionalität)<br/>in der Gastronomie eingesetzt<br/>werden.</li> </ul>                                                                                                    |
|         | Mitel 6940<br>SIP Phone | schluss <ul> <li>Exzellente Sprachqualität durch Mitel<br/>Hi-Q™ Breitband-Audiotechnologie</li> <li>Vollduplex-Freisprechen</li> <li>Hinterleuchtete Anzeige</li> <li>Bis zu 3 Erweiterungstastenmodule<br/>anschliessbar</li> <li>Dreierkonferenz lokal im Telefon<br/>möglich</li> <li>Wandmontage möglich</li> <li>Power over Ethernet</li> </ul> | <ul> <li>Mitel 6930 SIP:</li> <li>Schnurgebundener sprachoptimierter Hörer</li> <li>Unterstützung für optionalen schnurlosen sprachoptimierten Hörer</li> <li>Magnetische Tastatur anschliessbar</li> <li>Kann als zusätzliches Empfangstelefon (reduzierte Funktionalität) in der Gastronomie eingesetzt werden.</li> <li>Mitel 6930 SIP und Mitel 6940 SIP:</li> <li>Schnurloser sprachoptimierter Hörer</li> <li>Mobiltelefon-Ladestation</li> <li>MobileLink Mobilgeräteintegration</li> <li>Bluetooth 4.1-Schnittstelle</li> <li>USB-Port 2.0 (500 mA)</li> <li>Kann als Vermittlungstelefon eingesetzt werden</li> <li>Mitel 6940 SIP</li> <li>LCD-Touchdisplay</li> <li>Kann als Rezeptionstelefon im Beherbergungswesen genutzt werden</li> <li>Allgemein:</li> <li>Zusätzliche, modellabhängige Merkmale sind die Auflösung, die Art und die Grösse des Displays sowie die Anzahl konfigurierbarer oder fixer Funktionstasten.</li> </ul> |

| Tab. 2        | SIP-Telefone | der   | Familie | Mitel | 6800 | SIP |
|---------------|--------------|-------|---------|-------|------|-----|
| 1 01 10 1 100 |              | ~ ~ . |         |       |      | ~   |

| Produkt  |                         | Wichtigste, gemeinsame Merkmale                                                                                                    | Zusätzliche, modellabhängige<br>Merkmale                                                                                                    |
|----------|-------------------------|----------------------------------------------------------------------------------------------------|----------------------------------------------------------------------------------------------------|
| Į.       | Mitel 6863<br>SIP Phone | <ul> <li>Komfortable Registrierung, Konfigu-<br/>rierung und Bedienung der System-<br/>leistungsmerkmale durch die Integra-<br/>tion in MiVoice Office 400.</li> <li>XML-Browser f\u00e4hig</li> <li>Automatisches Undate der Endger\u00e4-</li> </ul> | Mitel 6863 SIP:<br>• Integrierter 10/100 Mbit Ethernet-<br>Switch zum Anschluss eines PC<br>Mitel 6865 SIP, Mitel 6867 SIP,<br>Mitel 6869 SIP und Mitel 6873 SIP:<br>• Integrierter 1 Gbit Ethernet-Switch                                                                                                    |
| Į.       | Mitel 6865<br>SIP Phone | tesoftware<br>• Web-Benutzerschnittstelle<br>• Exzellente Sprachqualität durch Mitel<br>Hi-Q <sup>™</sup> Breitband-Audiotechnologie<br>• Vollduplex-Freisprechen                                                                                      | <ul> <li>zum Anschluss eines PC</li> <li>Hinterleuchtete Anzeige</li> <li>Erweiterungstastenmodule<br/>anschliessbar</li> <li>Headset-Anschluss (DHSG-Stan-</li> </ul>                                                                                                    |
| J.       | Mitel 6867<br>SIP Phone | <ul> <li>Mehrere Leitungstasten konfigurier-<br/>bar</li> <li>Dreierkonferenz lokal im Telefon<br/>möglich</li> <li>Wandmontage möglich</li> <li>Power over Ethernet</li> </ul>                                                                        | <ul> <li>dard)</li> <li>Mitel 6867 SIP und Mitel 6869 SIP:</li> <li>Magnetische Tastatur anschliessbar</li> <li>Kann als zusätzliches Empfangstelefon (reduzierte Funktionalität)</li> </ul>                                                                                                    |
|          | Mitel 6869<br>SIP Phone |                                                                                                    | in der Gastronomie eingesetzt<br>werden.<br>Mitel 6867 SIP, Mitel 6869 SIP und<br>Mitel 6873 SIP:<br>• USB-Schnittstelle<br>Austauschbare Testenkannen                                                                                                    |
|          | Mitel 6873<br>SIP Phone |                                                                                                    | <ul> <li>Austauschbare Tasterinappen</li> <li>Mitel 6869 SIP und Mitel 6873 SIP:</li> <li>Kann als Vermittlungstelefon ein-<br/>gesetzt werden</li> <li>Mitel 6873 SIP:</li> <li>Bluetooth-Schnittstelle</li> <li>Kann als Rezeptionstelefon im<br/>Beherbergungswesen genutzt<br/>werden</li> <li>LCD-Touchdisplay</li> <li>Allgemein:</li> <li>Zusätzliche, modellabhängige<br/>Merkmale sind die Auflösung, die<br/>Art und die Grösse des Displays<br/>sowie die Anzahl konfigurierbarer<br/>oder fixer Funktionstasten.</li> </ul> |
| Hinweis: |                         | 1                                                                                                    | 1                                                                                                    |

Telefone der Mitel 6700 SIP Serien (Mitel 6730 SIP, Mitel 6731 SIP, Mitel 6735 SIP, Mitel 6737 SIP, Mitel 6739 SIP, Mitel 6753 SIP, Mitel 6755 SIP und Mitel 6757 SIP) werden wie bisher unterstützt (nicht alle System-funktionen können genutzt werden).

| Produkt             | Wichtigste Merkmale                                                                                                    |
|---------------------|----------------------------------------------------------------------------------------------------|
| Mitel BluStar 8000i | <ul> <li>Intelligentes und intuitiv zu bedienenden Multimedia-Terminal</li> <li>Videokonferenzlösung, Collaboration-Werkzeug und Applikationsplattform in<br/>einem.</li> <li>XML-Browser fähig</li> <li>Bluetooth-Schnittstelle</li> <li>Laptop anschliessbar</li> <li>HD-Video-Kamera mit 30 Vollbilder pro Sekunde.</li> <li>Drei Lautsprecher für Sprachübertragung in HD-Audioqualität</li> <li>Vier Mikrofone zur Elimination von störenden Nebengeräuschen</li> <li>13 Zoll-Farb-Touchdisplay</li> <li>Biometrischer Fingerprintsensor</li> <li>Desktop-Sharing</li> <li>SIP-basiert</li> </ul> |

#### Tab. 3 SIP Multimedia Terminal Mitel BluStar 8000i

#### Tab. 4 IP-Systemtelefone (Softphones) und Clients

| Produkt |                           | Wichtigste Merkmale                                                                                                    |
|---------|---------------------------|----------------------------------------------------------------------------------------------------|
|         | Mitel BluStar<br>for PC   | <ul> <li>Eigenständiges, leistungsstarkes, SIP-basiertes BluStar PC-Telefon mit<br/>Videofunktionalität</li> <li>Mit Headset oder Hörer via PC-Audioschnittstelle, USB oder Bluetooth ein-<br/>setzbar</li> <li>Grafische Oberfläche mit Bedienung über Maus und Tastatur</li> <li>Komfortable Kontakt-Suche</li> <li>HD-Audio und HD-Video Anrufe</li> <li>Outlook-Anbindung</li> <li>Link zu E-Mail-Client</li> <li>Click to Call</li> <li>Anbindung an einen MS Lync Server oder an einen IBM Sametime Server</li> </ul>                                        |
|         | MiVoice 2380<br>Softphone | <ul> <li>Eigenständiges, leistungsstarkes, IP-basiertes PC-Systemtelefon mit intuitiver Bedienoberfläche</li> <li>Mit Headset oder Hörer via PC-Audioschnittstelle, USB oder Bluetooth einsetzbar</li> <li>Grafische Oberfläche mit Bedienung über Maus und Tastatur</li> <li>Erweiterungstastenfeld für Teamtasten, Funktionen und Telefonnummern einblendbar</li> <li>Wahlblock einblendbar</li> <li>Ruftöne erweiterbar mit .mp3-, .mid- und .wav-Dateien</li> <li>Kontakte anrufen direkt aus Outlook</li> <li>Alle Systemleistungsmerkmale nutzbar</li> </ul> |

## Systemübersicht

| Produkt                      | Wichtigste Merkmale                                                                                                    |
|------------------------------|----------------------------------------------------------------------------------------------------|
| MiVoice 1560<br>PC Operator  | <ul> <li>OIP-Client-Applikation für einen professionellen PC-Vermittlungsplatz</li> <li>Als reines IP-Softphone (MiVoice 1560) oder zusammen mit einem System-<br/>telefon einsetzbar (MiVoice 1560)</li> <li>Grafische Oberfläche mit Bedienung über Maus und Tastatur</li> <li>In einem AIN als netzwerkweiter Vermittlungsplatz einsetzbar</li> <li>Anrufverwaltung mit internen und externen Warteschlangen</li> <li>Anwesenheitsanzeige, Anwesenheitsprofile, Telefonbuch und Journal</li> <li>Vermittlungsgruppen und Agentensteuerung</li> <li>Leitungstasten und Kalenderfunktionen</li> <li>Synchronisation mit Microsoft Exchange Server möglich</li> <li>Alle Systemleistungsmerkmale nutzbar</li> </ul>                                                   |
| Mitel Office Suite           | <ul> <li>OIP-Client-Applikation für die PC-basierte Anrufverwaltung</li> <li>Wird zusammen mit einem Systemtelefon verwendet</li> <li>Grafische Oberfläche mit Bedienung über Maus und Tastatur</li> <li>Konfiguration des gekoppelten Systemtelefons</li> <li>Anrufmanager mit umfangreichen Funktionen und Optionen</li> <li>Anwesenheitsanzeige von anderen Benutzern</li> <li>Anwesenheitsprofile konfigurierbar</li> <li>Telefonbuch mit Adressbüchern und persönliche Kontakten</li> <li>Journal mit Anruflisten, Textmeldungen und Notizen</li> <li>Arbeitsgruppen (Agentensteuerung)</li> <li>Synchronisation mit Microsoft Exchange Server möglich</li> <li>Diverse zusätzliche Fenster einblendbar</li> <li>Alle Systemleistungsmerkmale nutzbar</li> </ul> |
| Mitel Mobile Client<br>(MMC) | <ul> <li>FMC-Client für Mobiltelefone (auf verschiedenen Betriebssystemen lauffähig)</li> <li>Integriert das Mobiltelefon in das Mitel Kommunikationssystem</li> <li>Benutzer ist immer unter derselben Rufnummer erreichbar (Konzept One Number)</li> <li>Diverse Telefonfunktionen sowohl im Ruhezustand als auch während des Gesprächs via Menü bedienbar</li> <li>Weitere Systemleistungsmerkmale via Funktionscodes nutzbar</li> <li>Mit MMC Controller Handover zwischen internem WLAN- und Mobilfunknetz möglich</li> </ul>                                                                                                    |

## Systemübersicht

| Tab. 5 IP-Systemtelefone (Hardphones) der Familie MiVoice 5300 II |        |                   |              |             |                |   |
|-------------------------------------------------------------------|--------|-------------------|--------------|-------------|----------------|---|
|                                                                   | Tab. 5 | IP-Systemtelefone | (Hardphones) | der Familie | MiVoice 5300 I | Ρ |

| Produkt  |                          | Wichtigste, gemeinsame Merkmale                                                                                                    | Zusätzliche, modellabhängige<br>Merkmale                                                                                                    |
|----------|--------------------------|----------------------------------------------------------------------------------------------------|----------------------------------------------------------------------------------------------------|
|          | MiVoice 5361<br>IP Phone | <ul> <li>Intuitive und benutzerfreundliche<br/>Menüführung mit Foxtaste und zent-<br/>raler Navigationstaste</li> <li>Alle Systemleistungsmerkmale nutz-</li> </ul> | <ul> <li>MiVoice 5370 IP/MiVoice 5380 IP:</li> <li>Erweiterungstastenmodule<br/>anschliessbar</li> <li>Headset-Anschluss mit DHSG-</li> </ul>                                                              |
|          | MiVoice 5370<br>IP Phone | bar<br>• Exzellente Sprachqualität durch Mitel<br>Hi-Q™ Breitband-Audiotechnologie<br>• Automatisches Update der Telefon-                                           | Standard<br>• Integrierter Switch zum Anschluss<br>eines PC<br>MiVoice 5380:                                                                                                    |
|          | MiVoice 5380<br>IP Phone | software<br>• Anschluss über Ethernet<br>• Speisung über Ethernet (POE) oder<br>Netzgerät<br>• Wandmontage möglich<br>• Web-Konfigurationsschnittstelle             | Hinterleuchtete Anzeige     Optionales Bluetooth-Modul     Kann als Rezeptionstelefon im     Beherbergungswesen genutzt wer-<br>den     Mit Erweiterungstastenmodul als     Vermittlungstelefon einsetzhar |
| Hinweis: |                          |                                                                                                    |                                                                                                    |

Das IP-Systemtelefon MiVoice 5360 IP wird weiterhin unterstützt.

#### Tab. 6 Digitale Systemtelefone der Familie MiVoice 5300

| Produkt                   | Wichtigste, gemeinsame Merkmale                                                                                                    | Zusätzliche, modellabhängige<br>Merkmale                                                                   |
|---------------------------|----------------------------------------------------------------------------------------------------|----------------------------------------------------------------------------------------------------|
| MiVoice 53<br>Digital Pho | Intuitive und benutzerfreundliche<br>Menüführung mit Foxtaste und zent-<br>raler Navigationstaste<br>Alle Systemleistungsmerkmale nutz-                    | MiVoice 5370/MiVoice 5380:<br>• Erweiterungstastenmodule<br>anschliessbar<br>• Headset-Anschluss mit DHSG- |
| MiVoice 53<br>Digital Pho | bar<br>• Automatisches Update der Telefon-<br>software<br>• Anschluss über DSI-Schnittstelle                                                               | Standard<br>MiVoice 5380:<br>• Hinterleuchtete Anzeige<br>• Optionales Bluetooth-Modul                     |
| MiVoice 53<br>Digital Pho | <ul> <li>Zwei Telefone pro DSI-Schnittstelle<br/>anschliessbar</li> <li>Speisung über DSI-Bus oder Netzge-<br/>rät</li> <li>Wandmontage möglich</li> </ul> | Mit Erweiterungstastenmodul als<br>Vermittlungstelefon einsetzbar                                          |
|                           | 1                                                                                                    | 1                                                                                                    |

#### Tab. 7Digitale Systemtelefone der Familie Dialog 4200

| Produkt  |             | Wichtigste, gemeinsame Merkmale                                                                                                    | Zusätzliche, modellabhängige<br>Merkmale                                                                                                    |
|----------|-------------|----------------------------------------------------------------------------------------------------|----------------------------------------------------------------------------------------------------|
|          | Dialog 4220 | <ul> <li>Konfigurierbare Nummern- und<br/>Funktionstasten mit LED</li> <li>Systemleistungsmerkmale nutzbar<br/>via Funktionscodes</li> </ul>                                                | Dialog 4222, Dialog 4223:<br>• Grafikfähige Anzeige<br>• Systemleistungsmerkmale<br>menügeführt bedienbarnutzbar                                           |
|          | Dialog 4222 | <ul> <li>Hörgerätekompatibel</li> <li>Anschluss über DSI-Schnittstelle</li> <li>Ein Telefon pro DSI-Schnittstelle<br/>anschliessbar</li> <li>Speisung über DSI-Bus oder optiona-</li> </ul> | <ul> <li>Erweiterungstastenmodul(e)<br/>anschliessbar</li> <li>Headset-Anschluss</li> <li>Freisprechfunktion</li> <li>Teamtasten konfigurierbar</li> </ul> |
| A HANNER | Dialog 4223 | les Netzgerät <ul> <li>Wandmontage möglich</li> </ul>                                                                                                    | Dialog 4223:<br>• 4 Softkeys                                                                                                    |

| Tab  | R | Schnurlose | System | telefone | dor | Familia | Mitol  | 600 | DECT |
|------|---|------------|--------|----------|-----|---------|--------|-----|------|
| IdD. | 0 | Schnunose  | system | teterone | uer | ramue   | Miller | 000 | DECI |

| Produ                   | ıkt                     | Wichtigste, gemeinsame Merkmale                                                                                                    | Zusätzliche, modellabhängige<br>Merkmale                                                                                                    |
|-------------------------|-------------------------|----------------------------------------------------------------------------------------------------|----------------------------------------------------------------------------------------------------|
|                         |                         | <ul> <li>Intuitive und benutzerfreundliche<br/>Menüführung mit Foxtaste und zent-<br/>raler Navigationstaste</li> <li>Farbdisplay</li> <li>Alle Systemleistungsmerkmale nutz-</li> </ul>                                                                                                    | Mitel 622 DECT/Mitel 632 DECT/Mit<br>el 650 DECT:<br>• 3 konfigurierbare Seitentasten<br>• Vibraruf<br>• Bluetooth-Schnittstelle                                                                                                    |
| Mitel 612<br>DECT Phone | Mitel 622<br>DECT Phone | <ul> <li>bar</li> <li>Automatisches Update der Telefonsoftware</li> </ul>                                                                                                    | <ul> <li>USB-Schnittstelle</li> <li>microSD-Kartenschnittstelle</li> <li>Power Akku (Option)</li> </ul>                                                                                                    |
| Mitel 632<br>DECT Phone | Mitel 650<br>DECT Phone | <ul> <li>Hinterleuchtete Anzeige und Tastatur</li> <li>Headset-Anschluss</li> <li>Automatisches Handover und Roaming</li> <li>Sowohl an den DSI-Funkeinheiten<br/>SB-4+, SB-8, SB-8ANT als auch an<br/>den SIP-DECT®-Funkeinheiten RFP<br/>L32 IP, RFP L34 IP und RFP L42<br/>WLAN betreibbar</li> </ul> | <ul> <li>Mitel 632 DECT:</li> <li>Erfüllt Industriestandard (IP65)</li> <li>Mit Notruftaste und Sensoralarmen<br/>für den Personenschutz geeignet</li> <li>Mitel 650 DECT:</li> <li>Unterstützt den DECT-Standard<br/>CAT-iq (Cordless Advanced Tech-<br/>nology – internet and quality) für<br/>Breitband-Telefonie in hoher Quali-<br/>tät (nur mit Mitel SIP-DECT nutz-<br/>bar).</li> </ul> |

Hinweis:

Die schnurlosen Systemtelefone Mitel 610 DECT, Mitel 620 DECT, Mitel 630 DECT, Office 135/135pro und Office 160pro/Safeguard/ATEX) werden weiterhin unterstützt (teilweise nicht alle Systemleistungsmerkmale nutzbar).

## Systemübersicht

#### Tab. 9 Analoge Mitel Telefone

| Produkt                                                                         |                                                              | Wichtigste, gemeinsame Merkmale                                                                                                    | Zusätzliche, modellabhängige<br>Merkmale                                                                                                    |  |
|---------------------------------------------------------------------------------|--------------------------------------------------------------|----------------------------------------------------------------------------------------------------|----------------------------------------------------------------------------------------------------|--|
|                                                                                 | Mitel 6710<br>Analogue Phone<br>Mitel 6730<br>Analogue Phone | <ul> <li>Zielwahltasten</li> <li>Frequenzwahl- oder Impulswahl</li> <li>Freisprechen</li> <li>Lautstärke einstellbar (Hörer und<br/>Lautsprecher)</li> <li>Systemleistungsmerkmale nutzbar<br/>via Funktionscodes</li> <li>Anschluss für Headset</li> <li>Wandmontage möglich</li> </ul> | Mitel 6730 Analogue:<br>• Dreizeiliges Display<br>• 100 Telefonbuchkontakte<br>• Je 50 Einträge in Anrufliste und<br>Wahlwiederholungsliste<br>• Nummer-/Namenanzeige bei<br>ankommenden Anrufen<br>• Uhr mit Weckfunktion<br>• Funktionen steuerbar via Kommuni- |  |
|                                                                                 |                                                              | <ul> <li>Funktionen steuerbar via Kommuni-<br/>kationsserver: Nachrichtenanzeige<br/>ein/aus, Wahlwiederholungsspei-<br/>cher löschen.</li> <li>Speziell geeignet für Beherber-<br/>gungs- und Hotelumgebungen</li> </ul>                                                                | kationsserver: Anruflisten und loka-<br>les Telefonbuch löschen, Einstellen<br>von Datum, Uhrzeit und Sprache.                                                                                                    |  |
| Hinweis:                                                                        | lofono Acotro 1010                                           | und Agatra 1020 worden weiterhin unter                                                                                                    | atütət                                                                                                    |  |
| Die analogen Telefone Aastra 1910 und Aastra 1930 werden Weitennin Unterstutzt. |                                                              |                                                                                                    |                                                                                                    |  |

## 2.5 Diverse Telefone, Endgeräte und Einrichtungen

Dank der Verwendung von international gültigen Standards können an den Kommunikationsserver auch andere Clients, Telefone und Endgeräte von Mitel und Drittanbietern angeschlossen und betrieben werden:

· SIP basierte-Telefone

Dank des integrierten SIP-Protokolls können SIP-basierte Telefone (Softphones, Hardphones oder über einen SIP-Access-Point auch WLAN- und DECT-Telefone an den Kommunikationsserver angeschlossen werden. Nebst den grundlegeneden Telefoniefunktionen werden auch Leistungsmerkmale wie Gesprächsübergabe, Konferenzgespräche oder CLIP/CLIR unterstützt. Zudem sind über Funktonscodes diverse Systemfunktionen bedienbar.

Schnurlose Telefone

Die robusten 9d-DECT-Telefone aus dem Produkt-Portfolio von Ascom Wireless Solutions können als Systemtelefone am Kommunikationsserver angemeldet werden. In Kombination mit dem IMS (Integrated Message Server) können damit komfortable Meldungs- und Alarmsysteme realisiert werden. Daneben können auch andere DECT-Telefone im GAP-Modus betrieben werden.

Analoge Endgeräte

An den analogen Endgeräteschnittstellen können alle vom Netzbetreiber zugelassenen Endgeräte (Telefone, Fax, Modem usw.) angeschlossen werden. Das Kommunikationssystem unterstützt Impuls- und Frequenzwahl-Verfahren. ISDN-Endgeräte

An den BRI-S-Endgeräteschnittstellen können ISDN-Endgeräte angeschlossen werden, die dem Euro-ISDN-Standard entsprechen. Das Kommunikationssystem bietet am S-Bus eine Reihe von ISDN-Leistungsmerkmalen an.

Mobile/externe Telefone

Auch mobile/externe Telefone können in das Kommunikationssystem integriert werden. Sie sind dann über eine interne Rufnummer erreichbar und ihr Status wird überwacht und angezeigt. Über das integrierte mobile/externe Telefon können interne/externe Anrufe getätigt oder mit Funktionscodes auch Systemfunktionen ausgeführt werden. Mit der Applikation Mitel Mobile Client für Mobiltelefone stehen die wichtigsten Telefoniefunktionen menügeführt zur Verfügung (siehe <u>"Mitel Applikationen", Seite 28</u>).

## 2.6 Lösungen

- Alarming und Health-Care Mit den Komponenten Mitel Alarm Server, I/O-Gateway und der Applikation OpenCount stehen flexible Lösungen für Spitäler oder Altenpflegeheimen zur Verfügung. Im MiVoice Office 400 Kommunikationsserver integrierte Funktionen wie "Direktes Ansprechen", "Hotline-Alarm" oder "PIN-Anruf" erlauben die komfortable Bedienung der zur Verfügung stehenden Leistungsmerkmale.
- · Beherbergung/Hotel

Das Hospitality-Softwarepaket bietet Funktionen zur Realisierung einer komfortablen Beherbergungs- und Hotellösung im Bereich von 4 bis 600 Zimmer. Aber auch Pflegeheime und Altersresidenzen lassen sich mit dieser Lösung bestens verwalten. Die Bedienung der Funktionen erfolgt mit dem Rezeptionstelefon Mitel 6940 SIP, Mitel 6873 SIP, MiVoice 5380 / 5380 IP oder der webbasierten Applikation Mitel 400 Hospitality Manager. Reduzierte Hospitality-Funktionalität ist auch auf Mitel 6920 SIP, Mitel 6930 SIP, Mitel 6867 SIP und Mitel 6869 SIP Telefonen verfügbar. Die Anbindung an ein Property-Management-System (PMS) über die Ethernet-Schnittstelle des Kommunikationsservers ist ebenfalls möglich. Dazu steht das marktübliche FIAS-Protokoll zur Verfügung.

· Mobility

Mobilitätslösungen, allen voran der Mitel Mobile Client (MMC), bieten Mitarbeitenden die Möglichkeit, ihr Mobiltelefon in das Unternehmensnetzwerk einzubinden. Mit den Controllern MMCC Compact und MMCC 130 können sich die mobilen Benutzer zudem zwischen der internen WLAN-Abdeckung und dem mobilen Funknetz hin und her bewegen, ohne dass das Gespräch dabei unterbrochen wird. Desweiteren sind mit Mitel SIP-DECT und der Telefonfamilie Mitel 600 DECT umfassende Lösungen für die schnurlose Telefonie in IP-basierten Netzen realisierbar. Die RFP-Funkeinheiten werden dabei wie ein VoIP-Gerät direkt am LAN angeschlossen.

## 2.7 Applikationen und Applikationsschnittstellen

Bei Applikationen wird unterschieden zwischen eigenen Applikationen von Mitel und zertifizierten Applikationen von Drittanbietern.

Sowohl die Mitel ApplikationMitel Open Interfaces Platform (OIP) als auch die zertifizierten Fremdapplikationen werden auf einem Server des Kunden installiert. Sie kommunizieren über standardisierte Schnittstellen mit dem Kommunikationsserver (siehe "Applikationsschnittstellen", Seite 31).

Zusatzapplikationen für die Projektierung und das Konfigurations- und Parkmanagement gibt es als Webapplikation.

## 2. 7. 1 Mitel Applikationen

Tab. 10 Mitel Applikationen

| Applikation                             | Wichtigste Merkmale                                                                                                    |
|-----------------------------------------|----------------------------------------------------------------------------------------------------|
| Mitel Dialer                            | <ul> <li>Einfache First-Party-CTI-Applikation</li> <li>Wählen, Beantworten, Auflegen</li> <li>Integration in Outlook, Lync 2013 und Office 365</li> <li>Suche in Verzeichnissen</li> <li>Unterstützung der Telefonfamilien MiVoice 5300, MiVoice 5300 IP,<br/>Mitel 6800/6900 SIP, Mitel 600 DECT</li> <li>Installation via SSP oder WebAdmin</li> <li>Klicken Sie hier, um den Support anzurufen (z.B. für Hospitality Manager)</li> </ul>                                                                                                    |
| Mitel Open Interfaces<br>Platform (OIP) | <ul> <li>Applikationsschnittstelle für eine tiefe Integration der Applikationen von Mitel oder Drittherstellern (siehe <u>"Applikationsschnittstellen", Seite 31</u>)</li> <li>Einfache Administration durch integrierte webbasierte Applikation</li> <li>Integriert die Applikationen MiVoice 1560 PC Operator und Mitel OfficeSuite</li> <li>Anwesenheitsgesteuerte Kommunikation mit Kopplung von Outlook-Termineinträgen</li> <li>Integration von Kontaktdatenbanken und Verzeichnissen (Outlook, Exchange, Active Directory, LDAP-Verzeichnisse, Telefonbuch-CD)</li> <li>Anbindung von Hausautomationseinrichtungen und Alarmsystemen</li> <li>Call-Center-Funktionen mit flexiblen Routing-Algorithmen, skill-basierten Agentengruppen und Notfallrouting</li> <li>Unified Messaging mit Benachrichtigung bei neuen Sprachmitteilungen via E-Mail (inklusive Mitteilung im Anhang)</li> <li>Partnerprogramm zur Integration und Zertifizierung von Applikationen von Drittherstellern</li> <li>Auch erhältlich als OIP Virtual Appliance zur Installation auf einem VMware-Server.</li> </ul> |

## Systemübersicht

| Applikation                   | Wichtigste Merkmale                                                                                                    |
|-------------------------------|----------------------------------------------------------------------------------------------------|
| Mitel MiCollab                | <ul> <li>Komplette Unified Communications- und Collaboration-Lösung:</li> <li>Zentrale Software bereitgestellt für Industrie-Standard-Server oder virtuelle<br/>Umgebungen</li> <li>Integration von Microsoft® Outlook®, IBM® Lotus Notes® Google®, Micro-<br/>soft® Lync® etc.</li> <li>UC-Clients für Desktop-, Web- und mobile Anwendungen:</li> <li>Umfangreiche Echtzeit-Präsenzinformationen</li> <li>Dynamische Anrufweiterleitung</li> <li>Echte Zusammenarbeit mit gemeinsamer Nutzung des Desktops und von<br/>Dokumenten</li> <li>Vereinfachte Abfrage von Sprachnachrichten</li> <li>Sicheres Instant Messaging (IM) und Datenübertragung</li> <li>Audio-, Web- und Videokonferenzen</li> </ul> |
| Mitel 400 CCS                 | <ul> <li>Mitel 400 CCS ist eine Zusatzapplikation zum Mitel 400 Call Center und<br/>stellt Statistik- und Reporting-Funktionen sowie Agentenüberwachung zur<br/>Verfügung (CCS = call centre supervision). Die Lizenzierung der Applikation<br/>erfolgt über OIP.</li> </ul>                                                                                                    |
| Mitel OpenCount               | <ul> <li>MitelOpenCount ist eine Applikation f ür das Verbindungsdatenmanagement<br/>in Kommunikationssystemen. Es besteht f ür ausgew ählte Branchen aus<br/>Basis-, Komfort- und Premium-L ösungen und wird auf einem externen Ser-<br/>ver installiert.</li> </ul>                                                                                                    |
| Mitel BusinessCTI             | <ul> <li>Leistungsfähige Unified Communications Lösung</li> <li>Präsenz-Management mit Kalenderintegration</li> <li>Instant Messaging (Chat), Video-, SMS und E-Mail-Funktionalität</li> <li>Unterstützung von Federation zwischen Mitel BusinessCTI Servern<br/>und/oder Microsoft Lync und OCS</li> <li>Gute Integration in CRM- und ERP-Systemen</li> <li>Verwendung mit anderen Call Managern möglich</li> <li>Clients für PC (Windows, Mac) und Mobiltelefone/Tablets (Android/IOS) ver-<br/>fügbar</li> <li>Optionales Zusatzmodul Mitel BusinessCTI Analytics</li> </ul>                                                                                                    |
| MiContact Center<br>Business  | <ul> <li>Contact Center an einem Standort mit bis zu 80 Agenten</li> <li>Verlaufsberichte</li> <li>Echtzeitüberwachung</li> <li>Dynamische Agenten- und Warteschleifensteuerung</li> <li>Screen Pop</li> <li>Intelligent Messaging</li> <li>Multimedia-Unterstützung.</li> </ul>                                                                                                    |
| Mitel Border Gateway<br>(MBG) | <ul> <li>Hoch skalierbare Lösung, die mobilen und externen Mitarbeitenden den<br/>sicheren und nahtlosen Zugang zu den Sprach- und Datenanwendungen<br/>des Unternehmens bietet, ganz egal wo sie sich aufhalten. Wie Sie eine sol-<br/>che Lösung einsetzen, entnehmen Sie bitte dem Dokument "Mitel SIP Tele-<br/>worker via MBG auf MiVoice Office 400".</li> </ul>                                                                                                    |

| Applikation        | Wichtigste Merkmale                                                                                                    |
|--------------------|----------------------------------------------------------------------------------------------------|
| Mitel Alarm Server | <ul> <li>Speziell geeignet für den Einsatz in Spitälern/Krankenhäusern und Pflegeheimen, in Industrie und Gewerbe wie auch im öffentlichen Bereich.</li> <li>Der Mitel Alarm Server überwacht Abläufe, aktiviert die gewünschten Dienste, löst Alarme nach vordefinierten Mustern aus oder benachrichtigt ausgewählte Empfänger per Textmeldung (Paging), E-Mail, SMS oder Sprachnachricht.</li> <li>Der Alarm kann ausgelöst werden per Schwesternruf- oder Brandmeldeanlage (ESPA-Schnittstelle), über eine auf dem Mitel DECT- oder Systemtelefon vordefinierte Taste, per Alarmrufknopf, per Web Client, per Anruf an den Alarm Server (Audio-Guide) oder per E-Mail (Betreffzeilen-Analyse).</li> </ul> |

#### Tab. 11 Projektier- und Konfigurationsapplikationen

| Applikation                          | Wichtigste Merkmale                                                                                                    |
|--------------------------------------|----------------------------------------------------------------------------------------------------|
| Mitel CPQ                            | <ul> <li>Webbasierte Projektierungsapplikation für Mitel Kommunikationsplattformen<br/>(CPQ = Configuring Planning Quoting)</li> <li>Errechnet aufgrund von Projektdaten den erforderlichen Kommunikationsserver<br/>inklusive Endgeräte, Schnittstellenkarten, Module und Lizenzen</li> <li>Länderspezifische Anpassungen für Zubehör möglich</li> <li>Hinterlegte Preislisten und konfigurierbare Offertenerstellung</li> <li>Keine Installation erforderlich</li> </ul>                                                                                     |
| WebAdmin                             | <ul> <li>Webbasiertes Konfigurationswerkzeug für die Konfiguration und Überwachung<br/>eines Einzelsystems oder eines ganzen Netzwerks (AIN)</li> <li>Zugangskontrolle mit Benutzerkontos und vordefinierten Berechtigungsprofilen</li> <li>Spezielle Zugänge für Beherbergungs- und Hotellösungen</li> <li>Online-Hilfe und Konfigurationsassistent integriert</li> <li>Integriert im Softwarepaket des Kommunikationsservers</li> </ul>                                                                                                    |
| Mitel 400 Hospitality<br>Manager     | <ul> <li>Integrierte webbasierte Anwendung für die Bedienung von Funktionen im Bereich<br/>Beherbergung/Hotel</li> <li>Listen- und Etagenansicht der Zimmer</li> <li>Funktionen wie Check-in, Check-out, Gruppencheck-in, Benachrichtigung,<br/>Weckruf, Abruf der Telefongebühren, Wartungsliste usw.</li> </ul>                                                                                                    |
| Self Service Portal<br>(SSP)         | <ul> <li>Webbasierte Anwendung für Endbenutzer, welche die persönliche Konfiguration<br/>der eigenen Telefone ermöglicht:</li> <li>Belegung der Funktionstasten und Ettikettendruck</li> <li>Einstellen des Ruhetextes und der Sprache</li> <li>Einstellen der Anwesenheitsprofile, der persönlichen Anruflenkung, von Voice-<br/>mail, Umleitungen usw.</li> <li>Einrichten von Konferenzräumen zum Einwählen</li> <li>Erstellen von privaten Telefonbuch-Kontakten</li> <li>Pflegen der persönlichen Daten wie E-Mail-Adresse, Passwort, PIN usw.</li> </ul> |
| Secure IP Remote<br>Management (SRM) | <ul> <li>Serverbasierte Lösung zur sicheren Fernverwaltung über IP</li> <li>Keine Router- und Firewall-Konfiguration oder Einrichten einer VPN-Verbindung<br/>erforderlich</li> <li>Erlaubt nach Aufbau der Verbindung die Konfiguration via WebAdmin</li> <li>Keine Installation erforderlich</li> </ul>                                                                                                    |

## 2. 7. 2 Applikationsschnittstellen

Die wichtigste Schnittstelle für eigene und Dritt-Applikationen ist die Schnittstelle der Mitel Open Interfaces Platform (OIP). Diese offene Schnittstelle erlaubt eine tiefe Integration der Applikationen mit der Telefonie. Drittapplikationen können aber auch ohne OIP über verschiedene Schnittstellen an Systeme der MiVoice Office 400 Familie angebunden werden.

## 2. 7. 2. 1 Mitel Open Interfaces Platform

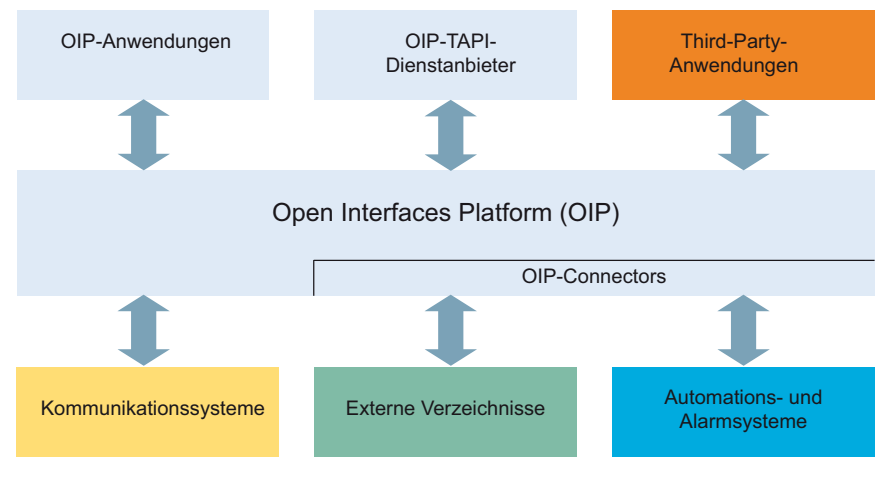

Fig. 4 OIP als Middleware zwischen Kommunikationssystem, externen Datenquellen und Applikationen

## **OIP-Dienste**

Die OIP-Dienste sind die zentralen Komponenten von OIP. Sie dienen der Steuerung des Systems und stellen die OIP-Leistungsmerkmale und Schnittstellen zur Verfügung. Dank der modularen Organisation und den reichhaltigen Möglichkeiten zur Parametrisierung, lassen sich vielseitige und kundenspezifische Lösungen einrichten.

## **OIP** Applikationen

Als OIP-Anwendungen stehen ausgereifte Softphones zur Verfügung, die als Clients über OIP gesteuert werden.

- Mitel OfficeSuite ist eine Rich-Client-Anwendung, die den Funktionsumfang der gekoppelten Festnetz- und Schnurlostelefone deutlich erweitert.
- MiVoice 1560 PC Operator ist eine Vermittlungsanwendung, die als Rich-Client zusammen mit einem Tisch oder Schnurlostelefon oder alleine als Softphone betrieben werden kann.

In den folgenden Abschnitten sind mögliche Einsatzbereiche von OIP aufgeführt:

## **OIP als Verzeichnisserver**

Bereits vorhandenen Verzeichnisse, Datenbanken und Telefonbücher werden mit OIP eingebunden und für die Namenwahl und Identifikation nutzbar gemacht.

Die Integration ist mit vielen Standarddatenbanken möglich, wie z. B. Microsoft Exchange, Microsoft Outlook, Microsoft Active Directory, Telefonbücher des Kommunikationsservers, LDAP-, ODBC-Verzeichnisse und elektronische Telefonbücher.

Die Verzeichnisse von Microsoft Exchange können zudem direkt synchronisiert werden

### **Unified Communications - OIP als Telefonieserver**

OIP als Telefonieserver eingesetzt, integriert die Telefonie fein skalierbar in die IT-Kommunikation: Softphones der Spitzenklasse, PC-bedienbare Tisch- und Schnurlostelefone, anwesenheitsgesteuerte Anruf- Voicemail-Lenkung und Kalenderkopplung über Anwesenheitsprofile, Namenwahl und Rufnummernidentifikation über alle angebundenen Firmenverzeichnisse, Synchronisation der Microsoft Exchange-Kontakte, E-Mail-Notifizierung, Vermittlungsanwendungen und vieles mehr erleichtert die tägliche Kommunikation.

## **OIP als Vermittlungszentrum**

Mehrere multifunktionale Vermittlungsanwendungen lassen sich mit Callcenter-Funktionen in Vermittlungsgruppen organisieren.

## **OIP als Free Seating Server**

OIP unterstützt und erweitert die Free Seating Funktionalität von MiVoice Office 400: Ein Benutzer meldet sich an einem Free Seating Arbeitsplatz an und das Telefon übernimmt automatisch seine Rufnummer und Gerätekonfiguration.

### **OIP als Callcenter**

Das leistungsfähige Mitel 400 Call Center ist ein integraler Bestandteil von OIP und bietet alle wichtigen Leistungsmerkmale wie z. B. flexible Routing-Algorithmen (zyklisch, linear, längste freie Zeit, CLIP basiert, letzter Agent), skill-basierte Agentengruppen, sowie Analyse der Callcenter-Daten (online und offline) mit grafischer Auswertung. Bei einem Unterbruch des Netzwerks wird mit der Notfalllenkung eine maximale Verfügbarkeit des Systems gewährleistet.

Die Agentenfunktionalität ist auf allen Systemtelefonen inkl. Softphones verfügbar. Dies gilt für Heimarbeitsplätze ebenso wie für sämtliche Benutzer in einem Mitel Advanced Intelligent Network. Das One-Number Benutzerkonzept kann auch für Agenten eingerichtet werden, was den Mitarbeitern des Callcenters maximale Mobilität im Unternehmen ermöglicht.

Das Mitel 400 Call Center ist dank OIP WebAdmin einfach zu administrieren und zu konfigurieren. Verschiedene Überwachungsfunktionen, einfache statistische Auswertungen und die Arbeitsgruppensteuerung sind mit der grafischen Administrationsoberfläche komfortabel zu bedienen.

Mitel 400 CCS ist eine Erweiterung zum Mitel 400 Call Center und bietet vielseitige Möglichkeiten zur statistischen Auswertung des Callcenter-Betriebes. Dank Offlineund Online-Berichten kann der Betreiber den Callcenter-Betrieb detailliert analysieren und optimieren.

### **OIP als Anwendungsschnittstelle**

Über die externen Schnittstellen können zertifizierte Fremdanbieter ihre z. B. branchenspezifische Anwendungen in die MiVoice Office 400 und OpenCom Kommunikationsumgebung integrieren.

## OIP als Automations- und Alarmierungssystem (I/O-Management)

Externe Alarmsysteme und Systeme zur Gebäudeautomatisierung, wie z. B. KNX, können durch die Anbindung an das Kommunikationssystem einfach kontrolliert werden. Dies ermöglicht den einfachen Austausch von Informationen zwischen den Systemen. So kann der Benutzer z. B. sein Systemtelefon ausser für die Sprache auch für die Kontrolle externer Systeme einsetzen.

Der I/O-Dienst bietet einen grossen Leistungsmerkmalumfang, der sehr flexible Einsätze und vielseitige Applikationen ermöglicht. Nachfolgend sind einige Beispiele aufgeführt:

- Alarmierungseinrichtung für Unterhaltspersonal
- Überwachen der Produktionsprozesse
- Meldungen als E-Mail weiterleiten
- Anbindung an die Hausautomation (KNX)

Mit Hilfe der grafischen Oberfläche (Baumstruktur) können Ereignisse und entsprechende Aktionen einfach miteinander verknüpft werden.

## **OIP in vernetzter Umgebung**

Ein OIP-Server kann auch in einem AIN eingesetzt werden. Hierzu wird er mit dem Master verknüpft. Zudem können an einen OIP-Server auch mehrere Kommunikationsserver angeschlossen werden. Dies ermöglicht z. B. die netzwerkweite Verbindungsdatenerfassung über alle Systeme, das Anzeigen der Gebühreninformationen an den Systemtelefonen oder die Statusanzeige im Anwesenheitsanzeigefeld eines PC-Vermittlungsplatzes über alle Benutzer.

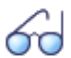

#### Siehe auch:

Weitere Informationen finden Sie im Systemhandbuch Mitel Open Interfaces Platform sowie in der OIP WebAdmin Online-Hilfe.

## 2. 7. 2. 2 Meldungs- und Alarmsysteme

MiVoice Office 400 unterstützt mehrere Meldungsformate bzw. Meldungsprotokolle um Meldungs- Überwachungs- und Alarmsysteme zu realisieren.

## Internes Meldungssystem für Systemtelefone

Das interne Meldungssystem für Systemendgeräte erlaubt, vordefinierte oder selbst erstellte Textmeldungen zwischen Systemtelefonen auszutauschen. Es lassen sich Textmeldungen an einzelne Benutzer oder an Meldungsgruppen senden.

Das interne Meldungssystem hat keine Schnittstelle mit dem es direkt angesprochen werden kann. Es kann aber über OIP ebenfalls bedient werden.

## Externe Meldungs-, Überwachungs- und Alarmeinrichtungen

Für Anwendungen im Sicherheits- und Alarmierungsbereich steht über die Ethernet-Schnittstelle des Kommunikationsservers das leistungsfähige Protokoll ATAS/ATASpro zur Verfügung. Mit diesem sind kundenspezifische Alarmanwendungen umsetzbar. Ein Alarm präsentiert sich auf dem Display von Systemtelefonen mit den nur zu diesem Alarm dazugehörigen frei definierbaren Benutzerfunktionen. Zusätzlich können bei jedem Alarm die Tondauer sowie Lautstärke und Melodie frei eingestellt werden.

Als flexible und branchenübergreifend einsetzbare Lösung zur Verarbeitung und Protokollierung von Alarmen bietet sich der Mitel Alarm Server an. Er findet seinen Einsatz beispielsweise in Altenpflegeheimen und Häusern für betreutes Wohnen, aber auch in verschiedensten anderen Einrichtungen wie Hotels, Industrieanlagen, Einkaufszentren, Schulen oder Behörden. Zusammen mit Mitel SIP-DECT ist es sogar möglich, die Umgebung der Alarmauslösung dynamisch anhand der vom DECT System bereitgestellten Lokalisierung zu bestimmen. Das schnurlose DECT-Telefon Mitel 630 DECT ist speziell für Anwendungen im Sicherheits- und Alarmierungsbereich zugeschnitten. Es bietet nebst einer speziellen Alarmierungstaste einen Lagealarm, einen Ruhealarm und einen Fluchtalarm. Sensoren im Innern des Telefons überprüfen dauernd dessen Lage bzw. dessen Bewegung. Befindet sich das Telefon über einen längeren Zeitraum in einer nahezu horizontalen Lage, in Ruhe oder in ungewöhnlich heftiger Bewegung, wird ein Alarm ausgelöst.

## 2. 7. 2. 3 Computer Telefonie Integration CTI

Die Computer Telephony Integration (CTI) bindet die Telefoniedienste in den Unternehmensprozess ein. Nebst den gängigen Telefonie-Leistungsmerkmalen werden mit der Mitel Open Interfaces Platform (OIP) viele komfortable Funktionen angeboten, die den Mitarbeiter bei der täglichen Arbeit unterstützen, zum Beispiel:

- Namenwahl f
  ür abgehende und CLIP-Anzeige f
  ür ankommende Anrufe, was durch die Anbindung externer Verzeichnisse und Datenbanken einen grossen Mehrwert bietet
- Notifizierung von Microsoft Outlook Terminen auf den Systemtelefonen
- · Anwesenheitsgesteuerte Kommunikation mit Besetztanzeige
- · Automatische Anrufverteilung
- Zugriff auf Systemkonfiguration, womit eine maximale Integration verschiedener Systeme gewährleistet wird

Selbstverständlich unterstützt das Kommunikationssystem auch First- und Third-Party-CTI-Schnittstellen für marktübliche CTI-Applikationen nach dem Microsoft Standard TAPI 2.1.

Die Überwachung/Kontrolle eines Endgeräts am Kommunikationsserver durch Third-Party-Applikationen über das CSTA-Protokoll wird ebenfalls unterstützt.

## **First-Party-CTI**

Unter First-Party-CTI versteht man die direkte physikalische Anbindung zwischen einem Telefonapparat und einem Telefonie-Client (Arbeitsplatz-PC). Die Telefoniefunktionen sowie Telefonzustände werden auf dem Telefonie-Client gesteuert und überwacht. Die First-Party-CTI Lösung bietet sich für eine geringe Anzahl von CTI-Arbeitsplätzen an und lässt sich einfach implementieren.

MiVoice Office 400 unterstützt First-Party-CTI bei allen Systemtelefonen via Ethernet-Schnittstelle. Für einige Anwendungen (z.B. Office eDial) wird der First-Party TAPI Service Provider (AIF-TSP) benötigt. Andere Anwendungen (z.B. Mitel Dialer) verwenden das CSTA-Protokoll.

## Anwendungsbeispiele

- Wahl aus einer Datenbank (Telefonbuch-CD usw.)
- Anruferidentifikation (CLIP)
- Erstellung eines Anrufjournals
- Mitel Dialer (siehe Tab. 10, Seite 28)

## Third-Party-CTI

Die Third-Party-CTI ist eine komfortable Mehrplatzlösung. Im Gegensatz zu First-Party-CTI steuert und überwacht die Third-Party-CTI mehrere Systemtelefone (inklusive schnurlose Telefone) über den zentralen Telefonie-Server, der mit dem Kommunikationsserver verbunden ist. Zusätzlich können Telefone an ISDN- und analogen Schnittstellen überwacht werden. Die Zuordnung von PC und Telefon erfolgt im Telefonie-Server.

Die Third-Party-CTI-Anbindung mit der Mitel Open Interfaces Platform (OIP) erfolgt über Ethernet. Dabei wird OIP auf dem Telefonie-Server installiert. Third-Party-CTI-Anbindungen via Ethernet mit CSTA sind ebenfalls möglich.

## Anwendungsbeispiele

- Besetztanzeige
- Gruppenfunktionalität
- Vernetzte CTI-Lösung
- Automatic Call Distribution (ACD)

## 2. 7. 2. 4 ISDN-Schnittstelle

MiVoice Office 400 unterstützt die ISDN Protokolle ETSI, DSS1 und QSIG.<sup>1)</sup> Nebst der Möglichkeit, über die ISDN-Schnittstelle verschiedene Systeme zu einem PISN (Private Integrated Services Network) zu vernetzen, bieten diese Protokolle verschiedene Funktionen, welche zum Anbinden von externen Applikationen genutzt werden können (z. B. IVR-Systeme, Faxserver, Voicemail-Systeme, Unified Messaging Systeme, DECT-Funksysteme).

## 2. 7. 2. 5 Konfiguration

Die Konfiguration der MiVoice Office 400 Kommunikationsserver erfolgt über die webbasierte Applikation WebAdmin. Spezielle Zugänge für Beherbergungs- und Hotellö-

<sup>1)</sup> für die USA und Kanada werden auf Mitel 470 andere Protokolle unterstützt.
sungen sowie ein Setup- und ein Konfigurationsassistent sind weitere Bestandteile der Applikation.

### 2. 7. 2. 6 Systemüberwachung

Die Überwachung des Systemstatus erfolgt mit Ereignismeldungen, die an verschiedene interne oder externe Ziele gesendet werden können. Beispiele für Meldungsziele sind: Systemtelefone, Ereignisprotokoll (WebAdmin), E-Mail-Empfänger, SRM-Server, Alarmserver (ATAS) oder SNMP-Ziel. Die Ereignismeldungen sind auch über die Mitel Open Interfaces Platform für Applikationshersteller zugänglich.

### 2. 7. 2. 7 Verbindungsdatenerfassung

Die Verbindungsdatenerfassung umfasst den ankommenden Gesprächsverkehr (ICL), den abgehenden Gesprächsverkehr (OCL) sowie die Zählung der erfassten Gebühren nach verschiedenen Kriterien. Diese Daten können über verschiedene Schnittstellen ausgelesen und verarbeitet werden.

# 2. 7. 2. 8 Beherbergung/Hotel

Mit den MiVoice Office 400 Kommunikationsservern stehen Ihnen zur Realisierung einer Beherbergungs- und Hotellösung mehrere Möglichkeiten mit unterschiedlichen Bedienungsapplikationen und Schnittstellen zur Verfügung. Die Konfiguration erfolgt durch WebAdmin. Die Mitel 6940 SIP, Mitel 6873 SIP, MiVoice 5380 / 5380 IP das Empfangstelefon oder die webbasierte Mitel 400 Hospitality Manager Anwendung steht für die Bedienung der Funktionen zur Verfügung. Reduzierte Hospitality-Funktionalität ist auch auf Mitel 6920 SIP, Mitel 6930 SIP, Mitel 6867 SIP und Mitel 6869 SIP Telefonen verfügbar. Auch eine Anbindung an ein Property-Management-System (PMS) über die Ethernet-Schnittstelle des Kommunikationsservers ist möglich. Dazu steht das marktübliche FIAS-Protokoll zur Verfügung.

### 2. 7. 2. 9 Voice over IP

MiVoice Office 400 ist eine native VoIP-Lösung. Nebst der Möglichkeit, über die Ethernet-Schnittstelle IP-Systemtelefone und SIP-Telefone zu betreiben, können MiVoice Office 400 Systeme auch über IP vernetzt werden.

# 2.8 Anschlussmöglichkeiten

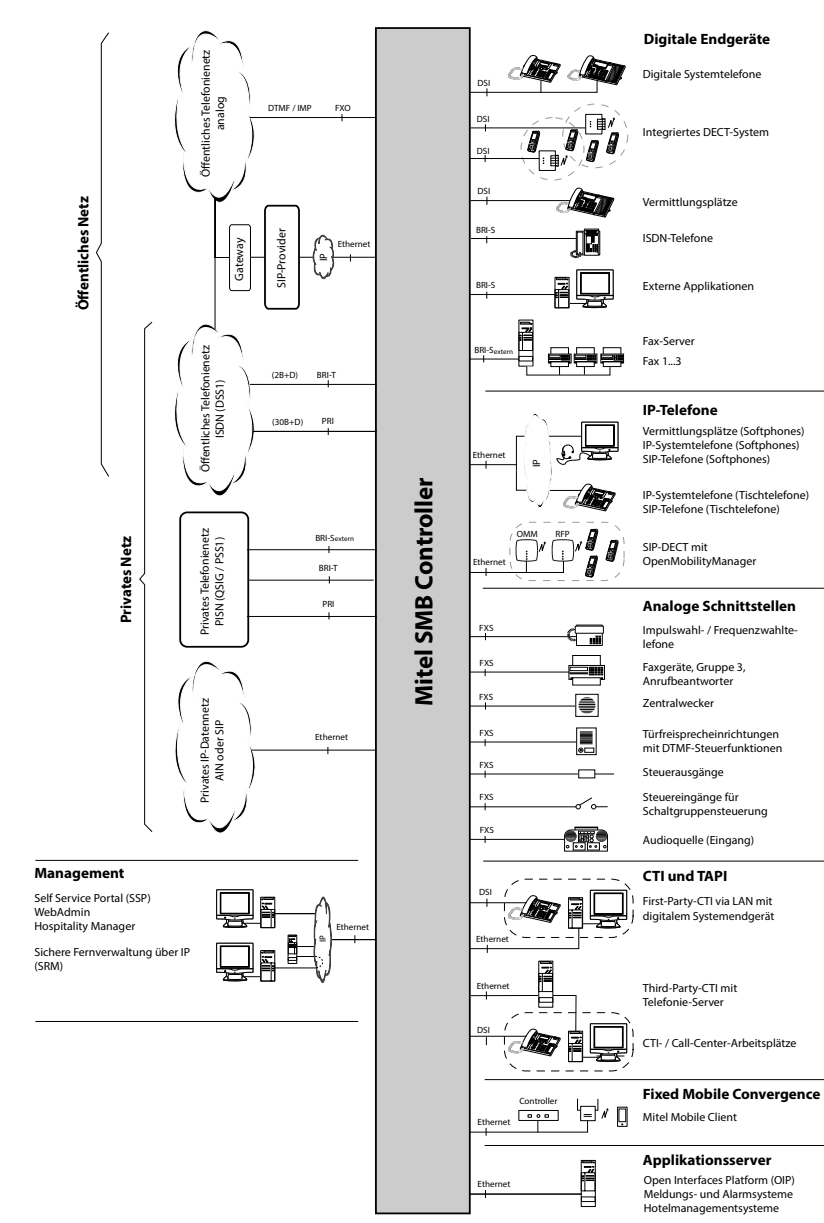

#### Fig. 5 Schnittstellen mit möglichen Endeinrichtungen im Überblick

### 2.9 Getting-Started

Wenn Sie zum ersten Mal ein MiVoice Office 400 Kommunikationssystem aufsetzen, kann es hilfreich sein, zuerst Schritt für Schritt ein Testsystem bei Ihnen vor Ort aufzusetzen.

Nachdem Sie die folgenden Kapitel durchgearbeitet haben, können Sie interne Anrufe zwischen den verschiedenen Arten von Telefonen tätigen, die mit dem Server verbunden sind. Außerdem haben Sie eine perfekte Konfigurationsplattform, um mehr über das System, seine Funktionen und Erweiterungsmöglichkeiten zu erfahren.

### 2. 9. 1 Allgemeine Anforderungen

Sie benötigen einen Windows OS Computer mit Internetzugang und Zugangsdaten, um sich in Mitel Connect einzuloggen.

Wenn Sie vorhaben, den Kommunikationsserver mit einer statischen IP-Adresse zu adressieren (empfohlen), erhalten Sie diese von Ihrem IT-Administrator.

Um Ihre IP- und SIP-Telefone dem Kommunikationsserver zuzuordnen, sollte der DHCP-Dienst in Ihrem Subnetz verfügbar sein. (Ihr Kommunikationsserver verfügt ebenfalls über einen integrierten DHCP-Server, ist aber standardmäßig ausgeschaltet.)

Wenn Sie einen SIP-Trunk einrichten möchten, benötigen Sie einen SIP-Account von einem SIP-Provider Ihrer Wahl.

### Benötigte Zugriffe

Die unten aufgeführten URL's beziehen sich auf unternehmenseigene Mitel Seiten. Sie benötigen einen Partner-Login, um darauf zugreifen zu können. Wenn Sie noch keinen Mitel Partner-Login haben, fragen Sie Ihren Vertriebspartner nach weiteren Informationen.

Tab. 12 Mitel sites you need access to:

|     | Titel                                                          |                                          |
|-----|----------------------------------------------------------------|------------------------------------------|
| [1] | MiVoice Office 400 DocFinder oder Mitel eDocs                  | www.mitel.com/DocFinder oder Mitel eDocs |
| [2] | Zugang zu Mitel Connect (ür Mitel CPQ, Lizenzen & Services und | https://connect.mitel.com                |
|     | Software Download Center)                                      |                                          |

### Benötigte Werkzeuge

- Torx-Schraubendreher T10 und T20
- Kreuzschlitzschraubendreher Größe #1

# 2. 9. 2 Planen und Bestellen

Richten Sie Ihr MiVoice Office 400 Projekt in Mitel CPQ zuerst ein. Als Ergebnis erhalten Sie eine Liste der benötigten Komponenten, ein Slot-Nutzungslayout, eine DSP-Konfigurationstabelle und eine Lizenzübersicht.

Mitel CPQ wurde entwickelt, um Sie bei den verschiedenen Aktivitäten im Verkaufsund Bestellprozess zu unterstützen. Es ist eine webbasierte Anwendung für die Online-Nutzung. Sie können auf die Anwendung über das Mitel Connect Portal [2]zugreifen.

Speichern Sie die Komponentenliste entweder als Microsoft Excel- oder Word-Datei und bestellen Sie bei Ihrem Mitel Fachhändler.

# 2. 9. 3 Download von Dokumenten, Systemsoftware und Tools

Bevor Sie beginnen, laden Sie die Dokumente und Anwendungen von den unternehmenseigenen Mitel Websites herunter.

Gehen Sie wie folgt vor, um alle Downloads in einem gemeinsamen Ordner zu organisieren:

- 1. Laden Sie den *Dokumentationssatz* vom Mitel Dokumenteportal herunter [1], doppelklicken Sie auf die Datei und folgen Sie den Schritten des Installationsassistenten.
- Wählen Sie Meine Dokumente oder ein anderes geeignetes Zielverzeichnis und installieren Sie den Dokumentationssatz. Ein Ordner mit dem Namen Mitel wird automatisch erstellt.
- Wenn Ihr Mitel SMB Controller keinen Internetzugang hat, laden Sie die neueste MiVoice Office 400 Anwendungssoftware herunter (z.B. "mivo400-8923a0r3.lib32\_aarch64\_ilp32.rpm") und die SMB Controller Systemsoftware (z.B. "Mitel-SMBC\_Management-1.1.9.1\_Helium.zip") von [2] in den Ordner mit Namen Mitel.
- Laden Sie das neueste System Search Anwendung vom [2] in den Ordner mit dem Namen Mitel. Die Anwendung benötigt keine Installation und kann per Doppelklick ausgeführt werden.

### 2. 9. 4 Ausrüsten, anschließen und mit Strom versorgen

Das SMB Controller hat ein eingebautes Mainboard mit einem gestapelten CPU-Modul als Basissystem. Alle anderen Ausstattungen sind optional.

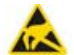

#### A VORSICHT!

- Bevor Sie beginnen, lesen Sie die Produktinformationen und Sicherheitshinweise sorgfältig durch (siehe das im *Dokumentationssatz*enthaltene PDF oder das im Lieferumfang enthaltene Druckblatt).
- Um ESD-Schäden an den Komponenten zu vermeiden, berühren Sie immer das geerdete Metallgehäuse des Kommunikationsservers, bevor Sie Arbeiten im Gehäuse durchführen. Dies gilt auch für die Handhabung von Schnittstellenkarten, Prozessorkarten und Systemmodulen, die nicht in der ESD-Schutzhülle verpackt sind.
- Stellen Sie sicher, dass der Kommunikationsserver von der Stromversorgung getrennt ist.
- 2. Entfernen Sie die Gehäuseabdeckung.
- Schließen Sie den Erdungsdraht an die Erdungsklemme der Bodenplatte an.
- 4. Montieren Sie Schnittstellenkarten (falls vorhanden):
  - Stecken Sie Schnittstellenkarten in die IC1...IC4-Steckplätze.
  - Montieren Sie die entsprechenden Verdrahtungsadapter in die Buchsen WA1...WA4. Beachten Sie den Aufdruck auf den Adaptern für die Steckrichtung.
- 5. Montieren Sie ggf. DSP-Module:
  - Stecken Sie die DSP-Module in den entsprechenden Steckplatz auf dem Mainboard.
  - Es können maximal drei DSP-Module gestapelt werden.
- 6. Montieren Sie die Gehäuseabdeckung.
- 7. Schließen Sie das LAN-Kabel an die Etho LAN-Schnittstelle auf der Frontplatte an.

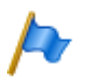

#### Hinweis

Es ist wichtig, die *Eth0* Schnittstelle zu verwenden, da die anderen LAN-Schnittstellen nicht funktionieren.

 Verbinden Sie das Netzteil mit der Buchse auf der Frontplatte und dem Netzteil (100...240 VAC / 48...62 Hz).

Nach Abschluss der Inbetriebnahme SMB Controller läuft die Anlage im normalen Betriebsmodus. Die PWR-LED leuchtet (grün) und die SYS-LED blinkt langsam

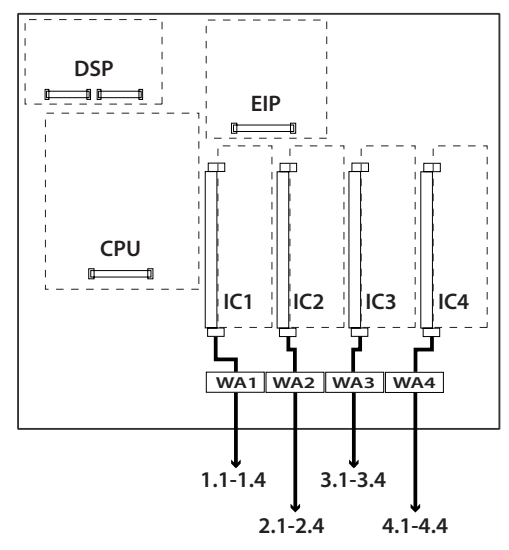

(grün). DHCP ist standardmäßig eingeschaltet. Beachten Sie, dass die MiVoice Office 400 Anwendung noch nicht geladen ist.

# 2. 9. 5 In Betrieb nehmen

### Suche nach dem Kommunikationsserver im IP-Netzwerk

- 1. Schließen Sie Ihren Computer an das IP-Netzwerk an und stellen Sie sicher, dass sich Ihr Computer im gleichen Subnetz wie die SMB Controllerbefindet.
- 2. Starten Sie eine IP-Scanner-Anwendung (z.B. die FREEWARE "Advanced IP Scanner"), um die SMB Controller im IP-Netzwerk zu lokalisieren.

Finden Sie Ihre SMB Controller in der Liste mit Hilfe der MAC-Adresse. Die MAC-Adresse wird auf ein Etikett geschrieben, das auf das CPU-Modul geklebt wird (Format: 08000F - XXXXXX).

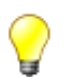

- Тірр
- Tipp: Der Eintrag von SMB Controller in der Spalte Hersteller ist MITEL CORPORATION.
- Wenn Ihre SMB Controller nicht aufgeführt ist, befindet sich Ihr Computer in einem anderen Subnetz.. Wenn es nicht möglich ist, das IP-Netzwerk im gleichen Subnetz zu verbinden, verbinden Sie Ihren Computer entweder direkt oder über einen Switch mit dem SMB Controller.

### Legen Sie Kennwort und IP-Adressdaten des SMB Controller fest

- 1. Öffnen Sie ein Browserfenster und geben Sie die gefundene IP-Adresse Ihrer SMB Controller einschließlich des Ports 8080 ein(Beispiel: http://10.100.98.11:8080).
  - $\rightarrow$  Die SMB Controller Manager Einstiegsseite wird in Ihrem Webbrowser geöffnet.
- Melden Sie sich mit dem Standardbenutzernamen (*admin*) und dem Standardkennwort (*admin*)an.
  - $\rightarrow$  Sie werden aufgefordert, das Passwort zu ändern.
  - $\rightarrow$  Nach Bestätigung des neuen Passwortes wird die Systeminformationsansicht des SMB Controller Manager geöffnet.
- 3. Navigieren Sie zur Ansicht Konfiguration IP-Netzwerk.
- 4. Klicken Sie auf Eth0 und aktivieren Sie den Radiobutton Static im IPv4 Adress Teil.
- Geben Sie eine statische IP-Adresse, die entsprechende Subnetzmaske und die IP-Gateway-Adresse ein. Obwohl Sie DHCP verwenden können, empfehlen wir die Adressierung der SMB Controller mit einer statischen IP-Adresse. Klicken Sie auf Anwenden.
- Geben Sie die neue IP-Adresse Ihres SMB Controller in das Browserfenster mit dem Port 8080 ein (Beispiel: http://10.100.98.50:8080).
- 7. Melden Sie sich mit dem Benutzernamen admin und Ihrem neuen Passwort an.

### Update der SMB Controller Systemsoftware

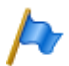

#### Hinweis

Wenn bereits eine MiVoice Office 400 Anwendungssoftware installiert ist, kann es notwendig sein, nach einem Update der SMB Controller Systemsoftware eine neue Version derselben zu installieren.

- 1. Navigieren Sie zur Ansicht *Konfiguration Software System Software* und stimmen Sie der EULA zu
- If your SMB Controller über einen Internetzugang verfügen, klicken Sie auf *Firm-ware-Server...* Um eine Liste der verfügbaren Systemsoftware anzuzeigen (e.g. "Mi-tel-SMBC\_Management-1.1.9.1\_Helium.zip"). Dann klicken Sie auf *Upload* in der Zeile der Systemsoftware, die Sie hochladen möchten.

Wenn SMB Controller Ihr **keine** Internetzugang hat klicken Sie auf *Durchsuchen...* und wählen Sie die Systemsoftware aus, die Sie bereits heruntergeladen haben. Dann Klicken Sie auf Öffnen.

 $\rightarrow$  Der Upload beginnt. Sie können sich den Fortschritt mit einer Fortschrittsanzeige anzeigen lassen.

 $\rightarrow$  Nach erfolgreichem Upload wird der Name der Datei in die Dateiliste der Systemsoftware aufgenommen.

3. Klicken Sie auf *Installieren* in der Zeile der hochgeladenen Systemsoftware.

 $\rightarrow$  Die Installation beginnt. Sie können sich den Fortschritt mit einer Fortschrittsanzeige anzeigen lassen.

 $\rightarrow$  Nach erfolgreicher Installation wird automatisch ein Neustart des SMB-Controllers durchgeführt.

 $\rightarrow$  Sobald der SMB Controller normale Modus erreicht ist (SYS-LED blinkt langsam grün), können Sie sich wieder einloggen.

### Upload und Installation der MiVoice Office 400 Anwendungssoftware

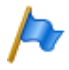

#### Hinweis

Dieser Schritt ist in der Regel nur bei Neuinstallationen notwendig, kann aber auch nach einem Update der SMB Controller Systemsoftware notwendig sein. Achten Sie darauf, die MiVoice Office 400 Konfigurationsdaten zu speichern, wenn bereits eine MiVoice Office 400 Anwendungssoftware installiert war.

- 1. Navigieren Sie zur Ansicht *Konfiguration Software Anwendungen* und stimmen Sie EULA zu.
- Wenn Sie SMB Controller Internetzugang haben, klicken Sie auf *Download server...* to see a list of available application software (e.g. "mivo400-8923a0-r3.lib32\_aarch64\_ilp32.rpm"). Dann klicken Sie auf *Upload* in der Zeile der Anwendungssoftware, die Sie hochladen möchten.

Wenn Ihr SMB Controller **keinen** Internetzugang hat, klicken Sie auf *Browse...* und wählen Sie die Anwendungssoftware aus, die Sie bereits heruntergeladen haben. Dann Klicken Sie auf Öffnen.

 $\rightarrow$  Der Upload beginnt. Sie können sich den Fortschritt mit einer Fortschrittsanzeige anzeigen lassen.

 $\rightarrow$  Nach erfolgreichem Upload wird die MiVoice Office 400 Anwendung in die Liste der Anwendungsdateien aufgenommen.

3. Klicken Sie auf Installieren in der Zeile der hochgeladenen Anwendung.

 $\rightarrow$  Die Installation beginnt. Sie können sich den Fortschritt mit einer Fortschrittsanzeige anzeigen lassen.

 $\rightarrow$  Nachdem der Upload erfolgreich abgeschlossen wurde, warten Sie einige Minuten, bis die Anwendung läuft.

 $\rightarrow$  Der MiVoice Office 400 Kommunikationsserver ist nun bereit für weitere Initialisierungs- und Konfigurationsschritte.

### Initialisierung und Lokalisierung des Kommunikationsservers

1. Öffnen Sie ein Browserfenster und geben Sie die IP-Adresse Ihres SMBC Kommunikationsservers ohne Port ein (Beispiel: http://10.100.98.50)

WebAdmin öffnet sich in Ihrem Webbrowser und zeigt die Ansicht Vertriebskanalauswahl an.

2. Wählen Sie Ihren Vertriebskanal aus.

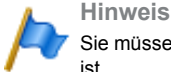

Sie müssen den richtigen Vertriebskanal auswählen, da dieser dem Lizenzcode zugeordnet ist.

3. Klicken Sie auf Weiter.

Ein erster Start wird durchgeführt, um den Vertriebskanal und die länderspezifischen Einstellungen festzulegen.

Die Anzeige *Software-Update* wird angezeigt. Da Sie bereits die neueste MiVoice Office 400 Anwendungssoftware mit dem SMB Controller Manager geladen haben, können Sie diesen Schritt überspringen.

4. Klicken Sie auf Weiter.

Die Anzeige Audioguides hochladen wird angezeigt. Der Kommunikationsserver verwendet gesprochenen Text für verschiedene Zwecke wie Voicemail, Präsenzinformationen oder automatische Vermittlung. Diese Texte werden in Audiodateien gespeichert. Sie können die Sprachen der Audioguides über das Menü *Lokaliseren* in *System Search* herunterladen und dann auf den Kommunikationsserver hochladen.

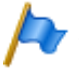

#### Hinweis

Wenn Ihr Kommunikationsserver über einen Internetzugang verfügt, können Sie diesen Schritt überspringen, da Sie die Audioguide-Sprachen später von einem Mitel FTP -Server über die *Lokalisieren* herunterladen können. ( $\mathbf{Q} = e6$ ) view in WebAdmin.

5. Klicken Sie auf Weiter.

Die Anzeige *Erstzugang* zeigt Displays an und fordert Sie auf, das Standardkennwort des Administratorkontos *Systemsprache zu ändern.*, und einen *Sitenamen*einzugeben.

6. Klicken Sie auf Weiter.

Tipp

Die erste Seite des WebAdmin Setup-Wizard öffnet.

#### Konfigurieren Sie die Grundeinstellungen mit Hilfe des Setup-Assistenten.

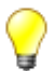

Wenn Sie beim Durchlaufen der Schritte des Assistenten Hilfeklicken Sie oben rechts im Setup-Assistenten auf Hilfe.

Ein neues Hilfefenster erscheint. Sie können das Hilfefenster geöffnet lassen, während Sie durch die Schritte gehen.

- 1. Auf der Startseite des *Setup-Assistenten*, registrieren oder aktivieren Sie den Kommunikationsserver, indem Sie eine gültige *Lizenzdatei*hochladen.
  - Kopieren Sie die Equipment ID (EID) in die Zwischenablage.
  - Melden Sie sich in einem neuen Browserfenster im Mitel Connect Portal [2] an und öffnen Sie den Abschnitt Lizenzen & Services.
  - Option 1: Wenn Sie einen Gutschein haben, geben Sie die Gutscheinnummer in das Feld Gutschein bearbeitenein, klicken Sie auf Gutschein registrieren und folgen Sie den Anweisungen. Sie müssen die Equipment ID (EID) während der Durchführung eingeben.. Nach Abschluss des Vorgangs erhalten Sie eine Lizenzdatei.
  - Option 2: Wenn Sie keinen Gutschein haben, geben Sie die Equipment ID (EID) in das Feld Produkt aktivieren ein, klicken Sie auf Produkt aktivieren und folgen Sie den Anweisungen. Nach Abschluss des Vorgangs erhalten Sie eine Lizenzdatei.
  - Laden Sie die Lizenzdatei im WebAdmin Setup-Assistentenhoch. Ihr Kommunikationssystem ist nun registriert und aktiviert.

Die neuen Lizenzen sind aktiviert. Sie können sie auf der Lizenzübersichtsseite sehen.

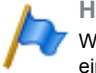

#### Hinweis

Wenn Sie den Kommunikationsserver nicht aktivieren, wechselt er nach vier Stunden in einen eingeschränkten Betriebsmodus.

2. Klicken Sie auf Anwenden und Weiter.

Die zweite Seite, *Einrichten der IP-Adressierung*,, öffnet sich.. Legen Sie die *Gateway*-Adresse und einen *Haupt- DNS-Server* fest.

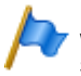

#### Hinweis

Wenn Sie diese Parameter nicht setzen, können Sie keine Audioguides laden oder Mitel SIP-Telefonstrings vom Mitel Download-Server laden.

3. Klicken Sie auf Anwenden und Weiter.

Die dritte Seite, Konfiguration der Medienressourcen, wird geöffnet.

Auf dieser Seite schlägt das System vor, die DSP-Ressourcen automatisch zu konfigurieren. Sie können mit dieser Konfiguration beginnen. Sie können die DSP-Einstellungen jederzeit unter *Konfiguration* - *System* - *Medien- Ressourcen* 

- (**Q** =*ym*)ändern. Überprüfen Sie ggf. die Optionen für FoIP- und DECT-Ressourcen.
- 4. Klicken Sie auf Anwenden und Weiter.

Die vierte Seite, Einrichten des Nummerierungsplans, wird geöffnet.

Auf dieser Seite werden die voreingestellten Rufnummern des internen Nummerierungsplans angezeigt. Sie können diese Nummern bearbeiten oder löschen.

5. Klicken Sie auf Anwenden und Weiter.

Die fünfte Seite, Einrichten von SIP-Providern, wird geöffnet.

Auf dieser Seite können Sie ein SIP-Provider-Profil einrichten oder ein vordefiniertes SIP-Provider-Profil aus einer XML-Datei importieren. Wenn Ihr Kommunikationssystem nicht über einen SIP-Provider mit dem öffentlichen Netz verbunden ist, überspringen Sie diesen Schritt.

6. Klicken Sie auf Anwenden und Weiter.

Die sechste Seite, *Einrichten von Benutzern, Terminals und DDIs (DIDs)*, wird geöffnet

Auf dieser Seite richten Sie Benutzer, Terminals und DDIs (DIDs) ein.

7. Klicken Sie auf Anwenden und Weiter.

Die siebte Seite, *Einrichten des automatischen Assistenten*, wird geöffnet Auf dieser Seite können Sie bei Bedarf einen automatischen Assistenten einrichten. Mit dem Automatik-Assistenten können Sie festlegen, welche Optionen einem Anrufer während der Begrüßung angeboten werden. Der Anrufer kann jede der Optionen durch Wahl einer einzelnen Ziffer auswählen.

8. Klicken Sie auf Anwenden und Weiter.

Damit ist das Setup abgeschlossen. Klicken Sie auf *Neustart* damit die Konfigurationen wirksam werden.

# 2. 9. 6 Registrieren und Anschließen der Telefone

Da Sie den Benutzern im Schritt 6 des Einrichtungsassistenten Telefone zugewiesen haben, wurden die Dateninstanzen für die Telefone automatisch erstellt. In diesem Teil der Anmeldung koppeln Sie die Dateninstanzen mit den physischen Telefonen.

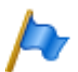

#### Hinweis

Mitel SIP-Telefone erhalten ihre Zeit und ihr Datum von einem NTP-Server. Um dies zu gewährleisten, aktivieren Sie die Option *NTP-Service* im*System / General* ( $\mathbf{Q} = ty$ ) und geben Sie die IP-Adresse des NTP-Servers ein.

### **Registrieren eines Mitel SIP-Telefons**

- Gehen Sie zu Terminals / Standard Terminals (Q =qd) in WebAdmin und klicken Sie auf das Telefon, das Sie beim Kommunikationsserver registrieren möchten. Die automatisch generierten SIP Zugangsdaten und Registrierungsdaten (*Registrierungsbenutzername* und *Registrierungspasswort*) des Telefons werden angezeigt. Sie müssen die Registrierungsdaten später angeben, um das Telefon zu registrieren.
- 2. Fügen Sie dem Telefon ein oder mehrere Erweiterungsmodule hinzu, falls vorhanden.
- Schließen Sie das Telefon über das optionale Netzteil an das IP-Netzwerk und die Stromversorgung an. Wenn Ihr IP-Netzwerk PoE unterstützt, ist kein Netzteil erforderlich.
- 4. Starten Sie das Telefon neu.

Das Telefon sucht nach dem Kommunikationsserver. Wenn mehr als ein Kommunikationsserver verfügbar ist, listet das Telefon diese im Format <XXX–MAC address> auf.

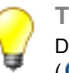

Tipp

Die MAC-Adresse Ihres Kommunikationsservers finden Sie unter *IP network I IP addressing* (Q =9g) von WebAdmin.

5. Wählen Sie Ihren Kommunikationsserver aus der Liste und geben Sie bei Aufforderung den *Registrierungsbenutzernamen* und das *Registrierungspasswort ein*.

Das Telefon meldet sich beim Kommunikationsserver an. Wenn eine neue Telefonsoftware verfügbar ist, wird das Telefon automatisch aktualisiert und neu gestartet.

### Registrierung eines MiVoice 5300 IP-Systemtelefons

- 1. Fügen Sie dem Telefon ein oder mehrere Erweiterungsmodule hinzu.
- Schließen Sie das Telefon über das optionale Netzteil an das IP-Netzwerk und die Stromversorgung an. Wenn Ihr IP-Netzwerk PoE unterstützt, ist kein Netzteil erforderlich.
- 3. Halten Sie am Telefon die C-Taste gedrückt, um das lokale *Administrations* Menü aufzurufen..

- Legen Sie die statische IP-Adresse des Kommunikationsservers fest (*Administration I PBX-Einstellungen I PBX-Adresse*). Um die Einstellungen zu ändern, müssen Sie zuerst das Administrator-Passwort eingeben (Standard = 0000).
- 5. Starten Sie das Telefon neu und geben Sie die Rufnummer des Benutzers, den Sie diesem Telefon zuweisen möchten, als *Registrationscode*ein.
   → Das Telefon wird auf dem Kommunikationsserver registriert. Wenn eine neue Telefonsoftware verfügbar ist, wird diese automatisch aktualisiert und das Telefon neu gestartet.

### Anschluss der digitalen Systemtelefone MiVoice 5300

- 1. Fügen Sie ein oder mehrere Erweiterungsmodule den Telefonen hinzu..
- Schließen Sie die Telefone an die DSI-Schnittstellen auf der Frontplatte an. Schließen Sie die Telefone in der gleichen Reihenfolge wie im vorherigen Kapitel an und beginnen Sie mit der niedrigsten Portnummer.
- 3. Die Telefone werden registriert und ihrer Telefondateninstanz im Kommunikationsserver zugeordnet. Wenn Sie die vorgeschlagene Reihenfolge beibehalten, stimmt der Telefontyp mit dem konfigurierten Terminaltyp überein. Sie können eine Fehlanpassung des Terminals in der WebAdmin *Terminal*-Ansicht beheben.

### **Testen Sie Ihre Konfiguration**

Jetzt können Sie interne Gespräche zwischen den Telefonen führen, die Sie mit Ihrem Kommunikationsserver verbunden haben. Führen Sie einige Anruftests zwischen den verschiedenen Telefontypen durch und überprüfen Sie den Ton. In der Dokumentation finden Sie die Bedienungsanleitungen zu Ihren Telefonen.

### 2. 9. 7 Weitere Konfigurationen

Herzlichen Glückwunsch, Sie haben den Kommunikationsserver für Selbstlernzwecke eingerichtet. Jetzt haben Sie eine perfekte Konfigurationsplattform, um mehr über den Kommunikationsserver, seine Funktionen und Erweiterungsmöglichkeiten zu erfahren.

Für weitere Konfigurationen verwenden Sie den *WebAdmin Konfigurationsassistenten* und die Online-Hilfe. Detaillierte Informationen finden Sie in den Benutzerhandbüchern und Systemhandbüchern (Teil der *Dokumentation*).

# 3 Ausbaustufen und Systemkapazität

Das Basissystem kann durch Schnittstellenkarten, Systemmodule und Lizenzen erweitert werden. Um das Kommunikationssystem optimal an die Kundenbedürfnisse anpassen zu können, müssen die verfügbaren Erweiterungsmöglichkeiten und maximalen Systemkapazitäten bekannt sein. Die optimale HW-Konfiguration kann mit der Projektierungsanwendung Mitel CPQ aufgrund der Projektdaten einfach ermittelt werden.

### 3.1 Übersicht

Die Erweiterungsmöglichkeiten der Basissysteme Mitel SMB Controller auf einen Blick.

Die Speisung erfolgt über ein externes Speisegerät.

Die Montageoptionen werden im Kapitel <u>"Kommunikationsserver montieren", Seite 92</u> behandelt.

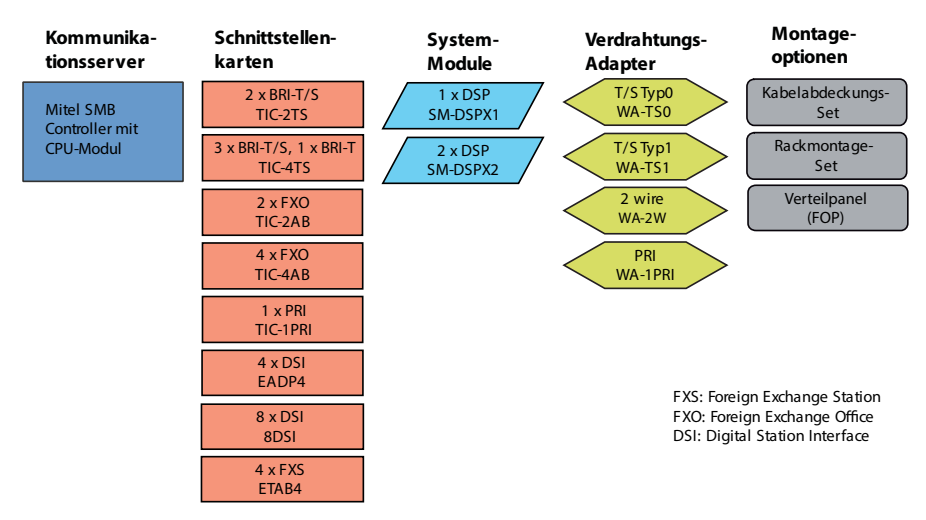

Hinweise: Die Schnittstellenkarte 8DSI wird mit Release R6.0 noch nicht unterstützt..

Die Schnittstellenkarten TIC-1PRI, TIC-2AB und TIC-4AB und der Verdrahtungsadapterr WA-2W dürfen in den USA/Kanada nicht verwendet werden.

Fig. 6 Übersicht der Ausbaumöglichkeiten

# 3. 2 Basissystem

Das Basissystem Mitel SMB Controller besteht aus folgenden Komponenten:

- Mainboard mit Anschlussfront, Schraubenabdeckungen und Beschriftungsschild eingebaut in Metallgehäuse mit abnehmbarer Kunstoffabdeckung
- CPU-Modul auf dem Mainboard, ausgestattet mit einem RAM-Modul
- Lüfter eingebaut
- Speisegerät mit Stromnetzkabel

# 3. 2. 1 Schnittstellen, Anzeige- und Bedienelemente

Die folgenden Schnittstellen des Mainboards sind nur mit geöffneter Gehäuseabdeckung des Kommunikationsservers zugänglich:

| Schnittstellen                              | SMBC | Bezeichnung / Bemerkung                         |
|---------------------------------------------|------|-------------------------------------------------|
| Steckplätze für Schnittstellenkarten        | 4    | IC1IC4 / Mit Schnappmechanismus                 |
| Steckplätze für DSP-Module                  | 1    | DSP13 / drei DSP-Module, stapelbar              |
| Steckplätze für Verdrahtungsadapter         | 4    | WA1WA4 / Ein Steckplatz pro Verdrahtungsadapter |
| Steckplatz für IP-Medienmodul <sup>1)</sup> | 1    | EIP / 1 Modul                                   |
| Steckplatz für CPU-Modul                    | 1    | CPU / 1 Modul (bereits gesteckt)                |
| Schnittstelle für Lüfter <sup>2)</sup>      | 1    | LÜFTER / 3-poliger Anschlussr                   |

Tab. 13 Mainboard

<sup>1)</sup> Noch nicht unterstützt mit Release 6.0

<sup>2)</sup> Der Lüfter wird immer benötigt

Die folgenden Schnittstellen, Anzeige- und Bedienelemente des Mainboards sind auf die Anschlussfront geführt:

Tab. 14 Anschlussfront

| SMBC            | Hinweis                                                                                                    |
|-----------------|----------------------------------------------------------------------------------------------------|
| 6               | RJ45-Buchse (FXS1FXS6)                                                                                                 |
| 4 <sup>1)</sup> | RJ45-Buchse (Eth0Eth3)                                                                                                 |
| 16              | RJ45-Buchse (x.1x.4)                                                                                                   |
| 2               | RJ45-Buchse, nicht verdrahtet                                                                                          |
| 1               | 2-polige Speisebuchse                                                                                                  |
| 1               |                                                                                                    |
| 1               |                                                                                                    |
|                 | SMBC         6           4 <sup>1</sup> )         16           2         1           1         1           1         1 |

<sup>1)</sup> Nur 1 Schnittstelle (eth0) ist verwendbar für MiVoice Office 400

Auf der nachfolgenden Grafik ist die Position aller Schnittstellen, Steckplätze, Anzeigeund Bedienelemente auf dem Mainboard und auf der Anschlussfront ersichtlich.

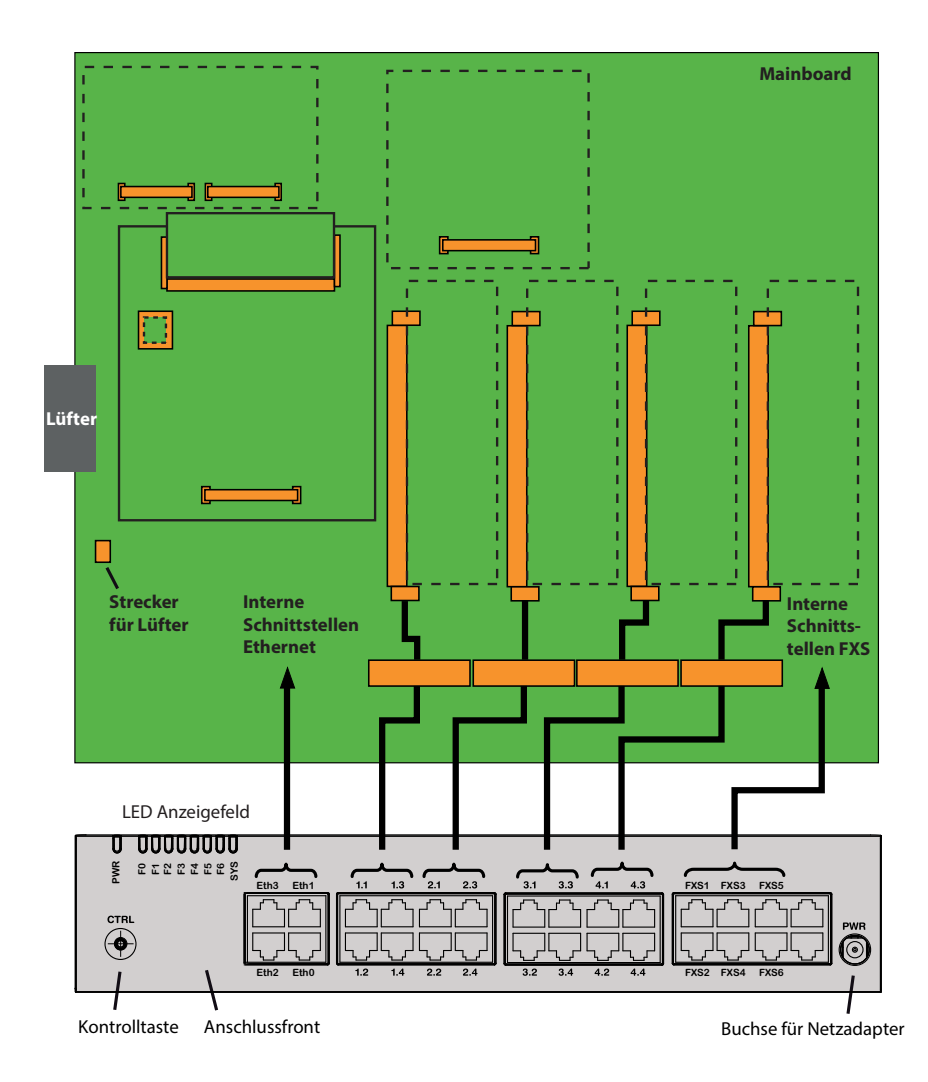

Legende:

- IC1...4 Slots Steckplätze für Schnittstellenkarten (Trunk-Karten und Terminal-Karten)for interface cards (trunk cards and terminal cards)
- WA1...4 Steckplätze für Verdrahtungsadapter
- DSP Steckplatz für 3 stapelbare DSPX-Module
- EIP Steckplatz for 1 IP Media Modul EIP1-8 (wird mit Release 6.0 noch nicht unterstützt)
- CPU Steckplatz for processor Modul (bereits gesteckt)
- RAM RAM Modul (bereits gesteckt)
- Flash Steckplatz for Flash Modul (noch nicht unterstützt mit Release 6.0)

Fig. 7 Schnittstellen, Anzeige- und Bedienelemente Mainboard und Anschlussfront

### 3. 2. 2 Speisung

Die Speisung erfolgt standardmässig über das mitgelieferte Netzgerät mit 230 VAC oder 115 VAC. Der Kommunikationsserver wird mit 19V DC aus dem Netzteil versorgt. Alle anderen Spannungen werden direkt auf dem Mainboard generiert. Um den Betrieb auch während eines Ausfalls des Stromnetzes aufrecht zu erhalten, muss eine externe unterbruchsfreie Stromversorgung (USV) eingesetzt werden. Näheres zur Speisung siehe "Kommunikationsserver speisen", Seite 103.

### 3. 2. 3 Mediaressourcen

Mediaressourcen werden für komplexe Signalverarbeitungsfunktionen verwendet und von DSP-Bausteinen zur Verfügung gestellt. (DSP steht für "Digital Signal Processor"). Sie stellen Funktionen für Konferenzschaltungen, DTMF-Sender und -Empfänger, Kompression von Sprachdaten usw. zur Verfügung. Ein DSP-Baustein ist permanent auf dem Mainboard angebracht.

Ein Teil dieser Mediaressourcen ist fixen Funktionen zugeteilt und ohne Lizenzen nutzbar (siehe <u>Tab. 15</u>). Ein anderer Teil wird je nach Bedürfnis wählbaren Funktionen zugewiesen. Diese Funktionen sind teilweise lizenzpflichtig (siehe <u>Tab. 16</u>).

Die Basisressourcen des Kommunikationsservers können durch den Einbau von DSP-Modulen erweitert werden. . Die Funktionen der DSP-Bausteine auf den Modulen sind ebenfalls konfigurierbar (siehe <u>Tab. 21</u> und <u>Tab. 1</u>).

### Fixe Funktionen des Mainboard-DSP

Die folgende Tabelle gibt eine Übersicht der fixen Funktionen des Mainboard-DSP. Zur Nutzung der Funktionen werden weder Lizenzen noch zusätzliche Hardware benötigt.

| Max. Anzahl gleichzeitig(e)                                                                                  | SMBC |
|----------------------------------------------------------------------------------------------------|------|
| Gesamtschaltungen für Dreier- bis Sechserkonferenz                                                           | 10   |
| Anklopfschaltungen                                                                                           | 3    |
| Intrusion und stille Intrusionsschaltungen                                                                   | 4    |
| DTMF-Empfänger für Voicemail, Anrufbeantworter oder analoge Endgeräte                                        | 10   |
| Wählton-Empfänger                                                                                            | 4    |
| Besetztton-Empfänger                                                                                         | 4    |
| Rufzeichenempfänger                                                                                          | 2    |
| FSK-Empfänger für CLIP-Detektion auf analogen Netzschnittstellen                                             | 2    |
| FSK-Sender für CLIP-Anzeige auf analogen Endgeräten                                                          | 2    |
| Gesamte Audiokanäle für einfache Sprachnachrichten (G.711) <sup>1)</sup> oder Anrufbeantworter <sup>2)</sup> | 2    |

Tab. 15 Fixe Funktionen des Mainboard-DSP

- <sup>1)</sup> Lizenzfrei nutzbar mit folgenden Einschränkungen: Sprachspeicherkapazität ca. 20 Minuten, keine E-Mail-Benachrichtigung bei neuen Sprachmitteilungen, kein Weiterleiten von Sprachmitteilungen, keine Gesprächsaufzeichnung, eingeschränktes Voicemail-Menü bei Fernabfrage.
- 2) Lizenz erforderlich

### Wählbare Funktionen des Mainboard-DSP

Der DSP auf dem Mainboard stellt wählbare Funktionen zur Verfügung. Eine Beschreibung der einzelnen Funktionen ist ab Seite 55 zu finden.

Die Funktionen werden in der Ansicht *Mediaressourcen* ( $\mathbf{Q} = ym$ ) bestimmt. In der folgenden Tabelle sind alle möglichen Kombinationen mit der maximalen Anzahl der Kanäle aufgeführt. Dazu muss der DSP-Baustein auf dem Mainboard mit unterschiedlicher Firmware geladen werden. Was darüber hinaus geht, erfordert den Einsatz eines oder mehrerer DSP-Module. Zur Nutzung der Funktionen sind teilweise Lizenzen erforderlich.

| DECT | VoIP <sup>1)</sup> | Audio <sup>1)</sup> | GSM <sup>1)</sup> | CAS <sup>2)</sup> | Bemerkungen                                                  |
|------|--------------------|---------------------|-------------------|-------------------|--------------------------------------------------------------|
| 3    |                    | 2                   |                   |                   | Standardkonfiguration                                        |
| 2    |                    | 2                   | 8                 |                   |                                                              |
| 2    |                    | 2                   |                   | 30                |                                                              |
|      |                    | 6                   | 8                 |                   |                                                              |
|      |                    | 4                   |                   | 30                |                                                              |
|      | 3                  |                     |                   |                   | nur G.711-VoIP-Kanäle möglich, zwei davon lizenzfrei nutzbar |

Tab. 16 Wählbare Funktionen des Mainboard-DSP

<sup>1)</sup> Lizenzen erforderlich (siehe auch "Lizenzen", Seite 71)

<sup>2)</sup> Nur für bestimmte Länder relevant, z. B. Brasilien

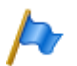

### Hinweise

 Um auf dem DSP des Mainboards VoIP-Kanäle konfigurieren zu können, muss in der Ansicht Mediaressourcen (Q =ym) der Parameter VoIP-Modus auf G.711 konfiguriert sein. Der konfigurierte VoIP-Modus gilt für alle DSP-Bausteine eines Knotens. Für diesen Modus gilt zudem folgendes:

- Zwei G.711-VoIP-Kanäle pro System sind lizenzfrei nutzbar.

- Die G.711-VoIP-Kanäle des Mainboards können mit G.711-VoIP-Kanälen von DSP-Modulen kombiniert werden.

- Wenn Voicemail-Kanäle konfiguriert und lizenziert sind, sind die beiden G.711 grundlegenden Voicemail-Kanäle, die ohne Lizenz genutzt werden können, redundant (siehe <u>Tab. 15</u>).

### 3.3 Ausbau mit Karten und Modulen

Ein Basissystem kann individuell mit Schnittstellenkarten und Systemmodulen ausgebaut werden. Die Anzahl und Position der verfügbaren Steckplätze ist im Kapitel "Schnittstellen, Anzeige- und Bedienelemente", Seite 50)beschrieben.

# 3. 3. 1 Systemmodule

Bei den Systemmodulen unterscheidet man zwischen optional erweiterbaren Modulen (DSP-Module) und Pflichtmodulen (CPU-Modul, RAM-Modul). In diesem Kapitel werden nur die optional erweiterbaren Systemmodule beschrieben. Sie erweitern die Ressourcen des Kommunikationsservers und ermöglichen so einen schrittweisen Ausbau des Systems an die erforderlichen Bedürfnisse.

### 3. 3. 1. 1 DSP-Module

Rechenintensive Systemfunktionen benötigen Mediaressourcen. Durch den Einsatz von DSP-Modulen erhöht sich die DSP-Kapazität des Kommunikationsservers.

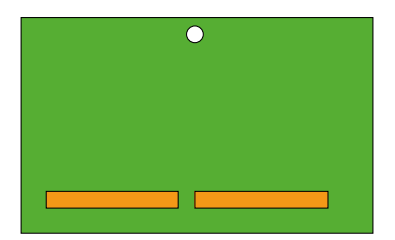

Fig. 8 Bauform des DSP-Moduls

DSP-Module werden auf dem DSP Steckplatz auf dem Mainboard gestapelt (siehe <u>Fig. 7</u>) und nehmen Sie keine Steckplätze für Schnittstellenkarten ein (siehe <u>"DSP-Mo-dule bestücken", Seite 107</u>). Die unterschiedlichen Typen von Modulen können gemischt eingesetzt werden.

| Tab. 17 DSP-Module | Э |
|--------------------|---|
|--------------------|---|

| Тур      | Anzahl DSP-Bausteine pro Modul | Max. Anzahl Module pro System |
|----------|--------------------------------|-------------------------------|
| SM-DSPX1 | 1                              | 3                             |
| SM-DSPX2 | 2                              | 5                             |

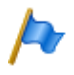

#### Hinweis

Verwenden Sie nicht die älteren DSP-Module vom Typ SM-DSP1 und SM-DSP2 da diese Module nicht mit Mitel SMB Controller.unterstützt werden.

### Zuweisbare Funktionen

Den einzelnen DSP-Bausteinen auf den DSP-Modulen können ein oder mehrere Funktionen zugeordnet werden. Dazu müssen die DSP-Bausteine mit unterschiedlicher Firmware geladen werden. Die zusätzlichen Medienressourcen können für DECT-Telefonie, Voice over IP, Faxübertragungen, Audio-Dienste oder integrierte Mobiltelefone genutzt werden. Damit stehen pro DSP-Baustein eine bestimmte Anzahl Kanäle für die entsprechenden Funktionen zur Verfügung. Zur Nutzung der Funktionen sind teilweise Lizenzen erforderlich (siehe auch <u>"Lizenzen", Seite 71</u>).

Die Zuordnung der Funktionen im WebAdmin erfolgt in der Ansicht *Mediaressourcen* ( $\mathbf{Q} = ym$ ).

### • DECT

Betrieb eines DECT-Systems an DSI-Schnittstellen mit schnurlosen Telefonen. Bei Verbindungen zwischen DECT- und Nicht-DECT-Endpunkten müssen die Sprachdaten transformiert werden. Dieser Vorgang benötigt DSP-Kapazität.

Reine, bereits aufgebaute DECT-DECT Verbindungen benötigen keine Mediaressourcen. Hingegen werden für den Aufbau der Verbindungen Mediaressourcen benötigt.

DECT-Kanäle sind lizenzfrei nutzbar.

VoIP

Verbindungen zwischen IP- und Nicht-IP-Endpunkten erfolgen über einen IP-Media-Gateway. Dies wird durch den integrierten Standard-Media-Switch erledigt, der VoIP-Kanäle für Gesprächsverbindungen im IP-Netzwerk schaltet. Für die Echtzeitbearbeitung der Gesprächsdaten beansprucht der Standard-Media-Switch Mediaressourcen. VoIP-Kanäle sind immer zwischen IP- und Nicht-IP-Endpunkten erforderlich, also z. B. für interne Verbindungen zwischen einem SIP/IP-Telefon und einem digitalen Systemtelefon oder z. B. für einen externen Benutzer, der via SIP-Netzschnittstelle auf das interne Voice-Mail-System gelenkt wird. In einem AIN werden für Gesprächsverbindungen zwischen den Knoten ebenfalls VoIP-Kanäle verwendet (für eine Übersicht siehe <u>"Verwendung von VoIP-Kanälen", Seite 57</u>).

Die Anzahl der konfigurierbaren VoIP-Kanäle ist sowohl von der Art des DSP-Bausteins (siehe <u>"Konfiguration der DSP-Bausteine", Seite 60</u>) als auch vom konfigurierten Modus abhängig (siehe <u>"Betriebsarten des Standard-Media-Switch",</u> <u>Seite 59</u>).

Ist der VoIP-Modus auf G.711 konfiguriert, sind zwei G.711-VoIP-Kanäle pro System lizen zweizfrei nutzbar. Für jeden zusätzlichen VoIP-Kanal ist eine Lizenz *VoIP Channels for Standard Media Switch* erforderlich.

• FolP

Für die zuverlässige Echtzeit-Faxübertragung über ein IP-Netzwerk mit Hilfe des T.38- Faxprotokolls (ITU-T). FoIP-Kanäle sind lizenzfrei nutzbar.

Audiodienste

Die Audiokanäle werden zum Abspielen und Aufzeichnen von Audiodaten verwendet. Zusätzlich ist jedem Sprachkanal ein DTMF-Empfänger zugewiesen, um Benutzereingaben während dem Abspielen zu ermöglichen. Die Lizenzen (*Enterprise Voice Mail, Audio Record & Play Channels, Auto Attendant*) und Medienressourcen werden dafür benötigt.

Audiokanäle können für Voicemail, automatische Vermittlung, Warteschlange mit Ansage, Gesprächsaufzeichnung, Durchsage mit Audiodatei oder Konferenzbrücke verwendet werden. Die Aufteilung ist konfigurierbar (siehe <u>"Reservierung von Audi-okanälen", Seite 59</u>). Der Ansagedienst und Musik bei Warten verwenden eigene Ressourcen.

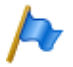

### Hinweis

Beim Kommunikationsserver Mitel SMBC werden für die Audiodienste immer G.711-Kanäle verwendet. Der Parameter *Voicemailmodus* kann für dieses System daher nicht verändert werden.

#### • GSM

Erweiterte Funktionalität für integrierte mobile/externe Telefone durch Bereitstellung von speziellen DTMF-Empfängern während der Gesprächsverbindung. Dadurch können auch Funktionen in Nachwahl (mit Funktionscodes, z. B. Rückfrage und Aufbau einer Konferenz) ausgeführt werden. Die Anzahl GSM-Kanäle – und somit die Anzahl DTMF-Empfänger – richtet sich nach der Anzahl Benutzer mit integrierten mobilen/externen Telefonen, die diese Funktionalität gleichzeitig nutzen möchten.

Pro integriertes mobiles/externes Telefon ist eine Lizenz *Mobile or External Phone Extension* erforderlich.

• CAS

CAS (Channel-associated signaling) ist ein Signalisierungsprotokoll für PRI-E1-Netzschnittstellen, das in bestimmten Ländern (z. B. Brasilien) verwendet wird. Mit dieser Einstellung werden zur Übertragung der Signalisierinformationen Tonsender und Tonempfänger bereitgestellt.

### Verwendung von VolP-Kanälen

VoIP-Kanäle sind immer zwischen IP- und Nicht-IP-Endpunkten erforderlich. Sie sind frei verfügbar, d. h. sie werden immer dort eingesetzt, wo sie gerade gebraucht werden. Die folgende Abbildung gibt einen Überblick über die Fälle, in denen VoIP-Kanäle benötigt werden und wie viele davon.

#### Tab. 18 Erforderliche VoIP-Kanäle zwischen zwei möglichen Endpunkten

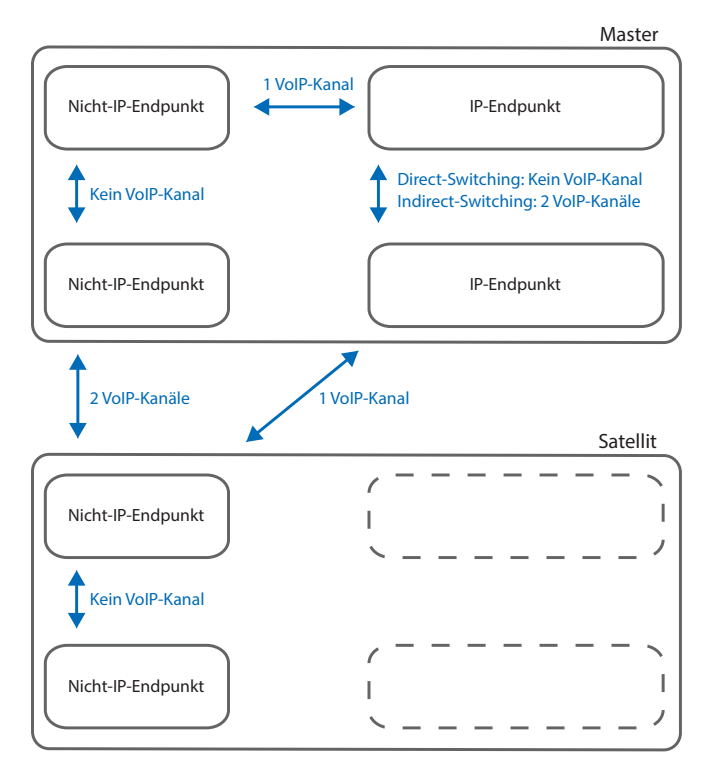

Nicht-IP-Endpunkte:

- Analoges Endgerät (FXS)
- Digitales Systemendgerät (DSI)
- DECT-Schnurlostelefon (DSI)
- · ISDN-Telefon (BRI-S)
- Extern über analoges Amt (FXO)
- Extern über ISDN-Amt (BRI-T/PRI)
- Internes Voicemail-System
- Automatische Vermittlung
- Interner Ansagedienst
- Musik bei Warten
- Gesprächsaufzeichnung
- Durchsage mit Audiodatei
- Warteschlange mit Ansage
- Konferenzbrücke

#### IP-Endpunkte:

- · IP-Systemtelefon
- · Mitel SIP-Endgerät
- Standard-SIP-Endgerät
- DECT-Schnurlostelefon über SIP-DECT
- · WiFi-Schnurlostelefon über SIP-DECT
- · WiFi-Schnurlostelefon über SIP-Accesspoint
- WiFi-Mobiltelefon über MMC-Controller
- · Extern über SIP-Provider
- IP-Endpunkte am Satelliten:

Im Normalbetrieb sind alle IP-Endpunkte beim Master angemeldet, auch wenn sich diese örtlich beim Satelliten befinden.

### Betriebsarten des Standard-Media-Switch

Die Betriebsart des integrierten Standardmedienschalters wird mit der Taste *VoIP Modus* Parameter in Ansicht *Medienressourcen* (**Q** =*ym*) festgelegt. Der konfigurierte Modus ist immer für den ganzen Knoten gültig.

| VolP-Modus         | Erläuterung                                                                                                    | Lizenzen                                                                                                    |
|--------------------|----------------------------------------------------------------------------------------------------|----------------------------------------------------------------------------------------------------|
| Kein VolP          | Es können keine VoIP-Kanäle konfiguriert werden.                                                                                                    |                                                                                                    |
| G.711              | Im Modus G 711 stehen pro DSP zwar mehr<br>Sprachkanäle zur Verfügung als im<br>gemischten Modus, dafür ist die Daten-<br>menge der Sprachdaten grösser und erfor-<br>dert eine grössere Bandbreite. | Zwei VolP-Kanäle pro System sind lizenz-<br>frei nutzbar. Für jeden zusätzlichen VolP-<br>Kanal ist eine Lizenz VolP Channels for<br>Standard Media Switch erforderlich. |
| G.711/G.729        | Der gemischte Modus G.711/G.729<br>beherrscht zur Kodierung der Sprachdaten<br>sowohl G.711 als auch G.729.                                                                                          | Pro VolP-Kanal ist eine Lizenz VolP Chan-<br>nels for Standard Media Switch erforderlich.                                                                                |
| Secure G.711       | Wie G.711 aber sichere Datenübertragung<br>mit dem Protokoll SRTP.                                                                                                    | Pro VolP-Kanal ist eine Lizenz VolP Chan-<br>nels for Standard Media Switch erforderlich.<br>Zudem ist die systemweit gültige Lizenz<br>Secure VolP erforderlich.        |
| Secure G.711/G.729 | Wie G.711/G.729 aber sichere Datenüber-<br>tragung mit dem Protokoll SRTP.                                                                                                    | Pro VolP-Kanal ist eine Lizenz VolP Chan-<br>nels for Standard Media Switch erforderlich.<br>Zudem ist die systemweit gültige Lizenz<br>Secure VolP erforderlich.        |

Tab. 19 Betriebsarten des integrierten Standard-Media-Switch

### Reservierung von Audiokanälen

Die Aufteilung von Audiokanälen zwischen Voicemail, Automatische Vermittlung, Gesprächsaufzeichnung und Durchsagen wird bei den allgemeinen Voicemail-Einstellungen ( $\mathbf{Q} = u\mathbf{1}$ ) festgelegt.

Ein Audiokanal für Automatische Vermittlung wird immer dann verwendet, wenn durch einen ankommenden Anruf Begrüssungen von Mailboxen abgespielt werden, denen ein Profil der automatischen Vermittlung zugewiesen ist. Für die Warteschlange mit Ansage werden ebenfalls Audiokanäle der Automatischen Vermittlung verwendet. In allen anderen Fällen wird in Zusammenhang mit dem Voicemail-System ein Audiokanal für Voicemail verwendet.

Audiokanäle für Gesprächsaufzeichnung werden ausschliesslich für die manuelle oder automatische Aufzeichnung von Telefongesprächen verwendet.

Audiokanäle für Durchsagen werden verwendet, falls es sich um Durchsagen mit Audiodatei handelt. Für normale Durchsagen via Telefon werden keine Audiokanäle benötigt.

Falls für eine oben beschriebene Funktion keine Audiokanäle reserviert sind oder alle reservierten Audiokanäle bereits in Gebrauch sind, werden Audiokanäle aus dem Pool *Nicht reserviert/gemeinsam nutzbar* verwendet.

Für die Konferenzbrücke können keine Audiokanäle reserviert werden. Die Konferenzbrücke verwendet immer Audiokanäle aus dem Pool *Nicht reserviert/gemeinsam nutz*bar.

Der Ansagedienst und Musik bei Warten verwenden eigene Ressourcen.

| Tab. 20 | Reservierung  | von   | Audiokanäler | h |
|---------|---------------|-------|--------------|---|
| 100.20  | iteserviciung | 10011 | AddioRanater |   |

| Parameter                               | Erläuterung                                                                                                    |
|-----------------------------------------|----------------------------------------------------------------------------------------------------|
| Verfügbare Audiokanäle                  | Maximal verfügbare Audiokanäle auf diesem Knoten. Dieser<br>Wert ist abhängig von der Konfiguration der Mediaressour-<br>cen.                                                                                                    |
| Reserviert für Automatische Vermittlung | Anzahl Audiokanäle auf diesem Knoten exklusiv für Automa-<br>tische Vermittlung und Warteschlange mit Ansage nutzbar.                                                                                                    |
| Reserviert für Voicemail                | Anzahl Audiokanäle auf diesem Knoten exklusiv für Voice-<br>mail nutzbar.                                                                                                    |
| Reserviert für Gesprächsaufzeichnung    | Anzahl Audiokanäle auf diesem Knoten exklusiv für<br>Gesprächsaufzeichnung nutzbar.                                                                                                    |
| Reserviert für Durchsagen               | Anzahl Audiokanäle auf diesem Knoten exklusiv für Durch-<br>sagen mit Audiodatei nutzbar.                                                                                                    |
| Nicht reserviert/gemeinsam nutzbar      | Anzahl Audiokanäle auf diesem Knoten, die von Voicemail,<br>automatische Vermittlung, Warteschlange mit Ansage,<br>Gesprächsaufzeichnung, Durchsage mit Audiodatei oder<br>Konferenzbrücke genutzt werden können, je nachdem, wo<br>sie gerade gebraucht werden. Der Ansagedienst und Musik<br>bei Warten verwenden eigene Ressourcen. |

Nach einem Erststart sind keine Audiokanäle reserviert und können für Voicemail, Automatische Vermittlung, Gesprächsaufzeichnung oder Durchsage verwendet werden.

### Konfiguration der DSP-Bausteine

Die zuweisbaren Funktionen pro DSP-Baustein werden in der Ansicht *Mediaressourcen* (**Q** =*ym*) bestimmt. Auf den DSP-Modulen stehen Zusatzfunktionen gemäss der folgenden Tabelle zur Verfügung. Es sind alle möglichen Kombinationen mit der maximalen Anzahl Kanäle aufgeführt.

| DECT | VolP <sup>1)</sup> | FolP | Audio <sup>1)</sup> | GSM <sup>1)</sup> | CAS <sup>2)</sup> | Bemerkungen |
|------|--------------------|------|---------------------|-------------------|-------------------|-------------|
| 8    |                    |      | 2                   |                   |                   |             |
| 8    |                    |      |                     | 8                 |                   |             |
| 6    |                    |      | 4                   |                   |                   |             |
| 6    |                    |      | 2                   | 8                 |                   |             |
| 4    |                    |      | 8                   |                   |                   |             |
| 4    |                    |      | 6                   | 8                 |                   |             |
| 4    |                    |      | 6                   |                   | 30                |             |
| 4    | 2                  |      | 2                   | 8                 |                   |             |

Tab. 21 Max. Anzahl Kanäle pro DSP-Baustein auf SM-DSPX1 oder SM-DSPX2

### Ausbaustufen und Systemkapazität

| DECT | VoIP <sup>1)</sup> | FolP | Audio <sup>1)</sup> | GSM <sup>1)</sup> | CAS <sup>2)</sup> | Bemerkungen                                 |
|------|--------------------|------|---------------------|-------------------|-------------------|---------------------------------------------|
|      | 510                |      |                     |                   |                   | Abhängig vom Parameter VoIP-Modus:          |
|      |                    |      |                     |                   |                   | • G.711: 10 Kanäle                          |
|      |                    |      |                     |                   |                   | Secure G.711: 7 Kanäle                      |
|      |                    |      |                     |                   |                   | • G.711/G.729: 6 Kanäle                     |
|      |                    |      |                     |                   |                   | • Secure G.711/G.729: 5 Kanäle              |
|      | 4                  |      | 2                   |                   | 30                |                                             |
|      | 4                  |      | 4                   |                   |                   | Nur für VolP-Modus = G.711 oder G.711/G.729 |
|      | 4                  |      | 2                   | 8                 |                   | Nur für VolP-Modus = G.711 oder G.711/G.729 |
|      | 3                  | 3    |                     |                   |                   |                                             |
|      |                    |      | 12                  | 8                 |                   |                                             |
|      |                    |      | 12                  |                   | 30                |                                             |

<sup>1)</sup> Lizenz(en) erforderlich (siehe auch <u>"Lizenzen", Seite 71</u>).

2) Nur für bestimmte Länder relevant, z. B. Brasilien

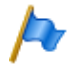

#### Hinweise

- Damit VoIP-Kanäle auf dem DSP-Baustein eines DSP-Moduls konfiguriert werden können, darf in der Ansicht *Mediaressourcen* (Q =ym)der Parameter VoIP-Modus nicht auf *Kein VoIP* konfiguriert sein. Diese Einstellung ist gültig für sämtliche DSP-Bausteine eines Knotens. Ist der *VoIP-Modus* auf G.711, sind zwei G.711-VoIP-Kanäle pro System lizenzfrei nutzbar. Die G.711-VoIP-Kanäle des Mainboards können mit G.711-VoIP-Kanälen von DSP-Modulen kombiniert werden.
- Werden Audiokanäle konfiguriert und lizenziert, entfallen die zwei lizenzfrei nutzbaren Audiokanäle f
  ür Basic-Voicemail (siehe <u>Tab. 15</u>).
- Audiokanäle und FoIP-Kanäle können nur auf einem DSP-Baustein pro Knoten konfiguriert werden.
- Nach einem Erststart sind alle DSP-Bausteine auf *DECT* konfiguriert.

### 3. 3. 2 Schnittstellenkarten

Schnittstellenkarten können zwei Kategorien zugeteilt werden:

Netzkarten

Diese Karten stellen Schnittstellen für den Anschluss an öffentliche Wählnetze oder für die Vernetzung von Systemen zur Bildung eines privaten Telefonienetzes zur Verfügung.

Endgerätekarten

Diese Karten stellen Schnittstellen für den Anschluss von digitalen und analogen Sprach- und Datenendgeräten zur Verfügung.

Bei einigen Karten ist ein Teil der Schnittstellen konfigurierbar (BRI-S/T). Diese Karten können daher nicht klar einer Kategorie zugeordnet werden. Sie sind sowohl bei den Netzkarten als auch bei den Endgerätekarten aufgeführt.

Schnittstellenkarten werden in die Steckplätze IC1...IC4 bestückt (siehe Fig. 7).

Die Schnittstellen werden über die Verdrahtungsadapter auf die Frontplatte geführt (siehe <u>"Verdrahtungsadapter", Seite 64</u>).

Je nach Art der Schnittstellenkarte ist die Länge unterschiedlich. Genaue Masse sind dem Kapitel <u>"Technische Daten", Seite 251</u> zu entnehmen.

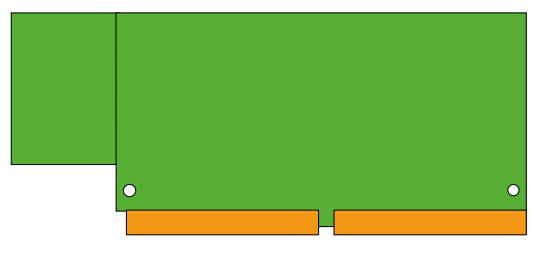

Fig. 9 Bauformen der Schnittstellenkarten

# 3. 3. 2. 1 Netzkarten

Auf Netzkarten befinden sich die Schnittstellen zum Anschluss an das analoge öffentliche Netz (PSTN), an das digitale öffentliche Netz (ISDN) oder für die Vernetzung von Systemen zur Bildung eines privaten Telefonienetzes (PISN). Die Netzkarten können auf beliebigen Steckplätzen für Schnittstellenkarten eingesetzt und betrieben werden.

Einige Netzkarten enthalten sowohl Netzschnittstellen (BRI-T) als auch Endgeräteschnittstellen (BRI-S). Auf diesen Karten wird das Verhältnis von BRI-S-Schnittstellen zu BRI-T-Schnittstellen durch die Verwendung und Steckrichtung der Verdrahtungsadapter bestimmt (siehe <u>"Montage eines Verdrahtungsadapters", Seite 106</u>).

| Тур                   | Netzschnittstellen pro<br>Karte     | Max. number<br>of cards | Bemerkungen                                                                                                    |
|-----------------------|-------------------------------------|-------------------------|----------------------------------------------------------------------------------------------------|
| TIC-1PRI              | 1 × PRI-E1                          | 4                       | <ul> <li>Enthält 30 B-Kanäle</li> <li>10 B-Kanäle lizenzfrei nutzbar</li> <li>Nicht in den USA/Kanada für das öffentliche Netz<br/>nutzbar</li> </ul> |
| TIC-4TS               | $3 \times BRI-S/T + 1 \times BRI-T$ | 4                       | <ul> <li>Drei BRI-T-Schnittstellen auf BRI-S konfigurierbar</li> <li>Eine fixe BRI-T-Schnittstelle</li> </ul>                                         |
| TIC-2TS               | 2 × BRI-S/T                         | 4                       | Beide BRI-T-Schnittstellen auf BRI-S konfigurier-<br>bar                                                                                              |
| TIC-4AB <sup>1)</sup> | $4 \times FXO$                      | 2                       |                                                                                                    |
| TIC-2AB <sup>1)</sup> | 2×FXO                               | 4                       |                                                                                                    |

Tab. 22 Netzkarten

<sup>1)</sup> Karte nur mit Hardware-Version >= "1A". Die Karte darf in den USA/Kanada nicht verwendet werden.

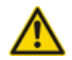

#### **A VORSICHT!**

Verwenden Sie keine anderen Schnittstellenkarten oder Schnittstellenkarten mit älteren Hardwareversionen als in der obigen Tabelle aufgeführt. Die Schnittstellenkarten oder sogar der Kommunikationsserver können beschädigt werden.

### 3. 3. 2. 2 Endgerätekarten

Endgerätekarten dienen zum Anschluss von digitalen und analogen Sprach- und Datenendgeräten.

Eine Ausnahme bilden die FXS-Karten. Deren analoge Schnittstellen sind multifunktional. Sie stellen zusätzlich Schnittstellen zum Steuern von externen Geräten und zum Umschalten von internen Schaltgruppen zur Verfügung. Die Schnittstellen werden je nach Endgerät oder Funktion einzeln konfiguriert und intern entsprechend umgeschaltet (siehe <u>"Multifunktionale FXS-Schnittstellen", Seite 137</u>).

DSI-Karten werden zum Anschluss von digitalen Systemendgeräten z. B. Telefone verwendet. Pro DSI-Schnittstelle sind 2 Endgeräte anschliessbar.

Über BRI-Karten werden Endgeräte nach ETSI-Standard angeschlossen. Die Karten enthalten sowohl Endgeräteschnittstellen (BRI-S) als auch Netzschnittstellen (BRI-T). Auf diesen Karten wird das Verhältnis von BRI-S-Schnittstellen zu BRI-T-Schnittstellen durch die Art und Steckrichtung der Verdrahtungsadapter bestimmt (siehe <u>"Montage eines Verdrahtungsadapters", Seite 106</u>).

| Тур                 | Endgeräteschnitt-<br>stellen pro Karte | Max. Anzahl Karten<br>pro System | Bemerkungen                                      |
|---------------------|----------------------------------------|----------------------------------|--------------------------------------------------|
| EADP4 <sup>1)</sup> | 4 × DSI                                | 4                                |                                                  |
| 8DSI <sup>2)</sup>  | 8 × DSI                                | 4                                |                                                  |
| ETAB4 <sup>3)</sup> | $4 \times FXS$                         | 4                                | Schnittstellen einzeln konfigurierbar            |
| TIC-4TS             | 3 × BRI-S/T                            | 4                                | Drei BRI-S-Schnittstellen auf BRI-T konfigurier- |
|                     | 1 × BRI-T                              |                                  | bar                                              |
|                     |                                        |                                  | Eine fixe BRI-T-Schnittstelle                    |
| TIC-2TS             | $2 \times BRI-S/T$                     | 4                                | Beide Schnittstellen auf BRI-T konfigurierbar    |

Tab. 23 Endgerätekarten

<sup>1)</sup> Cards with hardware version >= "-3" only.

<sup>2)</sup> Noch nicht unterstützt mit Release 6.0

<sup>3)</sup> Nur Karten mit Hardware-Version >= "-2".

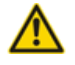

#### **VORSICHT**!

Verwenden Sie keine anderen Schnittstellenkarten oder Schnittstellenkarten mit älteren Hardwareversionen als in der obigen Tabelle aufgeführt. Die Schnittstellenkarten oder sogar der Kommunikationsserver können beschädigt werden.

# 3. 3. 3 Verdrahtungsadapter

Die Verdrahtungsadapter führen die Schnittstellen der unterschiedlichen Schnittstellenkarten mit dem richtigen Anschlussschema auf die RJ45-Buchen der Anschlussfront. Die Adapter werden in die Sockel WA1...WA4 gesteckt.

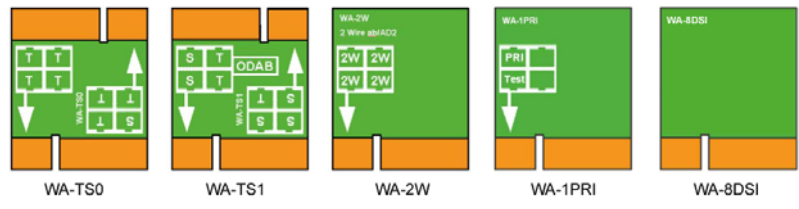

WA-8DSI noch nicht unterstützt mit Release 6.0

Fig. 10 Verdrahtungsadapter-Typen

Es gibt verschiedene Arten von Verdrahtungsadaptern, von denen zwei (WA-TS0 und WA-TS1) unterschiedliche Steckerausrichtungen haben. Damit kann das Verhältnis von BRI-S- zu BRI-T-Schnittstellen bestimmt werden.

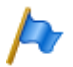

#### Hinweis

Die Bestückung mit Verdrahtungsadaptern ist zwingend. Fehlende oder falsche Bestückung erzeugt eine entsprechende Fehleranzeige im LED-Anzeigefeld (F1...F4).

| Тур                   | Verwendung mit                                               | Bemerkungen                                              |
|-----------------------|--------------------------------------------------------------|----------------------------------------------------------|
| WA-TS0                | TIC-4TS, TIC-2TS                                             | Im Lieferumfang der Schnittstellenkarten ent-<br>halten  |
| WA-TS1                | TIC-4TS, TIC-2TS                                             | muss separat bestellt werden                             |
| WA-2W <sup>1)</sup>   | TIC-4AB <sup>1)</sup> , TIC-2AB <sup>1)</sup> , ETAB4, EADP4 | Im Lieferumfang der Schnittstellenkarten ent-<br>halten. |
| WA-1PRI               | TIC-1PRI <sup>1)</sup>                                       | Im Lieferumfang der Schnittstellenkarte ent-<br>halten   |
| WA-8DSI <sup>2)</sup> | 8DSI <sup>2)</sup>                                           | Im Lieferumfang der Schnittstellenkarte ent-<br>halten   |

Tab. 24 Verdrahtungsadapter

<sup>1)</sup> Darf **nicht** in den USA/Kanada verwendet werden.

<sup>2)</sup> Noch nicht unterstützt mit Release 6.0

Die Belegung der RJ45-Buchsen in Abhängigkeit von den Verdrahtungsadaptern ist unter <u>Tab. 33</u>angezeigt.

# 3.4 Systemkapazität

Die Systemkapazität ist einerseits gegeben durch die vorhandene Hardware mit ihren Ausbaumöglichkeiten als auch durch die in der Software gesetzten Limiten. Die Software-Limiten sind teilweise durch Lizenzen erweiterbar.

### 3. 4. 1 Mediaressourcen

# 3. 4. 2 Allgemeine Systemkapazität

Die Anzahl Steckplätze, Schnittstellenkarten und Systemmodule pro Kommunikationsserver sind bereits in den vorangegangenen Kapiteln erwähnt und werden in diesem Kapitel nicht nochmals aufgeführt.

| Max. Anzahl                                                      | SMBC              | AIN mit SMBC<br>als Master |
|------------------------------------------------------------------|-------------------|----------------------------|
| Knoten in einem transparenten Netzwerk (AIN)                     | -                 | 11                         |
| Knoten bei SIP-Vernetzung                                        | 100               | 100                        |
| Benutzer                                                         | 200               | 200                        |
| Endgeräte pro Benutzer <sup>1)</sup>                             | 16                | 16                         |
| Gleichzeitige Verbindungen                                       |                   |                            |
| Ohne IP und ohne DECT (interne / externe)                        | 35/38             | 250/250                    |
| IP – nicht IP (interne / externe)                                | 30/30             | 250/250                    |
| • IP – IP (interne)                                              | 100               | 250                        |
| IP – IP über SIP-Access-Kanäle (externe)                         | 200               | 240                        |
| DECT – Nicht DECT (interne / externe)                            | 50/50             | pro Knoten                 |
| DECT – DECT (interne)                                            | 50                | pro Knoten                 |
| Voice-Kanäle VoIP (Standard Media Switch)                        | 30                | pro Knoten                 |
| Audiokanäle Gesprächsaufzeichnung                                | 8                 | pro Knoten                 |
| Audiokanäle Voicemail                                            | 16                | pro Knoten                 |
| Audiokanäle Automatische Vermittlung                             | 36                | pro Knoten                 |
| Audiokanäle insgesamt <sup>2)</sup>                              | 36                | pro Knoten                 |
| Sprachkanäle FoIP (T.38)                                         | 3                 | pro Knoten                 |
| CAS-Sender/Empfänger für PRI-E1-Netzschnittstellen <sup>3)</sup> | 60                | pro Knoten                 |
| Konfigurierbare Konferenzbrücken                                 | 24                | 24                         |
| Aktive Konferenzen                                               | siehe             | Tab. 15                    |
| Bündel                                                           | 16                | 192                        |
| Bündel in Leitweg                                                | 8                 | 8                          |
| Netzschnittstellen pro Bündel                                    | 8                 | 8                          |
| Leitwege                                                         | 212 <sup>4)</sup> | 212 <sup>4)</sup>          |

Tab. 25 Allgemeine Systemkapazität

### Ausbaustufen und Systemkapazität

| Max. Anzahl                                                                    | SMBC                | AIN mit SMBC<br>als Master |
|--------------------------------------------------------------------------------|---------------------|----------------------------|
| B-Kanalgruppen                                                                 | 16                  | 128                        |
| SIP-Provider                                                                   | 10                  | 10                         |
| SIP-Benutzerkontos                                                             | 500                 | 500                        |
| Durchwahlpläne                                                                 | 10                  | 10                         |
| Durchwahlnummern <sup>5)</sup> gesamt                                          | 4000                | 4000                       |
| SmartDDI Konvertierungsregeln pro DDI-Plan                                     | 100                 | 100                        |
| SmartDDI Konvertierungsregeln insgesamt                                        | 200                 | 200                        |
| Anrufverteilungselemente                                                       | 4000                | 4000                       |
| Warteschlangen mit Ansage                                                      | 8                   | 8                          |
| Sammelanschlüsse                                                               | 99                  | 99                         |
| Konvertierungsregeln                                                           | 16                  | 16                         |
| Mitglieder pro Sammelanschluss "gross"                                         | 200                 | 200                        |
| Kurzwahlnummern + PISN-Benutzer                                                | 4000                | 4000                       |
| Vermittlungstasten über Telefon auf Mitel 6800/6900 SIP                        | 10 <sup>6)</sup>    | 10 <sup>6)</sup>           |
| Raumtasten an Mitel 6873 SIP / Mitel 6940 SIP (inklusive Erweiterungstastatur) | 200                 | 200                        |
| Leitungstasten pro Reihenapparat (ausser Mitel 6800/6900 SIP)                  | 39                  | 39                         |
| Leitungstasten pro Reihenapparat auf Mitel 6800/6900 SIP                       | 212 <sup>7)</sup>   | 212 <sup>7)</sup>          |
| Leitungstasten pro ARV auf Mitel 6800/6900 SIP                                 | 8 <sup>8)</sup>     | 8 <sup>8)</sup>            |
| Leitungstasten auf Mitel 6800/6900 SIP insgesamt                               | siehe <sup>9)</sup> | siehe <sup>9)</sup>        |
| Schaltgruppen                                                                  | 50                  | 50                         |
| Positionen pro Schaltgruppe                                                    | 3                   | 3                          |
| Hotlineziele                                                                   | 20                  | 20                         |
| Notrufziele                                                                    | 50                  | 50                         |
| Interne Notrufnummern                                                          | 10                  | 10                         |
| Interne Notruf-Teams                                                           | 5                   | 5                          |
| Mitglieder der internen Notfallteams                                           | 20                  | 20                         |
| Öffentliche Notrufnummern                                                      | 20                  | 20                         |
| Zuordnungen von externen zu internen Rufnummern                                | 300                 | 300                        |
| Wahlkontrollen extern                                                          | 16                  | 16                         |
| Wahlkontrollen intern                                                          | 16                  | 16                         |
| Vordefinierte Textmeldungen                                                    | 16                  | 16                         |
| Durchsage- / Meldungsgruppen                                                   | 50                  | 50                         |
| Benutzer pro Durchsage- / Meldungsgruppe                                       | 16                  | 16                         |
| Datendiensttabellen                                                            | 32                  | 32                         |
| Benutzerkontos für Benutzerverwaltung                                          | 25                  | 25                         |
| Berechtigungsprofile für Benutzerkontos                                        | 25                  | 25                         |
| Log-Einträge pro Benutzerkonto                                                 | 20                  | 20                         |
| First-Party-CTI-Benutzer via LAN                                               | 32                  | 32                         |
| First-Party-CTI-Benutzer via Mitel Dialer                                      | 200                 | 200                        |

| Max. Anzahl                                                          | SMBC               | AIN mit SMBC<br>als Master |
|----------------------------------------------------------------------|--------------------|----------------------------|
| Third-Party-CTI-Schnittstellen                                       | 1                  | 1                          |
| Third-Party-CTI-Benutzer (Basic, Standard)                           | 200                | 200                        |
| Gruppen, Agenten (OIP Call Center)                                   | 150                | 150                        |
| Mailboxen mit Basic oder Enterprise-Voicemail-System                 | 200                | 200                        |
| Begrüssungen pro Mailbox                                             | 3                  | 3                          |
| Profile pro Mailbox für Automatische Vermittlung                     | 3                  | 3                          |
| Backup-Kommunikationsserver für Dual Homing                          | 50                 | 50                         |
| Primäre Kommunikationsserver für Dual Homing                         | 50                 | 50                         |
| Schwarze Listen                                                      | 1                  | 1                          |
| Rufnummerneinträge in schwarzer Liste                                | 3000               | 3000                       |
| Anzahl CLIP-basierte Anruflenkungstabellen                           | 10                 | 10                         |
| Rufnummerneinträge in Anruflenkungstabellen insgesamt                | 1000               | 1000                       |
| Gesprächsdatenspeicher intern (Anzahl Records) <sup>10)</sup>        | 1000               | 1000                       |
| Private Kontakte                                                     | 12000              | 12000                      |
| Anruflisteneinträge für jede der 3 Anruflisten pro Telefon           | 30                 | 30                         |
| Anruflisteneinträge insgesamt                                        | 60000              | 60000                      |
| Konfigurierte Tasten                                                 | 48000              | 48000                      |
| Besetztanzeigefeldtasten an Mitel SIP-Telefonen insgesamt            | 4000               | 4000                       |
| Besetztanzeigefeldtasten pro Mitel SIP-Telefon                       | 50                 | 50                         |
| Gleiche Benutzer auf Besetztanzeigefeldtasten an Mitel SIP-Telefonen | 25                 | 25                         |
| Erweiterungstastenmodule an DSI-Endgeräten                           | 192 <sup>11)</sup> | 200                        |
| Erweiterungstastenmodule an IP-Systemtelefonen                       | 200                | 200                        |
| Erweiterungs-Tastenmodule an Mitel 6800/6900 SIP Telefonen           | 200                | 200                        |
| Alphatastatur Mitel K680                                             | 200                | 200                        |
| Alphatastatur (AKB)                                                  | 200                | 200                        |

<sup>1)</sup> Pro Benutzer sind nur 1 Bedienpult 1 MiVoice 2380 IP, 1 BluStar 8000i, 1 Mitel BluStar for PC, 1 Mitel SIP-DECT, 2 DECT-Schnurlostelefone und 1 MiCollab Client (3 MiCollab Clients mit MiCollab Version 8.1) möglich.

<sup>2)</sup> Audiokanäle können für Voicemail, automatische Vermittlung, Warteschlange mit Ansage, Gesprächsaufzeichnung, Durchsage mit Audiodatei oder Konferenzbrücke verwendet werden. Der Ansagedienst und Musik bei Warten verwenden eigene Ressourcen.

- 3) Nur für bestimmte Länder relevant, z. B. Brasilien
- <sup>4)</sup> Davon 12 versteckt (nicht konfigurierbar)
- <sup>5)</sup> In den USA und Kanada wird die Abk
  ürzung DID (Direct Inward Dial) statt DDI (Direct Dialling In Direktdurchwahl) verwendet
- <sup>6)</sup> Nur 6 auf Mitel 6940 SIP/Mitel 6873 SIP, wenn das Telefon auch als Rezeptionstelefon genutzt wird.
- <sup>7)</sup> Abhängig vom Telefontyp: Aastra 6730i/31i: 6 Tasten; Mitel 6735/37/39/53/55/57 SIP: 9 Tasten; Mitel 6863 SIP: 2 Tasten; Mitel 6865/67 SIP: 9 Tasten; Mitel 6869/73 SIP: 12 Tasten; Mitel 6900 SIP: 12 Tasten
- <sup>8)</sup> Der Wert gilt für ARV mit Einfachziel RA-Leitung. Bei MiVoice Office 400Mehrfachzielen (Benutzer + RA oder RA + SAS) verringert sich der Wert auf 4.

<sup>9)</sup> Abhängig von der höchsten Anzahl der Leitungstasten, die für dieselbe Leitung konfiguriert sind. Es gelten die folgenden Paare (Leitungstasten pro Leitung / Leitungstasten insgesamt): (16/48), (14/56), (12/72), (10/100), (8/160), (6/240), (4/320), (2/400).

Beispiel: Die folgenden Leitungstasten sind auf SIP-Telefonen von Mitel anders konfiguriert: 8 Tasten für Leitung 1, 14 Tasten für Leitung 2, 10 Tasten für Leitung 3, 10 Tasten für Leitung 4.

 $\rightarrow$  Maximale Anzahl von Leitungstasten pro Leitung: 14

 $\rightarrow$  insgesamt 56 Leitungstasten sind erlaubt

 $\rightarrow$  Konfigurierte Leitungstasten: 8 + 14 + 10 + 10 = 42  $\rightarrow$  OK

<sup>10)</sup>Der Gesprächsdatenspeicher wird nur verwendet bei blockiertem Ausgabeziel (z. B. Druckerstau).

<sup>11)</sup>Begrenzt durch die maximale Anzahl der Terminals (4 Schnittstellenkarten 8DSI erforderlich).

### 3. 4. 3 Endgeräte

Tab. 26 Maximale Anzahl Endgeräte pro System und Schnittstelle

| Schnitt-<br>stelle | Endgerätetyp                                                          | Endgerät                                                                                                    | SMBC             | AIN mit<br>SMBC<br>als Mas-<br>ter | pro<br>Schnitt-<br>stelle |
|--------------------|-----------------------------------------------------------------------|----------------------------------------------------------------------------------------------------|------------------|------------------------------------|---------------------------|
| Diverse            | Endgeräte (inklusive virtuelle Endgeräte und mobile/externe Telefone) | d integrierte                                                                                                    | 200              | 200                                |                           |
| Diverse            | Endgeräte (exklusive virtuelle Endgeräte un mobile/externe Telefone)  | d integrierte                                                                                                    | 200              | 200                                |                           |
| Diverse            | Free Seating Pools                                                    |                                                                                                    | 200              | 200                                |                           |
| DSI                | Endgeräte an DSI-Schnittstellen (gesamt)                              |                                                                                                    | 64 <sup>1)</sup> | 200                                |                           |
| DSI                | Digitale Systemtelefone                                               | MiVoice 5360<br>MiVoice 5361<br>MiVoice 5370<br>MiVoice 5380                                                                  | 64 <sup>1)</sup> | 200                                | 2                         |
| DSI                | Vermittlungstelefone / Vermittlungsanwen-<br>dungen                   | MiVoice 5380<br>MiVoice 1560                                                                                                  | 32               | 32                                 | 2                         |
| DSI                | Cordless-System                                                       | Funkeinheit SB-4+                                                                                                    | 32 <sup>1)</sup> | 255 <sup>2)</sup>                  | 1                         |
| DSI                | Cordless-System                                                       | Funkeinheit SB-8 / SB-<br>8ANT                                                                                                | 16 <sup>1)</sup> | 255 <sup>2)</sup>                  | 3)                        |
| DSI-<br>DASL       | Digitale Systemtelefone                                               | Dialog 4220 <sup>4)</sup><br>Dialog 4222 <sup>4)</sup><br>Dialog 4223 <sup>4)</sup>                                           | 32 <sup>1)</sup> | 200                                | 1                         |
| DECT               | Schnurlostelefone                                                     | Mitel 610/612 DECT<br>Mitel 620/622 DECT<br>Mitel 630/632 DECT<br>Mitel 650 DECT<br>Office 135<br>Office 160<br>GAP-Endgeräte | 200              | 200                                |                           |

| Schnitt-<br>stelle | Endgerätetyp                                                                                                    | Endgerät                                                                                                    | SMBC | AIN mit<br>SMBC<br>als Mas-<br>ter | pro<br>Schnitt-<br>stelle |
|--------------------|----------------------------------------------------------------------------------------------------|----------------------------------------------------------------------------------------------------|------|------------------------------------|---------------------------|
| LAN                | Endgeräte an LAN-Schnittstellen (gesamt)                                                                             |                                                                                                    | 200  | 200                                |                           |
| LAN                | DHCP-Clients am internen DHCP-Server                                                                                 |                                                                                                    | 400  | 400                                |                           |
| LAN                | IP-Endgeräte                                                                                                    | MiVoice 2380 IP<br>MiVoice 5360 IP<br>MiVoice 5361 IP<br>MiVoice 5370 IP<br>MiVoice 5380 IP                                                  | 200  | 200                                |                           |
| LAN                | IP-Vermittlungstelefone / IP-Vermittlungs-<br>anwendungen                                                            | Mitel 6930 SIP<br>Mitel 6940 SIP<br>Mitel 6869 SIP<br>Mitel 6873 SIP                                                                         | 4    | 4                                  |                           |
|                    |                                                                                                    | MiVoice 5380 IP<br>MiVoice 1560                                                                                                    | 32   | 32                                 |                           |
| LAN                | Rezeption/Frontschalter                                                                                              | Mitel 6940 SIP<br>Mitel 6873 SIP                                                                                                    | 4    | 4                                  |                           |
| LAN                | Mitel SIP-Endgeräte                                                                                                  | Mitel 6920 SIP<br>Mitel 6930 SIP<br>Mitel 6940 SIP<br>Mitel 6863 SIP<br>Mitel 6865 SIP<br>Mitel 6867 SIP<br>Mitel 6869 SIP<br>Mitel 6873 SIP | 200  | 200                                |                           |
| LAN                | Mitel SIP-DECT Schnurlostelefone                                                                                     |                                                                                                    | 200  | 200                                |                           |
| LAN                | Standard SIP-Endgeräte                                                                                               |                                                                                                    | 200  | 200                                |                           |
| LAN                | Mitel BluStar 8000i                                                                                                  |                                                                                                    | 50   | 50                                 |                           |
| LAN                | Mitel BluStar Softphones                                                                                             |                                                                                                    | 200  | 200                                |                           |
| LAN                | Mitel Mobile Client Controller                                                                                       |                                                                                                    | 10   | 10                                 |                           |
| -                  | Virtuelle Endgeräte                                                                                                  |                                                                                                    | 200  | 200                                |                           |
| -                  | Integrierte mobile/externe Telefone                                                                                  |                                                                                                    | 200  | 200                                |                           |
| -                  | Integrierte mobile/externe Telefone (mit ode                                                                         | r ohne MMC)                                                                                                    | 200  | 200                                |                           |
| -                  | Integrierte Mobiltelefone pro MMCC Compa                                                                             | ct                                                                                                    | 50   | 50                                 |                           |
| -                  | Integrierte Mobiltelefone pro MMCC 130                                                                               |                                                                                                    | 200  | 200                                |                           |
| BRI-S              | Endgeräte an BRI-S-Schnittstellen (gesamt                                                                            | )                                                                                                    | 96   | 200                                | 8 <sup>5)</sup>           |
| BRI-S              | Endgeräte nach ETSI-Standard<br>• ISDN-Endgeräte<br>• ISDN-PC-Karten<br>• ISDN-LAN-Router<br>• ISDN-Terminal-Adapter |                                                                                                    | 96   | 200                                |                           |
| FXS                | Endgeräte an FXS-Schnittstellen (gesamt)                                                                             |                                                                                                    | 22   | 200                                | 1                         |

| Schnitt-<br>stelle | Endgerätetyp                                                                                                    | Endgerät      | SMBC | AIN mit<br>SMBC<br>als Mas-<br>ter | pro<br>Schnitt-<br>stelle |
|--------------------|----------------------------------------------------------------------------------------------------|---------------|------|------------------------------------|---------------------------|
| FXS                | Analoge, national akkreditierte Endgeräte<br>• Impulswahl (IMP)<br>• Frequenzwahl (DTMF)<br>• Funkeinheiten für schnurlose Telefone<br>• Türfreisprecheinrichtungen mit DTMF-Ster<br>• Faxgeräte Gruppe 3 <sup>6)</sup><br>• Anrufbeantworter<br>• Modems | uerfunktionen | 22   | 200                                |                           |
| FXS                | Externe Einrichtungen über Steuerausgänge                                                                                                    | e schaltbar   | 1    | 1                                  |                           |
| FXS                | Externe Schalter zum Steuern von internen Schaltgruppen über Steuereingänge                                                                                                    |               | 22   | 200                                |                           |
| FXS                | Zentralwecker                                                                                                    |               | 1    | 1 pro<br>Knoten                    |                           |

<sup>1)</sup> 4 Schnittstellenkarten 8DSI erforderlich (wird zu Release 6.0 noch nicht unterstützt)

- <sup>2)</sup> Maximal 64 Funkeinheiten pro Standortbereich, wenn 4 Standortbereiche definiert sind, oder maximal 128 Funkeinheiten pro Standortbereich, wenn 2 Standortbereiche definiert sind.
- <sup>3)</sup> Betrieb an jeweils 2 DSI-Schnittstellen
- <sup>4)</sup> Noch nicht unterstützt mit Release 6.0
- <sup>5)</sup> Maximal 2 gleichzeitige Gesprächsverbindungen.
- <sup>6)</sup> Für "Fax over IP" wird die Übertragung mit dem Protokoll T.38 empfohlen. Dazu müssen entsprechende Mediaressourcen zugewiesen werden.

# 3. 4. 4 Endgeräte- und Netzschnittstellen

Tab. 27 Endgeräte- und Netzschnittstellen

| Max. Anzahl                                                 | SMBC             | AIN mit SMBC<br>als Master |
|-------------------------------------------------------------|------------------|----------------------------|
| Ethernet-Schnittstellen                                     | 4 <sup>1)</sup>  | pro Knoten                 |
| Netzwerkschnittstellen, gesamt (FXO, BRI-T, PRI, BRI-Sext.) | 16               | 96                         |
| Endgeräteschnittstellen gesamt (DSI, FXS, BRI-S)            | 22               | 200                        |
| Endgeräteschnittstellen DSI                                 | 32 <sup>2)</sup> | 200                        |
| Analoge Endgeräteschnittstellen FXS                         | 22 <sup>2)</sup> | 200                        |
| Endgeräteschnittstellen BRI-S                               | 12 <sup>2)</sup> | 200                        |
| Analoge Netzschnittstellen FXO                              | 16               | 64                         |
| Grundtarif-Schnittstellen, gesamt (BRI-T, PRI, BRI-Sext.)   | 16               | 96                         |
| Primärratenanschlüsse PRI <sup>3)</sup>                     | 4                | 32                         |
| SIP-Access                                                  | 10               | 10                         |
| SIP-Access-Kanäle <sup>4)</sup>                             | 240              | 240                        |

<sup>1)</sup> Nur 1 Schnittstelle (eth0) ist verwendbar für MiVoice Office 400

<sup>2)</sup> Bei maximalem Ausbau ist der Netzzugang nur noch via IP möglich

3) 10 B-Kanäle pro PRI-Netzschnittstelle sind lizenzfrei nutzbar

4) Lizenzen erforderlich

### 3. 4. 5 Software-Assurance

Software-Assurance (SWA) ist Mitel's umfassendes Supportangebot, welches sowohl den Zugang zu neuen Softwareversionen, als auch Supportdienstleistungen und SRM-Fernzugang auf den Kommunikationsserver ermöglicht.

Die Software-Assurance -Vereinbarung hat eine festgelegte Laufzeit und bestimmt die Anzahl zugelassener Benutzer am Kommunikationssystem. Über den SWA-Status in der Kopfleiste von WebAdmin sehen Sie auf einen Blick, ob für den Kommunikationsserver eine gültige (aktive) SWA verfügbar ist.

Der SWA-Status wird über einen verschlüsselten Direktlink beim Lizenzserver abgefragt. Ist die Verbindung zum Lizenzserver nicht möglich, wird der zuletzt bekannte Status angezeigt.

Die Anzahl der über SWA abgedeckten Benutzer und die Anzahl der konfigurierten Benutzer, die SWA benötigen, können Sie in der Ansicht *Systeminformation* (Q = 1v) sehen. SWA wird ungültig, wenn die Anzahl der konfigurierten Benutzer die Anzahl der über SWA abgedeckten Benutzer übersteigt.

### 3. 4. 6 Lizenzen

Die Verwendung der Call-Manager-Software ist lizenzpflichtig. Zur Nutzung einiger erweiterter Funktionen und Protokolle, zur Freischaltung von Sprachkanälen oder zum Betrieb von bestimmten Endgeräten sind zusätzliche Lizenzen erforderlich. Die Applikation Mitel CPQ projektiert automatisch die notwendigen Lizenzen, die dann mittels Lizenzdatei auf dem Kommunikationsserver freigeschaltet werden.

Die Lizenzdatei enthält alle freigeschalteten Lizenzen. Wenn Sie bei Ihrem Vertragshändler eine neue Lizenz kaufen, erhalten Sie dafür eine neue Lizenzdatei. Laden Sie diese Datei in den WebAdmin in der Ansicht *Lizenzen* (Q = q9) hoch.

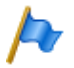

#### Hinweise:

- Eine Lizenzdatei ist nicht übertragbar auf einen anderen Kommunikationsserver.
- Wenn Sie statt einer Lizenzdatei einen Voucher erhalten, melden Sie sich mit Ihrem Partner-Login bei Mitel Connect https://connect.mitel.com an und erstellen Sie mithilfe der EID-Nummer die Lizenzdatei selbst. Eine detaillierte Anleitung dazu finden Sie in der WebAdmin Hilfe zur Ansicht Lizenzierung (Q =q9).

# 3. 4. 6. 1 Beschreibung der verfügbaren Lizenzen

### Software

### Software Release

Das Update auf einen neuen Software-Release ist lizenzpflichtig. Mit einer gültigen Software-Assurance (SWA) erwerben Sie sich das Recht, den Kommunikationsserver über einen bestimmten Zeitraum auf einen neuen Softwarestand aufzurüsten und mit einer bestimmten Anzahl Benutzern zu betreiben.

Eine gültige Software-Assurance ist die Voraussetzung dafür, dass Sie eine Update-Lizenz (Lizenz *Software Release*) für eine bestimmte Softwareversion beziehen können. Ohne gültige Lizenz *Software Release* können Sie den Kommunikationsserver zwar auf einen neuen Softwarestand aktualisieren, dieser schaltet jedoch nach 4 Stunden Betriebszeit in einen eingeschränkten Betriebsmodus um (siehe "Eingeschränkter Betriebsmodus", Seite 80). Die Umschaltung zurück in den Normalbetrieb erfolgt, sobald Sie eine Lizenzdatei hochladen, die die Lizenz *Software Release* enthält. Ein Neustart des Kommunikationsservers ist nicht notwendig.

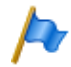

#### Hinweis:

Der Kauf eines neuen Kommunikationsservers beinhaltet auch eine Software-Assurance für einen bestimmten Zeitraum. Melden Sie sich mit Ihrem Partner-Login bei Mitel Connect https://connect.mitel.com an und erwerben Sie mithilfe der EID-Nummer und des Vouchers eine neue Lizenzdatei. Die daraufhin ausgegebene Lizenzdatei enthält die passende Lizenz *Software Release* (und gegebenenfalls alle weiteren erworbenen Lizenzen). Mit dieser Lizenzdatei können Sie nun das Kommunikationssystem aktivieren. Eine detaillierte Anleitung dazu finden Sie in der WebAdmin Hilfe zur Ansicht *Lizenzierung* (Q =q9).

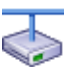

### Mitel Advanced Intelligent Network

In einem AIN muss nur auf dem Master eine gültige Lizenz *Software Release* vorhanden sein. Ausnahme: Für den dauerhaften Offline-Modus, für den Betrieb mit Secure VoIP und für den Einsatz als Backup-Kommunikationsserver muss der Satellit ebenfalls eine gültige *Software Release*-Lizenz haben.

- Verhalten von Satelliten im Online-Modus: Satelliten müssen zwar auch eine Release-Lizenz haben, diese muss aber nicht zwingend dem aktuellen Softwarestand entsprechen. Haben Satelliten gar keine Release-Lizenz, führen sie alle 4 Stunden einen Neustart aus.
- Verhalten von Satelliten im Offline-Modus: Mit einer unpassenden Release-Lizenz schalten Satelliten nach 36 Stunden in den eingeschränkten Betriebsmodus um. Haben Satelliten gar keine Release-Lizenz, schalten sie bereits nach 4 Stunden in den eingeschränkten Betriebsmodus um.

### Benutzer

• User

Für Mitel SMBC ist eine Lizenz *User* für jeden Benutzer im System erforderlich. Ausnahme: Für einen Benutzer, der über kein oder nur ein virtuelles Endgerät verfügt, ist keine Lizenz erforderlich.
Hinweis: Die *Mitel SMBC Base licence* (siehe <u>Seite 77</u>) enthält schon die *User* Lizenzen.

• Basic User (Lizenzbündel)

Mit diesem Lizenzpaket steht ein weiterer Benutzer zur Verfügung, der bei Bedarf jeden Terminaltyp inklusive der entsprechenden Telefonlizenz zuweisen kann. Dadurch kann der Benutzer den Telefontyp ändern, ohne die Lizenzierung zu ändern. Beachten Sie, dass mit diesem Lizenzpaket nur ein Terminal einem Benutzer zugeordnet werden kann. Das Lizenzbündel ist explizit einem bestimmten Benutzer zugeordnet.

- Mit den folgenden UCC Lizenzpaketen steht ein zusätzlicher Benutzer zur Verfügung, der bei Bedarf 8 Endgeräte jeder Art inklusive der entsprechenden Telefonund Videolizenzen für alle Telefone zuweisen kann. Die Lizenzpakete sind explizit einem bestimmten Benutzer zugeordnet:
  - Entry UCC User

Dieses Lizenzbündel enthält Lizenzen wie beschrieben im Abschnitt oberhalb und schaltet MiCollab-Funktionen für die MiCollab-Rolle *UCC Entry* frei.

- Standard UCC User

Dieses Lizenzbündel enthält Lizenzen wie beschrieben im Abschnitt oberhalb und schaltet MiCollab-Funktionen für die MiCollab-Rolle *UCC Standard* frei.

### - Premium UCC User

Dieses Lizenzbündel enthält Lizenzen wie beschrieben im Abschnitt oberhalb und schaltet MiCollab-Funktionen für die MiCollab-Rolle *UCC Premium* frei.

Bei einer bestimmten Anzahl von UCC Lizenzpaketen werden Benutzer mit SIP-Terminal-Lizenzen zur Nutzung mit MiCollab AWV hinzugefügt.

Die Formel ist: **10 + [Standard UCC User] / 10 + [Premium UCC User] / 5** Beispiel: Entry UCC User: 12, Standard UCC User: 22, Premium UCC User: 14 Formel: 10 + 22 / 10 + 14 / 5 = 14 Benutzer mit SIP-Terminals.

Bei einer bestimmten Anzahl von UCC Lizenzpaketen werden weitere Voicemail-Kanäle-Lizenzen hinzugefügt.

Die Formel ist: ([UCC Lizenzpakete aller Art] - 10) / 10

Beispiel: Entry UCC User: 12, Standard UCC User: 22, Premium UCC User: 14 Formel: UCC Lizenzpakete: 48: (48 - 10) / 10 = 3 zusätzliche Voicemail-Kanäle

### Endgeräte

MiVoice 2380 IP Softphones

Für den Betrieb der IP-Softphones MiVoice 2380 IP ist pro Endgerät eine Lizenz erforderlich. Die Lizenzen sind bei der Registrierung der Endgeräte am System erforderlich.

### MiVoice 5300 IP Phones

Für den Betrieb der IP-Systemtelefone MiVoice 5360 IP, MiVoice 5361 IP, MiVoice 5370 IP und MiVoice 5380 IP ist pro Endgerät eine Lizenz erforderlich. Die Lizenzen sind bei der Registrierung der Endgeräte am System erforderlich. Bei fehlenden Lizenzen wird auf dem System eine entsprechende Ereignismeldung ausgegeben. Die Lizenzen können auch bei fehlenden Lizenzen *Mitel SIP Terminals* eingesetzt werden (umgekehrt jedoch nicht).

### • Mitel SIP Terminals

Für den Betrieb von Mitel SIP-Terminals der Mitel 6800/6900 SIP Serie, für schnurlose Terminals, die über Mitel SIP-DECT oder Mitel SIP-WLAN-Basisstationen angemeldet sind, ist eine Lizenz pro Terminal oder Benutzer erforderlich. Die Lizenzen werden bei der Registrierung der Endgeräte oder der Benutzer am System benötigt. Bei fehlenden Lizenzen können Mitel SIP-Endgeräte auch mit Lizenzen *SIP Terminals* oder Lizenzen *MiVoice 5300 IP Phones* betrieben werden (umgekehrt jedoch nicht).

### • Mitel 8000i Video Options

Für die Nutzung der Videofunktionalität eines Mitel BluStar 8000i Desktop Media Phone oder eines Mitel BluStar for Conference Room ist nebst der Lizenz *Mitel SIP Terminals* auch eine Lizenz *Mitel 8000i Video Options* erforderlich. Die beiden Lizenzen werden bei der Registrierung der Endgeräte am System benötigt. Der Einsatz für fehlende Lizenzen *Video Terminals* ist nicht möglich.

• Mitel Dialog 4200 Phones

Für den Betrieb der digitalen Telefone Dialog 4220, Dialog 4222 und Dialog 4223 ist pro Telefon eine Lizenz erforderlich. Die Lizenzen sind bei der Registrierung der Telefone am System erforderlich.

MMC Extension

Mit dieser Lizenz können Mobiltelefone zusammen mit einem Mitel Mobile Client Controller und der Applikation Mitel Mobile Client in das Kommunikationssystem integriert werden. Der MMC Controller ermöglicht den mobilen Benutzern, sich zwischen der internen WLAN-Abdeckung und dem mobilen Funknetz hin und her zu bewegen, ohne dass das Gespräch dabei unterbrochen wird.

### • Dual Homing

Bei einem Ausfall des primären Kommunikationsservers oder bei Abbruch der IP-Verbindung zum primären Kommunikationsserver können sich SIP-Telefone der Familie Mitel 6800/6900 SIP automatisch an einem Backup-Kommunikationsserver registrieren. Pro Telefon ist eine **Lizenz auf dem Backup-Kommunikationsserver** erforderlich. Die Lizenzen werden bei der Registrierung der Telefone am Backup-Kommunikationsserver benötigt.

### Mobile or External Phone Extension

Mit dieser Lizenz ist es möglich, Mobiltelefone oder andere externe Telefone in das Kommunikationssystem zu integrieren. Pro Telefon ist eine Lizenz zu lösen.

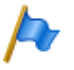

### Hinweis:

Diese Lizenz ermöglicht **nicht** die komfortable Integration mit der Applikation Mitel Mobile Client.

• SIP Terminals

Für den Betrieb von Standard-SIP-Endgeräten ist pro Endgerät eine Lizenz erforderlich. Die Lizenzen werden bei der Registrierung der Endgeräte am System benötigt und können auch bei fehlenden Lizenzen *Mitel SIP Terminals* eingesetzt werden (umgekehrt jedoch nicht).

• Video Terminals

Für die Nutzung der Videofunktionalität eines Standard-SIP-Video-Endgerätes ist nebst einer Lizenz *SIP Terminals* auch eine Lizenz Video Terminals erforderlich. Die Lizenzen können auch bei fehlenden Lizenzen *Mitel 8000i Video Options* eingesetzt werden.

### BluStar

BluStar Softphones

Dies ist eine BluStar Client-Lizenz. Für den Betrieb von BluStar Softphones ist pro Client eine Lizenz erforderlich. Die Lizenzen werden bei der Registrierung der Clients am System benötigt.

• BluStar Softphone Video Options

Diese Lizenz ist zur Nutzung der Videofunktionalität eines BluStar Softphones erforderlich. Eine BluStar Client-Lizenz muss vorhanden sein.

### Audiodienste

Conference Bridge (Einwahlkonferenz)

Diese Lizenz erlaubt die Benutzung einer Konferenzbrücke. Dabei wählen die internen oder externen Konferenzteilnehmer eine bestimmte Rufnummer und sind nach Eingabe einer PIN mit der Konferenz verbunden. Pro System/AIN ist eine Lizenz erforderlich.

• Number in Queue

Diese Lizenz ist zur Nutzung der Funktion "Warteschlange mit Ansage" erforderlich. Voraussetzung dafür ist die Lizenz *Auto Attendant*. Pro System/AIN ist eine Lizenz erforderlich.

Auto Attendant

Diese Lizenz erlaubt die Nutzung der Funktion Automatische Vermittlung und ist unabhängig von der Lizenz Enterprise Voice Mail. Sie kann somit auch zusammen mit Basic-Voicemail eingesetzt werden. Pro System/AIN ist eine Lizenz erforderlich.

Enterprise Voice Mail

Reicht die Funktionalität des Basic-Voicemail-Systems nicht aus, kann das Voicemail-System erweitert werden. Diese Lizenz beinhaltet 2 Audiokanäle zur Aufnahme oder Wiedergabe von Audiodaten für Voicemail, Anrufbeantworter oder Gesprächsaufzeichnung. Die Lizenz erhöht zudem die Sprachspeicherkapazität und erlaubt die E-Mail-Benachrichtigung bei neuen Sprachmitteilungen, das Weiterleiten von Sprachmitteilungen und die Gesprächsaufzeichnung.

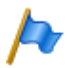

#### Hinweise

- Zusätzliche Audiokanäle erfordern zusätzliche Lizenzen Audio Record & Play Channels. Zur Nutzung der Funktion Automatische Vermittlung ist eine Lizenz Auto Attendant erforderlich.
- In einer VoIP-Umgebung sind zur Nutzung des internen Voicemail-Systems zur Konversion der Sprachdaten zusätzlich VoIP-Channel-Lizenzen erforderlich.

#### Audio Record & Play Channels

Diese Lizenz schaltet einen weiteren Audiokanal zum Aufzeichnen oder Abspielen von Audiodaten für Voicemail, Automatische Vermittlung oder Gesprächsaufzeichnung frei. Diese Lizenz ist nur zusammen mit der Lizenz *Enterprise Voice Mail* nutzbar.

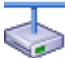

#### Mitel Advanced Intelligent Network

In einem AIN werden die Lizenzen Enterprise Voice Mail und Audio Record & Play Channels alle auf dem Master gelöst. Die Anzahl der Lizenzen Audio Record & Play Channels bestimmt die max. Anzahl gleichzeitig aktiver Audiokanäle, unabhängig auf welchem Knoten sie gerade benutzt werden. Voraussetzung: Die Mediaressourcen auf dem jeweiligen Knoten müssen vorhanden und entsprechend zugewiesen sein.

### Leistungsmerkmale

#### Analogue Modem

Diese Lizenz ermöglicht die Fernwartung eines Mitel 415/430 mittels eines analogen Modems. Dazu muss dem Mainboard-DSP die Funktion *Modem* zugewiesen sein. Das Senden von Ereignismeldungen via analoges Modem ist ebenfalls möglich.

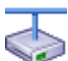

#### Mitel Advanced Intelligent Network

In einem AIN wird die Lizenz immer auf dem Master gelöst. Die Lizenz erlaubt die Fernwartung des AIN über einen beliebigen Mitel 415/430-Knoten. Hinweis: Der Stammknotens kann auch vom Typ Mitel SMBC, Mitel 470 oder Virtual Appliance sein.

#### Secure VoIP

Diese Lizenz erlaubt verschlüsselte VoIP-Verbindungen mit Hilfe von SRTP (Secure Real-Time Transport Protocol) und/oder verschlüsselten SIP-Signalisierungsdaten mittels TLS (Transport Layer Security).

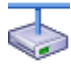

#### Mitel Advanced Intelligent Network

Aus rechtlichen Gründen ist (Trade Control Compliance) in einem AIN eine Secure VolP Lizenz sowohl für den Master als auch für jeden Satelliten erforderlich.

### Silent Intrusion

Diese Lizenz wird für das Leistungsmerkmal *Stilles Aufschalten* benötigt, das dem Leistungsmerkmal *Aufschalten* ähnlich ist. Nur erhält der Benutzer, bei dem aufge-

schaltet wird, weder eine optische noch eine akustische Signalisation. Das Leistungsmerkmal wird vor allem in Call Centern eingesetzt. Pro System/AIN ist eine Lizenz erforderlich.

### Ressourcen

• Mitel SMBC Base licence

Diese Basislizenz ist für Mitel SMBC erforderlich. Es enthält 10 *User* Lizenzen (siehe <u>Seite 72</u>). Mit dieser Basislizenz sind keine weiteren Lizenzen für die Einrichtung eines Mitel Advanced Intelligent Network (AIN) erforderlich.

• VoIP Channels for Standard Media Switch

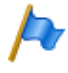

#### Hinweis:

Diese Lizenz ist nur erforderlich für Mitel 415/430, Mitel SMBC und Mitel 470. Für Virtual Appliance werden die VoIP-Kanäle vom integrierten Mitel Media Server zur Verfügung gestellt und benötigen keine Lizenz.

Diese Lizenz schaltet die Konvertierung von Sprachkanälen für VoIP - nicht VoIP-Verbindungen frei und wird für IP-Endgeräte, SIP-Endgeräte, SIP-Access-Kanäle oder für den Betrieb eines Mitel Advanced Intelligent Network verwendet. Mit den G.729-VoIP-Kanälen ist eine hohe Kompression der Sprachdaten möglich. Pro Lizenz wird ein zusätzlicher Sprachkanal freigeschaltet.

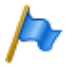

#### Hinweise:

- Ist der VoIP-Modus auf G.711, sind zwei G.711-VoIP-Kanäle pro System lizenzfrei nutzbar.
- In einer reinen VoIP-Umgebung (nur IP/SIP-Telefone am System und Anbindung ans öffentliche Netz über einen SIP-Provider) sind theoretisch keine VoIP-Channel-Lizenzen notwendig. Sobald aber Voicemail-Funktionen, der Ansagedienst oder Musik bei Warten genutzt werden, sind VoIP-Channel-Lizenzen erforderlich, da mit der Nutzung eine Konversion der Sprachdaten nötig wird.

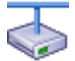

#### **Mitel Advanced Intelligent Network**

In einem AIN wird die Lizenz auch für die Verbindungen zwischen den Knoten gebraucht. Pro Knotenverbindung sind zwei VoIP-Channel-Lizenzen erforderlich. Die Lizenzen werden immer auf dem Master gelöst. Die Anzahl der Lizenzen bestimmt die max. Anzahl gleichzeitig aktiver Konvertierungen, unabhängig auf welchem Knoten sie gerade benutzt werden. Voraussetzung: Die Mediaressourcen auf dem jeweiligen Knoten müssen vorhanden und entsprechend zugewiesen sein.

Wird als Master Virtual Appliance eingesetzt, werden die VoIP-Kanäle des Masterknotens vom integrierten Mitel Media Server lizenzfrei zur Verfügung gestellt. Für die VoIP-Kanäle der Satelliten müssen jedoch Lizenzen gelöst werden.

### Vernetzung

#### • B-Channels on PRI Cards

Pro PRI-Schnittstelle können 10 B-Kanäle lizenzfrei genutzt werden. Diese Kanäle sind nicht auf andere PRI-Schnittstellen übertragbar. Pro Lizenz wird ein zusätzli-

cher Kanal freigeschaltet. Diese Lizenzen sind in einem Pool und werden bei Bedarf (pro Anruf) von beliebigen PRI-Schnittstellen verwendet.

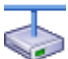

٠

#### Mitel Advanced Intelligent Network

In einem AIN wird die Lizenz immer auf dem Master gelöst. Pro Lizenz ist ein zusätzlicher B-Kanal auf einer PRI-Schnittstelle eines beliebigen Knotens verfügbar, je nachdem, wo der B-Kanal gerade gebraucht wird.

### SIP Access Channels

Die Anbindung des Systems an einen SIP-Provider oder die Vernetzung von Systemen via SIP erfordert pro Kanal eine Lizenz.

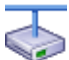

#### Mitel Advanced Intelligent Network

In einem AIN werden sämtliche SIP-Lizenzen immer auf dem Master gelöst. Die Anzahl der Lizenzen bestimmt die max. Anzahl gleichzeitig aktiver Sprachkanäle, unabhängig auf welchem Knoten sie gerade benutzt werden. Voraussetzung: Die Mediaressourcen auf dem jeweiligen Knoten müssen vorhanden und entsprechend zugewiesen sein.

### **Private Vernetzung**

### QSIG Networking Channels

Mit diesen Lizenzen kann ein privates Festnetz mit QSIG realisiert werden, indem eine bestimmte Anzahl gleichzeitig abgehender QSIG-Kanäle freigeschaltet werden. Es sind 2 Lizenzabstufungen verfügbar (siehe <u>Tab. 28</u>).

Hinweis: Für Virtual Appliance ist diese Lizenz nur für die QSIG-Vernetzung eines AIN-Satelliten relevant.

### Applikationen

Advanced Messaging

Ermöglicht die Nutzung des SMPP-Protokolls zur Integration eines SMS-Servers sowie das Anmelden von 9d-Schnurlostelefonen als Systemtelefone (Produkte von Ascom Wireless Solutions). Damit sind komfortable Meldungssysteme realisierbar. Eine Lizenz ist pro System/AIN erforderlich.

### • CTI First Party via LAN

Diese Lizenz gibt die CTI-Grundfunktionen via Ethernet-Schnittstelle (z. B. für die Nutzung einer PC-Wahlhilfe) für eine bestimmte Anzahl Benutzer frei (siehe <u>"Allge-meine Systemkapazität", Seite 65</u>). Sie kann nicht mit CTI-Third-Party-Lizenzen kombiniert werden.

• Dialers

Diese Lizenz erlaubt die Nutzung der CTI-Applikation Mitel Dialer. Die Anzahl Lizenzen bestimmt die gleichzeitig aktiven, an Benutzer gebundenen Mitel Dialer Applikationen.

Hospitality Manager

Diese Lizenz erlaubt die Nutzung des Mitel 400 Hospitality Manager. Der Mitel 400

Hospitality Manager ist eine webbasierte Anwendung für den Rezeptionisten im Bereich Beherbergung/Hotel. Pro System/AIN ist eine Lizenz erforderlich.

OpenCount-Lizenzen

MitelOpenCount ist eine Applikation für das Verbindungsdatenmanagement in Kommunikationssystemen. Es besteht für ausgewählte Branchen aus Basis-, Komfortund Premium-Lösungen und wird auf einem externen Server installiert. Die Lizenzen werden in MiVoice Office 400 gespeichert. OpenCount erhält die Lizenzen über die XML-basierte Schnittstelle Open Application Interface.

- Mitel OpenCount Basic Package

Diese Basislizenz ist Voraussetzung für alle OpenCount Zusatzlizenzen. Die Lizenz beinhaltet das Branchenpaket "Company", erlaubt die Verbindung mit MiVoice Office 400 und die Nutzung von Basisfunktionen.

- Mitel OpenCount Healthcare Branch Package
   Diese Zusatzlizenz bietet funktionale Erweiterungen f
  ür Alters und Pflegeheime.
- Mitel OpenCount Public Authorities Branch Package
   Diese Zusatzlizenz bietet funktionale Erweiterungen Stadtverwaltungen, Gemeinden, Ministerien usw.
- Mitel OpenCount Functional Upgrade to Comfort
   Diese Zusatzlizenz bietet zusätzliche Funktionen wie z. B. PIN-Telefonie.
- Mitel OpenCount Functional Upgrade to Premium

Diese Zusatzlizenz bietet funktionale Erweiterungen wie z. B. Zwischenabrechnung, Fakturierung usw.

- Mitel OpenCount Users

Diese Zusatzlizenz ermöglicht die Überwachung einer bestimmtem Anzahl Benutzer via OpenCount. Es müssen alle OpenCount Benutzer lizenziert werden, ansonsten wird eine Warnung generiert.

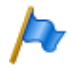

### Hinweis:

Entweder die OpenCount Anwendung oder eine Drittapplikation kann die Open Application Interface verwenden.

### Schnittstellen

ATAS Interface / ATASpro Interface

Mit den ATAS-Lizenzen können externe Alarm- und Messaging-Quellen über die Ethernet-Schnittstelle angebunden werden. Die Lizenzen bieten auch zusätzliche Möglichkeiten gegenüber ATPCx

ATAS Interface: Viele Befehle für Messaging (Anzeige von Text und Darstellung von

Funktionstasten auf Systemtelefonen), Notrufnummer genannt Alarm, Sicherung Basic mit Redkey, Ladebuchtüberwachung etc.

ATASpro Interface: Zusätzliche Funktionen wie DECT-Lokalisierung, öffentliche Notrufnummer, Evakuierungsalarm, erweiterte Sicherung mit Alarmauslösung, Räume und Raumzustand.

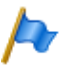

#### Hinweis:

Wenn Sie die Mitel Open Interfaces Platform einsetzen, übernimmt OIP diese Lizenzen aus dem Kommunikationsserver. Lösen Sie diese Lizenzen daher immer für den Kommunikationsserver, damit Sie ATAS auch ohne OIP einsetzen können.

### BSS Licence

Diese Lizenz berechtigt zur Anbindung eines BluStar-Servers.

### BSS-Lync Interface

Diese Lizenz berechtigt zur Nutzung der BluStar-Lync-Schnittstelle.

CSTA Sessions

Diese Lizenz erlaubt Third-Party-Applikationen die Überwachung/Kontrolle eines Endgeräts am Kommunikationsserver über das CSTA-Protokoll. Wenn ein Endgerät von mehreren Applikationen oder Instanzen überwacht oder kontrolliert wird, ist für jede Überwachung/Kontrolle eine Lizenz erforderlich.

### • Presence Sync. via SIMPLE and MSRP

SIMPLE (Session Initiation Protocol for Instant Messaging and Presence Leveraging Extensions) ist ein Protokoll zum Austausch von Anwesenheitsinformationen und wird zwischen SIP-Endpunkten (Endgeräten, Netzschnittstellen und Knoten) verwendet. MSRP (Message Session Relay Protocol) ist ein Protokoll zum Austausch von Daten zwischen SIP-Clients und wird z. B. zum Austausch von Daten (z.B. zum "chatten") verwendet. Diese Kombinationslizenz bestimmt die Anzahl Benutzer, für die Drittapplikationen eines der beiden (oder beide) Protokolle nutzen dürfen. Für einen Benutzer mit mehreren SIP-Telefonen ist nur eine Lizenz notwendig.

### • OAI Interface

Diese Lizenz erlaubt es Anwendungen von Drittanbietern, den Open Application Interface zu verwenden.

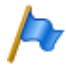

### Hinweis:

Entweder die OpenCount Anwendung oder eine Drittapplikation kann die Open Application Interface verwenden.

# 3. 4. 7 Eingeschränkter Betriebsmodus

Ohne gültige Lizenz *Software Release* schaltet der Kommunikationsserver 4 Stunden nach jedem Neustart in einen eingeschränkten Betriebsmodus um. Die Einschränkung beinhaltet die folgende Punkte:

Eingeschränkte Bedienmerkmale:

- Keine Anrufinformationen bei ankommenden Anrufen und während der Gesprächsverbindung.
- Die Namenwahl ist deaktiviert.
- Funktionsaufrufe via Menü oder Funktionstaste werden nicht ausgeführt (auch eine Rückfrage ist nicht möglich).
- Teamtasten funktionieren nicht.
- Funktionscodes werden nicht ausgeführt (ausser Fernwartung ein/aus).
- Wählen ab PC und andere CTI-Funktionen sind nicht unterstützt.

Eingeschränkte Dienste und Lenkungsfunktionen:

- Anrufe werden nicht auf integrierte mobile/externe Telefone gelenkt.
- Die Callcenter-Funktionen sind ausser Betrieb (keine Anruflenkung auf ACD)
- Die Voicemail-Funktionen sind ausser Betrieb (keine Anruflenkung auf Voicemail).
- Der Ansagedienst ist ausser Betrieb.

# 3. 4. 8 Temporäre Offline-Lizenzen

Ist in einem AIN die Verbindung zum Master unterbrochen, starten die Satelliten im Offline-Modus neu auf. Die auf dem Master gelösten Lizenzen sind für die Satelliten im Offline-Modus nicht mehr sichtbar. Um den autonomen VoIP- und QSIG-Verkehr temporär sicherzustellen, werden in den betroffenen Satelliten einige Lizenzen für die Dauer des Offline-Betriebs oder für maximal 36 Stunden freigeschaltet (die Lizenzen sind in WebAdmin nicht sichtbar). Welche Lizenzen dies betrifft ist der Lizenzübersicht (<u>Tab. 28</u>) ersichtlich. Um einen längeren Offline-Betrieb sicherzustellen, müssen die notwendigen Lizenzen zusätzlich auf den Satelliten gelöst werden.

# 3. 4. 9 Test-Lizenzen

Für einige Funktionen sind Testlizenzen verfügbar. Damit können lizenzpflichtige Funktionen oder Leistungsmerkmale für 60 Tage lizenzfrei benützt und getestet werden. Die Testlizenzen werden beim erstmaligen Gebrauch einer bestimmten Funktion automatisch gelöst und sind im WebAdmin mit Ablaufdatum in der Ansicht *Lizenzierung* ( $\mathbf{Q} = q9$ ) aufgeführt. Dieser Vorgang kann pro Funktion oder Leistungsmerkmal nur einmal ausgeführt werden. Danach muss die Lizenz erworben werden. Welche Testlizenzen zur Verfügung stehen ist der Lizenzübersicht (Tab. 28) zu entnehmen.

### Übersicht Lizenzen

Tab. 28 Übersicht Lizenzen

| Lizenz            | Lizenzierte Attribute                                                                                                    | Ohne<br>Lizenz           | Mit Lizenz                                                       | Lizenzen<br>bei Vernet-<br>zung                   | Off-<br>line-<br>Lizenz | Test-<br>Lizenz |
|-------------------|----------------------------------------------------------------------------------------------------|--------------------------|------------------------------------------------------------------|---------------------------------------------------|-------------------------|-----------------|
| Software          |                                                                                                    |                          |                                                                  |                                                   |                         |                 |
| Software Release  | Ermöglicht den Betrieb<br>eines bestimmten Soft-<br>ware-Release                                                                                                    | einge-<br>schränkt<br>1) | Nicht eingeschränkt                                              | Im AIN nur<br>auf Master,<br>sonst pro<br>Knoten. | _                       | -               |
| Benutzer          |                                                                                                    |                          |                                                                  |                                                   |                         |                 |
| User              | Berechtigt den Betrieb<br>von Benutzern auf<br>Mitel 470.                                                                                                    | Gesperrt                 | Pro Lizenz 1, 20, 50,<br>100 oder 200 zusätzli-<br>che Benutzer. | Im AIN nur<br>auf Master,<br>sonst pro<br>Knoten. | 1                       | -               |
| Basic User        | Lizenzbündel:<br>1 zusätzlicher Benutzer<br>1 beliebige Telefonlizenz<br>Nur 1 Telefon pro Benut-<br>zer                                                                                                    | 0                        | 1 zusätzlicher Benut-<br>zer pro Lizenz.                         | Im AIN nur<br>auf Master,<br>sonst pro<br>Knoten. | 1                       | -               |
| Entry UCC User    | Lizenzbündel:<br>• 1 zusätzlicher Benutzer<br>• 8 beliebige Telefon-<br>lizenzen<br>• 8 Telefone pro Benutzer<br>• Videolizenzen für alle<br>mitlizenzierten Tele-<br>fone.<br>• MiCollab-Rolle UCC<br>Entry    | 0                        | 1 zusätzlicher Benut-<br>zer pro Lizenz.                         | Im AIN nur<br>auf Master,<br>sonst pro<br>Knoten. | 1                       | _               |
| Standard UCC User | Lizenzbündel:<br>• 1 zusätzlicher Benutzer<br>• 8 beliebige Telefon-<br>lizenzen<br>• 8 Telefone pro Benutzer<br>• Videolizenzen für alle<br>mitlizenzierten Tele-<br>fone.<br>• MiCollab-Rolle UCC<br>Standard | 0                        | 1 zusätzlicher Benut-<br>zer pro Lizenz.                         | Im AIN nur<br>auf Master,<br>sonst pro<br>Knoten. | J                       | _               |

| Lizenz                                  | Lizenzierte Attribute                                                                                                    | Ohne<br>Lizenz | Mit Lizenz                                                                                                    | Lizenzen<br>bei Vernet-<br>zung                   | Off-<br>line-<br>Lizenz | Test-<br>Lizenz |
|-----------------------------------------|----------------------------------------------------------------------------------------------------|----------------|----------------------------------------------------------------------------------------------------|---------------------------------------------------|-------------------------|-----------------|
| Premium UCC User                        | Lizenzbündel:<br>• 1 zusätzlicher Benutzer<br>• 8 beliebige Telefon-<br>lizenzen<br>• 8 Telefone pro Benutzer<br>• Videolizenzen für alle<br>mitlizenzierten Tele-<br>fone.<br>• MiCollab-Rolle UCC<br><u>Premium</u> | 0              | 1 zusätzlicher Benut-<br>zer pro Lizenz.                                                                                                 | Im AIN nur<br>auf Master,<br>sonst pro<br>Knoten. | 1                       | _               |
| Endgeräte                               |                                                                                                    |                |                                                                                                    |                                                   |                         |                 |
| MiVoice 2380 IP<br>Softphones           | Anzahl der registrierten<br>IP-Softphones<br>MiVoice 2380 IP                                                                                                    | 0              | Pro Lizenz 1 zusätzli-<br>ches IP-Softphone                                                                                              | Im AIN nur<br>auf Master,<br>sonst pro<br>Knoten. | 1                       | 1               |
| MiVoice 5300 IP<br>Phones <sup>2)</sup> | Anzahl der registrierten<br>IP-Systemtelefone<br>MiVoice 5360 IP,<br>MiVoice 5361 IP,<br>MiVoice 5370 IP und<br>MiVoice 5380 IP                                                                                       | 0              | pro Lizenz 1, 20 oder<br>50 zusätzliche IP-Sys-<br>temtelefone                                                                           | Im AIN nur<br>auf Master,<br>sonst pro<br>Knoten. | 1                       | 1               |
| Mitel SIP Terminals                     | Anzahl der registrierten<br>Telefone der Familie<br>Mitel 6800/6900 SIP                                                                                                    | 0              | Pro Lizenz 1, 20 oder<br>50 zusätzliche Mitel<br>SIP-Telefone                                                                            | Im AIN nur<br>auf Master,<br>sonst pro<br>Knoten. | 1                       | 1               |
| Mitel 8000i Video<br>Options            | Nutzung der Videofunkti-<br>onalität eines Mitel SIP-<br>Endgerätes                                                                                                    | 0              | Zusatzlizenz zu Mitel<br>SIP Terminals. Pro<br>Lizenz 1, 20 oder 50<br>zusätzliche Mitel SIP-<br>Endgeräte mit Video-<br>funktionalität. | Im AIN nur<br>auf Master,<br>sonst pro<br>Knoten. | J                       | V               |
| Mitel Dialog 4200<br>Phones             | Anzahl der registrierten<br>digitalen Telefone<br>Dialog 4220, Dialog 4222<br>und Dialog 4223                                                                                                    | 0              | pro Lizenz ein zusätzli-<br>ches Telefon                                                                                                 | Im AIN nur<br>auf Master,<br>sonst pro<br>Knoten. | 1                       | 1               |
| MMC Extensions                          | Anzahl registrierbare<br>Mobiltelefone mit Mitel<br>Mobile Client für den<br>Betrieb mit einem Mitel<br>Mobile Client Controller<br>(MMCC)                                                                            | 0              | Pro Lizenz 1 zusätzli-<br>ches Mobiltelefon (mit<br>Mitel Mobile Client)                                                                 | Im AIN nur<br>auf Master,<br>sonst pro<br>Knoten. | _                       | -               |

| Lizenz                                  | Lizenzierte Attribute                                                                               | Ohne<br>Lizenz | Mit Lizenz                                                                                                    | Lizenzen<br>bei Vernet-<br>zung                               | Off-<br>line-<br>Lizenz | Test-<br>Lizenz |
|-----------------------------------------|----------------------------------------------------------------------------------------------------|----------------|----------------------------------------------------------------------------------------------------|---------------------------------------------------------------|-------------------------|-----------------|
| Dual Homing                             | Anzahl registrierter Tele-<br>fone Mitel 6800/6900 SIP<br>an einem Backup-Kom-<br>munikationsserver | 0              | Pro Lizenz 1, 20 oder<br>50 zusätzliche Tele-<br>fone                                                                                 | Immer auf<br>dem<br>Backup-<br>Kommuni-<br>kationsser-<br>ver | -                       | V               |
| Mobile or External<br>Phone Extensions  | Anzahl registrierbare<br>mobile/externe Telefone<br>(ohne Mitel Mobile Client)                      | 0              | pro Lizenz 1 zusätzli-<br>ches mobiles/exter-<br>nes Telefon (ohne<br>Mitel Mobile Client)                                            | Im AIN nur<br>auf Master,<br>sonst pro<br>Knoten.             | 1                       | 1               |
| SIP Terminals                           | Anzahl registrierte Stan-<br>dard-SIP-Endgeräte                                                     | 0              | pro Lizenz 1 zusätzli-<br>ches Standard-SIP-<br>Endgerät                                                                              | Im AIN nur<br>auf Master,<br>sonst pro<br>Knoten.             | V                       | 1               |
| Video Terminals                         | Nutzung der Videofunkti-<br>onalität eines Standard-<br>SIP-Endgerätes                              | 0              | Zusatzlizenz zu SIP<br>Terminals. Pro Lizenz<br>1 zusätzliches Stan-<br>dard-SIP-Endgerät mit<br>Videofunktionalität.                 | Im AIN nur<br>auf Master,<br>sonst pro<br>Knoten.             | V                       | ✓               |
| BluStar                                 |                                                                                                    |                |                                                                                                    |                                                               |                         |                 |
| BluStar Softphones                      | Anzahl registrierte<br>BluStar Softphones                                                           | 0              | Pro Lizenz 1, 20 oder<br>50 zusätzliche BluStar<br>Softphones                                                                         | Im AIN nur<br>auf Master,<br>sonst pro<br>Knoten.             | 1                       | 1               |
| BluStar Softphone<br>Video Options      | Nutzung der Videofunkti-<br>onalität eines BluStar<br>Softphones                                    | 0              | Zusatz-Lizenz zu<br>BluStar Softphone. Pro<br>Lizenz 1, 20 oder 50<br>zusätzliche BluStar<br>Softphones mit Video-<br>funktionalität. | Im AIN nur<br>auf Master,<br>sonst pro<br>Knoten.             | V                       | V               |
| Audiodienste                            |                                                                                                    |                |                                                                                                    |                                                               |                         |                 |
| Conference Bridge<br>(Einwahlkonferenz) | Nutzung der Konferenz-<br>brücke.                                                                   | Gesperrt       | Freigegeben                                                                                                    | Im AIN nur<br>auf Master,<br>sonst pro<br>Knoten.             | -                       | 1               |
| Number in Queue                         | Nutzung der Funktion<br>"Warteschlange mit<br>Ansage"                                               | Gesperrt       | Freigegeben                                                                                                    | Im AIN nur<br>auf Master,<br>sonst pro<br>Knoten.             | 1                       | 1               |
| Auto Attendant                          | Nutzung der Funktion<br>Automatische Vermittlung                                                    | Gesperrt       | Freigegeben                                                                                                    | Im AIN nur<br>auf Master,<br>sonst pro<br>Knoten.             | 1                       | 1               |

| Lizenz                                                      | Lizenzierte Attribute                                                                                                    | Ohne<br>Lizenz                                 | Mit Lizenz                                                                                                    | Lizenzen<br>bei Vernet-<br>zung                   | Off-<br>line-<br>Lizenz | Test-<br>Lizenz |
|-------------------------------------------------------------|----------------------------------------------------------------------------------------------------|------------------------------------------------|----------------------------------------------------------------------------------------------------|---------------------------------------------------|-------------------------|-----------------|
| Enterprise Voice<br>Mail                                    | Sprachkomprimierung,<br>erweiterte Sprachspei-<br>cherkapazität, E-Mail-<br>Benachrichtigung bei<br>neuen Sprachmitteilun-<br>gen, Weiterleiten von<br>Sprachmitteilungen,<br>Gesprächsaufzeichnung. | Gesperrt                                       | Freigegeben (inklusive<br>2 Audiokanälen für<br>Voicemail, Automati-<br>sche Vermittlung oder<br>Gesprächsaufzeich-<br>nung)  | Im AIN nur<br>auf Master,<br>sonst pro<br>Knoten. | J                       | 1               |
| Audio Record &<br>Play Channels                             | Audiokanäle zum Auf-<br>zeichnen oder Abspielen<br>von Audiodaten.                                                                                                    | Gesperrt                                       | Pro Lizenz 1 zusätzli-<br>cher Audiokanal für<br>Voicemail, Automati-<br>sche Vermittlung oder<br>Gesprächsaufzeich-<br>nung. | Im AIN nur<br>auf Master,<br>sonst pro<br>Knoten. | _                       | _               |
| Leistungsmerkmale                                           | •                                                                                                    |                                                |                                                                                                    |                                                   |                         |                 |
| Analogue Modem                                              | Nutzung der Modem-<br>Funktionalität auf einem<br>Mitel 415/430.                                                                                                    | Gesperrt                                       | Freigegeben                                                                                                    | Im AIN nur<br>auf Master,<br>sonst pro<br>Knoten. | 1                       | 1               |
| Secure VoIP                                                 | Verschlüsselte VoIP-Ver-<br>bindungen mit Hilfe von<br>SRTP und TLS.                                                                                                    | Unver-<br>schlüs-<br>selte<br>Übertra-<br>gung | Verschlüsselte Über-<br>tragung                                                                                               | Pro Knoten                                        | _                       | -               |
| Silent Intrusion                                            | Nutzung des Leistungs-<br>merkmals Stilles Auf-<br>schalten                                                                                                    | Gesperrt                                       | Freigegeben                                                                                                    | Im AIN nur<br>auf Master,<br>sonst pro<br>Knoten. | -                       | -               |
| Ressourcen                                                  |                                                                                                    |                                                |                                                                                                    |                                                   |                         |                 |
| Mitel SMBC Base<br>licence <sup>3)</sup>                    | Ermöglicht den Betrieb<br>von Mitel SMBC mit<br>10 Benutzern. Es sind<br>keine zusätzlichen Lizen-<br>zen für das Einrichten<br>eines AIN erforderlich.                                              | Einge-<br>schränkt<br>1)                       | Unbeschränkt mit bis<br>zu 10 Benutzer (auch<br>in einem AIN).                                                                | Im AIN nur<br>auf Master,<br>sonst pro<br>Knoten. | J                       | -               |
| VoIP Channels for<br>Standard Media<br>Switch <sup>4)</sup> | VoIP-Funktionalität                                                                                                    | 0 / 2 <sup>5)</sup>                            | pro Lizenz 1 zusätzli-<br>cher VoIP-Kanal                                                                                     | Im AIN nur<br>auf Master,<br>sonst pro<br>Knoten. | 1                       | 1               |
| Netzwerk                                                    |                                                                                                    |                                                |                                                                                                    |                                                   |                         |                 |
| B-Channels on PRI<br>Cards                                  | Gleichzeitig nutzbare B-<br>Kanäle auf einer PRI-<br>Schnittstelle                                                                                                    | 10                                             | pro Lizenz 1 zusätzli-<br>cher B-Kanal                                                                                        | Im AIN nur<br>auf Master,<br>sonst pro<br>Knoten. | _                       | -               |

| Lizenz                                    | Lizenzierte Attribute                                                                                                    | Ohne<br>Lizenz | Mit Lizenz                                                                                                    | Lizenzen<br>bei Vernet-<br>zung                   | Off-<br>line-<br>Lizenz | Test-<br>Lizenz |
|-------------------------------------------|----------------------------------------------------------------------------------------------------|----------------|----------------------------------------------------------------------------------------------------|---------------------------------------------------|-------------------------|-----------------|
| SIP Access Chan-<br>nels                  | Gleichzeitig nutzbare<br>Kanäle zu einem SIP-<br>Provider                                                                                                    | 0              | pro Lizenz 1 zusätzli-<br>cher SIP-Access-<br>Kanal                                                                  | Im AIN nur<br>auf Master,<br>sonst pro<br>Knoten. | 1                       | 1               |
| Private Vernetzung                        |                                                                                                    |                |                                                                                                    |                                                   |                         |                 |
| QSIG Networking<br>Channels <sup>6)</sup> | QSIG-Kanäle                                                                                                    | 0              | Pro Lizenz 4 oder n<br>QSIG-Kanäle (n limi-<br>tiert durch die System-<br>kapazität)                                 | Pro Knoten                                        | 1                       | 1               |
| Applikationen                             |                                                                                                    |                |                                                                                                    |                                                   |                         |                 |
| Advanced Messag-<br>ing                   | SMPP-Protokoll zur Inte-<br>gration eines SMS-Ser-<br>vers, sowie Anmelden<br>von 9d-Schnurlostelefo-<br>nen als Systemtelefone.<br>(Beinhaltet Lizenz SMPP)           | Gesperrt       | Freigegeben                                                                                                    | Im AIN nur<br>auf Master,<br>sonst pro<br>Knoten. | -                       | -               |
| CTI First Party via<br>LAN                | First-Party-CTI-Clients<br>mit Grundfunktionen an<br>Ethernet Schnittstelle                                                                                            | 0              | freigegeben für eine<br>bestimmte Anzahl<br>Benutzer (siehe <u>"All-</u><br>gemeine Systemkapa-<br>zität", Seite 65) | Im AIN nur<br>auf Master,<br>sonst pro<br>Knoten. | _                       | ~               |
| Dialers                                   | Anzahl gleichzeitig aktive,<br>an Benutzer gebundene<br>Mitel Dialer Applikatio-<br>nen.                                                                               | 0              | pro Lizenz 1, 20 oder<br>50 zusätzliche Instan-<br>zen.                                                              | Im AIN nur<br>auf Master,<br>sonst pro<br>Knoten. | -                       | <b>√</b>        |
| Hospitality Manager                       | Nutzung des Mitel 400<br>Hospitality Manager                                                                                                    | Gesperrt       | Freigegeben                                                                                                    | Im AIN nur<br>auf Master,<br>sonst pro<br>Knoten. | _                       | 1               |
| Hospitality PMS<br>Interface              | Nutzung der PMS-<br>Schnittstelle und damit<br>des FIAS-Protokolls.                                                                                                    | Gesperrt       | Freigegeben                                                                                                    | Im AIN nur<br>auf Master,<br>sonst pro<br>Knoten. | -                       | ~               |
| Hospitality PMS<br>Rooms                  | Anzahl Zimmer bei Ver-<br>wendung der PMS-<br>Schnittstelle.                                                                                                    | 0              | pro Lizenz 1, 20, 50<br>oder 100 Zimmer                                                                              | Im AIN nur<br>auf Master,<br>sonst pro<br>Knoten. | -                       | 1               |
| Mitel OpenCount<br>Basic Package          | Basislizenz: Vorausset-<br>zung für alle anderen<br>OpenCount Lizenzen.<br>Erlaubt die Verbindung<br>mit MiVoice Office 400<br>und die Nutzung von<br>Basisfunktionen. | Gesperrt       | Freigegeben                                                                                                    | Im AIN nur<br>auf Master,<br>sonst pro<br>Knoten. |                         |                 |

| Lizenz                                                  | Lizenzierte Attribute                                                                                       | Ohne<br>Lizenz | Mit Lizenz                                            | Lizenzen<br>bei Vernet-<br>zung                   | Off-<br>line-<br>Lizenz | Test-<br>Lizenz |
|---------------------------------------------------------|----------------------------------------------------------------------------------------------------|----------------|-------------------------------------------------------|---------------------------------------------------|-------------------------|-----------------|
| Mitel OpenCount<br>Healthcare Branch<br>Package         | Zusatzlizenz: Bietet funk-<br>tionale Erweiterungen für<br>Alters und Pflegeheime.                          | Gesperrt       | Freigegeben                                           | Im AIN nur<br>auf Master,<br>sonst pro<br>Knoten. | <b>√</b>                | 1               |
| Mitel OpenCount<br>Public Authorities<br>Branch Package | Zusatzlizenz: Bietet funk-<br>tionale Erweiterungen<br>Stadtverwaltungen,<br>Gemeinden, Ministerien<br>usw. | Gesperrt       | Freigegeben                                           | Im AIN nur<br>auf Master,<br>sonst pro<br>Knoten. | 1                       | 1               |
| Mitel OpenCount<br>Functional Upgrade<br>to Comfort     | Zusatzlizenz: Bietet<br>zusätzliche Funktionen<br>wie z. B. PIN-Telefonie.                                  | Gesperrt       | Freigegeben                                           | Im AIN nur<br>auf Master,<br>sonst pro<br>Knoten. | 1                       | 1               |
| Mitel OpenCount<br>Functional Upgrade<br>to Premium     | Zusatzlizenz: Bietet funk-<br>tionale Erweiterungen wie<br>z. B. Zwischenabrech-<br>nung, Fakturierung usw. | Gesperrt       | Freigegeben                                           | Im AIN nur<br>auf Master,<br>sonst pro<br>Knoten. | 1                       | 1               |
| Mitel OpenCount<br>Users                                | Zusatzlizenz: Ermöglicht<br>die Überwachung einer<br>bestimmtem Anzahl<br>Benutzer via OpenCount.           | 0              | pro Lizenz 1, 20 oder<br>50 zusätzliche Benut-<br>zer | Im AIN nur<br>auf Master,<br>sonst pro<br>Knoten. | 1                       | 1               |
| Schnittstellen                                          |                                                                                                    |                | -                                                     |                                                   |                         |                 |
| ATAS Interface                                          | Nutzung der ATAS-<br>Schnittstelle                                                                          | Gesperrt       | Freigegeben                                           | Im AIN nur<br>auf Master,<br>sonst pro<br>Knoten. | -                       | 1               |
| ATASpro Interface                                       | Nutzung der ATASpro-<br>Schnittstelle                                                                       | Gesperrt       | Freigegeben                                           | Im AIN nur<br>auf Master,<br>sonst pro<br>Knoten. | -                       | 1               |
| BSS Licence                                             | Berechtigt zur Anbindung<br>eines BluStar-Servers                                                           | gesperrt       | freigegeben                                           | Im AIN nur<br>auf Master,<br>sonst pro<br>Knoten. | -                       | -               |
| BSS-Lync Interface                                      | Berechtigt zur Nutzung<br>der BluStar-Lync-Schnitt-<br>stelle                                               | gesperrt       | freigegeben                                           | Im AIN nur<br>auf Master,<br>sonst pro<br>Knoten. | -                       | -               |

| Lizenz                                | Lizenzierte Attribute                                                                                        | Ohne<br>Lizenz | Mit Lizenz                                                                                           | Lizenzen<br>bei Vernet-<br>zung                   | Off-<br>line-<br>Lizenz | Test-<br>Lizenz |
|---------------------------------------|----------------------------------------------------------------------------------------------------|----------------|----------------------------------------------------------------------------------------------------|---------------------------------------------------|-------------------------|-----------------|
| CSTA Sessions                         | Anzahl überwachte End-<br>geräte über das CSTA-<br>Protokoll.                                                | 0              | pro Lizenz 1, 20, 50<br>oder 100 CSTA-Sessi-<br>ons                                                  | Im AIN nur<br>auf Master,<br>sonst pro<br>Knoten. | 1                       | J               |
| Presence Sync. via<br>SIMPLE and MSRP | Anzahl Benutzer, für die<br>Drittapplikationen eines<br>der beiden (oder beide)<br>Protokolle nutzen dürfen. | 0              | pro Lizenz 1, 20 oder<br>50 zusätzliche Benut-<br>zer, die die beiden Pro-<br>tokolle nutzen dürfen. | Im AIN nur<br>auf Master,<br>sonst pro<br>Knoten. | 1                       | 1               |
| OAI Interface                         | Benutzung des Open<br>Application Interface                                                                  | Gesperrt       | Freigegeben                                                                                          | Im AIN nur<br>auf Master,<br>sonst pro<br>Knoten. | -                       | <b>√</b>        |

<sup>1)</sup> 4 Stunden nach dem Laden der neuen Software oder nach einem Neustart schaltet der Kommunikationsserver in einen eingeschränkten Betriebsmodus um (siehe "Eingeschränkter Betriebsmodus", Seite 80).

<sup>2)</sup> Die Lizenzen können auch bei fehlenden Lizenzen *Mitel SIP Terminals* eingesetzt werden.

- <sup>3)</sup> Diese Lizenz kann nicht in der Lizenzübersicht des WebAdmin angezeigt werden.
- <sup>4)</sup> Wird als Master Virtual Appliance eingesetzt, werden die VoIP-Kanäle des Masterknotens vom integrierten Mitel Media Server lizenzfrei zur Verfügung gestellt. Für die VoIP-Kanäle der Satelliten müssen jedoch Lizenzen gelöst werden.
- <sup>5)</sup> Ist der VoIP-Modus auf G.711, sind zwei G.711-VoIP-Kanäle pro System lizenzfrei nutzbar.
- <sup>6)</sup> Für Virtual Appliance ist diese Lizenz nur für die QSIG-Vernetzung eines AIN-Satelliten relevant.

Alle Lizenzen werden in eigenen Lizenzpaketen angeboten. Die Pakete können je nach Vertriebskanal von den Lizenzen in <u>Tab. 28</u> abweichen. Ab Werk werden die Systeme unlizenziert ausgeliefert. Das Rücklizenzieren ist nicht vorgesehen. Das Rücksetzen auf den Auslieferzustand ist aber möglich.

### **OIP-Lizenzen**

OIP-Lizenzen werden von OIP selber verwaltet. Eine detaillierte Beschreibung der OIP-Lizenzen ist im Systemhandbuch "Mitel Open Interfaces Platform" zu finden.

# 3. 4. 10 Speisungskapazität

Die max. Anzahl der am System angeschlossenen Endgeräte kann durch die verfügbare Speiseleistung für Endgeräte begrenzt werden. Zudem ist auch die maximale Belastung pro Endgeräteschnittstelle zu beachten.

# 3. 4. 10. 1 Verfügbare Speiseleistung für Endgeräte

Die für die angeschlossenen Klemmen erforderliche 40/48 VDC-Spannungsversorgung ist für den Leistungsbedarf einer typischen Systemkonfiguration ausgelegt.

#### Tab. 29 Ausgangsleistung des 40/48 VDC Netzteils

|                             | Ausgangsleistung des 40/48 VDC Netzteils |
|-----------------------------|------------------------------------------|
| Verfügbare Ausgangsleistung | 24 Watt                                  |

Die Anzahl zulässiger Endgeräte pro System ist vom Leistungsbedarf der einzelnen Endgeräte abhängig. Zur Überprüfung gibt die <u>Tab. 30</u> Auskunft über den mittleren Leistungsbedarf der Endgeräte.

Der gesamte Leistungsbedarf aller angeschlossenen Endgeräte darf die verfügbare Ausgangsleistung der Speisung nicht überschreiten.

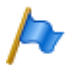

#### Hinweis

Die tatsächlich benötigte Speiseleistung ist stark abhängig vom Gesprächsvolumen, dem Drahtdurchmesser und der Leitungslänge zu den angeschlossenen Endgeräten. Bei den Werten in der folgenden Tabelle handelt es sich um Mittelwerte unter den folgenden Annahmen:

- Verkehrsaufkommen Telefone: Gesprächsverbindung 38%, Ruf 2%
- Funkeinheit SB-4+: Aktive Gesprächsverbindung auf 2 Kanälen
- Funkeinheit SB-8: Aktive Gesprächsverbindung auf 4 Kanälen
- Hintergrundbeleuchtung MiVoice 5380: 30% aktiv
- LED auf Endgeräten und Erweiterungstastenmodulen: 20% aktiv.
- Drahtdurchmesser: 0.5 mm
- Leitungslänge: 200 m

Die folgende Tabelle zeigt den mittleren Leistungsbedarf der Endgeräte bei einer Leitungslänge von ca. 200 m und einem Drahtdurchmesser von 0.5 mm.

| Endgeräte                                | Anschluss                       | Leistung P [mW]       |
|------------------------------------------|---------------------------------|-----------------------|
| MiVoice 5360 <sup>1)</sup>               | DSI-AD2-Schnittstelle           | 280                   |
| MiVoice 5361                             | DSI-AD2-Schnittstelle           | 680                   |
| MiVoice 5370                             | DSI-AD2-Schnittstelle           | 680                   |
| MiVoice 5380                             | DSI-AD2-Schnittstelle           | 820                   |
| MiVoice 5370, MiVoice 5380 mit Netzgerät | DSI-AD2-Schnittstelle           | 0                     |
| Erweiterungstastenmodul MiVoice M530     | MiVoice 5370                    | 110                   |
| Erweiterungstastenmodul MiVoice M530     | MiVoice 5380                    | 120                   |
| Erweiterungstastenmodul MiVoice M535     | MiVoice 5370, MiVoice 5380      | 0 <sup>2)</sup>       |
| Funkeinheit ohne Netzteil SB-4+          | DSI-AD2-Schnittstelle           | 1500 <sup>3)</sup>    |
| Funkeinheit ohne Netzteil SB-8           | 2 DSI-AD2-Schnittstellen        | 1350 <sup>4)</sup>    |
| Funkeinheit SB-4+/SB-8 mit Netzgerät     | 1 oder 2 DSI-AD2-Schnittstellen | < 100                 |
| ISDN-Endgerät                            | BRI-S-Schnittstelle             | ca. 500 <sup>5)</sup> |
| Analoge Endgeräte                        | FXS-Schnittstelle               | ca. 500               |

| Tab. 30 | Mittlerer | Leistungsbedarf | der Endgeräte |
|---------|-----------|-----------------|---------------|

<sup>1)</sup> Telefon ist nicht mehr erhältlich, wird aber weiterhin unterstützt.

<sup>2)</sup> Ein MiVoice M535 benötigt immer ein Netzgerät

<sup>3)</sup> Der Wert gilt für Funkeinheiten mit HW-Version "-2". Der Wert für HW-Version "-1" ist 300 mW tiefer.

- <sup>4)</sup> Der Wert gilt pro Schnittstelle und f
  ür Funkeinheiten mit HW-Version "-2". Der Wert pro Schnittstelle f
  ür Funkeinheiten mit HW-Version "-1" ist 150 mW tiefer.
- <sup>5)</sup> Der Wert ist stark abhängig vom Endgerätetyp.

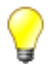

Tipp

Die Überprüfung der verfügbaren Speiseleistung für Endgeräte erfolgt mit der Projektierungsanwendung Mitel CPQ automatisch.

# 3. 4. 10. 2 Speiseleistung pro Endgeräteschnittstelle

Die Speiseleistung pro Endgeräteschnittstelle ist durch den Schnittstellentyp gegeben. Die Belastung der Schnittstelle ist von folgenden Grössen abhängig:

- · verwendete Endgeräte inkl. Zusatzgeräte
- Buskonfiguration
- · Leitungslänge und Leiterquerschnitt

Hinweise zur Berechnung finden sich im Kapitel "Endgeräteschnittstellen", Seite 123.

# 4 Installieren

In diesem Kapitel erfahren Sie, wie das SMB Controller installiert werden kann und welche Bedingungen zu beachten sind. Dazu gehören auch der Einbau in ein 19-Zoll-Rack, der richtige Anschluss der Schutzerdung und die Speisung. Weitere in diesem Kapitel beschriebene Themen sind die Bestückung mit Systemmodulen, Schnittstellenkarten und den entsprechenden Verdrahtungsadaptern. Schließlich beschreibt das Kapitel auch den netzwerk- und terminalseitigen Anschluss der Schnittstellen sowie die Installation, Versorgung und den Anschluss von System-klemmen.

# 4.1 Systemkomponenten

Die folgende Abbildung zeigt die Komponenten des Mitel SMB Controller kompletten Systems mit Befestigungsmöglichkeiten.

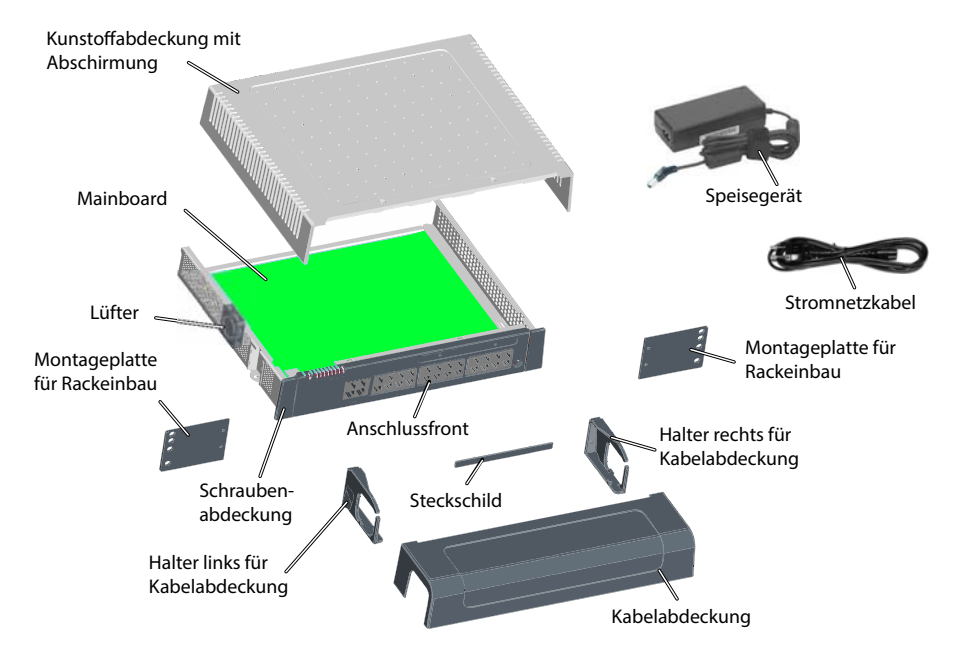

Fig. 11 Systemkomponenten mit Montageoptionen

# 4.2 Kommunikationsserver montieren

Der Kommunikationsserver ist sowohl für die Wand- und Tischmontage als auch für den Einbau in ein 19"-Rack geeignet. Dazu sind verschiedene Montage-Sets erhältlich.

# 4. 2. 1 Lieferumfang

Im Lieferumfang des Kommunikationsservers sind enthalten:

- Mitel SMBC Kommunikationsserver mit eingebautem CPU-Modul und montiertem Lüfter
- · Schrauben-Set für Wand- oder Tischmontage und Erdungsanschluss
- Steckschild
- Speisegerät
- Stromnetzkabel
- Produktinformationen

# 4. 2. 2 Montageoptionen

Mitel SMBC enthält alles Montagematerial für die Wand- oder die Tischmontage. Für den Einbau in ein 19-Zoll-Rack werden zusätzliche Rack-Montage-Sets benötigt.

Bei der Wandmontage können sämtliche Anschlusskabel mit einer Kabelabdeckung abgedeckt werden. Dieses Set kann optional bestellt werden.

# 4. 2. 2. 1 Kabelabdeckungsset

Lieferumfang:

- Kabelabdeckung
- Halter links für Kabelabdeckung
- Halter rechts für Kabelabdeckung
- Schrauben-Set

# 4. 2. 2. 2 Rack-Montage-Set Mitel SMBC

Lieferumfang:

- 2 Montageplatten für Rackeinbau
- Schrauben-Set

# 4. 2. 3 Standortbedingungen

Bei der Platzierung des Kommunikationsservers sind zwingend die nachfolgend aufgeführten Standortbedingungen einzuhalten.

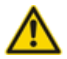

#### MARNUNG!

Das Nichtbeachten der Standortbedingungen kann zur Überhitzung des Kommunikationsservers führen und dadurch Schäden an elektrischen Bauteilen oder der Umgebung verursachen. Bei unzureichender Wärmeabfuhr wird eine Ereignismeldung generiert. Zur Verbesserung der Wärmeabfuhr sind unverzüglich geeignete Maßnahmen zu treffen, z. B. durch Einhaltung der erforderlichen Abstände oder Absenkung der Umgebungstemperatur.

#### Tab. 31 Standortbedingungen

| Wärmestrahlung | Nicht in Strahlungszonen von Sonne, Heizkörper oder anderen Wärmequellen platzieren                                                                                                    |
|----------------|----------------------------------------------------------------------------------------------------|
| EMV            | <ul> <li>Nicht in starke elektromagnetische Strahlungszonen platzieren</li> <li>(z. B. Strahlungszone einer Röntgenanlage, einer Schweissanlage oder ähnlichem)</li> </ul>                                                                                                    |
| Wärmeabfuhr    | <ul> <li>Es dürfen keine Gegenstände auf den Kommunikationsserver gestellt werden.</li> <li>Bei Wand- und Tischmontage müssen die vorgeschriebenden Freiräume eingehalten werden<br/>(siehe <u>Fig. 12</u> und <u>Fig. 13</u>).</li> <li>Bei Rack-Montage muss der Raum links und rechts zwischen dem Kommunikationsserver und<br/>der Wand des 19-Zoll-Racks leer bleiben.</li> </ul> |
| Umgebung       | <ul> <li>Umgebungstemperatur 5 °C45 °C</li> <li>Relative Feuchtigkeit 3080%, nicht kondensierend</li> </ul>                                                                                                    |

# 4. 2. 4 Sicherheitsvorschriften

Vor Manipulationen im Gehäuseinnern eines Kommunikationsservers sind folgende Sicherheitsvorschriften zu beachten:

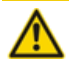

#### VORSICHT!

Beschädigung von Bauteilen, Schnittstellenkarten oder Systemmodulen durch elektrische Spannung. Schalten Sie den Kommunikationsserver immer aus, trennen Sie ihn von der Stromversorgung und warten Sie dann 3 Minuten, bevor Sie den Gehäusedeckel abnehmen.

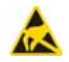

#### ▲ VORSICHT!

Beschädigung von Bauteilen beim Berühren durch elektrostatische Entladung. Berühren Sie vor Manipulationen im Gehäuseinnern immer zuerst den geerdeten Metallkäfig des Kommunikationsservers. Dies gilt auch für Schnittstellenkarten und Systemmodule, die nicht mehr in der ESD-Schutzhülle verpackt sind.

# 4. 2. 5 Wandmontage

Die Wandmontage ist auf zwei Arten möglich. Im einen Fall zeigt die Anschlussfront nach rechts (siehe Fig. 12), im anderen Fall nach unten (siehe Fig. 13). Je nach Situation der wegführenden Kabel ist die eine oder andere Montageart sinnvoller. Das LED-

Anzeigefeld bleibt in allen Montagepositionen sichtbar, selbst bei montierter Kabelabdeckung.

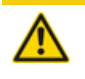

#### A VORSICHT!

Die Wandmontage, bei der die Anschlussfront nach oben oder nach links zeigt, ist nicht erlaubt. Durch unzureichende Wärmeabfuhr können Schäden am Kommunikationsserver entstehen.

# 4. 2. 5. 1 Mindestabstände

Um eine ausreichende Wärmeabfuhr zu gewährleisten, müssen Mindestabstände zu anderen Objekten, wie z. B. Kabelkanälen, Schrankwänden oder mobilen Gegenständen eingehalten werden. Zudem gewährleistet die Einhaltung der Mindestabstände auch die Montage der Kabelabdeckung sowie das Ein- und Aushängen des Kommunikationsservers aus den Wandschrauben.

Die zwei nachfolgenden Grafiken zeigen die zwei Möglichkeiten der Wandmontage.

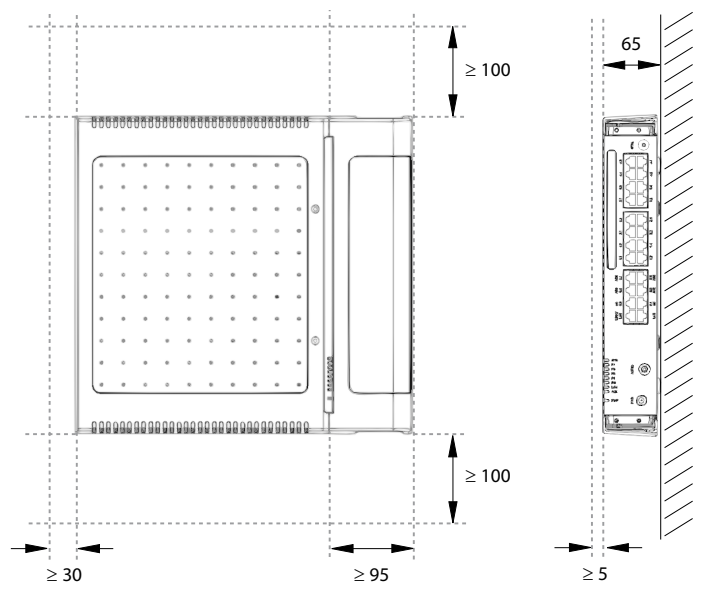

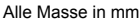

Fig. 12 Mindestabstände bei Wandmontage (Anschlussfront rechts)

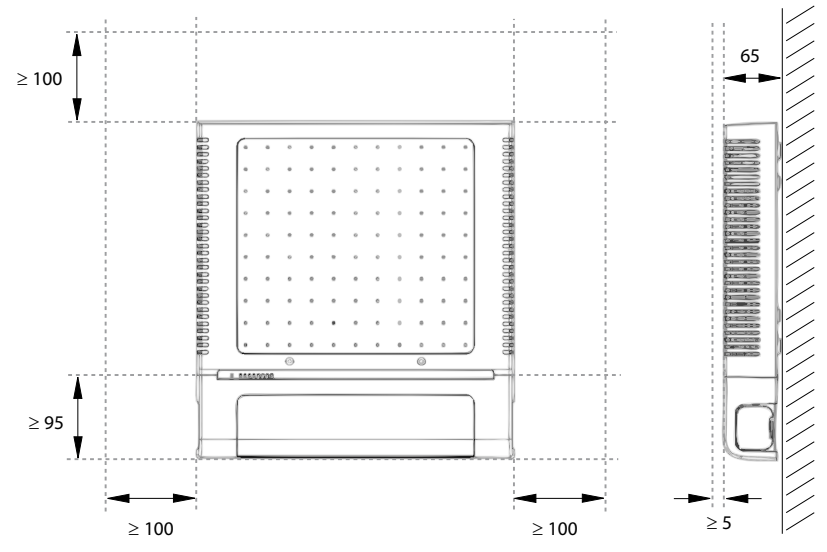

Alle Masse in mm

Fig. 13 Mindestabstände bei Wandmontage (Anschlussfront unten)

# 4. 2. 5. 2 Bohrplan

Der Kommunikationsserver wird über die Aufhängepunkte im Gehäuseboden in zwei vormontierte Wandschrauben eingehängt. Abhängig von der Art der Befestigung sind diese Aufhängepunkte unter den Positionen A oder B auf dem Bohrplan markiert. Der Kommunikationsserver wird mit einer dritten Schraube gesichert, um zu verhindern, dass er versehentlich entfernt wird (Position C).

### Installieren

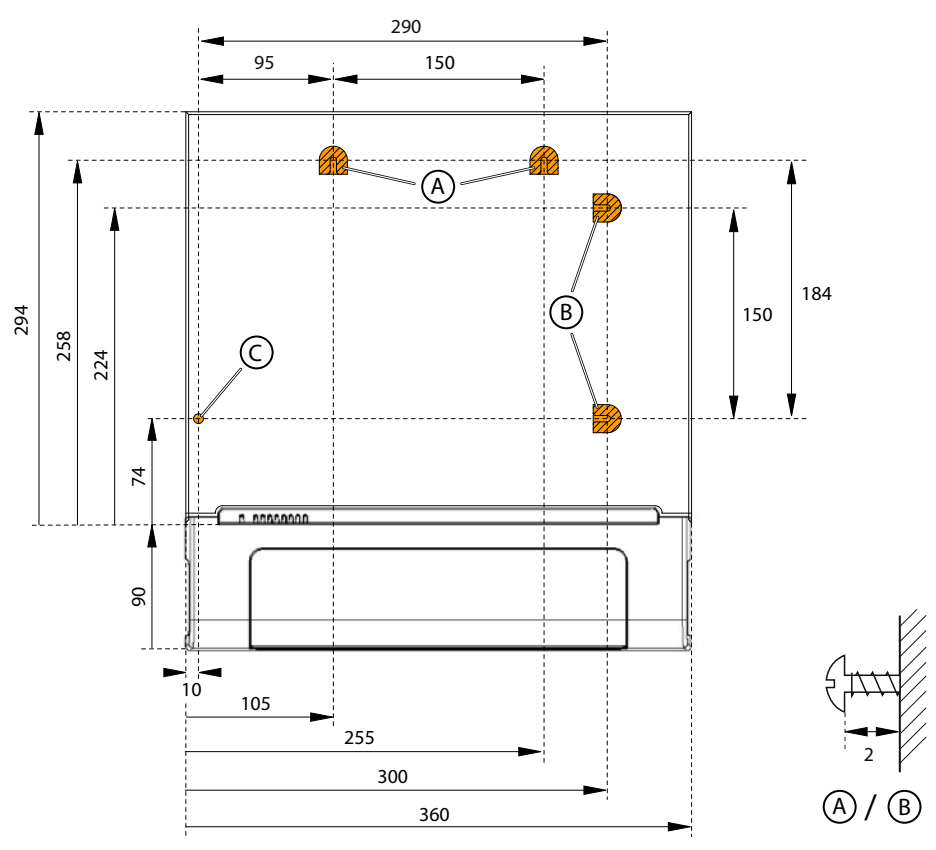

#### Alle Masse in mm

Fig. 14 Bohrplan für Wandmontage

# 4. 2. 5. 3 Bohrschablone

Zum Anzeichnen der Bohrlöcher kann auch der Verpackungskarton des Kommunikationsservers verwendet werden. Dazu wird vorzugsweise der mit den Bohrlöchern versehene Teil des inneren Verpackungskartons abgetrennt. Hinweis: Die Löcher auf dem Karton sind nicht beschriftet.

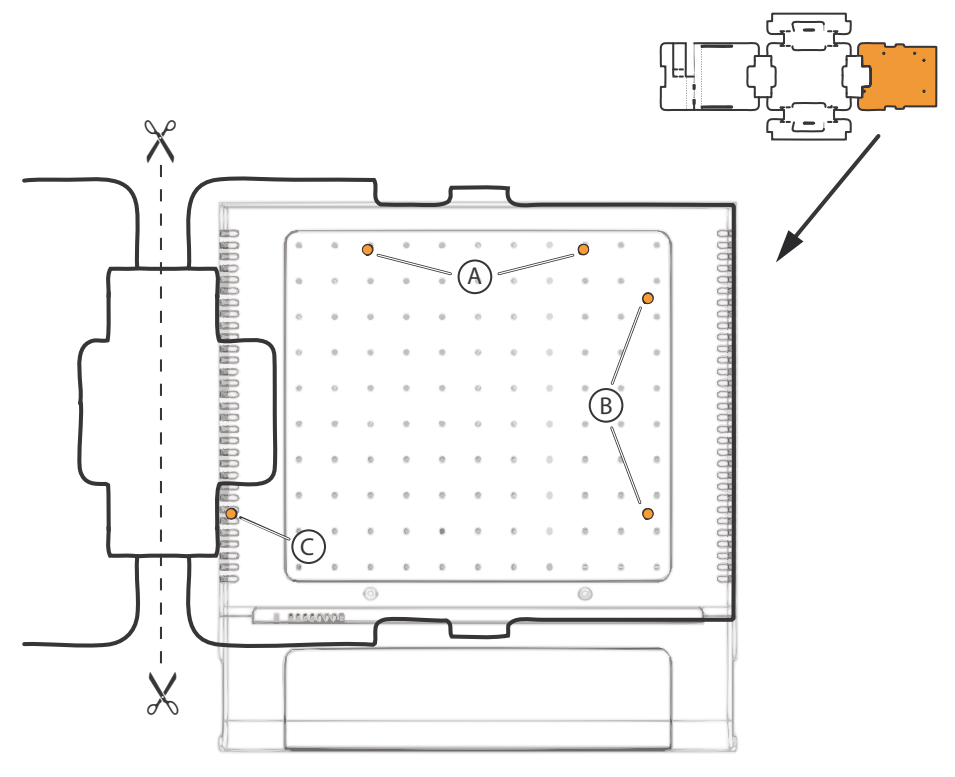

Fig. 15 Bohrschablone

# 4. 2. 5. 4 Vorgehen bei der Wandmontage

Benötigtes Material:

- Schrauben-Set Wand-/Tischmontage
- Bohrer 6 mm
- Schraubendreher

Gehen Sie bei der Wandmontage des Kommunikationsservers folgendermassen vor:

- Markieren Sie die drei Bohrlöcher mit Hilfe der Bohrschablone oder den Angaben im Bohrplan. Beachten Sie dabei die Mindestabstände zu anderen Objekten, Wänden oder Decken gemäss <u>Fig. 12</u> bzw. <u>Fig. 13</u>.
- 2. Bohren Sie die drei Dübellöcher.
- 3. Montieren Sie die Dübel.

- 4. Drehen Sie die 2 kürzeren oberen Dübelschrauben ein (Position A oder B). Beachten Sie dabei den Abstand der Schraubenköpfe von der Wand gemäss Fig. 14.
- 5. Fahren Sie den Kommunikationsserver herunter (siehe <u>"Abschaltmodus",</u> <u>Seite 209</u>) und trennen Sie ihn von der Speisung.

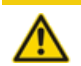

A VORSICHT!

Beachten Sie die "Sicherheitsvorschriften", Seite 93.

- 6. Entfernen Sie die Gehäuseabdeckung.
- 7. Schliessen Sie die Erdung an (siehe "Erdungsdraht anschliessen", Seite 101).
- 8. Hängen Sie das Gehäuse des Kommunikationsservers an den Aufhängeschrauben ein.
- 9. Zur Sicherung des Kommunikationsservers die lange untere Dübelschraube (Position C) eindrehen.
- 10.Montieren Sie die Gehäuseabdeckung.
- 11.Befestigen Sie das Steckschild an die Anschlussfront oder an eine geeignete Position an der Gehäuseabdeckung. Die Distanz der Löcher in der Gehäuseabdeckung ist so ausgelegt, dass das Steckschild sowohl längs als auch quer befestigt werden kann.
- 12. Schliessen Sie den Kommunikationsserver wieder an die Speisung an.

# 4. 2. 6 Tischmontage

Zum Schutz der Kabelanschlüsse kann der Kommunikationsserver ebenfalls mit drei Schrauben befestigt werden. Dabei gilt der gleiche Bohrplan (siehe <u>Fig. 14</u>) und das gleiche Vorgehen, wie bei der Wandmontage (siehe <u>"Vorgehen bei der Wandmontage", Seite 97</u>).

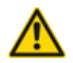

#### A VORSICHT!

Um eine ausreichende Wärmeabfuhr zu gewährleisten ist das Platzieren von Gegenständen auf dem Kommunikationsserver nicht erlaubt (siehe auch <u>"Standortbedingungen", Seite 93</u>). Zudem sind die Mindestabstände gemäss Fig. 12 einzuhalten).

# 4. 2. 7 Rack-Montage

Das Rack-Montageset ermöglicht den horizontalen Einbau des Kommunikationsservers in ein 19"-Rack. Dabei ist folgendes zu beachten:

 Der Kommunikationsserver benötigt den Platz von 1.5 Höheneinheiten (Units) im 19-Zoll-Rack. (1 Unit entspricht 44.45 mm).

- Die Löcher in den Montageplatten erlauben das Platzieren von 2 Kommunikationsservern direkt übereinander mit einem Platzbedarf von 3 Units. Dabei werden unterschiedliche Löcher der Montageplatten verwendet (siehe Fig. 16).
- Der Raum links und rechts zwischen dem Kommunikationsserver und den Wänden des 19-Zoll-Racks dient der Wärmeabfuhr und muss leer bleiben.
- Bei Schnittstellenkarten mit mehr als 8 Ports empfiehlt sich die Verkabelung über ein Verteilpanel FOP (1 Höheneinheit).

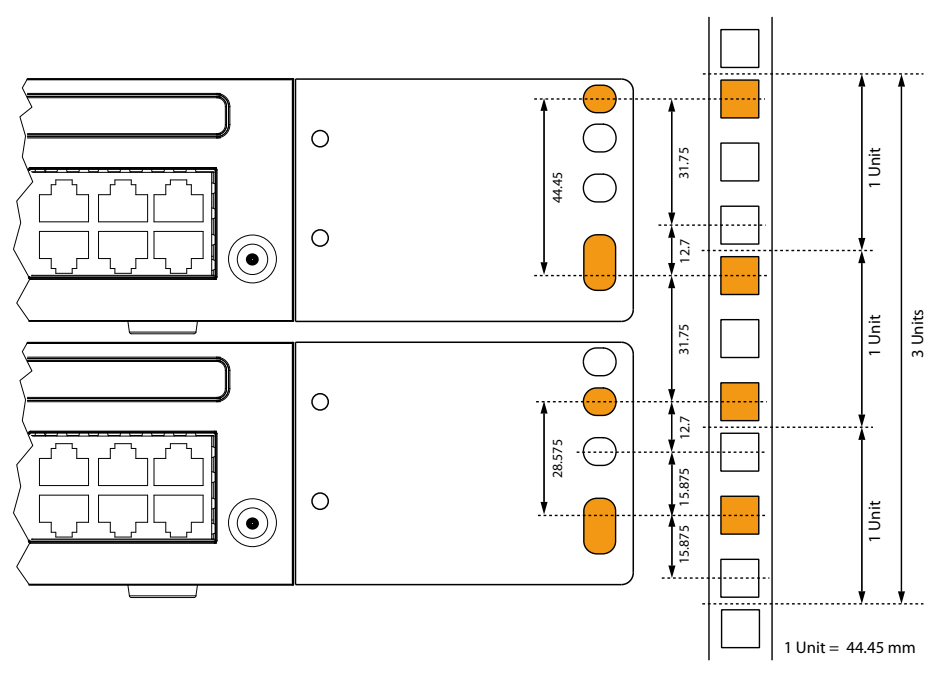

Fig. 16 Platzierung von 2 Kommunikationsservern übereinander in einem 19-Zoll-Rack

# 4. 2. 7. 1 Vorgehen bei der Rack-Montage

Benötigtes Material:

- · Rack-Montage-Set
- Schrauben-Set Wand-/Tischmontage
- Schraubendreher

Gehen Sie bei der Rack-Montage des Kommunikationsservers folgendermassen vor:

- 1. Entfernen Sie die Schraubenabdeckungen links und rechts der Anschlussfront durch Herausziehen.
- Befestigen Sie die Montageplatten mit den M4-Schrauben am Kommunikationsserver. Achten Sie darauf, dass sich die Anschlussfront und die Montageplatten auf einer Flucht befinden.
- 3. Fahren Sie den Kommunikationsserver herunter (siehe <u>"Abschaltmodus",</u> <u>Seite 209</u>) und trennen Sie ihn von der Speisung.

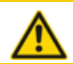

VORSICHT!

Beachten Sie die "Sicherheitsvorschriften", Seite 93.

- 4. Entfernen Sie die Gehäuseabdeckung.
- 5. Schliessen Sie die Erdung an (siehe "Erdungsdraht anschliessen", Seite 101).
- 6. Montieren Sie die Gehäuseabdeckung.
- Klemmen Sie die K\u00e4figmuttern an den geeigneten Stellen in die Befestigungsschienen des Racks (siehe <u>Fig. 16</u>).
- 8. Befestigen Sie den Kommunikationsserver mit den M6-Schrauben, den Kunstoffunterlegscheiben und den Käfigmuttern an die Befestigungsschienen des Racks.
- 9. Befestigen Sie das Steckschild an die Anschlussfront.
- 10.Schliessen Sie den Kommunikationsserver wieder an die Speisung an.

# 4. 2. 7. 2 Kabelabdeckung montieren

Benötigtes Material:

- Kabelabdeckungsset
- Schraubendreher

Gehen Sie bei der Montage der Kabelabdeckung folgendermassen vor:

- 1. Entfernen Sie die Schraubenabdeckungen links und rechts der Anschlussfront durch Herausziehen.
- 2. Befestigen Sie die Halter für die Kabelabdeckung mit den M4-Schrauben des Kabelabdeckungs-Sets am Kommunikationsserver.

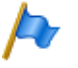

Hinweis

Die beiden Halter sind nicht identisch. Vergleichen Sie die Kabelhalterungen mit denen in Fig. 17.

 Stecken Sie die Kabelabdeckung von oben über die Halter, bis sie spürbar einrastet.

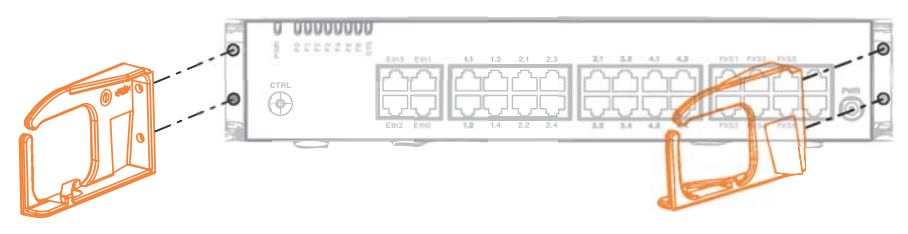

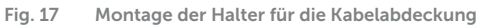

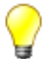

#### Tipp

Zum Entfernen der Kabelabdeckung in die seitlichen Öffnungen der Abdeckung greifen, die beiden eingerasteten Laschen mit leichtem Druck gleichzeitig nach aussen drücken und die Abdeckung abheben.

# 4.3 Kommunikationsserver erden und schützen

Schutzerde und Potenzialausgleich sind wichtige Bestandteile des Sicherheitskonzepts. Die für Sicherheitsbelange relevante Vorschrift EN 60950 schreibt die Schutzerdung vor.

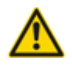

#### **A VORSICHT**!

Durch den Anschluss an das Kommunikationsnetz können hohe Leckströme auftreten. Vor dem Anschluss an das Kommunikationsnetz Erdverbindung herstellen. Vor Wartungsarbeiten den Kommunikationsserver vom Kommunikationsnetz trennen.

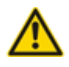

#### **VORSICHT**!

Transiente Überspannungen können am Stromnetz und am Kommunikationsnetz auftreten. Leitungsinstallationen, die das Gebäude verlassen, an der Trennstelle, (Haupt)-Verteiler oder am Einführungspunkt ins Gebäude, mit je einem Überspannungsableiter pro Ader schützen.

Betrieb an einem IT-Stromverteilungssystem:

Der Kommunikationsserver kann an einem IT-Stromverteilungssystem gemäss EN/IEC 60950 mit Spannung bis 230 VAC betrieben werden.

# 4. 3. 1 Erdungsdraht anschliessen

Der Erdungsanschluss des Kommunikationsservers befindet sich an der Unterseite vorne links und kann nur bei demontierter Gehäuseabdeckung angeschlossen werden. Der Erdungsdraht wird durch eine Schraube, Federscheibe und Fächerscheibe gesichert, die im Schraubensatz des Kommunikationsservers enthalten sind. Die Zahnscheibe muss dabei auf dem Metallgehäuse des Kommunikationsservers aufliegen.

### Installieren

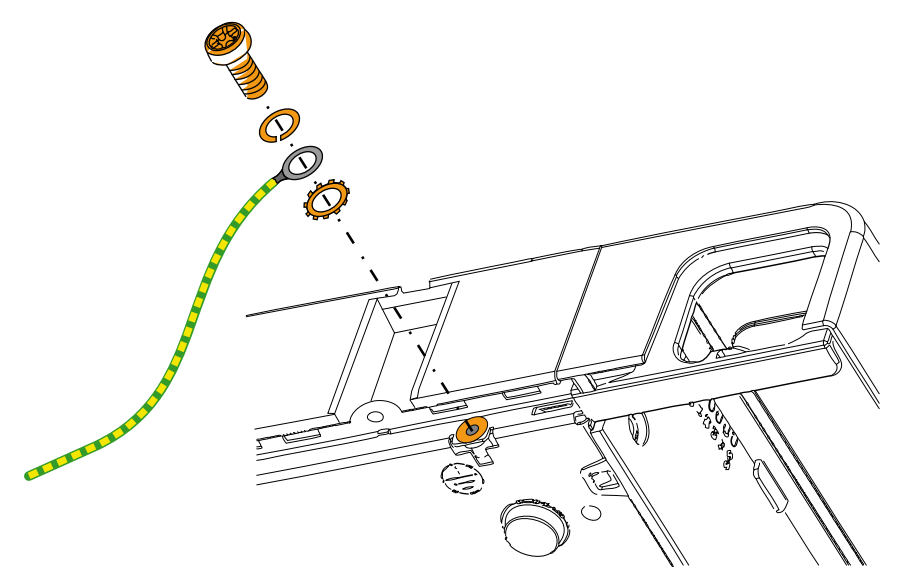

Fig. 18 Erdungsanschluss

### Direktanschluss

#### Indirektanschluss

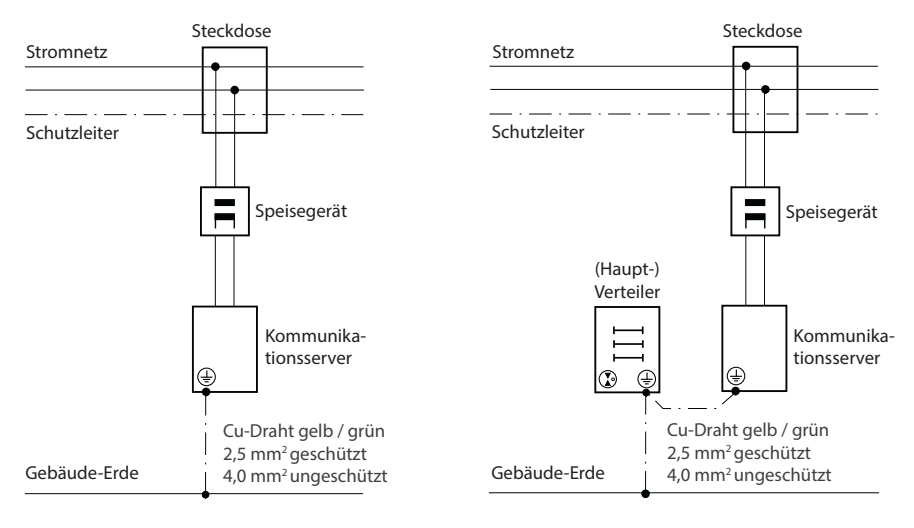

Fig. 19 Erdung des Kommunikationsservers bei Indirektanschluss und Direktanschluss

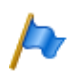

#### Hinweis

Bei Indirektanschluss ist darauf zu achten, dass der Erdungsdraht des Kommunikationsservers mit den geerdeten Kabelabschirmungen der Installationskabel bis zum (Haupt-)Verteiler möglichst keine Erdschleifen bildet. Die Kabel sind möglichst kurz zu halten und parallel zu führen.

# 4. 3. 2 Kabelabschirmung verbinden

Bei Verwendung von abgeschirmten Installationskabeln sind auch abgeschirmte RJ45-Stecker zu verwenden. Auf diese Weise ist die Abschirmung der Installationskabel automatisch mit dem Gehäuse des Kommunikationsservers und damit mit der Gebäude-Erde verbunden.

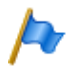

#### Hinweis

Kabelschirme nur am Punkt der Aufsplittung miteinander verbinden. Baumordnungsprinzip einhalten, um Erdschleifen zu vermeiden.

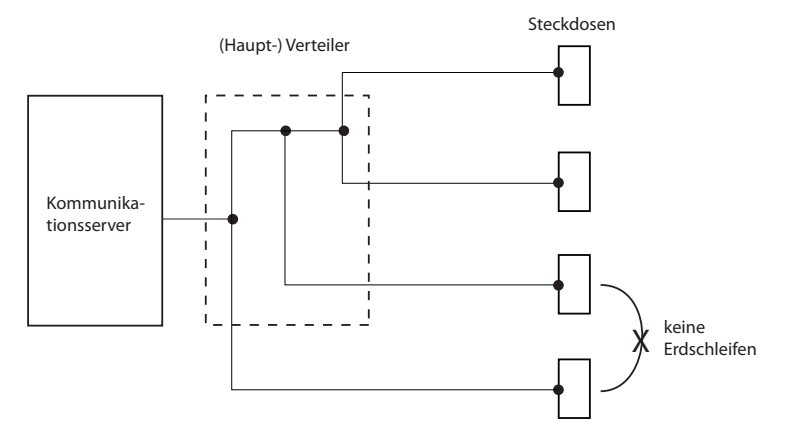

Fig. 20 Baumordnungsprinzip

### 4.4 Kommunikationsserver speisen

Die Speisung des Kommunikationsservers erfolgt standardmässig mit 230 VAC oder 115 VAC. Um den Betrieb auch während eines Ausfalls des Stromnetzes aufrecht zu erhalten, muss eine externe unterbruchsfreie Stromversorgung (USV) eingesetzt werden.

# 4. 4. 1 115/230 V-Speisung

Der Kommunikationsserver wird über das mitgelieferte Netzgerät gespeist. Das Netzgerät wird mit einem zweipoligen Standard-Netzkabel an das Stromnetz angeschlossen.

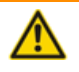

#### MARNUNG!

Gefahr durch Wärmeerzeugung bei Kurzschlüssen. Der Stromnetzanschluss muss in Ländern mit 230 V Netzspannung (z. B. Europa) mit maximal 16 A abgesichert sein und in Ländern mit 115 V Netzspannung (z. B. Nordamerika) mit maximal 20 A abgesichert sein.

Im weiteren sind folgende Punkte zu beachten:

- Der Stromnetzstecker gilt als Trennvorrichtung und muss gut zugänglich plaziert werden.
- · Es darf ausschliesslich das mitgelieferte Netzgerät verwendet werden.

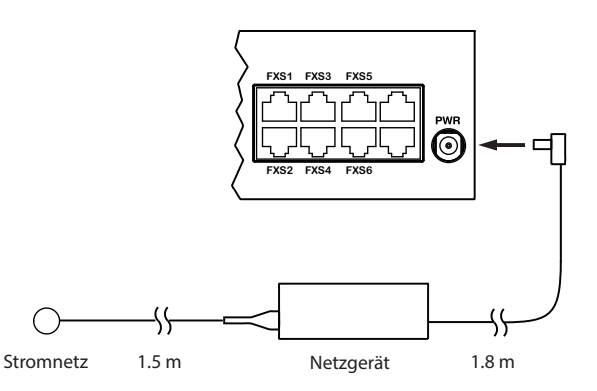

Fig. 21 Speisung des Kommunikationsservers aus dem Stromnetz

# 4. 4. 2 Unterbruchsfreie Stromversorgung (USV)

Der Einsatz einer externen unterbruchsfreien Stromversorgung (USV) gewährleistet den Betrieb auch während eines Stromnetzausfalls.

Die Batteriekapazität der USV wird nach dem primären Leistungsbedarf des Kommunikationsservers und der gewünschten Überbrückungszeit dimensioniert. Die folgende Tabelle zeigt den maximalen Leistungsbedarf der Kommunikationsservers mit Vollausbau und maximalem Verkehrsaufkommen.

 Tab. 32
 Maximaler Leistungsbedarf der Kommunikationsserver

| Kommunikationsserver | maximaler Leistungsbedarf |
|----------------------|---------------------------|
| Mitel SMBC           | 150 VA                    |

Mit der Batteriespannung und der maximalen Überbrückungszeit kann die erforderliche Batteriekapazität [Ah] berechnet werden. Zu berücksichtigen ist, dass die Batterie nie vollständig entladen werden sollte und dass für typische Bedingungen nur ca. 60% des maximalen Leistungsbedarfs benötigt werden.

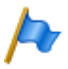

### Hinweis

Der unterbruchsfreie Betrieb des Kommunikationsservers ist gewährleistet, wenn die USV innerhalb 20 ms nach Unterbruch des Stromnetzes die Stromversorgung übernimmt.

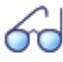

#### Siehe auch

Weitere technische Daten siehe "Technische Daten", Seite 251.

# 4.5 Basissystem bestücken

Für eine individuelle Erweiterung kann das Basissystem mit Schnittstellenkarten, den entsprechenden Verdrahtungsadaptern und Systemmodulen ausgestattet werden. Eine Übersicht dazu finden Sie im Kapitel <u>"Ausbaustufen und Systemkapazität", Seite 49</u>.

# 4. 5. 1 Schnittstellenkarte bestücken

Die Schnittstellenkarten werden in die Steckplätze IC1...IC4 eingesetzt (siehe Fig. 7).

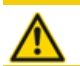

**VORSICHT**! Beachten Sie die <u>"Sicherheitsvorschriften"</u>, Seite 93.

- 1. Fahren Sie den Kommunikationsserver herunter (siehe <u>"Abschaltmodus",</u> <u>Seite 209</u>) und trennen Sie ihn von der Speisung.
- 2. Entfernen Sie die Gehäuseabdeckung.
- 3. Platzieren Sie die Schnittstellenkarte leicht angewinkelt in den gewünschten Steckplatz (siehe <u>Fig. 22</u>). Die abgewinkelte Seite der Schnittstellenkarte muss dabei nach hinten zeigen (sie darf also nicht über die Verdrahtungsadapter-Steckplätze hinausragen).
- 4. Drücken Sie die Schnittstellenkarte vorsichtig nach unten, bis die zwei seitlichen Metallbügel einrasten.
- Bestücken Sie den passenden Verdrahtungsadapter (siehe <u>"Montage eines Verdrahtungsadapters", Seite 106</u>) in den dazugehörigen Verdrahtungsadapter-Steckplatz WA1...WA4.
- 6. Montieren Sie die Gehäuseabdeckung.
- 7. Schliessen Sie den Kommunikationsserver wieder an die Speisung an.

### Installieren

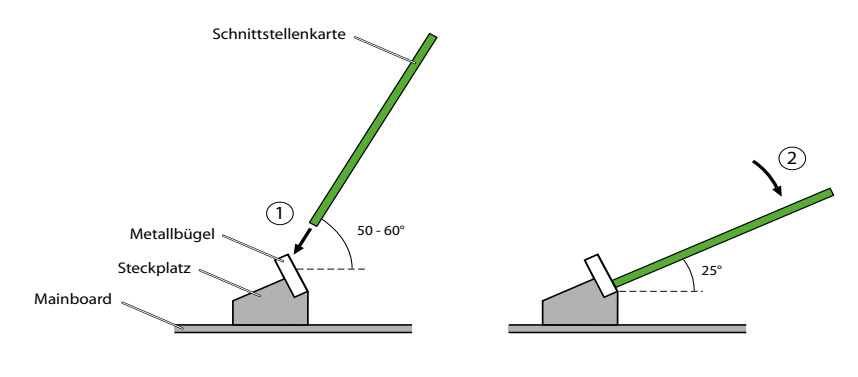

Fig. 22 Schnittstellenkarte bestücken

# 4. 5. 2 Montage eines Verdrahtungsadapters

Verdrahtungsadapter führen die Schnittstellen der Schnittstellenkarten auf die RJ45-Buchsen der Anschlussfront und werden auf die Steckplätze WA1...WA4 bestückt. (Siehe auch <u>Fig. 7</u>).

Die folgende Tabelle gibt einen Überblick über die Kombinationsmöglichkeiten der Verdrahtungsadapter mit den Schnittstellenkarten. Wo nicht anders vermerkt gehört pro Schnittstellenkarte der entsprechende Verdrahtungsadapter zum Lieferumfang.

| Verdrahtungsadapter | Schnittstellen-<br>karte | Steckrich-<br>tung | Portnummer |     |     |     |
|---------------------|--------------------------|--------------------|------------|-----|-----|-----|
|                     |                          |                    | X.1        | X.2 | X.3 | X.4 |
| WA-TSO              | TIC-4TS                  | TTTT               | Т          | Т   | Т   | Т   |
|                     | TIC-4TS                  | STTT               | S          | Т   | Т   | Т   |
|                     | TIC-2TS                  | TTTT               | Т          | Т   | -   | -   |
|                     | TIC-2TS                  | STTT               | S          | Т   | -   | -   |
|                     |                          |                    |            |     |     |     |
| WA-TS1              | TIC-4TS <sup>1)</sup>    | SSTT               | S          | S   | Т   | Т   |
|                     | TIC-4TS <sup>1)</sup>    | SSST               | S          | S   | S   | Т   |
|                     | TIC-2TS <sup>1)</sup>    | SSTT               | S          | S   | -   | -   |
|                     | TIC-2TS <sup>1)</sup>    | SSST               | S          | S   | -   | -   |
|                     |                          |                    |            |     |     |     |

| Tab. 33 Kombinationen Verdrahtungsadapter | / Schnittstellenkarten |
|-------------------------------------------|------------------------|
|-------------------------------------------|------------------------|

| Verdrahtungsadapter | Schnittstellen-<br>karte | Steckrich-<br>tung | Portnummer            |                       |         |          |
|---------------------|--------------------------|--------------------|-----------------------|-----------------------|---------|----------|
|                     |                          |                    | X.1                   | X.2                   | X.3     | X.4      |
| WA-2W <sup>2)</sup> | ETAB4                    | -                  | FXS                   | FXS                   | FXS     | FXS      |
|                     | EADP4                    | -                  | DSI                   | DSI                   | DSI     | DSI      |
|                     | TIC-4FXO <sup>3)</sup>   | -                  | FXO                   | FXO                   | FXO     | FXO      |
|                     | TIC-2FXO <sup>3)</sup>   | -                  | FXO                   | FXO                   | -       | -        |
|                     | TIC-4AB <sup>2)</sup>    | -                  | FXO                   | FXO                   | FXO     | FXO      |
|                     | TIC-2AB <sup>2)</sup>    | -                  | FXO                   | FXO                   | -       | -        |
|                     |                          |                    |                       |                       |         |          |
| WA-1PRI             | TIC-1PRI <sup>2)</sup>   | -                  | PRI                   | Test <sup>4)</sup>    | -       | -        |
|                     | TIC-1PRI-T15)            | -                  | PRI                   | Test <sup>4)</sup>    | -       | -        |
|                     |                          |                    |                       |                       |         |          |
|                     |                          |                    |                       |                       |         |          |
|                     |                          |                    |                       |                       |         |          |
| WA-8DSI             | 8DSI <sup>3)</sup>       | -                  | 4 x DSI <sup>6)</sup> | 4 x DSI <sup>7)</sup> | 1 x DSI | 1 x DSI  |
|                     |                          |                    |                       |                       | (port7) | (port 8) |
|                     |                          | -                  |                       |                       | -       | -        |
|                     |                          |                    |                       |                       |         |          |
|                     |                          |                    |                       |                       |         |          |
|                     |                          |                    |                       |                       |         |          |

1) Der Verdrahtungsadapter gehört nicht zum Lieferumfang dieser Schnittstellenkarte und muss separat bestellt werden.

- 2) Darf nicht in den USA/Kanada verwendet werden.
- 3) Noch nicht unterstützt mit Release 6.0
- 4) Für Testzwecke ist die PRI-Schnittstelle parallel auch auf den Port X.2 geführt.
- 5) Darf nur in den USA/Kanada verwendet werden.
- 6) Port 7 wird ebenfalls nach X.3 geroutet.
- 7) Port 8 wird ebenfalls nach X.4 geroutet.

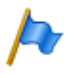

#### Hinweis

Die Pfeile auf den Verdrahtungsadaptern geben die Steckrichtung der gewünschten Portbelegung vor.

# 4. 5. 3 DSP-Module bestücken

DSP-Module gehören zur Kategorie der Systemmodule und werden auf den DSP-Steckplatz aufgesteckt (siehe Fig. 7). Drei DSP-Module können gestapelt werden.

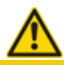

VORSICHT!

Beachten Sie die "Sicherheitsvorschriften", Seite 93.

1. Fahren Sie den Kommunikationsserver herunter (siehe <u>"Abschaltmodus",</u> <u>Seite 209</u>) und trennen Sie ihn von der Speisung.

- 2. Entfernen Sie die Gehäuseabdeckung.
- 3. Entfernen Sie die Befestigungsschraube vom DSP-Modulsteckplatz.
- 4. Schrauben Sie anstelle der Befestigungsschraube die Abstandshülse ein, die dem Modul beigelegt ist.
- 5. Setzen Sie das Modul auf den DSP-Steckplatz (oder auf ein bereits eingebautes Modul) und drücken Sie es gleichmäßig auf beide Anschlüsse bis zum Anschlag.
- 6. Befestigen Sie das Modul mit der Befestigungsschraube.
- 7. Montieren Sie die Gehäuseabdeckung.
- 8. Schliessen Sie den Kommunikationsserver wieder an die Speisung an.

# 4. 5. 4 Bestückungsregeln

Die in den vorangegangen Kapiteln teilweise erwähnten Bestückungsregeln sind hier in einer Übersicht zusammengefasst:

- Die Schnittstellenkarten können in allen Kartenslots IC1...IC4 verwendet werden.
- DSP-Module sind stapelbar und werden mit Distanzhülsen auf den gleichen DSP-Slot gesteckt.
- Beim Hochfahren des Kommunikationsservers werden die Schnittstellen sequenziell freigeschaltet. Dabei gelten die folgenden Regeln:
  - Es werden nur so viele Schnittstellen freigeschaltet, wie es die Systemkapazität ermöglicht (siehe <u>"Systemkapazität", Seite 65</u>). Wird ein Grenzwert erreicht, kann es vorkommen, dass nicht alle Schnittstellenkarten oder nicht alle Schnittstellen der letzten Karte freigeschaltet werden können.
  - Die Schnittstellen werden gemäss ihrer Bezeichnung freigeschaltet, niedrigere Bezeichnungen zuerst. Das bedeutet, dass vor den Endgeräteschnittstellen auf den Schnittstellenkarten immer zuerst diejenigen des Mainboards freigeschaltet werden.

# 4. 6 Kommunikationsserver anschliessen

Für den Anschluss an das Telefonnetz und die endgeräteseitige Verkabelung bestehen zwei Möglichkeiten:

- Direktanschluss
- Indirektanschluss über (Haupt)-Verteiler und ev. universelle Gebäudeverkabelung (UGV) (siehe auch <u>Fig. 26</u> und <u>Fig. 27</u>).
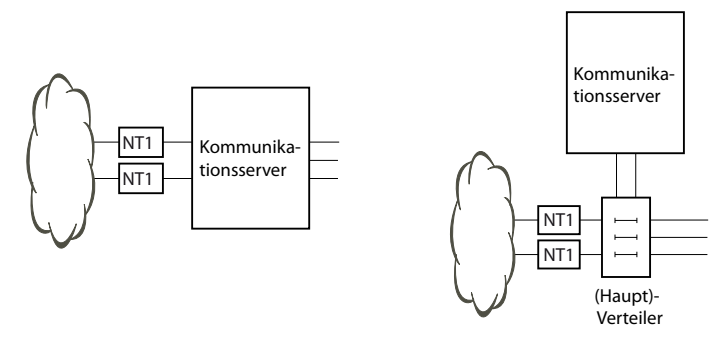

Fig. 23 Direktanschluss (links) und Indirektanschluss (rechts)

An der Anschlussfront erfolgen alle Anschlüsse mit RJ45-Steckern.

### 4. 6. 1 Direktanschluss

Der Direktanschluss an das Telefonnetz erfolgt mit handelsüblichen Kabeln. Details sind ab Kapitel "<u>Netzschnittstellen</u>", Seite 115 beschrieben.

# 4. 6. 2 Indirektanschluss

Es gibt zwei Möglichkeiten, den Kommunikationsserver indirekt an das Telefonnetz und die endgeräteseitige Verkabelung anzuschliessen:

- · Anschluss über Hauptverteiler
- Anschluss an eine universelle Gebäudeverkabelung (UGV)

# 4. 6. 2. 1 Anschluss über Hauptverteiler

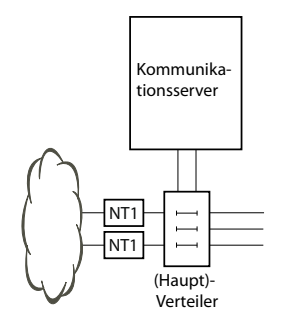

Fig. 24 Anschluss über Hauptverteiler

Die Schnittstellenbuchsen an der Anschlussfront und gegebenenfalls des Verteilpanels FOP werden mit dem (Haupt)-Verteiler oder den Patch-Panels entweder mit Patchkabeln oder mit vorkonfektionierten Systemkabeln verbunden (siehe <u>"Übersicht Material", Seite 250</u>).

#### Vorkonfektioniertes Systemkabel 4 x RJ45<sup>1)</sup>

Bei Anschlusskarten mit 8 oder mehr Schnittstellen sind einige oder alle RJ45-Buchsen vierfach auf der Frontplatte des Mitel SMBC. Mit diesem Kabel können diese ohne den Einsatz eines Verteilpanels FOP angeschlossen werden. Das Kabel hat eine Länge von 6 Metern und weist an einem Ende vier RJ45-Stecker auf, bei denen alle Pins verdrahtet sind.

| Verseil-Ele- | Ador Earbo | Kabelbezeich- | RJ45 | Port              |
|--------------|------------|---------------|------|-------------------|
| ment         | Auer-Faibe | nung          | Pin  | 2-Draht-Anschluss |
|              | weiss      |               | 4    | x.1a              |
| 1            | blau       |               | 5    | x.1b              |
|              | türkis     | 1             | 3    | x.2a              |
|              | violett    |               | 6    | x.2b              |
| 2            | weiss      |               | 1    | х.3а              |
|              | orange     |               | 2    | x.3b              |
|              | türkis     |               | 7    | x.4a              |
|              | violett    |               | 8    | x.4b              |

Tab. 34 Schematische Darstellung des vorgefertigten Systemkabel 4 × RJ45 × 8 Pin

<sup>1)</sup>Nicht gültig für USA/Kanada.

| Verseil-Ele- | Verseil-Ele- |      | RJ45 | Port              |
|--------------|--------------|------|------|-------------------|
| ment         | Auer-Faibe   | nung | Pin  | 2-Draht-Anschluss |
|              | weiss        |      | 4    | x.1a              |
| 3            | grün         |      | 5    | x.1b              |
| 5            | türkis       |      | 3    | x.2a              |
|              | violett      | 2    | 6    | x.2b              |
|              | weiss        | Δ    | 1    | x.3a              |
| 1            | braun        |      | 2    | x.3b              |
| 7            | türkis       |      | 7    | x.4a              |
|              | violett      |      | 8    | x.4b              |
|              | weiss        |      | 4    | x.1a              |
| 5            | grau         |      | 5    | x.1b              |
| 5            | türkis       | 2    | 3    | x.2a              |
|              | violett      |      | 6    | x.2b              |
|              | rot          |      | 1    | x.3a              |
| 6            | blau         |      | 2    | x.3b              |
| 0            | türkis       |      | 7    | x.4a              |
|              | violett      |      | 8    | x.4b              |
|              | rot          |      | 4    | x.1a              |
| 7            | orange       |      | 5    | x.1b              |
| /            | türkis       |      | 3    | x.2a              |
|              | violett      | 4    | 6    | x.2b              |
|              | rot          | -    | 1    | x.3a              |
| 8            | grün         |      | 2    | x.3b              |
| 0            | türkis       |      | 7    | x.4a              |
|              | violett      |      | 8    | x.4b              |

#### Vorkonfektioniertes Systemkabel 12 x RJ45<sup>1)</sup>

Das Kabel hat eine Länge von 6 Metern und weist an einem Ende 12 RJ45-Stecker für die Schnittstellen der Anschlussfront auf. Zwei davon enthalten 4 Adern, die restlichen 2 Adern. Damit ist das Kabel zum Anschluss folgender Schnittstellen geeignet:

- 2 Netzschnittstellen BRI-T oder 2 Endgeräteschnittstellen BRI-S oder eine Kombination davon.
- 10 Endgeräteschnittstellen (DSI, FXS) oder eine Kombination davon.

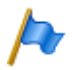

Hinweis:

Der Anschluss von PRI- und Ethernet-Schnittstellen ist mit diesem Kabel nicht möglich (siehe auch <u>"Beschaltung Primärratenanschluss PRI", Seite 119</u> und <u>"Beschaltung Ethernet-Schnittstellen", Seite 146</u>).

<sup>1)</sup>Nicht gültig für USA/Kanada.

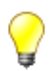

### Тірр

Verwenden Sie nicht nur für die PRI- und Ethernet-Schnittstellen, sondern auch für den Anschluss der BRI-T-Schnittstellen handelsübliche Anschlusskabel.

| Verseil- | Ador Forbo | Kabelbe-  | RJ45 | Sig               | Inal              |
|----------|------------|-----------|------|-------------------|-------------------|
| Element  | Auer-raibe | zeichnung | Pin  | 4-Draht-Anschluss | 2-Draht-Anschluss |
| 1        | weiss      | 1         | 4    | f                 | а                 |
|          | blau       |           | 5    | е                 | b                 |
|          | türkis     |           | 6    | d                 | -                 |
|          | violett    |           | 3    | С                 | -                 |
| 2        | weiss      | 2         | 4    | f                 | а                 |
|          | orange     |           | 5    | е                 | b                 |
|          | türkis     |           | 6    | d                 | -                 |
|          | violett    |           | 3    | С                 | -                 |
| 3        | weiss      | 3         | 4    | -                 | а                 |
|          | grün       |           | 5    | -                 | b                 |
|          | türkis     | 4         | 4    | -                 | а                 |
|          | violett    |           | 5    | -                 | b                 |
| 4        | weiss      | 5         | 4    | -                 | а                 |
|          | braun      |           | 5    | -                 | b                 |
|          | türkis     | 6.        | 4    | -                 | а                 |
|          | violett    |           | 5    | -                 | b                 |
| 5        | weiss      | 7         | 4    | -                 | а                 |
|          | grau       |           | 5    | -                 | b                 |
|          | türkis     | 8         | 4    | -                 | а                 |
|          | violett    |           | 5    | -                 | b                 |
| 6        | rot        | 9.        | 4    | -                 | а                 |
|          | blau       |           | 5    | -                 | b                 |
|          | türkis     | 10        | 4    | -                 | а                 |
|          | violett    |           | 5    | -                 | b                 |
| 7        | rot        | 11        | 4    | -                 | а                 |
|          | orange     |           | 5    | -                 | b                 |
|          | türkis     | 12        | 4    | -                 | а                 |
|          | violett    |           | 5    | -                 | b                 |

Tab. 35 Schematische Darstellung des vorgefertigten Systemkabel 12 × RJ45

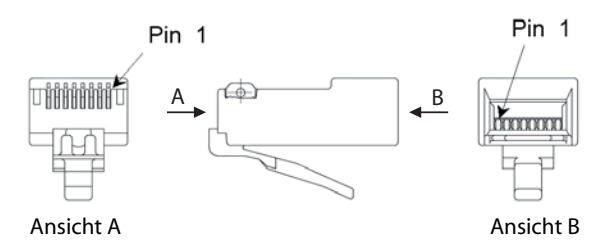

Fig. 25 Pin-Nummerierung RJ45-Stecker

# 4. 6. 2. 2 Anschluss an universelle Gebäudeverkabelung (UGV)

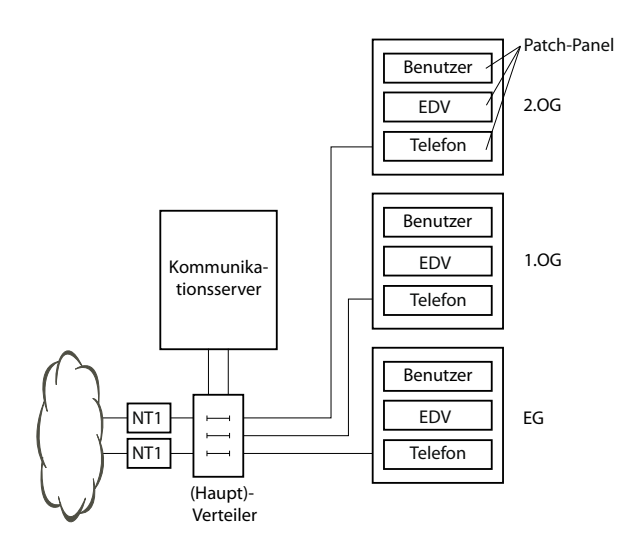

Fig. 26 Anschluss an UGV über (Haupt)-Verteiler (Beispiel)

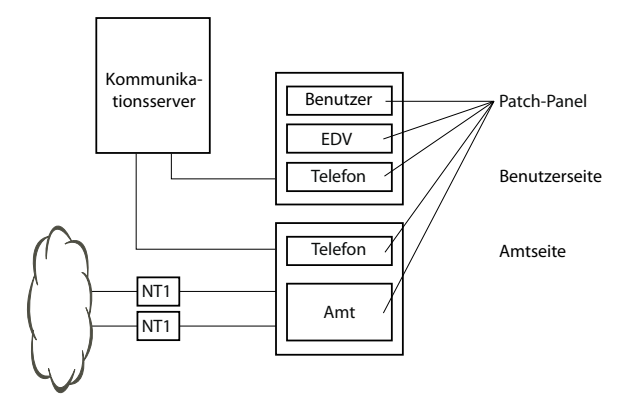

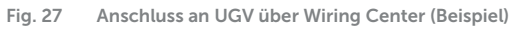

# 4.7 Schnittstellen beschalten

Alle Schnittstellen sind auf die Anschlussfront geführt und somit ohne Öffnen des Kommunikationsservers zugänglich.

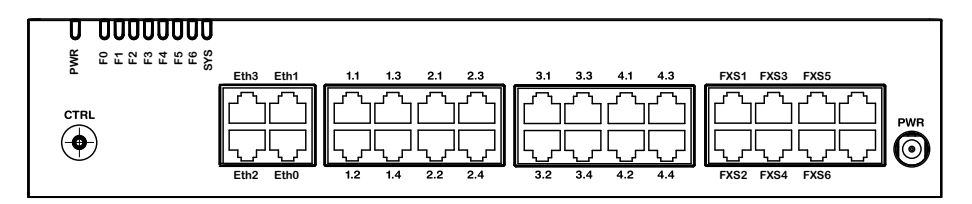

Fig. 28 Schnittstellen der Anschlussfront mit Portbezeichnung (Mitel SMBC)

# 4. 7. 1 Port-Adressierung

Eine Portadresse ist immer vom Typ x.y. (x ist die Nummer des Kartensteckplatzes und y die Portnummer.)

Die Steckplatznummerierung beginnt mit 0 (=Mainboard) und endet mit 4 (=IC4).

Bei Adressen von BRI-S-Schnittstellen und DSI-Schnittstellen ist zusätzlich zur Steckplatz- und Port-Nummer die Endgeräte-Auswahlziffer (EAZ) relevant. Bei analogen Endgeräteschnittstellen ist diese immer -1.

Tab. 36 Beispiele Schnittstellenadressierung

| Steckplatz                                                               | Port-Adresse |
|--------------------------------------------------------------------------|--------------|
| Mainboard; FXS Interface x.5                                             | 0.5          |
| Schnittstellenkarte auf Steckplatz IC1; Schnittstelle x.3                | 1.3          |
| Endgerät mit der EAZ 2 auf Schnittstellenkarte in IC3; Schnittstelle x.4 | 3.4-2        |

# 4. 7. 2 Netzschnittstellen

Durch Bestücken von Schnittstellenkarten werden die benötigten Netzschnittstellen zur Verfügung gestellt. Mit Ausnahme der Ethernet-Schnittstelle, die über SIP-Access auch eine Netzschnittstelle darstellt, sind auf dem Mainboard Mitel SMBC keine Netzschnittstellen vorhanden.

### 4. 7. 2. 1 Basisanschluss BRI-T

Mit den entsprechenden Schnittstellenkarten und Verdrahtungsadaptern können BRI-Netzwerkschnittstellen an den RJ45-Buchsen 1.x...4.x zur Verfügung gestellt werden. Die möglichen RJ45-Buchsen sind in der folgenden Abbildung farblich hervorgehoben.

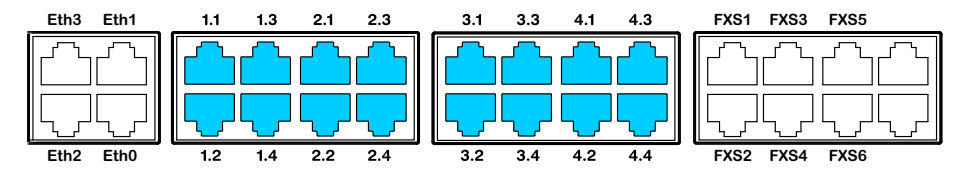

Fig. 29 Anschlussmöglichkeiten BRI-Netzschnittstellen

Hinweise

- Mit Hilfe der Verdrahtungsadapter sind die Schnittstellen teilweise auf BRI-S konfigurierbar (siehe "Montage eines Verdrahtungsadapters", Seite 106).
- Schaltkreistyp gemäss EN/IEC 60950: SELV

Die Verbindung von der Anschlussfront zum NT1 (Network Termination) erfolgt durch gerade, handelsübliche Patchkabel mit beidseitig 8-poligem RJ45-Stecker. Mit entsprechenden Werkzeugen können die Kabel auch selbst hergestellt werden.

# Kabelanforderungen

| Leiterpaare × Leiter  | 1×4 o 2×2 |
|-----------------------|-----------|
| verseilt              | ja        |
| Drahtdurchmesser Ader | 0.40.6 mm |
| Abschirmung           | empfohlen |

| Wellenwiderstand           | < 125 Ω (100 kHz), < 115 Ω (1 MHz)      |
|----------------------------|-----------------------------------------|
| Wellendämpfung             | < 6 dB/km (100 kHz), < 26 dB/km (1 MHz) |
| Nah- / Nebensprechdämpfung | > 54 dB/100 m (1 kHz bis 1 MHz)         |

# Basisanschluss BRI netzseitig

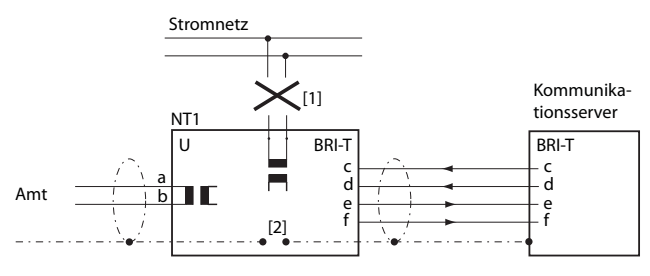

- [1] Speisung NT1 nicht anschliessen
- [2] Brücke nicht einsetzen

Fig. 30 Basisanschluss am NT1

Die Belegung des RJ45-Steckers auf NT-Seite und auf der Seite des Kommunikationsservers sind identisch.

| Tab  | 70 | Reschaltung | Rasisanschluss   | RDI | notzcoitia |
|------|----|-------------|------------------|-----|------------|
| Iau. | 30 | Deschattung | Dasisaliscilluss | DUL | neczseitig |

|               | NT1 |                 | Kabeladern<br>Patchkabel gerade | Kom             | munikations | server         |
|---------------|-----|-----------------|---------------------------------|-----------------|-------------|----------------|
| Buchse        | Pin | Signal<br>BRI-T |                                 | Signal<br>BRI-T | Pin         | Buchse         |
|               | 1   | -               |                                 | -               | 1           |                |
|               | 2   | -               |                                 | -               | 2           |                |
|               | 3   | С               | ◄                               | С               | 3           |                |
|               | 4   | f               |                                 | f               | 4           |                |
|               | 5   | е               | >                               | е               | 5           |                |
| ( <u></u> )8′ | 6   | d               | •                               | d               | 6           | { <u>└</u> ]8′ |
|               | 7   | -               |                                 | -               | 7           |                |
|               | 8   | -               |                                 | -               | 8           |                |

### Basisanschluss im privaten Festnetz

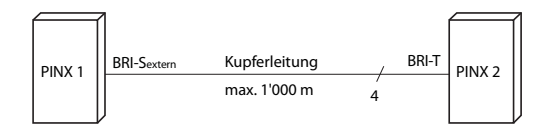

Fig. 31 BRI-S Basisanschluss extern, vernetzt mit Kupferleitung

Tab. 39 Anschluss BRI-S-Basisanschluss extern, vernetzt mit Kupferleitung

| Signal PINX 1<br>Basiszugang BRI-S ext. | Kabeladern | Signal PINX 2<br>Basisanschluss BRI-T |
|-----------------------------------------|------------|---------------------------------------|
| с                                       |            | С                                     |
| f                                       |            | f                                     |
| е                                       | >          | е                                     |
| d                                       |            | d                                     |

#### **Buskonfiguration**

BRI-S ext. unterliegt den Bedingungen, die für die Terminalschnittstelle BRI-S gelten (siehe "Endgeräteschnittstellen BRI-S", Seite 133).

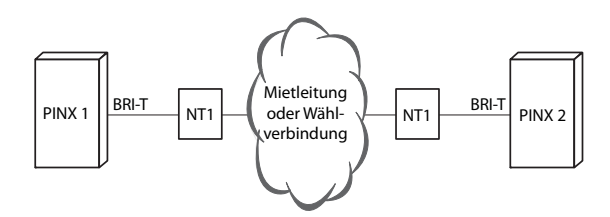

Fig. 32 Basisanschluss BRI-T Vernetzung mit Mietleitung oder Wählverbindung

Tab. 40 Beschaltung Basisanschluss BRI-T Vernetzung mit Mietleitung oder Wählverbindung

| Signal PINX 1<br>Basisan-<br>schluss BRI-T | Kabeladern | NT1 | Netz | NT1 | Kabeladern | Signal PINX 2<br>Basisanschluss<br>BRI-T |
|--------------------------------------------|------------|-----|------|-----|------------|------------------------------------------|
| С                                          |            | С   |      | С   | -          | С                                        |
| f                                          |            | f   |      | f   |            | f                                        |
| е                                          |            | е   |      | е   |            | е                                        |
| d                                          | >          | d   |      | d   |            | d                                        |

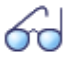

#### Siehe auch

Kapitel "Verbindungen mit Basisanschlüssen" im Systemhandbuch PISN/QSIG-Vernetzung.

# 4. 7. 2. 2 Primärratenanschluss PRI

Mit den Schnittstellenkarten TIC-1PRI, TIC-1PRI-T1<sup>1)</sup> und Verdrahtungsadaptern WA-1PRI, können PRI-Netzwerkschnittstellen an den RJ45-Buchsen 1.1, 2.1, 3.1 und 4.1 zur Verfügung gestellt werden. Zu Testzwecken sind die PRI-Schnittstellen parallel auch auf die Ports x.2 geführt. Die möglichen RJ45-Buchsen sind in der nachfolgenden Abbildung farblich ausgezeichnet.

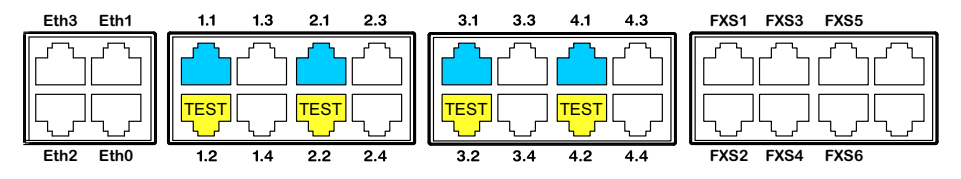

Fig. 33 Anschlussmöglichkeiten PRI-Netzschnittstellen

#### Hinweise

- Im Normalbetrieb darf die Testbuchse x.2 nicht beschaltet werden, da sonst Störungen auftreten können.
- Schaltkreistyp gemäss EN/IEC 60950: SELV

### Kabelanforderungen

Die Verbindung zum NT1 (Network Termination) erfolgt durch handelsübliche abgeschirmte Kabel mit 8-poligem RJ45-Stecker auf beiden Seiten, z. B. S-FTP 4P, PVC, Cat. 5e.

Tab. 41 Anforderungen an Kabel für den Primärratenanschluss)

| Leiterpaare × Leiter       | $2 \times 2$ (kurze Distanzen auch $1 \times 4$ ) |
|----------------------------|---------------------------------------------------|
| verseilt                   | ja                                                |
| Drahtdurchmesser Ader      | 0.40.6 mm                                         |
| Abschirmung                | ja                                                |
| Wellenwiderstand           | 90 bis 130 Ω (1 MHz)                              |
| Wellendämpfung             | < 6 dB/km (100 kHz), < 26 dB/km (1 MHz)           |
| Nah- / Nebensprechdämpfung | > 54 dB/100 m (1 kHz bis 1 MHz)                   |

<sup>1)</sup> TIC-1PRI Nicht für USA/Kanada, TIC-1PRI-T1 nur für USA/Kanada.

### Primärratenanschluss PRI netzseitig

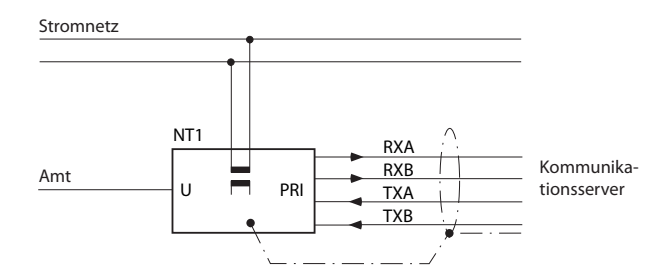

Fig. 34 Primärratenanschluss PRI am NT1

Tab. 42 Beschaltung Primärratenanschluss PRI

|        | NT1 |                             | Kabeladern<br>Patchkabel gerade | Kom        | nmunikations | server   |
|--------|-----|-----------------------------|---------------------------------|------------|--------------|----------|
| Buchse | Pin | Signal<br>PRI <sup>1)</sup> |                                 | Signal PRI | Pin          | Buchse   |
|        | 1   | TxA                         | >                               | RxA        | 1            |          |
|        | 2   | ТхВ                         | >                               | RxB        | 2            |          |
|        | 3   | -                           |                                 | -          | 3            | <u> </u> |
|        | 4   | RxA                         | ◀                               | TxA        | 4            |          |
|        | 5   | RxB                         | ◄                               | ТхВ        | 5            |          |
|        | 6   | -                           |                                 | -          | 6            |          |
|        | 7   | -                           |                                 | -          | 7            |          |
|        | 8   | -                           |                                 | -          | 8            |          |

1) Am NT1 sind auch andere Bezeichnungen möglich, wie z.B. : "S2m ab" statt "TxA/TxB" und "S2m an" statt "RxA/RxB".

### Primärratenanschluss im privaten Festnetz

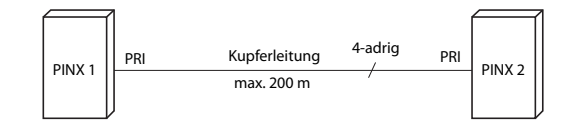

Fig. 35 Primärratenanschluss Vernetzung mit Kupferleitung

| RJ45<br>Pin | Signal PRI<br>PINX 1 | Kabeladern<br>Patchkabel gekreuzt | Signal PRI<br>PINX 2 | RJ45<br>Pin |
|-------------|----------------------|-----------------------------------|----------------------|-------------|
| 1           | RxA                  | ← →                               | RxA                  | 1           |
| 2           | RxB                  |                                   | RxB                  | 2           |
| 3           | _                    | W N                               | _                    | 3           |
| 4           | ТхА                  |                                   | TxA                  | 4           |
| 5           | ТхВ                  |                                   | ТхВ                  | 5           |
| 6           | _                    |                                   | _                    | 6           |
| 7           | _                    | -                                 | _                    | 7           |
| 8           | _                    | -                                 | _                    | 8           |

Tab. 43 Beschaltung Primärratenanschluss PRI Vernetzung mit Kupferleitung

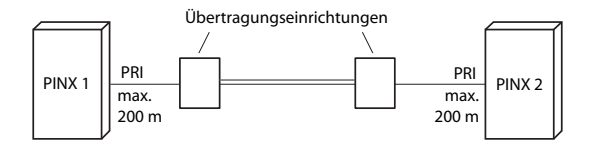

Fig. 36 Primärratenanschluss Vernetzung mit Übertragungseinrichtung

| RJ45<br>Pin | Signal<br>PRI<br>PINX 1 | Kabeladern<br>Patchkabel<br>gerade | Signal Über-<br>tragungsein-<br>richtung | Signal Über-<br>tragungsein-<br>richtung | Kabeladern<br>Patchkabel<br>gerade | Signal<br>PRI<br>PINX 2 | RJ45<br>Pin |
|-------------|-------------------------|------------------------------------|------------------------------------------|------------------------------------------|------------------------------------|-------------------------|-------------|
| 1           | RxA                     |                                    | RxA                                      | RxA                                      |                                    | RxA                     | 1           |
| 2           | RxB                     |                                    | RxB                                      | RxB                                      |                                    | RxB                     | 2           |
| 3           | _                       |                                    |                                          |                                          |                                    | _                       | 3           |
| 4           | TxA                     |                                    | TxA                                      | TxA                                      |                                    | TxA                     | 4           |
| 5           | TxB                     | >                                  | ТхВ                                      | ТхВ                                      |                                    | ТхВ                     | 5           |
| 6           | _                       |                                    |                                          |                                          |                                    | _                       | 6           |
| 7           | _                       |                                    |                                          |                                          |                                    | _                       | 7           |
| 8           | _                       |                                    |                                          |                                          |                                    | _                       | 8           |

Tab. 44 Beschaltung Primärratenanschluss PRI Vernetzung mit Übertragungseinrichtung

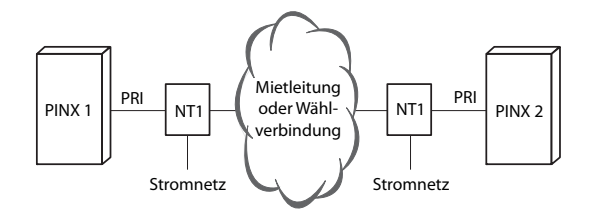

Fig. 37 Primärratenanschluss PRI Vernetzung mit Mietleitung oder Wählverbindung

| RJ45<br>Pin | Signal PRI<br>PINX 1 | Kabeladern<br>Patchkabel<br>gerade | Signal PRI<br>NT1 | Netz | Signal PRI<br>NT1 | Kabeladern<br>Patchkabel<br>gerade | Signal PRI<br>PINX 2 | RJ45<br>Pin |
|-------------|----------------------|------------------------------------|-------------------|------|-------------------|------------------------------------|----------------------|-------------|
| 1           | RxA                  |                                    | RxA               |      | RxA               |                                    | RxA                  | 1           |
| 2           | RxB                  | <b>→</b>                           | RxB               |      | RxB               |                                    | RxB                  | 2           |
| 3           | _                    |                                    |                   |      |                   |                                    | _                    | 3           |
| 4           | TxA                  |                                    | TxA               |      | TxA               | ←───                               | TxA                  | 4           |
| 5           | ТхВ                  |                                    | ТхВ               |      | ТхВ               | •                                  | ТхВ                  | 5           |
| 6           | _                    |                                    |                   |      |                   |                                    | _                    | 6           |
| 7           | _                    |                                    |                   |      |                   |                                    | _                    | 7           |
| 8           | _                    |                                    |                   |      |                   |                                    | _                    | 8           |

Tab. 45 Beschaltung Primärratenanschluss PRI Vernetzung mit Mietleitung oder Wählverbindung

69

Siehe auch:

Systemhandbuch "PISN/QSIG-Vernetzung"

# 4. 7. 2. 3 Netzschnittstellen FXO

Mit den entsprechenden Schnittstellenkarten und Verdrahtungsadaptern können FXO-Netzwerkschnittstellen an den RJ45-Buchsen 1.x...4.x zur Verfügung gestellt werden. Die möglichen RJ45-Buchsen sind in der nachfolgenden Abbildung farblich ausgezeichnet.

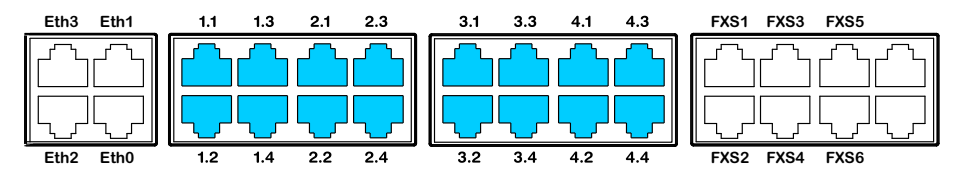

Fig. 38 Anschlussmöglichkeiten FXO-Netzschnittstellen

#### Bei Direktanschluss wird der RJ45-Stecker mit einer Crimpzange direkt an das Amtskabel angeschlossen.

Bei Indirektanschluss sind die Kabelanforderungen zu beachten.

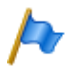

Hinweis Schaltkreistyp gemäss EN/IEC 60950: TNV-3

# Anschluss

#### Die Belegung der RJ45-Buchsen der Anschlussfront:

| Öffentliches analoges | Kommunikationsserver |     |        |  |  |
|-----------------------|----------------------|-----|--------|--|--|
| Netz                  | Signal FXO           | Pin | Buchse |  |  |
|                       | -                    | 1   |        |  |  |
| $\sim$                | -                    | 2   |        |  |  |
| ()                    | -                    | 3   |        |  |  |
| a                     | а                    | 4   |        |  |  |
| b                     | b                    | 5   |        |  |  |
|                       | -                    | 6   | [ ] 8′ |  |  |
|                       | -                    | 7   |        |  |  |
|                       | -                    | 8   |        |  |  |

Tab. 46 Beschaltung FXO-Netzschnittstelle

### Kabelanforderungen

Tab. 47 Anforderungen an Kabel FXO-Netzanschluss

| Leiterpaare × Leiter  | 1×2                          |
|-----------------------|------------------------------|
| verseilt              | nicht nötig                  |
| Drahtdurchmesser Ader | 0.4 0.8 mm                   |
| Abschirmung           | nicht nötig                  |
| Widerstand            | max. $2 \times 250 \ \Omega$ |

# 4. 7. 3 Endgeräteschnittstellen

Die Anzahl der verfügbaren Endgeräteschnittstellen auf dem Mainboard kann durch Bestücken von Schnittstellenkarten erhöht werden.

Die RJ45-Steckerbelegung ist für Schnittstellen des Mainboards und der Endgerätekarten dieselbe.

# 4. 7. 3. 1 Endgeräteschnittstellen DSI

Mit Schnittstellenkarten EADP4 und den entsprechenden Verdrahtungsadaptern können an den RJ45-Buchsen 1.x...4.x DSI-Klemmenschnittstellen zur Verfügung gestellt werden. Die möglichen RJ45-Buchsen sind in der nachfolgenden Abbildung farblich ausgezeichnet.

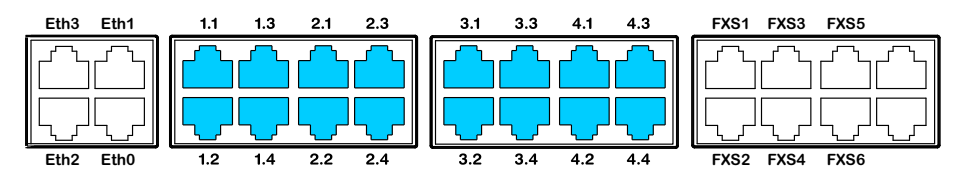

Fig. 39 Anschlussmöglichkeiten für DSI-Klemmenschnittstellen an einfach belegten RJ45-Buchsen

Mit den Schnittstellenkarten 8DSI<sup>1)</sup> und entsprechenden Verdrahtungsadaptern können DSI-Klemmenschnittstellen an den mehrfach belegten RJ45-Buchsen x.1 und x.2 zur Verfügung gestellt werden. Die Signale können mit Patchkabeln und dem Fan-Out-Panel FOP (siehe <u>"Verteilpanel FOP", Seite 143</u>) oder mit 8-fach belegten Anschlusskabeln (siehe z.B. <u>"Vorkonfektioniertes Systemkabel 4 x RJ45", Seite 110</u>)wieder auf einzelne RJ45-Buchsen aufgeteilt werden..Die möglichen RJ45-Buchsen sind in der folgenden Abbildung farblich hervorgehoben.

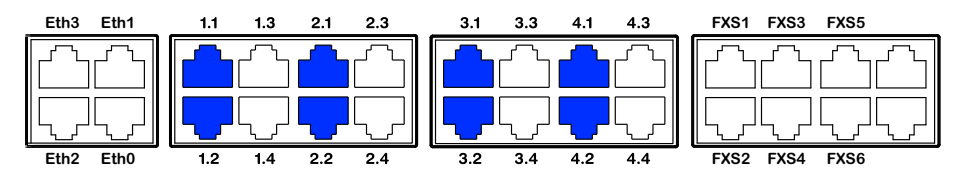

Fig. 40 Anschlussmöglichkeiten für DSI-Klemmenschnittstellen auf mehrfach belegten RJ45-Buchsen

#### Hinweis

An den mehrfach belegten RJ45-Buchsen x.1 und x.2 kann ein DSI-Telefon direkt ohne Verwendung eines Fan-Out-Panels FOP angeschlossen werden. Die folgenden 2 Ports sind in diesem Fall verfügbar: Port 1 auf x.1 und Port 2 auf x.2. Zusätzlich ist Port 7 auf x.3 und Port 8 auf x.4 verfügbar.

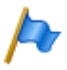

#### **Hinweis**

Schaltkreistyp gemäss EN/IEC 60950: SELV

<sup>1)</sup> Noch nicht unterstützt mit Release 6.0

# Anschluss

| Kommunikationsserver                               |     | Kabeladern | Anschlussdose |            | se  |                |
|----------------------------------------------------|-----|------------|---------------|------------|-----|----------------|
| Buchse                                             | Pin | Signal DSI |               | Signal DSI | Pin | Buchse         |
| 2 <sup>1</sup><br>4 <sup>5</sup><br>8 <sup>7</sup> | 1   | -          |               | -          | 1   |                |
|                                                    | 2   | -          |               | -          | 2   |                |
|                                                    | 3   | -          |               | -          | 3   |                |
|                                                    | 4   | а          |               | а          | 4   |                |
|                                                    | 5   | b          |               | b          | 5   |                |
|                                                    | 6   | -          |               | -          | 6   | [ <u>_</u> ]8′ |
|                                                    | 7   | -          |               | -          | 7   |                |
|                                                    | 8   | -          |               | -          | 8   |                |

#### Tab. 48 Beschaltung einfach belegte DSI-Endgeräteschnittstelle

#### Tab. 49 Beschaltung vierfach belegte DSI-Endgeräteschnittstelle

| Kommu         | unikations | server     | Auftrennung mit Verteilpanel<br>FOP oder 8-fach belegten<br>Anschlusskabeln | A          | Anschlussdo | ose    |
|---------------|------------|------------|-----------------------------------------------------------------------------|------------|-------------|--------|
| Buchse        | Pin        | Signal DSI |                                                                             | Signal DSI | Pin         | Buchse |
|               |            |            |                                                                             | -          | 1           |        |
|               |            |            |                                                                             | -          | 2           |        |
|               |            |            |                                                                             | -          | 3           |        |
|               |            |            |                                                                             | 1a         | 4           |        |
|               |            |            |                                                                             | 1b         | 5           |        |
|               |            |            |                                                                             | -          | 6           | (L)8′  |
|               |            |            |                                                                             | -          | 7           |        |
|               |            |            |                                                                             | -          | 8           |        |
|               |            |            |                                                                             | -          | 1           |        |
|               |            |            |                                                                             | -          | 2           |        |
|               |            |            |                                                                             | -          | 3           |        |
|               |            |            |                                                                             | 2a         | 4           |        |
|               | 1          | 3a         |                                                                             | 2b         | 5           |        |
|               | 2          | 3b         |                                                                             | -          | 6           | [']8'  |
|               | 3          | 2a         |                                                                             | -          | 7           |        |
|               | 4          | 1a         |                                                                             | -          | 8           |        |
|               | 5          | 1b         |                                                                             | -          | 1           |        |
| ( <u></u> )8′ | 6          | 2b         |                                                                             | -          | 2           |        |
|               | 7          | 4a         |                                                                             | -          | 3           |        |
|               | 8          | 4b         |                                                                             | 3a         | 4           |        |
|               |            |            |                                                                             | 3b         | 5           |        |
|               |            |            |                                                                             | -          | 6           | 15 B   |
|               |            |            |                                                                             | -          | 7           |        |
|               |            |            |                                                                             | -          | 8           |        |
|               |            |            |                                                                             | -          | 1           |        |
|               |            |            |                                                                             | -          | 2           |        |
|               |            |            |                                                                             | -          | 3           |        |
|               |            |            |                                                                             | 4a         | 4           |        |
|               |            |            |                                                                             | 4b         | 5           |        |
|               |            |            |                                                                             | -          | 6           | 8'     |
|               |            |            |                                                                             | -          | 7           |        |
|               |            |            |                                                                             | -          | 8           |        |

### **Konfiguration DSI-Bus**

Pro DSI-Schnittstellenkarte kann in der Ansicht Karten und Module ( $\mathbf{Q} = 4g$ ) das Protokoll auf dem DSI-Bus gewählt werden:

• DSI-AD2:

Für Systemtelefone der Familie MiVoice 5300 und für DECT-Funkeinheiten SB-4+ und SB-8.

• DSI-DASL: Für Systemtelefone der Familie Dialog 4200.

Abhängig von der Leitungslänge können pro DSI-AD2-Schnittstelle 1 oder 2 Systemtelefone angeschlossen werden. Damit die max. zulässige Signalverzögerungszeit nicht überschritten wird, gelten folgende Anforderungen bezüglich Buslänge:

Tab. 50 DSI-AD2-Buslänge und Anzahl Telefone

| Anzahl Telefone | Gesamtlänge DSI-AD2-Bus | Abstand zwischen dem 1. und 2. Anschluss-<br>punkt (ohne Anschlusskabel) |
|-----------------|-------------------------|--------------------------------------------------------------------------|
| 1               | A: max. 1200 m          | -                                                                        |
| 2               | B: max. 1200 m          | C: max. 10 m                                                             |

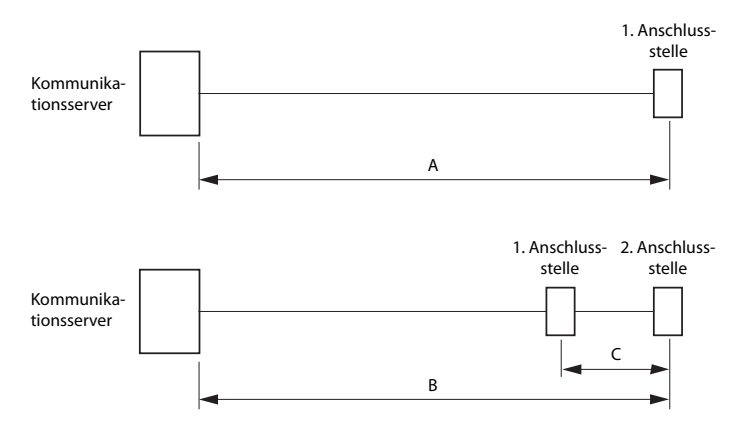

Fig. 41 DSI-AD2-Bus

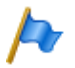

#### Hinweise

- Die gesamte Länge der Kabel vom Kommunikationsserver zu einem Systemtelefon darf 10 Meter nicht unterschreiten.
- Pro DSI-DASL-Schnittstelle kann nur ein Systemtelefon und nur eines der Familie Dialog 4200 betrieben werden. Die max. Leitungslänge bei einem Drahtdurchmesser von 0.5mm ist auf 1000 Meter festgelegt.

#### Einschränkungen

Die maximale Länge eines DSI-AD2-Bus wird zusätzlich eingeschränkt durch:

- den maximalen Leistungsbedarf der angeschlossenen Systemtelefone und deren Zusatzeinrichtungen. Die DECT-Funkeinheiten SB-4+ und SB-8 werden in diesem Zusammenhang auch als Systemtelefone betrachtet.
- · den Leitungswiderstand (abhängig von Leitungslänge und Drahtdurchmesser)

 Tab. 51
 Maximaler Leistungsbedarf der Systemtelefone am DSI-Bus

| Systemtelefon <sup>1)</sup>               | Anschluss                       | max. Eingangsleis-<br>tung [mW] |
|-------------------------------------------|---------------------------------|---------------------------------|
| MiVoice 5360 <sup>2)</sup>                | DSI-AD2-Schnittstelle           | 900                             |
| MiVoice 5361                              | DSI-AD2-Schnittstelle           | 1220 <sup>3)</sup>              |
| MiVoice 5370                              | DSI-AD2-Schnittstelle           | 1220 <sup>3)</sup>              |
| MiVoice 5380                              | DSI-AD2-Schnittstelle           | 1340 <sup>3)</sup>              |
| MiVoice 5370, MiVoice 5380 mit Netzgerät  | DSI-AD2-Schnittstelle           | 0                               |
| Erweiterungstastenmodul MiVoice M530      | MiVoice 5370                    | 300                             |
| Erweiterungstastenmodul MiVoice M530      | MiVoice 5380                    | 500                             |
| Erweiterungstastenmodul MiVoice M535      | MiVoice 5370, MiVoice 5380      | 0 4)                            |
| Dialog 4220                               | DSI-DASL-Schnittstelle          | 500                             |
| Dialog 4222                               | DSI-DASL-Schnittstelle          | 660                             |
| Dialog 4223                               | DSI-DASL-Schnittstelle          | 680                             |
| Erweiterungstastenmodul KPU               | Dialog 4222, Dialog 4223        | 190                             |
| DECT Funkeinheit SB-4+ ohne Netzgerät     | DSI-AD2-Schnittstelle           | 1700 <sup>5)</sup>              |
| DECT Funkeinheit SB-8 ohne Netzgerät      | 2 DSI-AD2-Schnittstellen        | 1550 <sup>6)</sup>              |
| DECT Funkeinheit SB-4+/SB-8 mit Netzgerät | 1 oder 2 DSI-AD2-Schnittstellen | < 100                           |

1) Annahmen:

Systemtelefone: Im Freisprechmodus, Lautsprecher mit maximaler Lautstärke, alle LED beleuchtet MiVoice 5380: Hintergrundbeleuchtung mit maximaler Helligkeit Erweiterungstastenmodule: Alle LED beleuchtet Funkeinheiten: Aktive Gesprächsverbindung auf allen Kanälen

- 2) Telefon ist nicht mehr erhältlich, wird aber weiterhin unterstützt.
- 3) Der Wert kann sich bis um ca. 600 mW erhöhen, falls die verfügbare Leistung am DSI-AD2-Bus dies zulässt.
- 4) Ein MiVoice M535 benötigt immer ein Netzgerät
- 5) Der Wert gilt für Funkeinheiten mit HW-Version "-2". Der Wert für HW-Version "-1" ist 300 mW tiefer.
- 6) Der Wert gilt pro Schnittstelle und f
  ür Funkeinheiten mit HW-Version "-2". Der Wert pro Schnittstelle f
  ür Funkeinheiten mit HW-Version "-1" ist 150 mW tiefer.

Die zwei folgenden Grafiken zeigen das verfügbare Leistungsangebot am DSI-AD2-Bus in Abhängigkeit der Leitungslänge und des Drahtdurchmessers. Daraus kann die Anzahl und Art der Systemtelefone ermittelt werden, die bei den gegebenen Bedingungen am DSI-AD2-Bus angeschlossen werden können. Zudem kann mit einer Messung des Schleifenwiderstandes bei bekanntem Drahtdurchmesser das Leistungsangebot herausgelesen werden. Durch die unterschiedlichen Hardware-Versionen von Funkeinheiten ist das Leistungsangebot am DSI-AD2-Bus nicht in allen Fällen gleich:

#### Verfügbare Leistung Gehäuse A:

- Gilt für alle Systemtelefone der MiVoice 5300 Serie.
- Gilt für die DECT-Funkeinheiten SB-4+/SB-8 mit Hardware-Version "-1".

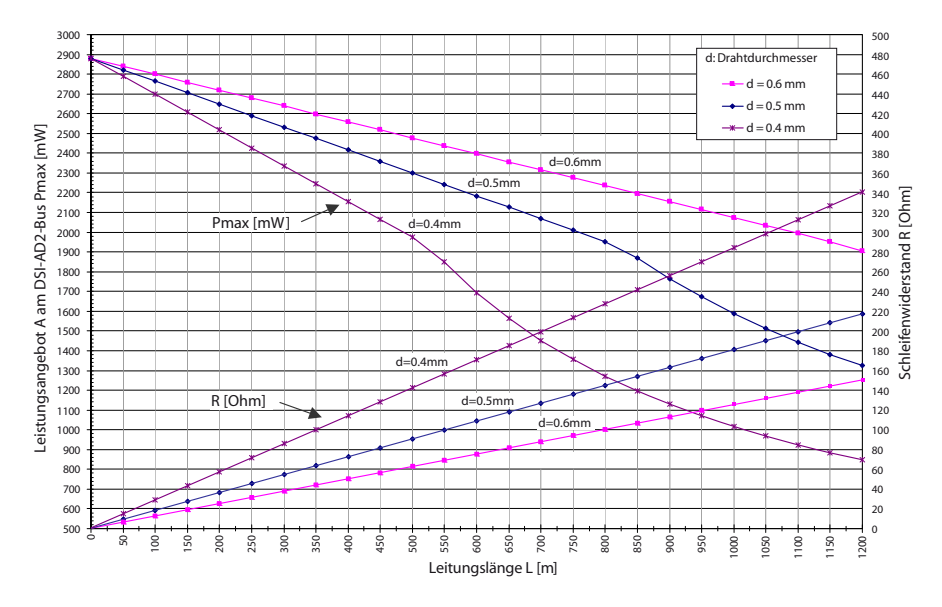

Fig. 42 Verfügbare Leistung Fall A am DSI-AD2-Bus

#### Verfügbare Leistung Gehäuse B:

Gilt für die DECT-Funkeinheiten SB-4+/SB-8 mit Hardware-Version "-2" und Systemtelefone der Familie Dialog 4200.

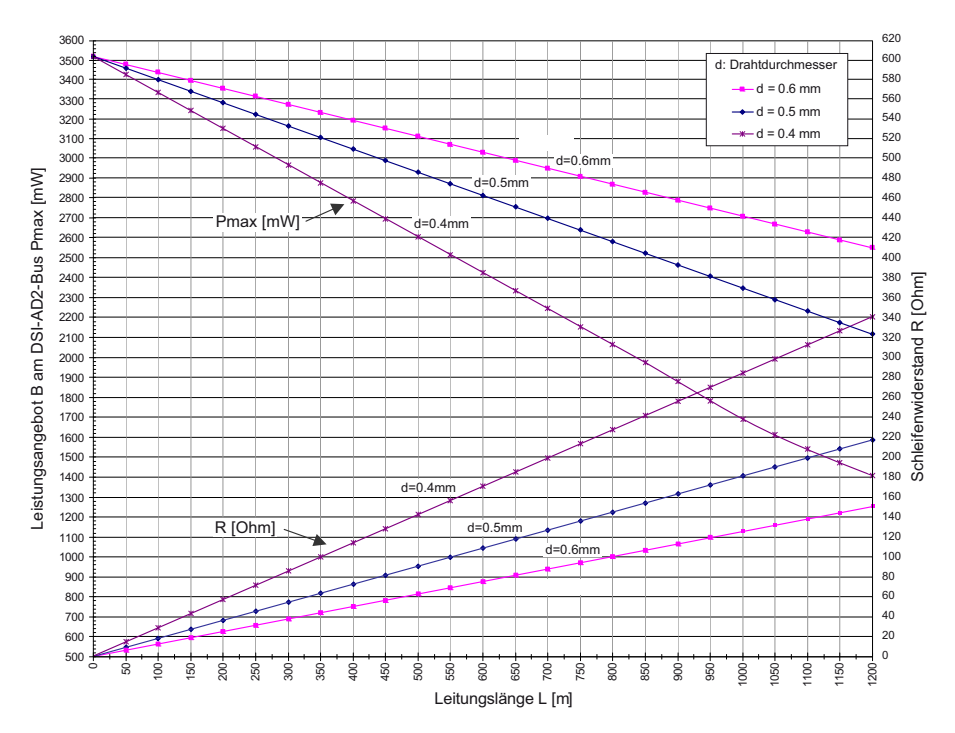

Fig. 43 Verfügbare Leistung Gehäuse B am DSI-AD2-Bus

#### Hinweise

- Wird zusätzlich zu einem MiVoice 5361, MiVoice 5370 oder MiVoice 5380 ein weiteres Systemtelefon am DSI-AD2-Bus betrieben, muss mindestens ein Telefon mit einem lokalen Netzgerät gespiesen werden.
- Ein MiVoice 5370 oder MiVoice 5380 mit einem Erweiterungstastenmodul MiVoice M535 benötigt immer ein Netzgerät.
- Ein MiVoice 5380 mit 3 Erweiterungstastenmodulen MiVoice M530 benötigt immer ein Netzgerät. Bei 2 Erweiterungstastenmodulen ist der Einsatz des Netzgeräts abhängig von der Leitungslänge und dem Leitungsquerschnitt.

#### Automatisches Erkennen kritischer Speisesituationen

#### Nur MiVoice 5360:

Beim Anstecken eines (oder eines zweiten) Systemtelefons am DSI-Bus wird automatisch die maximale Leistungsaufnahme ermittelt, wobei alle an dieser Schnittstelle angeschlossenen Systemtelefone (inkl. Erweiterungstastenmodulen und Alphatastatur) berücksichtigt werden. Zudem wird aufgrund der berechneten Leitungslänge das maximale Leistungsangebot errechnet (Annahme: Drahtdurchmesser = 0.5 mm). Unterschreitet das errechnete Leistungsangebot die maximal mögliche Leistungsaufnahme der angeschlossenen Systemtelefone, so wird auf dem zuletzt angesteckten Telefon die Meldung *Speisung kritisch xy m* ausgegeben (Genauigkeit ca.150 m).

Nur Systemtelefone MiVoice 5361, MiVoice 5370 und MiVoice 5380: Diese Systemtelefone führen beim Aufstarten eine detaillierte Messung über die verfügbare Leistung durch. Bei einem ungenügendem Ergebnis wird eine Warnung auf dem Display angezeigt: *Line power too weak: External power supply required!* 

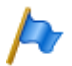

#### Hinweise

- Je nach verfügbarer Leistung aufgrund der Leitungslänge am DSI-AD2-Bus reduziert sich die Ruf- und Freisprechlautstärke.
- Die Hintergrundbeleuchtung des MiVoice 5380 Displays ist heller, wenn das Telefon mit einem Netzgerät gespeist wird.

#### Auslegungsbeispiele

Beispiel 1: MiVoice 5370 Maximaler Leistungsbedarf gemäss Tab. 51: 1220 mW

Aus Fig. 42 ergibt sich:

- Maximale Leitungslänge bei einem Drahtdurchmesser von 0,4 mm: 840 m
- Maximale Leitungslänge bei einem Drahtdurchmesser von 0,5 mm: 1200 m
- Maximale Leitungslänge bei einem Drahtdurchmesser von 0,6 mm: 1200 m

Beispiel 2:

Ein MiVoice 5380 mit 2 Erweiterungstastenmodulen MiVoice M530 Leistungsbedarf gemäss <u>Tab. 51</u>: 1340 + 300 + 300 = 1940 mW. Aus Fig. 42 ergibt sich:

- Maximale Leitungslänge bei einem Drahtdurchmesser von 0,4 mm: 520 m
- Maximale Leitungslänge bei einem Drahtdurchmesser von 0,5 mm: 820 m
- Maximale Leitungslänge bei einem Drahtdurchmesser von 0,6 mm: 1170 m

Beispiel 3:

Beurteilung einer bestehenden Leitungsinstallation Leitungsdurchmesser: 0.5 mm Schleifenwiderstand: 120  $\Omega$ 

Aus Fig. 42 ergibt sich:

- · Leitungslänge: 660 m
- Leistungsangebot: 2120 mW

# Kabelanforderungen

Tab. 52 Anforderungen an DSI-Buskabel

| Leiterpaare × Leiter  | 1×201×4          |
|-----------------------|------------------|
| verseilt              | ja <sup>1)</sup> |
| Drahtdurchmesser Ader | 0.40.6 mm        |
| Abschirmung           | empfohlen        |
| Wellenwiderstand      | < 130 Ω (1 MHz)  |

 Hinweis: max. 25 m können unverseilt überführt werden. (CH: Gilt auch für Kabeltyp G51)

# Installationsregeln

- Wenn eine Mitel DECT Funkeinheit eingesetzt wird, kein weiteres Systemtelefon an diesen DSI-Bus anschliessen
- Wenn der Schnittstellentyp auf DSI-DASL konfiguriert ist, nur ein Systemtelefon und nur eines der Familie Dialog 4200 an den DSI-Bus anschliessen.
- Am Bus-Ende keine Abschlusswiderstände einsetzen
- · Verschiedene Kabelquerschnitte an demselben Bus vermeiden
- · Für das Anschliessen der Systemtelefone die mitgelieferten Kabel verwenden
- Es ist nicht erlaubt, das Kabel eines Systemtelefons mit anderen PSTN-Diensten zu teilen<sup>1)</sup>.

# Endgeräte

Folgende Systemendgeräte können am DSI-AD2-Bus betrieben werden:

- Systemtelefone der Familie MiVoice 5300
- Mitel DECT Funkeinheiten

Die Systemtelefone an einem DSI-AD2-Bus werden über eine 1-stellige Endgeräte-Auswahlziffer (EAZ) adressiert.

Beispiel:

Die Adresse eines Systemtelefons mit EAZ 2 an der DSI-Schnittstelle 3.5 lautet 3.5-2. An einem DSI-DASL-Bus können nur Systemtelefone der Familie Dialog 4200 betrieben werden.

<sup>1)</sup> Gilt nur für Australien

# 4. 7. 3. 2 Endgeräteschnittstellen BRI-S

Mit den entsprechenden Schnittstellenkarten und Verdrahtungsadaptern können an den RJ45-Buchsen 1.x...4.x BRI-S Klemmenschnittstellen zur Verfügung gestellt werden. Die möglichen RJ45-Buchsen sind in der nachfolgenden Abbildung farblich ausgezeichnet.

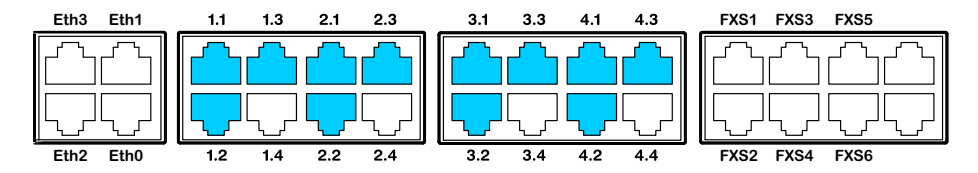

Fig. 44 Anschlussmöglichkeiten BRI-S-Endgeräteschnittstellen

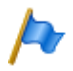

#### Hinweis

Mit Hilfe der Verdrahtungsadapter sind die Schnittstellen teilweise auf BRI-T konfigurierbar (siehe "Montage eines Verdrahtungsadapters", Seite 106).

### Anschluss

| Tab 53  | Beschaltung | <b>BRI-S-Endgeräteschnittstellen</b> |
|---------|-------------|--------------------------------------|
| 100. 33 | Deschattung | DIVI-3-LINUGERALESCITTITUSLELLETT    |

| Komm                       | unikationsse | erver           | Kabeladern |                 | Anschlussdo | se                         |
|----------------------------|--------------|-----------------|------------|-----------------|-------------|----------------------------|
| Buchse                     | Pin          | Signal<br>BRI-S |            | Signal<br>BRI-S | Pin         | Buchse                     |
|                            | 1            | -               |            | -               | 1           |                            |
|                            | 2            | -               |            | -               | 2           |                            |
| <u> </u>                   | 3            | С               |            | с               | 3           |                            |
|                            | 4            | f               |            | f               | 4           |                            |
| $  _{1} =  _{6^{-1}}^{4}$  | 5            | е               |            | е               | 5           |                            |
| <u> </u> = ]8 <sup>7</sup> | 6            | d               |            | d               | 6           | <u> </u> = ]8 <sup>7</sup> |
|                            | 7            | -               |            | -               | 7           |                            |
|                            | 8            | -               |            | -               | 8           |                            |

### **Konfiguration S-Bus**

Der S-Bus ist ein 4-adriger, serieller ISDN-Bus, der auf dem DSS1-Protokoll (ETSI-Standard) basiert. Er beginnt jeweils an einer BRI-S-Schnittstelle des Kommunikationsservers. Abhängig von Leitungslänge und Anzahl Endgeräte sind vier Bus-Konfigurationen möglich:

Tab. 54 S-Bus-Konfigurationen in Abhängigkeit von Leitungslänge und der Anzahl Endgeräte

| S-Bus                                   | Kurz  | Kurz, V-förmig           | Lang  | Punkt-Punkt |
|-----------------------------------------|-------|--------------------------|-------|-------------|
| Länge (max.)                            |       |                          |       |             |
| Server $\leftrightarrow$ -terminal      | 150 m | $2 \times 150 \text{ m}$ | 500 m | 1'000 m     |
| Terminal 1 $\leftrightarrow$ Terminal 4 | -     | -                        | 20 m  | -           |
| Anzahl Endgeräte (max.)                 | 8     | 8                        | 4     | 1           |

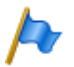

#### Hinweis

Die maximale Anzahl der Endgeräte pro S-Bus ist vom Leistungsbedarf der Endgeräte abhängig (siehe "Einschränkungen", Seite 135).

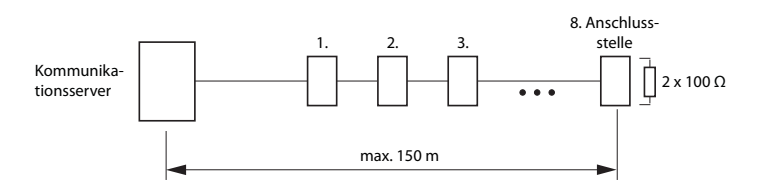

Fig. 45 S-Bus kurz

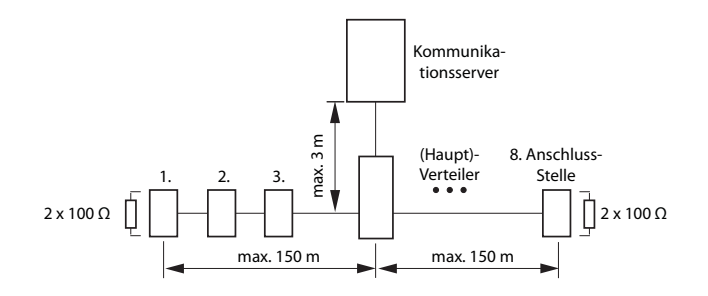

Fig. 46 S-Bus kurz, V-förmig

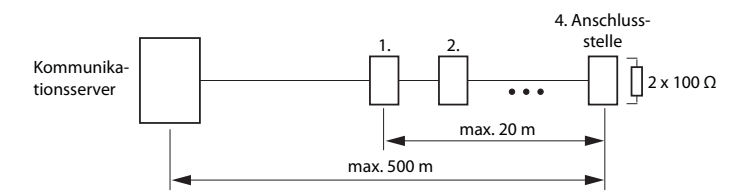

Fig. 47 S-Bus, lang

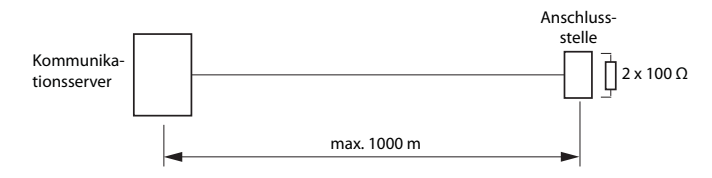

Fig. 48 S-Bus, Punkt-Punkt

Grössere Distanzen (bis zu 8 km) können mit einer handelsüblichen S-Bus-Verlängerung erreicht werden.

#### Einschränkungen

Durch den Leistungsbedarf der Endgeräte und deren Zusatzeinrichtungen wird die maximale Anzahl der Endgeräte pro S-Bus zusätzlich eingeschränkt:

Tab. 55 Leistungsbilanz am S-Bus

|             | Leistungsangebot [W] |
|-------------|----------------------|
| S-Bus, kurz | 5 <sup>1)</sup>      |
| S-Bus, lang | 3.5 <sup>1)</sup>    |

1) Diese Werte beruhen auf einem Drahtdurchmesser von 0.5 mm.

Die Anzahl der Endgeräte ergibt sich aus der Summe des Leistungsbedarfs der einzelnen Endgeräte und dem Leistungsangebot am S-Bus.

### Anschlussdosen

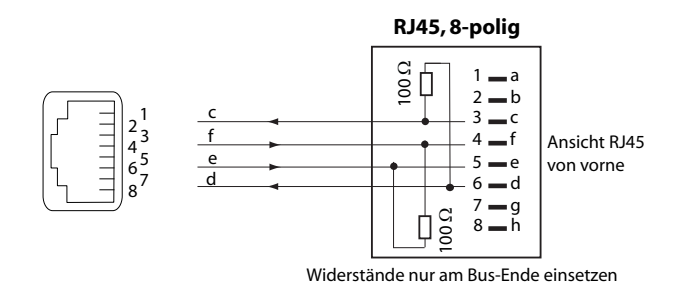

Fig. 49 Anschluss RJ45, Einfachdose

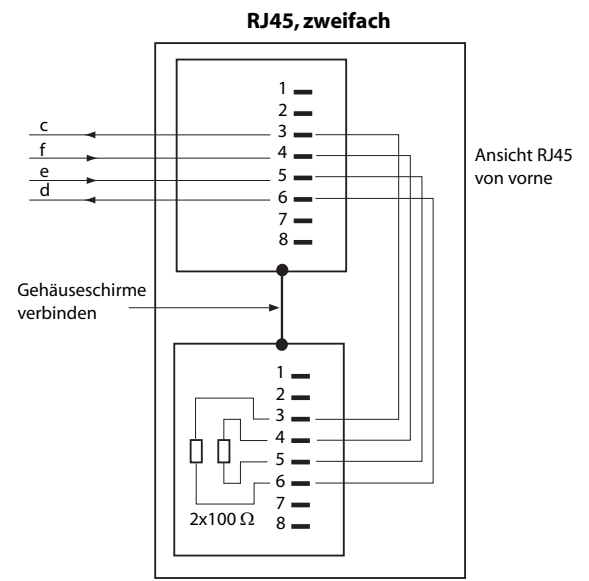

Widerstände nur am Bus-Ende einsetzen

Fig. 50 Anschluss RJ45, Zweifachdose

### Installationsregeln

Beenden Sie das Busende immer mit  $2 \times 100 \Omega$  (0,25 W, 5%)!

Þ

Hinweis

Schaltkreistyp gemäss EN/IEC 60950: SELV

### Kabelanforderungen

Tab. 56 Anforderungen an S-Bus-Kabel

| Leiterpaare × Leiter       | $1 \times 4$ oder $2 \times 2$          |
|----------------------------|-----------------------------------------|
| verseilt                   | ja                                      |
| Drahtdurchmesser Ader      | 0.40.6 mm                               |
| Abschirmung                | empfohlen                               |
| Gleichstromwiderstand      | < 98 Ω/km (Leiter), < 196 Ω/km (Loop)   |
| Wellenwiderstand           | < 125 Ω (100 kHz), < 115 Ω (1 MHz)      |
| Wellendämpfung             | < 6 dB/km (100 kHz), < 26 dB/km (1 MHz) |
| Nah- / Nebensprechdämpfung | > 54 dB/100 m (1 kHz bis 1 MHz)         |

# Endgeräte

In der Schnittstellenkonfiguration muss das ETSI-Protokoll eingestellt sein.

An einem S-Bus können bis zu 8 Endgeräte unterschiedlicher Typen angeschlossen werden:

- Standard ISDN-Endgeräte
- ISDN-Terminal Adapter
- PC mit ISDN-Karte
- Faxgeräte der Gruppe 4<sup>1)</sup>, usw.

Pro S-Bus sind zwei gleichzeitige Gesprächsverbindungen möglich.

# 4. 7. 3. 3 Endgeräteschnittstellen FXS

Die 6 FXS-Terminalschnittstellen des Mainboards sind fest auf die Frontplatte geführt und entsprechend beschriftet. Die verbleibenden 2 nicht beschrifteten RJ45-Buchsen sind leer und können nicht verwendet werden. Mit den entsprechenden Schnittstellenkarten und Verdrahtungsadaptern können an den RJ45-Buchsen 1.x...4.x auch zusätzliche FXS-Klemmenschnittstellen zur Verfügung gestellt werden. Die möglichen RJ45-Buchsen sind in der nachfolgenden Abbildung farblich ausgezeichnet.

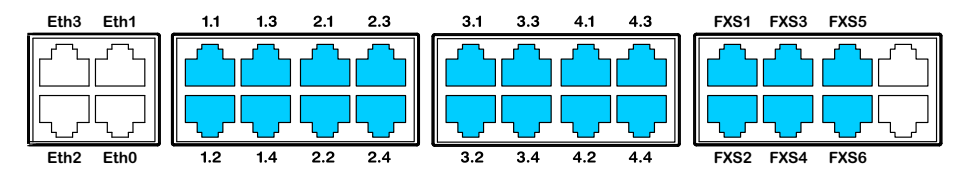

Fig. 51 Anschlussmöglichkeiten FXS-Endgeräteschnittstellen

# Multifunktionale FXS-Schnittstellen

Die analogen Schnittstellen der FXS-Karten sind multifunktional. Sie werden je nach Endgerät oder Funktion in der *Schnittstellen-Konfiguration* einzeln konfiguriert und intern entsprechend umgeschaltet.

<sup>1)</sup> Innerhalb eines AIN nicht möglich

#### Tab. 57 Modus der FXS-Schnittstellen

| FXS-Modus           | Anschluss                                                                                  |
|---------------------|--------------------------------------------------------------------------------------------|
| Telefon/Fax         | Analoge DTMF- und Impulswahlendgeräte wie Telefone, Fax, Modem, Anrufbeant-<br>worter usw. |
| 2-Draht-Tür         | Analoge 2-Draht-Türfreisprecheinrichtung                                                   |
| Externe Audioquelle | Audioschnittstelle für den Anschluss von Abspielgeräten mit Line-Ausgang.                  |
| Steuerausgang       | Anschlüsse zum Schalten von externen Einrichtungen.                                        |
| Steuereingang       | Anschlüsse zum Schalten von internen Schaltgruppen.                                        |
| Zentralwecker       | Handelsübliche Zusatzwecker                                                                |

Nach einem Erststart sind alle FXS-Schnittstellen auf Telefon/Fax konfiguriert.

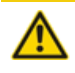

#### **VORSICHT**

An FXS-Schnittstellen angeschlossene Endgeräte können Schaden nehmen, wenn der Modus der FXS-Schnittstelle unpassend konfiguriert ist.

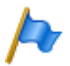

#### Hinweis

Schaltkreistyp gemäss EN/IEC 60950: TNV-2

### FXS-Modus: Telefon/Fax

In diesem Modus können folgende analoge Endgeräte angeschlossen werden:

- · Analoge Telefone mit Frequenz- oder Impulswahl (Erdtaste wird nicht unterstützt)
- Funkeinheiten für schnurlose Telefone
- Faxgruppe 3<sup>1)</sup>
- Anrufbeantworter
- Modem

<sup>1)</sup> Für "Fax over IP" wird die Übertragung mit dem Protokoll T.38 empfohlen. Dazu müssen entsprechende Mediaressourcen zugewiesen werden.

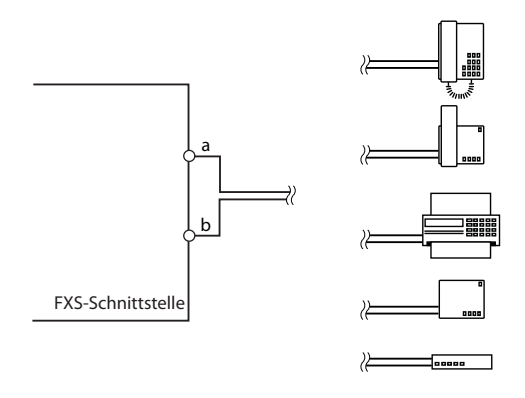

Fig. 52 Beschaltung für FXS-Modus: Telefon/Fax

Die Ports FXS1...FXS6 auf dem Mainboard sind für lange Leitungen ausgelegt und unterstützen "Hochspannung" für die Melde-LED. Die Leerlaufspannung bei diesen Ports beträgt 48 VDC. Die Ports der Schnittstellenkarten (ETAB4) haben eine Leerlaufspannung von 53 VDC. Der Schleifenstrom ist bei allen Ports auf 25 mA begrenzt.

|                                           | Ports FXS1FXS6             | Ports von Schnittstellenkarten (ETAB4) |
|-------------------------------------------|----------------------------|----------------------------------------|
| Leiterpaare × Leiter                      | 1×2                        | 1×2                                    |
| verseilt                                  | nur bei Längen > 200 m     | nur bei Längen > 200 m                 |
| Drahtdurchmesser Ader                     | 0.4 0.8 mm                 | 0.4 0.8 mm                             |
| Widerstand FXS                            | max. $2 \times 625 \Omega$ | max. $2 \times 250 \ \Omega$           |
| Leitungslänge bei 0.6 mm Durchmes-<br>ser | max. 10 km                 | max. 4 km                              |
| Abschirmung                               | nicht nötig                | nicht nötig                            |

### FXS-Modus: 2-Draht-Tür

In diesem Modus können 2-Draht-Türfreisprecheinrichtungen mit DTMF-Steuerfunktionen angeschlossen werden. Die Leerlaufspannung in diesem Modus beträgt 24 VDC. Der Schleifenstrom ist auf 25 mA begrenzt.

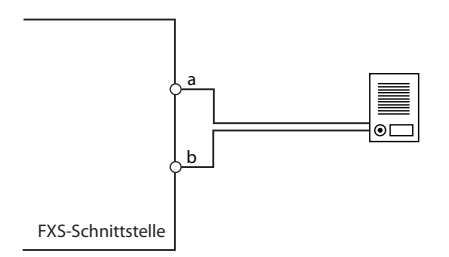

Fig. 53 Beschaltung für FXS-Modus: 2-Draht-Tür

Tab. 59 Kabelanforderungen für FXS-Modus: 2-Draht-Tür

| Leiterpaare × Leiter                 | 1×2                          |
|--------------------------------------|------------------------------|
| verseilt                             | nur bei Längen > 200 m       |
| Drahtdurchmesser Ader                | 0.4 0.8 mm                   |
| Widerstand FXS                       | max. $2 \times 200 \ \Omega$ |
| Leitungslänge bei 0.6 mm Durchmesser | max. 3 km                    |
| Abschirmung                          | nicht nötig                  |

# FXS-Modus: Externe Audioquelle

Eine FXS-Schnittstelle pro Kommunikationsserver kann für den Anschluss eines Audiogeräts konfiguriert werden. In diesem Modus wird die FXS-Schnittstelle zu einem Audioeingang, der für folgende Zwecke verwendet werden kann:

- Einspeisung von Musik oder Sprechtext zur Aufschaltung auf Verbindungen mit wartenden Anrufern (Funktion "Musik bei Warten").
- Einspeisung von Musik oder Sprechtext für den Ansagedienst (Ansage vor Melden), für Voicemail-Begrüssungen oder ebenfalls für "Musik bei Warten" und anschliessendes Abspeichern als Wave-Datei.

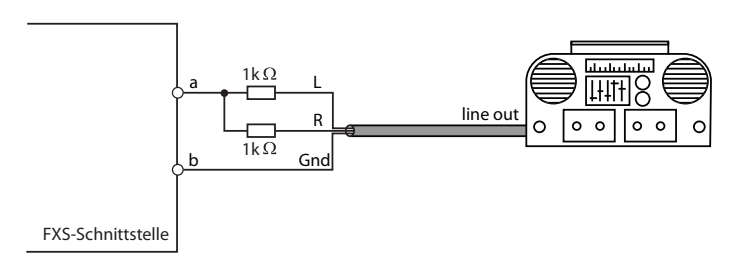

Fig. 54 Beschaltung für FXS-Modus: Externe Audioquelle

Als Audioquelle kann ein beliebiges Abspielgerät (Tonband, CD-Player, ...) mit Line-Ausgang verwendet werden. Es empfiehlt sich das Audiosignal links/rechts über 2 Widerstände zusammenzuführen (siehe Fig. 54).

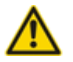

#### A VORSICHT!

Der Standardwert aller FXS-Schnittstellen ist auf *Telefon/Fax* konfiguriert. Durch die anliegende DC- oder AC-Spannung können angeschlossene Audiogeräte Schaden nehmen.

Stellen Sie daher sicher, dass der Modus der FXS-Schnittstelle vor dem Anschluss eines Audiogeräts auf Externe Audioquelle konfiguriert ist.

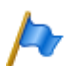

#### Hinweise:

- Nur die FXS-Schnittstellen auf dem Mainboard der SMB Controller (FXS1...FXS6) unterstützen diese Funktion. FXS-Schnittstellen auf der Karte ETAB4 können nicht verwendet werden.
- Für alle urheberrechtlichen Belange der Musikwiedergabe ist der Kunde verantwortlich.

Tab. 60 Technische Daten für FXS-Modus: Externe Audioquelle

| Eingangsimpedanz               | ca. 15 kΩ                                   |
|--------------------------------|---------------------------------------------|
| Eingangspegel                  | konfigurierbar                              |
| Eingangsbeschaltung            | asymmetrisch                                |
| Ausgangswiderstand Audioquelle | < 1 kΩ                                      |
| Installationskabel             | NF-Kabel geschirmt (nötig für kleine Pegel) |

### FXS-Modus: Steuerausgang

Ist eine FXS-Schnittstelle als Steuerausgang konfiguriert, kann das Signal zur Steuerung externer Geräte oder Einrichtungen verwendet werden (wie z. B. Heizung, Alarmanlage oder Aussenbeleuchtung).

Die Leerlaufspannung beträgt 24 VDC, der Strom ist auf 25 mA begrenzt. Ein angeschlossenes Relais muss vom Typ 24 VDC sein und darf nicht mehr als 300 mW Leistung aufnehmen.

An die Kabel bestehen keine speziellen Anforderungen.

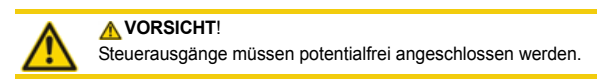

### FXS-Modus: Steuereingang

Sind FXS-Schnittstellen als Steuereingänge konfiguriert, können eine oder mehrere Schaltgruppen zwischen Position 1, 2 und 3 umgeschaltet werden. Dazu wird ein externer Schalter oder ein Relais angeschlossen. Zur Anzeige des Schalterzustandes kann eine LED in den Stromkreis geschaltet werden. Die Leerlaufspannung beträgt 24 VDC, der Strom ist auf 25mA begrenzt. Die zulässigen Schalter- bzw. Schleifenwiderstände betragen:

- Aktivzustand (Ein): < 1 kΩ</li>
- Passivzustand (Aus): > 4 kΩ

An die Kabel bestehen keine speziellen Anforderungen.

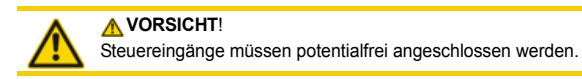

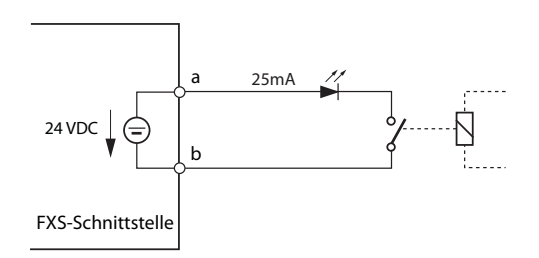

Fig. 55 Beschaltung für FXS-Modus: Steuereingang

In der Schaltgruppenkonfiguration ( $\mathbf{Q} = xb$ ) werden die Ports der Steuereingänge einer Schaltgruppe zugewiesen. Um alle 3 Schaltpositionen einer Schaltgruppe steuern zu können, braucht es 2 Steuereingänge, die je nach Zustand die Schaltposition der Schaltgruppe umschalten.

| Tab. 61 Schaltgruppensteuerung | über die Steuereingänge |
|--------------------------------|-------------------------|
|--------------------------------|-------------------------|

| FXS-Steuereingang 1 | FXS-Steuereingang 2 | Schaltpositionen Schaltgruppe |
|---------------------|---------------------|-------------------------------|
| Aus                 | Aus                 | Position 1                    |
| Ein                 | Aus                 | Position 2                    |
| beliebig            | Ein                 | Position 3                    |

Im weiteren gilt:

- Dieselben Steuereingänge können eine oder mehrere Schaltgruppen steuern.
- Dieselbe Schaltgruppe kann nur von den 2 zugewiesenen Steuereingängen umgeschaltet werden.
- Die Steuerung der Schaltgruppen über die Steuereingänge hat Vorrang gegenüber der Steuerung über Funktionscodes.

### FXS-Modus: Zentralwecker

Eine FXS-Schnittstelle pro Kommunikationsserver kann für den Anschluss eines Zentralweckers konfiguriert werden. Als Zentralwecker können handelsübliche Zusatzwecker verwendet werden, die für den Parallelanschluss an analoge Endgeräte vorgesehen sind. Die Impedanz der angeschlossenen Generalglocke (bzw. Gesamtimpedanz bei mehreren parallel geschalteten Geräten) darf jedoch nicht unter 1 k $\Omega$ . Die Rufspannung beträgt 48 VAC. Zum Anschluss vieler Zusatzwecker ist ein 48 V Wechselstromrelais dazwischen zu schalten.

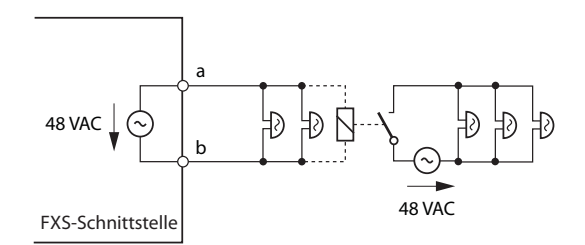

Fig. 56 Beschaltung für FXS-Modus: Zentralwecker

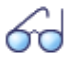

#### Siehe auch

"Zentralwecker an FXS-Schnittstelle" im Systemhandbuch "Systemfunktionen und Leistungsmerkmale".

### 4. 7. 4 Verteilpanel FOP

Die Schnittstellenkarten 8DSI haben vierfach belegte RJ45-Buchsen. Mit dem Verteilpanel FOP (Fan Out Panel) können insgesamt 10 vierfach belegte RJ45-Buchsen wieder auf einzelne RJ45-Buchsen aufgetrennt werden.

Das Verteilpanel FOP nimmt im Rack den Platz von einer Höheneinheit ein und kann direkt über oder unter dem Kommunikationsserver montiert werden.

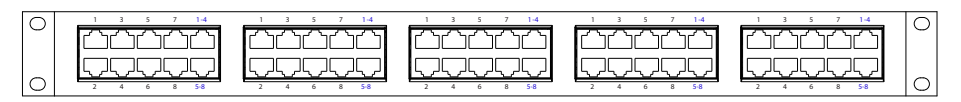

Fig. 57 Anschlussfront Verteilpanel FOP

Verteilpanels können auch abgesetzt, z. B. als Etagenverteiler, eingesetzt werden.

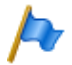

Hinweis:

Das Fan-Out-Panel FOP muss in ein 19"-Rack eingebaut werden.

#### Anschluss

Die folgende Abbildung zeigt den Anschluss einer Schnittstellenkarte 8DSI auf Steckplatz IC1 mit Klemmen. Mit dieser Karte und dem entsprechenden Verdrahtungsadapter stehen 2 vierfach belegte RJ45-Buchsen auf der Frontplatte an den Schnittstellen 1.1 und 1.2 zur Verfügung, während die 2 verbleibenden RJ45-Buchsen 1.3 und 1.4 nicht verwendet werden. Die 2 vierfach belegten Buchsen werden über die Frontplatte des Fan-Out-Panel-Steckverbinders (FOP) mit 2 Patchkabeln geschleift.

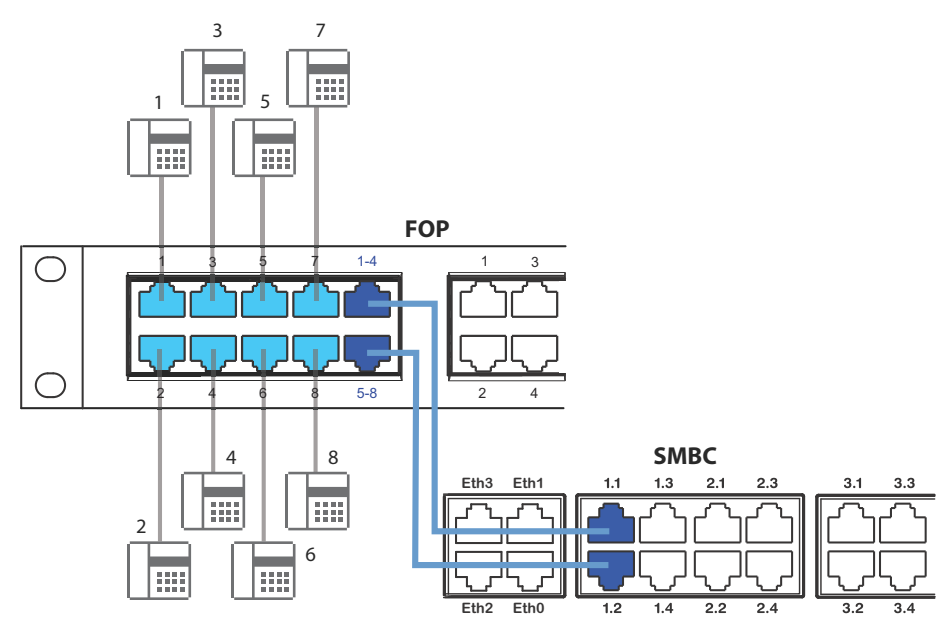

Fig. 58 Beschaltung von vierfach belegten Buchsen via Verteilpanel FOP

Patchkabel sind in Längen von 1 und 2 Metern separat erhältlich (siehe <u>"Übersicht Ma-</u>terial", Seite 250).

Die interne Verdrahtung des Verteilpanels ist in der folgenden Tabelle ersichtlich. Die Verdrahtung ist für die Buchsen 1 - 4 aufgezeigt. Die Verdrahtung der Buchsen 5 - 8 ist entsprechend.
| Ver    | teilpanel FC | )P     | Interne Verdrahtung | ٧      | erteilpanel I | OP     |
|--------|--------------|--------|---------------------|--------|---------------|--------|
| Buchse | Pin          | Signal |                     | Signal | Pin           | Buchse |
|        |              |        |                     | -      | 1             | 1      |
|        |              |        |                     | -      | 2             |        |
|        |              |        |                     | -      | 3             |        |
|        |              |        |                     | 1a     | 4             |        |
|        |              |        |                     | 1b     | 5             |        |
|        |              |        |                     | -      | 6             | 8      |
|        |              |        |                     | -      | 7             |        |
|        |              |        |                     | -      | 8             |        |
|        |              |        |                     | -      | 1             | 2      |
|        |              |        |                     | -      | 2             |        |
|        |              |        |                     | -      | 3             |        |
|        |              |        |                     | 2a     | 4             |        |
| 1-4    | 1            | 3a     |                     | 2b     | 5             |        |
|        | 2            | 3b     |                     | _      | 6             | 8      |
|        | 3            | 2a     |                     | -      | 7             |        |
|        | 4            | 1a     |                     | -      | 8             |        |
|        | 5            | 1b     |                     | -      | 1             | 3      |
| 8'     | 6            | 2b     |                     | -      | 2             |        |
|        | 7            | 4a     |                     | _      | 3             |        |
|        | 8            | 4b     |                     | 3a     | 4             |        |
|        |              |        |                     | 3b     | 5             |        |
|        |              |        |                     | -      | 6             | 8      |
|        |              |        |                     | -      | 7             |        |
|        |              |        |                     | -      | 8             |        |
|        |              |        |                     | -      | 1             | 4      |
|        |              |        |                     | -      | 2             |        |
|        |              |        |                     | -      | 3             |        |
|        |              |        |                     | 4a     | 4             |        |
|        |              |        |                     | 4b     | 5             |        |
|        |              |        |                     |        | 6             | 8      |
|        |              |        |                     | -      | 7             |        |
|        |              |        |                     | -      | 8             |        |

Tab. 62 Verdrahtung der Buchse 1–4 im Verteilpanel FOP

#### Anschluss

Das FOP-Fan-Out-Panel benötigt keine Stromversorgung.

# 4. 7. 5 Ethernet-Schnittstellen

Der Mitel SMBC Kommunikationsserver verfügt über 4 GByte Ethernet-Schnittstellen, die permanent auf die Frontplatte geroutet und entsprechend beschriftet sind. Die RJ45-Buchsen sind in der nachfolgenden Abbildung farblich ausgezeichnet.

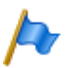

#### Hinweis:

Für die MiVoice Office 400 Call-Manager-Software muss die Schnittstelle eth0 verwendet werden. Die Schnittstellen eth1...eth3 sind für andere Anwendungen reserviert.

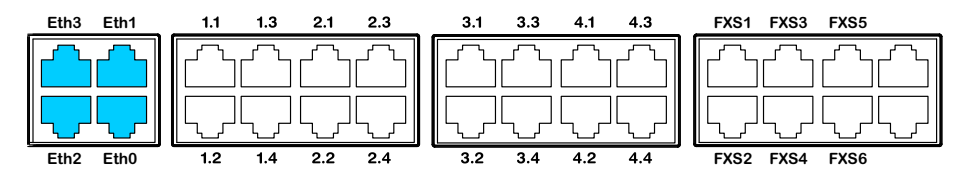

Fig. 59 Anschlussmöglichkeiten Ethernet-Schnittstellen

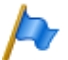

# Hinweis

Schaltkreistyp gemäss EN/IEC 60950: SELV

#### Anschluss

Tab. 63 Beschaltung Ethernet-Schnittstellen

| Buchse RJ45 | Pin | Signal |
|-------------|-----|--------|
|             | 1   | TX D1+ |
|             | 2   | TX D1– |
|             | 3   | RX D2+ |
|             | 4   | BI D3+ |
| 67          | 5   | BI D3– |
|             | 6   | RX D2– |
|             | 7   | BI D4+ |
|             | 8   | BI D4– |

#### Einstellungen

Die IP-Adresse kann wahlweise von einem DHCP-Server im IP-Netzwerk bezogen oder statisch konfiguriert werden. Steht ein DNS-Server im Einsatz, kann der Kommunikationsserver auch über seinen Host-Namen adressiert werden.

| Tab. 64 Standardwerte IP-A | Adresse |
|----------------------------|---------|
|----------------------------|---------|

| Parameter    | Parameterwert  |
|--------------|----------------|
| IP-Adresse   | 192.168.104.13 |
| Subnet-Maske | 255.255.255.0  |

| Parameter | Parameterwert                                                                            |  |
|-----------|------------------------------------------------------------------------------------------|--|
| Gateway   | 0.0.0.0                                                                                  |  |
| DHCP      | Ja                                                                                       |  |
| Host-Name | < <u>Modellname&gt;-<mac-adresse>1)</mac-adresse></u><br>Beispiel: Mitel430-00085d803100 |  |

1) Dieser Eintrag ist versteckt und erscheint nicht im Eingabefeld des Parameters

#### Kabelarten

Der Ethernet-Switch auf dem Kommunikationsserver verfügt über Auto MDI/MDIX. Durch diese automatische Erkennung können für alle Anschlussarten gerade oder gekreuzte LAN-Kabel verwendet werden.

#### Konfiguration

Die zur Frontplatte gerouteten Ethernet-Schnittstellen können in der Netzwerkdarstellung des SMB Controller Manager.

#### Status LED

Die Status der Ethernet-Schnittstellen werden mit den grünen und gelben LED direkt bei der jeweiligen Schnittstelle angezeigt.

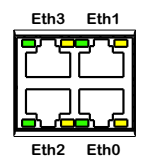

Fig. 60 Status LED Ethernet-Schnittstellen

Tab. 65 Status LED Ethernet-Schnittstellen

| LED Grün | LED Gelb | Geschwindigkeit | Status                           |
|----------|----------|-----------------|----------------------------------|
| Blinkend | Ein      | 1 Gbit/s        | Port empfängt oder sendet Daten  |
| Ein      | Ein      | 1 Gbit/s        | Port hat Verbindung zum Netzwerk |
| Blinkend | Aus      | 10/100 Mbit/s   | Port empfängt oder sendet Daten  |
| Ein      | Aus      | 10/100 Mbit/s   | Port hat Verbindung zum Netzwerk |

#### Kabelanforderungen

Handelsübliches Kabel Kat. 5 verwenden oder Kabeltyp mit folgenden Eigenschaften wählen:

Tab. 66 Anforderungen an ein Ethernet-Kabel

| Leiterpaare × Leiter | 4×2 |
|----------------------|-----|
| verseilt             | ja  |

#### Installieren

| Drahtdurchmesser Ader | 0.40.6 mm         |
|-----------------------|-------------------|
| Abschirmung           | ja                |
| Kategorie             | Kat. 5 mindestens |

### 4. 8 Endgeräte montieren, speisen, anschliessen und registrieren.

### 4.8.1 IP-Systemtelefone

#### Anschlüsse

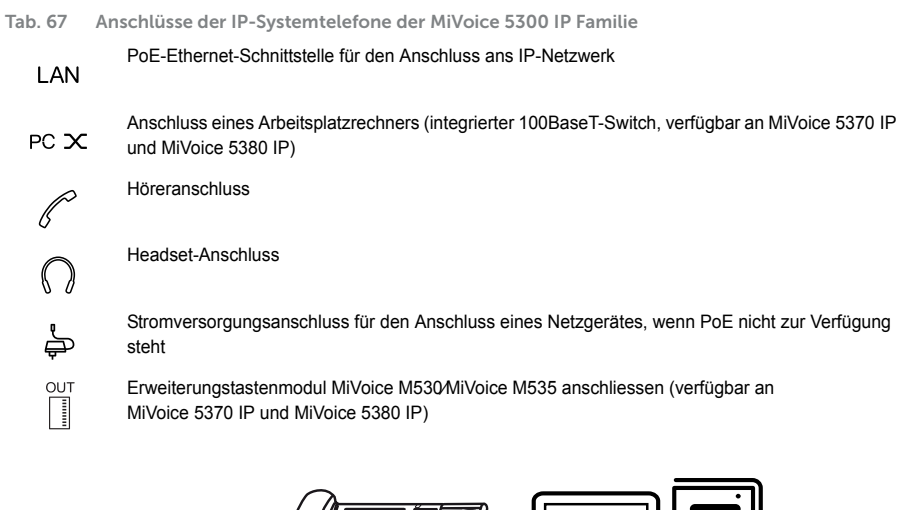

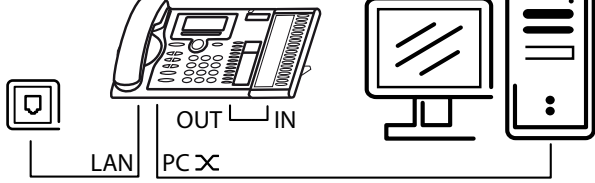

### Integrierter Switch (MiVoice 5370 IP und MiVoice 5380 IP)

Über den integrierten 100BaseT-Mini-Switch können Sie weitere Netzwerkendgeräte (z. B. PC, Drucker) anschliessen und damit den Verkabelungsaufwand reduzieren.

#### Stromversorgung

Unterstützt Ihr Netzwerk Power-Over-Ethernet, so wird das IP-Systemtelefon direkt über den LAN-Anschluss gespeist und der Anschluss des optional verfügbaren Netzgerätes erübrigt sich.

| Tab. 68 Power over Etherne | Tab. 68 | Power of | over | Etherne |
|----------------------------|---------|----------|------|---------|
|----------------------------|---------|----------|------|---------|

| Buchse RJ45 | Pin | Signal | Speisung PoE<br>(Variante 1) | Speisung PoE<br>(Variante 2) |
|-------------|-----|--------|------------------------------|------------------------------|
|             | 1   | Rx     | DC+                          | _                            |
|             | 2   | Rx     | DC+                          | —                            |
|             | 3   | Tx     | DC-                          | —                            |
|             | 4   | —      | _                            | DC+                          |
|             | 5   | —      | _                            | DC+                          |
|             | 6   | Tx     | DC-                          | —                            |
|             | 7   | —      | _                            | DC-                          |
|             | 8   | —      | —                            | DC-                          |

Je nach Leistungsbedarf sind im Standard IEEE 802.3af verschiedene Klassen definiert. Die folgende Tabelle gibt Auskunft über die Klassenzuteilung der IP-Systemtelefone.

Tab. 69 Klassenzuteilung PoE

| Klasse | Max. Belastung PSE <sup>1)</sup> | Max. Leistungsbedarf PD <sup>2)</sup> | IP-Systemtelefone                    |
|--------|----------------------------------|---------------------------------------|--------------------------------------|
| 1      | 4.0 W                            | 0.443.84 W                            | MiVoice 5360 IP, MiVoice 5361 IP     |
| 2      | 7.0 W                            | 3.846.49 W                            | MiVoice 5370 IP3), MiVoice 5380 IP4) |
| 3      | 15.4 W                           | 6.4912.95 W                           |                                      |

1) PSE (Power Source Equipment) = Stromversorgungsgerät, z. B. ein Switch

2) PD (Powered Device) = Stromverbraucher, z. B. ein IP-Systemtelefon

3) inklusive einem Erweiterungstastenfeld MiVoice M530 oder MiVoice M535

4) inklusive bis zu drei Erweiterungstastenfelder MiVoice M530 oder MiVoice M535

Die Inbetriebnahme und Registrierung der IP-Systemtelefone an einem MiVoice Office 400 Kommunikationsserver ist in der WebAdmin Online-Hilfe beschrieben.

### 4. 8. 2 Mitel 6800/6900 SIP Telefonserie

Mitel SIP Telefone sind plattformunabhängige Telefone mit grossem Leistungsmerkmalumfang. Sie können jedoch auch hervorragend in eine der Mitel Plattformen integriert und als Systemtelefon eingesetzt werden. Mitel SIP-Telefone am MiVoice Office 400 unterstützen in erster Linie MiVoice Office 400 Leistungsmerkmale und haben eigene Bedienungsanleitungen. Viele der geräteeigenen Funktionen haben eine geringere Bedeutung oder werden gar nicht unterstützt. Wenn Sie geräteeigene Funktionen oder gerätespezifische Einstellungen vornehmen möchten, konsultieren Sie bitte die Mitel SIP Administrationsanleitungen. Zur Installation der Telefone stehen gerätespezifische Installationsanleitungen zur Verfügung. Wie Sie ein Mitel SIP Telefon an einem MiVoice Office 400 Kommunikationsserver registrieren, ist in der WebAdmin-Hilfe beschrieben.

### 4. 8. 3 Standard-SIP-Telefone und Standard-SIP-Endgeräte

Für Montage, Speisung und Anschluss konsultieren Sie bitte die Installationsanleitungen der entsprechenden Telefone und Endgeräte. Die Registrierung von Standard-SIP-Telefonen und Standard-SIP-Endgeräten von Mitel oder von Drittherstellern als interne Benutzer in MiVoice Office 400 ist in WebAdmin beschrieben.

### 4.8.4 Mobile/externe Telefone

Die Integration von mobilen/externen Telefonen in das MiVoice Office 400 Kommunikationssystem ist im Systemhandbuch "Systemfunktionen und Leistungsmerkmale" beschrieben.

### 4. 8. 5 OIP und deren Anwendungen

Mitel Open Interfaces Platform (OIP) ist ebenfalls verfügbar als OIP Virtual Appliance und kann auf dem gleichen Server wie der Virtual Appliance Kommunikationsserver installiert werden. Voraussetzungen zum Betrieb und Installationshinweise der OIP-Anwendungen MiVoice 1560 PC Operator und Mitel OfficeSuite sind im Systemhandbuch "Mitel Open Interfaces Platform" beschrieben.

# 4. 8. 6 Digitale Systemtelefone

# 4. 8. 6. 1 Allgemeine Informationen

#### Anschlüsse

Die Anschlüsse auf der Unterseite der Systemtelefone sind mit Symbolen gekennzeichnet. Die Bedeutung der Symbole ist in den entsprechenden Bedienungsanleitungen beschrieben.

#### DSI-Endgeräteschnittstelle

| Tab. 70 DSI-Schnittstelle am Telefor |
|--------------------------------------|
|--------------------------------------|

| Buchse RJ45 | Pin | Signal |
|-------------|-----|--------|
|             | 1   | —      |
|             | 2   | _      |
|             | 3   | b      |
|             | 4   | а      |
|             | 5   | _      |
|             | 6   | _      |

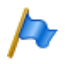

#### Hinweis:

Die gesamte Länge der Kabel vom Kommunikationsserver zu einem Systemtelefon darf 10 Meter nicht unterschreiten.

#### Endgeräteauswahl

An einer DSI-Schnittstelle (nur DSI-AD2) können 2 Systemtelefone angeschlossen werden. Das System kann die beiden Systemtelefone nur aufgrund der Stellung des Adress-Schalters am Telefon unterscheiden. Folgende Einstellungen sind möglich (EAZ = Endgeräte-Auswahlziffer):

- EAZ1
- TSD2

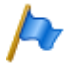

#### Hinweis:

In folgenden Fällen erscheint *Not Configured* mit Angabe der Knotennummer, der Steckplatznummer und der Portnummer auf der Anzeige. Das Systemtelefon ist in diesem Zustand nicht betriebsbereit:

- Am angeschlossen Port ist ein Endgerät eröffnet aber der Adresswahlschalter ist falsch eingestellt.
- Am angeschlossen Port ist noch kein Endgerät eröffnet.

#### Benutzerzuweisung

Jedes Endgerät wird in der Konfiguration einem Benutzer oder einem Free Seating Pool zugewiesen. Ist am angeschlossenen Port ein Endgerät eröffnet und der Adresswahlschalter ist richtig eingestellt, aber das Endgerät ist keinem Benutzer oder keinem Free Seating Pool zugewiesen, erscheint in der Anzeige des Systemtelefons *No Number* mit Angabe der Endgeräte-ID. Das Systemtelefon ist in diesem Zustand nicht betriebsbereit.

#### Endgerätetyp

Der Endgerätetyp wird mit der Konfiguration des Systems festgelegt. Dort erfolgt auch die Zuordnung der Linien bzw. Leitungen zu den Leitungstasten.

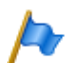

#### Hinweis:

Ist der falsche Endgerätetyp konfiguriert, erscheint in der Anzeige des Systemtelefons die Warnung *Falscher Telefontyp*. Das Systemtelefon ist in diesem Zustand für elementares Telefonieren bereit, es stehen aber keine Komfortfunktionen zur Verfügung. Der Endgeräte-Typ muss via WebAdmin oder am Endgerät via Anmeldung in die Systemkonfiguration eingetragen werden. Anmeldung am Systemtelefon ausführen: Langer Tastendruck auf eine Funktionstaste. Danach erscheint *Neues Telefon anmelden*. Mit Foxtaste *Ja* bestätigen.

# 4. 8. 6. 2 MiVoice 5361 / 5370 / 5380

Diese digitalen Systemtelefone sind sowohl auf dem Tisch, als auch an die Wand montierbar.

#### **Telefon montieren**

Die folgenden Punkte sind in den Bedienungsanleitungen zu MiVoice 5361 / 5370 / 5380 detailliert beschrieben:

- Aufstellen als Tischtelefon (zwei verschiedene Aufstellwinkel wählbar)
- Wandmontage
- Anschluss eines oder mehrerer Erweiterungstastenmodule MiVoice M530 oder MiVoice M535.
- · Anschluss eines Headset nach DHSG-Standard.

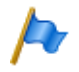

#### Hinweis:

Um Schäden am Telefon zu vermeiden, trennen Sie das Telefon immer zuerst von der Stromversorgung, bevor Sie ein Headset nach DHSG-Standard anschliessen.

#### **Bluetooth-Modul montieren**

Das MiVoice 5380 kann optional mit einem Bluetooth-Modul ausgerüstet werden. Zur Montage (siehe Fig. 61) gehen Sie wie folgt vor:

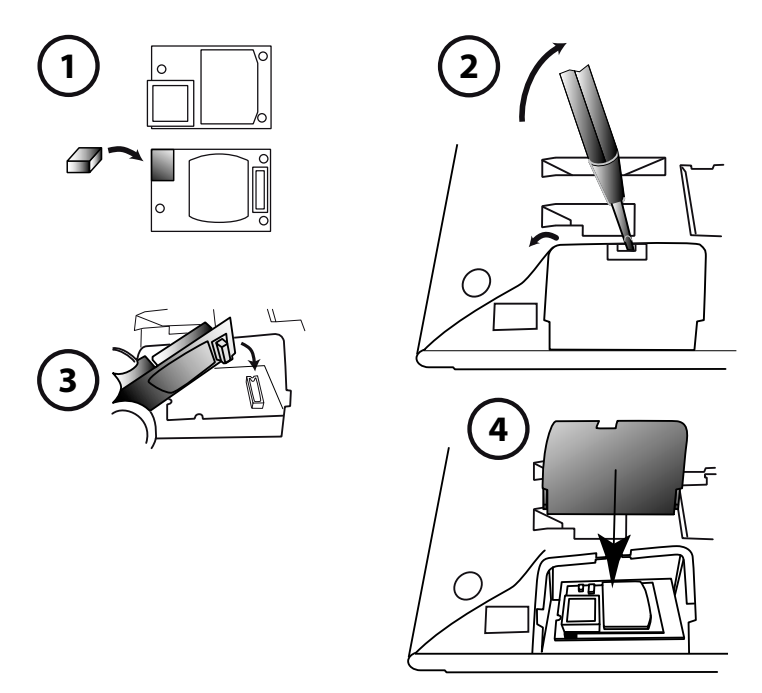

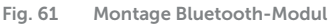

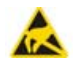

#### **A VORSICHT**!

Bei der Berührung von elektronischen Bauteilen und Komponenten können elektrostatische Entladungen die Zuverlässigkeit des Systems stark beeinträchtigen und zu Spätschäden führen. Unbedingt die ESD-Richtlinien beachten!

- Schaumstoffabstandhalter auf der Steckerseite des Bluetooth Moduls montieren (Position des Schaumstoffabstandhalters siehe<sup>①</sup>). Der Abstandshalter sorgt f
  ür einen sicheren Sitz des Bluetooth-Moduls.
- 2. Entfernen Sie vorsichtig die Abdeckung für das Bluetooth Modul an der Unterseite des Telefons mit einem geeigneten Schraubendreher (siehe <sup>(2)</sup>).
- 3. Bluetooth-Modul einstecken. Vergewissern Sie sich, dass es fest sitzt (siehe 3).
- 4. Setzen Sie die Abdeckung für das Bluetooth Modul wieder auf und drücken Sie sie nach Hause, bis es einrastet (siehe④).

#### **Telefon speisen**

Die Systemtelefone MiVoice 5360, MiVoice 5361 MiVoice 5370 und MiVoice 5380 werden normalerweise über den DSI-Bus gespeist. Es gibt jedoch mehrere Situationen, in denen die Speisung über ein Steckernetzgerät erforderlich ist:

- Lange Leitung
- 2 Telefone am gleichen Bus
- 1 oder mehrere Erweiterungstastenmodule am Telefon
- · Endgerätespeisung des Kommunikationsservers ist überlastet

Es darf nur das dazugehörige, optional lieferbare Steckernetzteil mit FCC-Stecker verwendet werden. Es wird entweder am Telefon selber oder, bei Einsatz eines oder mehrerer Erweiterungstastenmodule, am letzten Erweiterungstastenmodul eingesteckt.

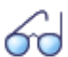

#### Siehe auch

Das Leistungsangebot am DSI-Bus in Abhängigkeit von Leitungslänge und Drahtdurchmesser sowie die Leistungsaufnahme der Systemtelefone ist im Kapitel <u>"Endgeräteschnittstellen DSI", Seite 123</u> ff. beschrieben.

#### **Telefon anschliessen**

- 1. DSI-Bus-Adresse an der Unterseite des Systemtelefons einstellen:
  - EAZ1 = Adress-Schalter auf Position 1
  - EAZ2 = Adress-Schalter auf Position 2
- 2. Anschluss-Stecker in Anschlussdose stecken.
- 3. Wenn das System konfiguriert ist, Funktion des Systemtelefons testen.
- 4. Telefon beschriften gemäss Bedienungsanleitung.

# 4. 8. 7 DECT-Funkeinheiten und Schnurlostelefone

Die in der Projektierung gefundenen Standorte für die schnurlosen Telefone, die Ladestationen und die Funkeinheiten nach folgenden Kriterien prüfen:

- · Einfluss auf den Funkbetrieb
- Umgebungsbedingungen

### Einflüsse auf den Funkbetrieb

Der Funkbetrieb wird durch folgende Einflüsse beeinträchtigt:

- Beeinträchtigungen von aussen (EMV)
- Hindernisse der Umgebung beeinträchtigen die Abstrahlcharakteristik

Um einen optimalen Funkbetrieb zu erreichen, folgende Punkte beachten:

- Der optimale Funkbetrieb  $\rightarrow$  hängt von der Sichtlinie des Funkgerätes ab
- Jede Wand ist ein Hindernis für die Ausbreitung. Die Verluste sind abhängig von der Wanddicke, dem Material und der Armierung.
- Funkeinheiten und Schnurlostelefone nicht in unmittelbarer Nähe von TV-Geräten, Radios, CD-Playern oder starkstromführenden Teilen platzieren (wegen EMV, z. B. Verteilkasten, Steigleitungen).
- Funkeinheiten und Schnurlostelefone nicht in der Nähe von Röntgenanlagen platzieren (EMV).
- Funkeinheiten und Schnurlostelefone nicht in der Nähe von Metallwänden platzieren.
- Minimalabstände zwischen benachbarten Funkeinheiten einhalten (siehe Fig. 63).
- Minimalabstand zwischen Schnurlostelefonen f
  ür einwandfreien Betrieb: 0.2 m. (Die Lademulden des Office 135 k
  önnen mit Verbindungsleisten verbunden werden. Das Betreiben von mehreren Telefonen in zusammengesteckten Lademulden kann jedoch zu St
  örungen f
  ühren.)
- Minimalabstand zwischen Ladestationen mit aufgelegtem Schnurlostelefonen f
  ür einwandfreien Betrieb: 0.2 m.

#### Umgebungsbedingungen

- · Bei Einbau: Konvektion sicherstellen (Platz für Belüftung).
- Übermässige Staubeinwirkung vermeiden.
- Chemische Einflüsse vermeiden.
- · Direkte Sonneneinstrahlung vermeiden.
- Siehe auch technische Daten in Tab. 112.

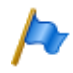

#### Hinweis:

Können diese Anforderungen nicht erfüllt werden (z. B. für Aussenmontage), geeignete Schutzgehäuse verwenden.

### 4. 8. 7. 1 Funkeinheiten montieren

Entfernen Sie **nicht** die Abdeckung des Funkgerätes. (Bei Demontage erlischt Gewährleistungsanspruch)

Montagebügel montieren (Massbild für Wandmontage siehe <u>Fig. 62</u>). Dabei Mindestabstände einhalten (siehe <u>Fig. 63</u>). DSI-Anschlussdose(n) in der Nähe der Funkeinheit platzieren.

Jede Funkeinheit beansprucht einen DSI-Bus (SB-8 optional zwei): Keine weiteren Endgeräte anschliessen.

Die Funkeinheiten können bis zur für den Betrieb spezifizierten max. Leitungslänge von 1200m (Drahtdurchmesser 0.5 mm) aus dem Kommunikationsserver gespeist werden. Das Steckernetzgerät für ist dasselbe, wie das der Office 135 Lademulde.

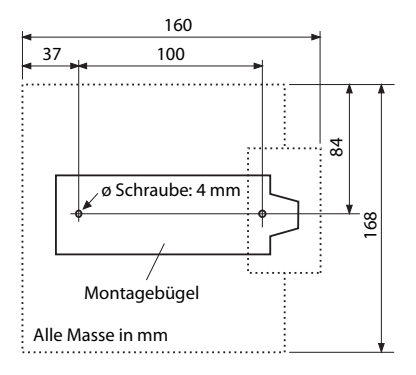

Fig. 62 Massbild für Wandmontage des Montagebügels

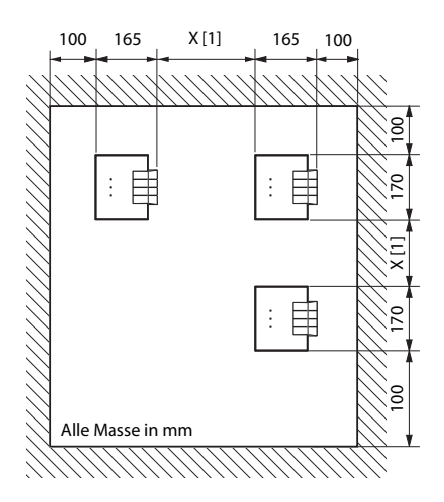

 X = 200: Minimalabstand, falls die Funkeinheiten am gleichen Kommunikationsserver angeschlossen sind (synchron)

X = 2000:Minimalabstand, falls die Funkeinheiten nicht am gleichen Kommunikationsserver sind (nicht synchron) Minimalabstände unbedingt einhalten

Fig. 63 Montageabstände

#### Funkeinheit anschliessen

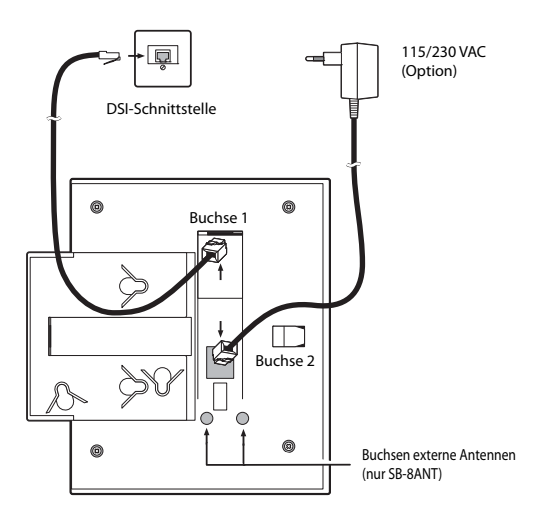

Fig. 64 Rückseite der Funkeinheiten mit Anschluss-Stellen

| Tab. 71 | Anschlüsse | an d | len Mitel | DECT- | Funkeinheiten |
|---------|------------|------|-----------|-------|---------------|
|         |            |      |           |       |               |

| Buchsen<br>RJ12 | Pin | Buchse 1: DS      | Buchse 2: Speisegerät |                        |
|-----------------|-----|-------------------|-----------------------|------------------------|
|                 |     | SB-4+             | SB-8 / SB-8ANT        | SB-4+ / SB-8 / SB-8ANT |
|                 | 1   | lokale Speisung – | lokale Speisung –     | lokale Speisung –      |
|                 | 2   | -                 | b2                    | _                      |
|                 | 3   | b1                | b1                    | _                      |
| \ = 65          | 4   | a1                | a1                    | _                      |
|                 | 5   | -                 | a2                    | _                      |
|                 | 6   | lokale Speisung + | lokale Speisung +     | lokale Speisung +      |

Wird eine SB-8 / SB-8ANT an 2 DSI-Schnittstellen betrieben, wird empfohlen, immer zwei benachbarte Ports zu verwenden.

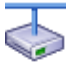

Mitel Advanced Intelligent Network:

Da die DECT-Systeme der einzelnen Knoten in einem AIN nicht synchron laufen, müssen die beiden DSI-Schnittstellen einer SB-8 / SB-8ANT immer am gleichen Knoten angeschlossen sein.

| LED blinkt (bei SB-8 zwei LED)  | Information                                                    |
|---------------------------------|----------------------------------------------------------------|
| grün                            | Betriebszustand                                                |
| rot / grün                      | Startup Prozedur läuft                                         |
| orange                          | Übertragung von DECT-Sequenzen                                 |
| rot                             | Störung                                                        |
| blinkt nicht und leuchtet nicht | LED abgeschaltet oder Funkeinheit defekt bzw. nicht in Betrieb |

Tab. 72 Betriebszustandsanzeige Mitel DECT-Funkeinheiten

Weitere Anzeigevarianten siehe <u>"Betriebszustand Mitel DECT Funkeinheiten",</u> Seite 242

# 4. 8. 8 Analoge Telefone Mitel 6710 Analogue, Mitel 6730 Analogue

Die Telefone können als Tischmodell oder als Wandmodell verwendet werden.

#### Telefon anschliessen

- 1. Stecken Sie den Stecker am längeren, geraden Ende des Höreranschlusskabels auf der Unterseite des Telefons in die Buchse mit dem Hörersymbol, bis er hörbar einrastet. Führen Sie das Kabel durch die Zugentlastung und schliessen Sie das andere Ende an den Hörer an.
- 2. Führen Sie den kleinen Stecker des Telefonanschlusskabels an der Hinterseite des Telefons in die Buchse ein, bis er hörbar einrastet. Den Stecker am anderen Ende stecken Sie in die Telefonanschlussdose.

#### Telefon für Benachrichtigungsanzeige (MWI) vorbereiten

Das Telefon ist in der Lage, verschiedene Arten von Benachrichtigungsarten zu detektieren (Polaritätsumkehr, Hohe Spannung und Frequenzumtastung (FSK). Die Benachrichtigungsart wird mit dem MWI-Schalter auf der Unterseite des Telefons eingestellt: "0" = Aus, "HV" = Hohe Spannung, "-/+" = Polaritätsumkehr. Die Benachrichtigungsart Frequenzumtastung (FSK) ist immer aktiv, unabhängig von der Schalterstellung (nur Mitel 6730 Analogue).

Die Kommunikationsserver MiVoice Office 400 unterstützen die folgenden Benachrichtigungsarten (Parameter *MWI-Modus* ist für jede FXS-Schnittstelle separat konfigurierbar):

| Benachrichtigungsart | MWI-Schalterstellung | Mitel 415/430 | Mitel SMBC | Mitel 470 |
|----------------------|----------------------|---------------|------------|-----------|
| Ausgeschaltet        | 0                    |               |            |           |

| Benachrichtigungsart    | MWI-Schalterstellung                            | Mitel 415/430 | Mitel SMBC | Mitel 470 |
|-------------------------|-------------------------------------------------|---------------|------------|-----------|
| Polaritätsumkehr        | - und +                                         | -             | 1          | 1         |
| Hohe Spannung           | HV                                              | -             | 1          | -         |
| Frequenzumtastung (FSK) | Kein Symbol<br>(Schalterstellung belie-<br>big) | ✓             | V          | 1         |

Tipp für die Einstellung der Polaritätsumkehrung:

Stellen Sie den Schalter des Telefons (z. B. Mitel 6730 Analogue) auf das Symbol "-". Wenn die MWI-LED blinkt, wenn eine Meldung vorhanden ist, und aus, wenn keine Meldung vorhanden ist, ist der Schalter korrekt eingestellt. Wenn die MWI-LED leuchtet, wenn eine Meldung vorhanden ist und blinkt, wenn keine Meldung vorhanden ist, muss der Schalter auf "+" gestellt werden.

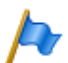

#### Hinweise:

- Bei der Benachrichtigungsart FSK wird eine neue Nachricht mit einem kleinen Briefumschlag auf dem Display des Telefons Mitel 6730 Analogue angezeigt. Diese Variante wird nicht empfohlen, da das Symbol leicht übersehen wird.
- Die Aussagen in diesem Abschnitt gelten grundsätzlich auch für die analogen Telefone Aastra 1910 und Aastra 1930. Der MWI-Schalter ist bei diesen Modellen an der Hinterseite des Telefons und die Schalterstellungen für die Polaritätsumkehr sind mit PR1 und PR2 beschriftet.
- Die Anzeigeart Niederspannung wird ebenfalls unterstützt (f
  ür andere analoge Telefone, insbesondere in den USA und Kanada).

#### Telefon auf dem Tisch montieren

Führen Sie die Stellfüsse in die entsprechenden Aussparungen an der Unterseite des Telefons bis sie einrasten. Durch Wählen der Aussparungen und Drehen der Stellfüsse sind 4 verschiedene Aufstellwinkel möglich.

#### Telefon an die Wand montieren

- Legen Sie die mitgelieferte Bohrschablone f
  ür Wandmontage an der gew
  ünschten Stelle an die Wand an und markieren Sie die Positionen f
  ür die Montageschrauben. Je nach Art der Wand ben
  ötigen Sie evt. D
  übel. Sowohl Schrauben als auch D
  übel sind im Lieferumfang enthalten.
- 2. Stülpen Sie das Telefon mit den Montageöffnungen über die Köpfe der Wandschrauben und ziehen Sie das Telefon nach unten, um es zu arretieren.
- In der Hörergabel befindet sich eine kleine Klemme, die bündig mit der Gabeloberfläche ist. Schieben Sie sie mit einem kleinen Flachkopfschraubendreher hoch und entfernen Sie sie aus dem Telefon.
- 4. Mit den Klemmenarmen zu Ihnen und der flachen Seite der Klemme zum Telefon gerichtet drehen Sie die Klemme 180° und fügen Sie wieder in die Aussparung in

der Telefongabel ein. Drücken Sie die Klemme hinein, bis sie bündig zur Oberfläche ist und nur die Beine der Klemme herausragen.

#### Tasten konfigurieren

Sie konfigurieren die Tasten der analogen Telefone Mitel 6700 Analogue in der WebAdmin-Endgerätekonfiguration. Damit die Tastenkonfiguration unmittelbar im Telefon gespeichert wird, muss das Telefon während der Konfiguration angeschlossen sein. Ist dies nicht der Fall, können Sie die Tastenkonfiguration nach dem Anschliessen des Telefons auf das Telefon laden, indem Sie auf die Schaltfläche *Tastenkonfiguration aktualisieren für Telefon* klicken.

Um die Tastenkonfiguration auf alle angeschlossenen Telefone der Familie Mitel 6700 Analogue zu laden, klicken Sie auf die Schaltfläche *Tastenkonfiguration aktualisieren für alle Mitel 6700 Analogue Telefone*.

Um vom angeschlossenen Telefon aus die im WebAdmin gespeicherte Tastenkonfiguration zu laden, wählen Sie den Funktionscode \*#53.

#### Telefon beschriften

- 1. Entfernen Sie die Abdeckung mit dem Logo oberhalb des Bedienfeldes durch leichtes Herunterdrücken und nach oben schieben.
- 2. Ziehen sie das Beschriftungsschild an den Laschen heraus, beschriften Sie es, und schieben sie es wieder zurück in die Aussparung
- 3. Setzen Sie Abdeckung mit dem Logo vorsichtig wieder ein, so dass die Papierlaschen bedeckt sind.

#### **Telefon speisen**

Die Speisung des Telefons erfolgt über die FXS-Leitung.

# 5 Konfigurieren

Dieses Kapitel beschreibt das webbasierte Tool, SMB Controller Managerdas webbasierte Konfigurationstool WebAdmin sowie einige zusätzliche Optionen..

Mit dem SMB Controller Manager stellt der Installer einige grundlegende Netzwerkkonfigurationen ein, kann eine neue SMB Controller Software oder Call-Manager-Software laden und einige Wartungsaufgaben ausführen.

Dieses Kapitel stellt das webbasierte Konfigurationswerkzeug WebAdmin sowie einige Zusatzapplikationen vor.

Mit WebAdmin konfiguriert und wartet der Installateur den MiVoice Office 400 Kommunikationsserver und seine Hilfseinrichtungen und wird dabei von einem Einrichtungs- und Konfigurationsassistenten unterstützt. WebAdmin bietet unterschiedliche Benutzeroberflächen für Administratoren, Systemassistenten und Endbenutzer sowie eine spezielle Applikation für Beherbergung und Hotels. Eine kontextsensitive Online-Hilfe liefert wertvolle Hinweise zur Konfiguration und Schritt für Schritt-Anleitungen.

Das Kapitel endet mit wertvollen Informationen und Anleitungen zur Konfiguration Ihres MiVoice Office 400 Kommunikationssystems.

### 5.1 SMB Controller Manager

Dieses webbasierte Konfigurationstool ist für alle Mitel SMB Controller, verfügbar, unabhängig von einem geladenen Call-Manager oder einer anderen Softwareanwendung. Es bietet eine einfache, benutzerfreundliche Oberfläche und eine Online-Hilfe für einige grundlegende Konfigurationsmöglichkeiten und Wartungsaufgaben.

### Konfigurieren

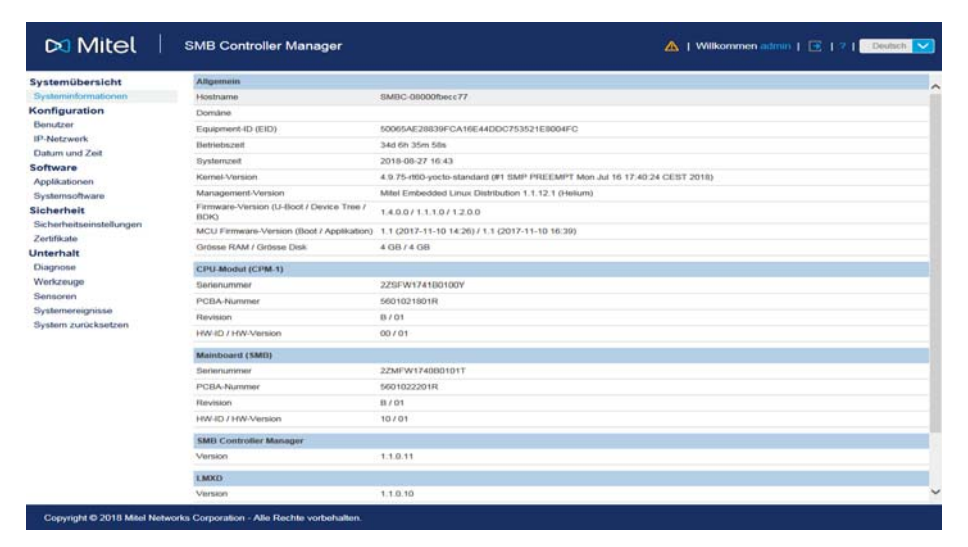

Fig. 65 Konfigurationswerkzeug SMB Controller Manager

Das SMB Controller Manager ist im Dateisystem jedes einzelnen SMB Controller enthalten und ist Teil der SMB Controller Systemsoftware.

#### Zugang:

Um auf die Anmeldeseite von SMB Controller, zuzugreifen, geben Sie die IP-Adresse Ihres SMB Controller Rechners einschließlich des Ports 8080 in Ihrem Browser ein (Beispiel: 10.100.98.50:8080).

Die Anmeldedaten einer neuen SMB Controller finden Sie im Kapitel <u>"SMB Controller</u> Manager Benutzerkonten", Seite 170.

Wenn Sie die IP-Adresse Ihres SMB Controller nicht kennen, müssen Sie nach ihr suchen (siehe <u>"Suche nach dem Kommunikationsserver im IP-Netzwerk", Seite 42</u>) oder die Standard-IP-Adresse einstellen, um direkt oder über einen Switch darauf zuzugreifen (siehe <u>"Zurücksetzen der IP-Adressdaten", Seite 210</u>).

### 5. 2 Konfigurationswerkzeug WebAdmin

Dieses webbasierte Konfigurationswerkzeug steht für die Online-Konfiguration der Kommunikationsserver der MiVoice Office 400 Familie zur Verfügung. Es bietet eine einfache, bedienerfreundliche Oberfläche, eine Online-Hilfe und richtet sich mit den unterschiedlichen Berechtigungsstufen an verschiedene Anwendergruppen.

| Systemübersicht<br>Konfiguration<br>Multimedia        |                         |                               |            | , |
|-------------------------------------------------------|-------------------------|-------------------------------|------------|---|
| Sebühren<br>Felefonbuch<br>Wartung<br>Setup-Assistent |                         |                               |            |   |
|                                                       | Generation und Release  |                               |            |   |
|                                                       | Generation              | MiVoice Office 400            |            |   |
|                                                       | Release                 | Release 4.0 - RC              |            |   |
|                                                       | System                  |                               |            |   |
|                                                       | Kommunikationsserver    | Mitel 470                     |            |   |
|                                                       | Land                    | CH                            |            |   |
|                                                       | MIB-Version             | 09.04                         |            |   |
|                                                       | Equipment-ID (EID)      | 901546524743491703126DD276000 | 035146D    |   |
|                                                       | Channel-ID (CID)        | CH-Freemarket                 |            |   |
|                                                       | Systemsoftware          |                               |            |   |
|                                                       | 17                      | Anwendung                     | Boot       |   |
|                                                       | Version                 | 8622a1                        | 8622a1     |   |
|                                                       | Datum                   | 02.06.2015                    | 02.06.2015 |   |
|                                                       | WebAdmin                |                               |            |   |
|                                                       | Version                 | 7.22                          |            |   |
|                                                       | Konfigurationsassistent |                               |            |   |
|                                                       | WebAdmin                |                               |            |   |
|                                                       | Beherbergung/Hotel      |                               |            |   |

Fig. 66 Konfigurationswerkzeug WebAdmin

#### Berechtigungsstufe Administrator:

Der Administrator hat sämtliche Ansichten und Funktionen des Konfigurationswerkzeugs zur Verfügung (*Expertenmodus*). Er kann einen Setup-Assistenten aufrufen, einen allgemeinen Konfigurationsassistenten und einen speziellen Hospitality-Konfigurationsassistenten einblenden sowie alle Parameter des Systems konfigurieren. Der Administrator kann jederzeit online zwischen dem *Expertenmodus* und dem *Standardmodus* hin- und herschalten.

#### Berechtigungsstufe Administrator (nur Standardmodus):

Der Administrator im Standardmodus hat die wichtigsten Ansichten und Funktionen des Konfigurationswerkzeugs zur Verfügung. Er kann einen Setup-Assistenten aufrufen, einen allgemeinen Konfigurationsassistenten einblenden sowie die meist benötigten Parameter des Systems konfigurieren.

#### Berechtigungsstufe Systemassistent:

Der Systemassistent sieht nur ausgewählte Ansichten des Konfigurationswerkzeugs und der Funktionsumfang ist eingeschränkt.

#### Berechtigungsstufe Hospitality-Administrator:

Dem Hospitality-Administrator stehen alle Ansichten zur Verfügung, die benötigt werden, um den Mitel 400 Hospitality Manager und das Rezeptionsmenü des Mitel 6940 SIP, Mitel 6873 SIP oder MiVoice 5380 / 5380 IP einzurichten und dessen Standardwerte festzulegen. Ausserdem kann mit einem Link der Mitel 400 Hospitality Manager gestartet werden (siehe"Mitel 400 Hospitality Manager", Seite 165).

Berechtigungsstufe Rezeptionist:

Dieser Zugang startet direkt den Mitel 400 Hospitality Manager (siehe<u>"Mitel 400 Hospitality</u> Manager", Seite 165).

Der WebAdmin ist im Dateisystem jedes Kommunikationsservers der MiVoice Office 400 Familie vorhanden und muss nicht separat installiert werden.

#### Zugang:

Um auf die Login-Seite von WebAdmin zuzugreifen, geben Sie die IP-Adresse des Kommunikationsservers in Ihrem Browser ein. Die Anmeldedaten eines neuen Kommunikationsservers finden Sie im Kapitel <u>"Standard-Benutzerkonto für den Ersteinstieg", Seite 171</u>.

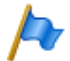

#### Hinweis:

Mit der webbasierten Administration können gleichzeitig 2 Benutzer (auf Berechtigungsstufe Rezeptionist sogar gleichzeitig 5 Benutzer) auf denselben Kommunikationsserver zugreifen. Dies kann unter Umständen zur Verwirrung führen, wenn an denselben Stellen konfiguriert wird.

# 5. 2. 1 Integrierte und zusätzliche Applikationen

#### Mitel 400 Hospitality Manager

Der Mitel 400 Hospitality Manager ist eine webbasierte Anwendung für den Rezeptionisten im Bereich Beherbergung/Hotel. Er bietet eine übersichtliche Listen- oder Etagenansicht der Zimmer und verfügt über Funktionen wie Check-in, Check-out, Benachrichtigung, Weckruf, Abruf der Telefongebühren, Wartungsliste usw.

|       | ste Weckrufliste                                            | Wartungsliste                            | Journal     |                                                           |                         |
|-------|-------------------------------------------------------------|------------------------------------------|-------------|-----------------------------------------------------------|-------------------------|
| Fines |                                                             |                                          |             | Gruppenansicht                                            | Listenansicht Etagenans |
| Etago | 630                                                         | 631 @ 5<br>(hu)<br>Fr 29.05.15 - Fr 24.0 | 2006月2      | 632 ⑧ 四 〇 戶 岡 2<br>hitz (pd)<br>Mo 04 05 15 - Di 05 05 15 | 633 ° P 2               |
| 2     | 634 6° pa                                                   | 635                                      | c° ⊨ 3<br>▲ |                                                           |                         |
|       | 626 ( <sup>22</sup> ∰<br>zi see                             | 621<br>zi bbb                            | 운 H 8       | 622 8 <sup>00</sup> 四 百<br>zi coc                         | 623                     |
| 1     | 624 ⑧ 四 ⑦ 兆<br>testperson (el)<br>Do 30.04.15 - Fr 01.05.15 | 625                                      | 6 PA 8      |                                                           |                         |

Fig. 67 Mitel 400 Hospitality Manager

Der Mitel 400 Hospitality Manager ist in WebAdmin integriert und lizenzpflichtig.

#### Zugang:

In den Mitel 400 Hospitality Manager gelangen Sie auf 2 Arten:

- Melden Sie sich auf der WebAdmin Anmeldeseite mit den Zugangsdaten eines Benutzerkontos an, dem ein Berechtigungsprofil mit der WebAdmin Berechtigungsstufe *Rezeptionist* zugewiesen ist. Damit wird der Mitel 400 Hospitality Manager direkt gestartet.
- Melden Sie sich auf der WebAdmin Anmeldeseite mit den Zugangsdaten eines Benutzerkontos an, dem ein Berechtigungsprofil mit der WebAdmin Berechtigungsstufe *Hospitality-Administrator* zugewiesen ist. Klicken Sie im Menübaum auf der linken Seite auf den Eintrag *Hospitality Manager*.

#### Self Service Portal

Mit der Applikation Self Service Portal können Benutzer persönliche Telefoneinstellungen wie zum Beispiel Tastenkonfiguration, Beschriftungsstreifen, Anzeigesprache direkt und selbständig am PC konfigurieren und anpassen. Ausserdem haben die Benutzer Zugang zu Ihrer persönlichen Mailbox, können Anwesenheitsprofile, persönliche Anruflenkungen und Anrufumleitungen konfigurieren und steuern sowie private Telefonbuch-Kontakte erstellen oder suchen.

| 🕅 Mitel        | Self S                                             | ervice Portal                                                                                                    |                                                                                                    |                                      | Wilk                                                       | ommen 296                                                            | 3   ?     | Deutsch 🔽    |
|----------------|----------------------------------------------------|----------------------------------------------------------------------------------------------------|----------------------------------------------------------------------------------------------------|--------------------------------------|------------------------------------------------------------|----------------------------------------------------------------------|-----------|--------------|
| Telefone       | Leistungsm                                         | nerkmale                                                                                                    | Kontakte                                                                                            | Persönliche Dat                      | en                                                         |                                                                      |           |              |
|                |                                                    |                                                                                                    |                                                                                                    |                                      |                                                            |                                                                      |           |              |
| Milel 6869 SIP | Taste                                              | nkonfiguration                                                                                                    |                                                                                                    |                                      | 51.5M                                                      |                                                                      |           |              |
|                | Tasta                                              |                                                                                                    |                                                                                                    |                                      |                                                            |                                                                      |           |              |
|                | Taste                                              | Modus                                                                                                    | Funktion                                                                                            |                                      | Rufnummer 1                                                | Name 1                                                               | Rufnummer | r 2 Gesperrt |
|                | T1                                                 | Modus<br>Besetztanzeigefeld                                                                                                  | Funktion                                                                                            |                                      | Rufnummer 1<br>288                                         | Name 1<br>Arthur                                                     | Rufnumme  | r 2 Gesperrt |
|                | T1<br>T2                                           | Modus<br>Besetztanzeigefeld<br>Besetztanzeigefeld                                                                            | Funktion                                                                                            |                                      | Rufnummer 1<br>288<br>203                                  | Name 1<br>Arthur<br>Alexandros                                       | Rufnumme  | r 2 Gesperrt |
|                | T1<br>T2<br>T3                                     | Modus<br>Besetztanzeigefeld<br>Besetztanzeigefeld<br>Funktion                                                                | Funktion<br>Persönliches Anrufle                                                                    | enkungsmenü                          | Rufnummer 1<br>288<br>203                                  | Name 1<br>Arthur<br>Alexandros                                       | Rufnumme  | r 2 Gesperrt |
|                | T1<br>T2<br>T3<br>T4                               | Modus<br>Besetztanzeigefeld<br>Besetztanzeigefeld<br>Funktion<br>Funktion                                                    | Funktion<br>Persönliches Anrufie<br>Anrufumleitung zu B                                             | enkungsmenü<br>Senutzer ein/aus      | Rufnummer 1<br>288<br>203                                  | Name 1<br>Arthur<br>Alexandros                                       | Rufnumme  | r 2 Gesperrt |
|                | T1<br>T2<br>T3<br>T4<br>T5                         | Modus<br>Besetztanzeigefeld<br>Besetztanzeigefeld<br>Funktion<br>Funktion<br>Funktion                                        | Funktion<br>Persönliches Anrufle<br>Anrufumleitung zu B<br>Diskretruf ein/aus                       | enkungsmenü<br>Senutzer ein/aus      | Rufnummer 1<br>288<br>203                                  | Name 1<br>Arthur<br>Alexandros                                       | Rufnumme  | r 2 Gesperrt |
|                | T1<br>T2<br>T3<br>T4<br>T5<br>T6                   | Modus<br>Besetztanzeigefeld<br>Besetztanzeigefeld<br>Funktion<br>Funktion<br>Funktion<br>Funktion                            | Funktion<br>Persönliches Anrufle<br>Anrufumleitung zu B<br>Diskretruf ein/aus<br>Home Alone ein/aus | enkungsmenü<br>Senutzer ein/aus      | Rufnummer 1<br>288<br>203<br>I*4916PX                      | Name 1<br>Arthur<br>Alexandros                                       | Rufnummer | r 2 Gesperrt |
|                | T1<br>T2<br>T3<br>T4<br>T5<br>T6<br>T7             | Modus<br>Besetztanzeigefeld<br>Besetztanzeigefeld<br>Funktion<br>Funktion<br>Funktion<br>Rufnummer                           | Funktion Persönliches Anrufk Anrufumleitung zu B Diskretruf ein/aus Home Alone ein/aus              | enkungsmenü<br>Senutzer ein/aus<br>S | Rufnummer 1<br>288<br>203<br>I*4916PX<br>270               | Name 1<br>Arthur<br>Alexandros<br>Brigitte                           | Rufnummer | r 2 Gesperrt |
|                | T1<br>T2<br>T3<br>T4<br>T5<br>T6<br>T7<br>T8       | Modus<br>Besetztanzeigefeld<br>Besetztanzeigefeld<br>Funktion<br>Funktion<br>Funktion<br>Rufnummer<br>Rufnummer              | Funktion Persönliches Anrufle Anrufumleitung zu B Diskretruf ein/aus Home Alone ein/aus             | enkungsmenü<br>Benutzer ein/aus<br>B | Rufnummer 1<br>266<br>203<br>I'4916PX<br>270<br>623        | Name 1<br>Arthur<br>Alexandros<br>Brigitte<br>Zimmer 623             | Rufnummer | r 2 Gesperrt |
|                | T1<br>T2<br>T3<br>T4<br>T5<br>T6<br>T7<br>T8<br>T9 | Modus<br>Besetztanzeigefeld<br>Besetztanzeigefeld<br>Funktion<br>Funktion<br>Funktion<br>Rufnummer<br>Rufnummer<br>Rufnummer | Funktion<br>Persönliches Anruff<br>Anrufumleitung zu B<br>Diskretruf ein/aus<br>Home Alone ein/aus  | ankungsmenü<br>Senutzer eln/aus      | Rufnummer 1<br>268<br>203<br>I*4916PX<br>270<br>623<br>227 | Name 1<br>Arthur<br>Alexandros<br>Brigitte<br>Zimmer 623<br>Isabella | Rufnummer | r 2 Gesperrt |

Fig. 68 Self Service Portal

Die Applikation Self Service Portal ist in WebAdmin integriert.

#### Zugang:

Sie gelangen in das Self Service Portal eines Benutzers, indem Sie auf der WebAdmin Anmeldeseite eine der folgenden Kombinationen (Anmeldedaten) eingeben:

- Rufnummer + PIN
- Windows-Benutzername + PIN
- Windows-Benutzername + Passwort

Die Standard-PIN "0000" wird akzeptiert, muss aber beim ersten Login geändert werden. Es ist eine beliebige 2- bis 10- stellige Ziffernkombination wählbar.

#### System Search

Die Zusatzapplikation System Search ist ein eigenständiges Hilfswerkzeug zum Detektieren von Kommunikationsservern der MiVoice Office 400 Familie im IP-Netzwerk. System Search MiVoice Office 400 findet alle an das IP-Netzwerk angeschlossenen Kommunikationsserver, sofern sie sich im gleichen Subnetz wie der PC befinden und mindestens mit der Softwareversion 1.0 kompatibel sind. (gilt nicht für Virtual Appliance). Mit System Search sehen Sie ausserdem den Namen, den Typ, den Vertriebskanal, die EID-Nummer und den Betriebsmodus eines ausgewählten Kommunikationsservers. Sie können dessen IP-Adresse ändern oder direkt das Administrationswerkzeug WebAdmin starten.

Darüber hinaus können Sie mit System Search Sprachdateien für den Audioguide, Mitel Telefone sowie für die Benutzeroberfläche und Online-Hilfe von WebAdmin, Hospitality Manager und Self Service Portal über MiVoice Office 400 FTP-Server auf Ihren PC laden und anschließend auf den Kommunikationsserver laden WebAdmin. Somit ist ein Update oder ein Laden von neuen Sprachen ohne Internetverbindung des Kommunikationsservers möglich.

Nicht zuletzt haben Sie mit System Search die Möglichkeit, eine Systemsoftware im Boot-Modus hochzuladen (Emergency Upload). Dies ist vor allem dann nützlich, wenn die aktuelle Softwareapplikation auf dem Kommunikationsserver nicht mehr lauffähig ist oder wenn Sie eine ältere Softwareapplikation laden möchten (gilt nicht für Virtual Appliance).

| System    | Search          |               |                      |                         | - • •   |
|-----------|-----------------|---------------|----------------------|-------------------------|---------|
| System    | Hochladen       | Lokalisieren  | Onlinehilfe          |                         | 🕫 Mitel |
| System    |                 | IP-Adresse    |                      | Standortname            |         |
| Mitel 470 |                 | 10.100.10.86  |                      | PLM hospitality demo    |         |
| Mitel 430 |                 | 10.100.10.85  |                      | Aastra 430 hotel Co-Fre | eMarket |
| Mitel 415 |                 | 10.100.10.200 |                      | Meine 415               |         |
| Allgemein | IP-Einstellunge |               |                      |                         |         |
|           | System          | Mitel 470     |                      |                         |         |
|           | Vertriebskanal  | CH-FreeMarket |                      |                         |         |
|           | Equipment-ID    | 9015465247434 | 004027F21D2760000351 | 5E7                     |         |
| 1         | Betriebsmodus   | Standalone    |                      |                         |         |
|           | SW-Version      | 8621a0        |                      |                         |         |
| s         | W-Generation    | R4.0          |                      |                         |         |
|           |                 |               |                      |                         |         |
|           |                 |               |                      |                         |         |
|           |                 |               |                      |                         |         |
| Such      | en              | Speichem      | Konfigurieren        | Beenden                 |         |
|           |                 |               |                      |                         | .:      |

Fig. 69 System Search

Die Applikation System Search können Sie via Software-Download-Server herunterladen. Dazu müssen Sie sich vorher mit Ihrem Partner-Login auf dem Extranet anmelden. Die Applikation muss nicht installiert werden sondern wird mit einem Doppelklick gestartet.

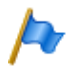

#### Hinweis:

Für Virtual Appliance und SMB Controller, System Search ist nur für den Download von Sprachdateien für den Audioguide Mitel SIP-Terminals sowie für die WebAdmin, Hospitality Manager und Self Service Portal Benutzeroberflächen und die Online-Hilfe verfügbar.

#### Mitel 400 WAV Converter

Die Zusatzapplikation Mitel 400 WAV Converter ist ein eigenständiges Hilfswerkzeug zum Komprimieren von Audiodaten. Wird das integrierte Voicemail-System im erweiterten Modus betrieben (nur Mitel 415/430), müssen alle Audiodaten im komprimierten G.729-Format vorliegen. Um bereits vorhandene, unkomprimierte Begrüssungen im G.711-Format weiter benutzen zu können, müssen diese vorher komprimiert werden. Dazu steht der Mitel 400 WAV Converter zur Verfügung.

| Mitel WAV Converter                                                                                              | - • •                     |
|----------------------------------------------------------------------------------------------------|---------------------------|
| File Help                                                                                                    |                           |
| Use this tool to convert .wav files for the expanded voice mail mode $% \left( {{{\boldsymbol{x}}_{i}}} \right)$ | 🕅 Mitel                   |
| Source                                                                                                    |                           |
|                                                                                                    | Select folder Select file |
| Destination                                                                                                    |                           |
|                                                                                                    | Browse                    |
| Convert                                                                                                    |                           |
| Include subdirectories for conversion                                                                            | Convert                   |
|                                                                                                    |                           |
|                                                                                                    |                           |

Fig. 70 Mitel 400 WAV Converter

Die Applikation können Sie via Software-Download-Server herunterladen. Dazu müssen Sie sich vorher mit Ihrem Partner-Login auf dem Extranet anmelden.

Die Applikation muss nicht installiert werden sondern wird mit einem Doppelklick gestartet.

### 5. 3 Zugriffsarten mit SMB Controller Manager

Zugriff auf SMB Controller ist nur im LAN mit einem Ethernet-Kabel (direkt oder über einen Switch) möglich. Ein externer Zugriff mit dem SMB Controller Manager ist nicht möglich.

### 5.4 Zugriffsarten mit WebAdmin

Es gibt folgende Möglichkeiten, um auf den MiVoice Office 400 Kommunikationsserver zuzugreifen mit WebAdmin:

- Im LAN mit einem Ethernet-Kabel (direkt oder über einen Switch)
- Von Extern via SRM (sichere Fernverwaltung über IP)

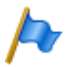

#### Hinweis:

Ein externer Zugang (ISDN/analog) mit Wählverbindung wird aus Performancegründen nur unter bestimmten Voraussetzungen empfohlen.

#### Erster Zugriff auf LAN

Für einen erstmaligen Zugriff auf den Kommunikationsserver ist es am einfachsten, wenn sich Ihr Computer im gleichen Subnetz befindet wie der PC. Ist dies nicht der Fall können Sie den Computer auch direkt mit einem LAN-Kabel mit dem Kommunikationsserver verbinden.

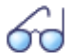

#### Siehe auch:

Wenn die IP-Adresse Ihres Kommunikationsservers nicht bekannt ist oder Sie zum ersten Mal ein MiVoice Office 400 Kommunikationssystem einrichten, lesen Sie das Kapitel <u>"Getting-Started", Seite 39</u>).

#### Zugriff auf den Kommunikationsserver im LAN

Ist die IP-Adresse des Kommunikationsservers bekannt, kann diese direkt in der Adresszeile eines Webbrowsers eingetragen werden. Nach Eingabe der Zugangsdaten wird WebAdmin gestartet. Der Computer muss sich dabei lediglich im gleichen LAN, jedoch nicht unbedingt im gleichen Subnetz befinden.

#### Zugriff auf den Kommunikationsserver von Extern

Für den Fernzugriff auf den Kommunikationsserver wird SRM (Secure IP Remote Management), die sichere Fernverwaltung über IP empfohlen. Dabei müssen Sie auf Ihrem Computer einen SRM-Agenten installieren, mit dem Sie eine Verbindung zum SRM-Server aufbauen können. Danach ruft der SRM-Server den Kommunikationsserver via PSTN an und übermittelt ihm die Verbindungsparameter. Der Kommunikationsserver baut nun eine sichere Verbindung zum SRM-Server auf, der sie mit der Verbindung zum SRM-Agenten zusammenschaltet.

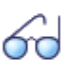

Siehe auch:

Eine Anleitung zum Einrichten von Secure IP Remote Management finden Sie in der WebAdmin-Hilfe zur Ansicht *IP-Fernverwaltung (SRM)* (**Q** =*mw*).

### 5. 5 Zugangskontrolle und Benutzerverwaltung

Der Zugang zur Konfiguration ist passwortgeschützt. Will sich ein Benutzer bei einem Kommunikationsserver anmelden, wird er aufgefordert Benutzername und Passwort (Zugangsdaten) einzugeben.

Es ist zu unterscheiden zwischen dem Benutzerzugriff über SMB Controller Manager und dem Benutzerzugriff über den WebAdmin auf den MiVoice Office 400 Kommunikationsserver.

### 5. 5. 1 SMB Controller Manager Benutzerkonten

Für die SMB Controller Manager gibt es zwei Standardbenutzerkonten. Ein Konto ist für den Erstzugriff, wenn das SMB Controller gestartet wird und im normalen Modus läuft. Das andere Konto wird verwendet, wenn die SMB ControllerSoftware nicht korrekt läuft und SMB Controller im Notfallmodus gestartet werden muss:

#### Standardbenutzerkonto für den Erstzugriff im Normalmodus

Um das erste Mal SMB Controller Manager im normalen Modus aufzurufen, geben Sie Folgendes ein:

| Tab. 74 | Standardbenutzerkonto | SMB | Controller | Manager | im | normalen | Modus |
|---------|-----------------------|-----|------------|---------|----|----------|-------|
|         |                       |     |            |         |    |          |       |

| Benutzername | admin |
|--------------|-------|
| Passwort     | admin |

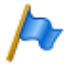

Hinweis:

Um unbefugten Zugriff auf das SMB Controller Managerzu verhindern, ist es notwendig, das Standardpasswort beim ersten Zugriff zu ändern.

#### Standardbenutzerkonto im Notfallmodus

Um in den SMB Controller Manager im Notfallmodus zu gelangen, geben Sie Folgendes ein:

Tab. 75 Standardbenutzerkonto im Notfallmodus

| Benutzername | root |
|--------------|------|
| Passwort     | root |

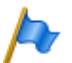

Hinweis:

Das Standardpasswort für den Notfallmodus kann nicht geändert werden.

### 5. 5. 2 WebAdmin Benutzerkonten und Berechtigungsprofile

Die Benutzerautorisierungen werden über Autorisierungsprofile reguliert, welche den Benutzerkonten zugewiesen werden.

### 5. 5. 2. 1 Benutzerkonten

#### Standard-Benutzerkonto für den Ersteinstieg

Bei einem neuen Kommunikationsservers oder nach einem Erststart ist das Standard-Benutzerkonto (*admin*) und mehrere Berechtigungsprofile angelegt. Das Standard-Benutzerkonto ist verknüpft mit dem Berechtigungsprofil *Administrator*. Diesem Berechtigungsprofil sind die Administrationsrechte für die *Benutzerverwaltung* für die *Audiodienste* sowie für WebAdmin auf der Berechtigungsstufe *Administrator* zugewiesen.

Über das Standard-Benutzerkonto können die erforderlichen Benutzerkonten und Berechtigungsprofile eingerichtet werden.

Auf das Standard-Benutzerkonto (*Default User Account*) kann wie folgt zugegriffen werden:

Tab. 76 Standard-Benutzerkonto und Standard-Passwort

| Benutzername | admin    |
|--------------|----------|
| Passwort     | password |

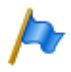

#### Hinweis:

Um unbefugten Zugriff auf den Kommunikationsserver zu verhindern, ist es erforderlich, das Standard-Passwort beim Ersteinstieg zu ändern. Für die Auswahl und Schreibweise des Passwortes siehe "Syntax der Passwörter", Seite 173.

#### Andere vordefinierte Benutzerkontos

Das vordefinierte Benutzerkonto *amcc* ist für den Betrieb eines Mitel Mobile Client Controller vorgesehen.

Die zwei vordefinierten Benutzerkontos *blustar* und *bucs* sind für BluStar Endgeräte bzw. für einen BluStar Server vorgesehen.

Darüber hinaus gibt es vorgegebene Benutzerkonten für die Mitel Dialer für MiCollab und für OpenMobilityManager (OMM).

Die vordefinierten Benutzerkontos sehen Sie in der Ansicht Benutzerkonto (Q =a7).

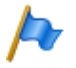

Hinweis:

Die vordefinierten Benutzerkontos können nicht gelöscht werden.

### Eigene Benutzerkontos

Das Administrationsrecht für die Benutzerverwaltung vorausgesetzt, können in der Benutzerverwaltung (Q = a7) eigene Benutzerkontos erstellt und mit Berechtigungsprofilen verknüpft werden. Für die Auswahl und Schreibweise der Benutzernamen gelten folgende Regeln:

- Ein Benutzername muss mindestens 1 und darf höchstens 25 alphanumerische Zeichen lang sein.
- Im Gegensatz zu den Passwörtern wird bei den Benutzernamen **nicht** zwischen Gross- und Kleinschreibung unterschieden.
- Folgende Sonderzeichen dürfen verwendet werden: ?, /, <, >, -, +, \*, #, =, Punkt, Komma und das Leerzeichen.
- Umlaute (z. B. ä, ö, ü) und diakritische Ergänzungen (z.B. é, à, â) sind nicht zugelassen.
- · Benutzernamen müssen systemweit einmalig sein.
- · Der Benutzername darf nicht identisch sein mit dem Passwort.

### 5. 5. 2. 2 Berechtigungsprofile

#### Vordefinierte Berechtigungsprofile

Den vordefinierten Berechtigungsprofilen sind Administrationsrechte und Benutzungsrechte für Schnittstellen zugewiesen. Eine Übersicht aller vordefinierten Berechtigungsprofile mit deren Administrations- und Zugangsrechten finden Sie in der WebAdmin-Hilfe zur Ansicht *Berechtigungsprofil* ( $\mathbf{Q} = u5$ ).

#### **Eigene Berechtigungsprofile**

Das Administrationsrecht für die Benutzerverwaltung vorausgesetzt, können eigene Berechtigungsprofile erstellt und mit den gewünschten Rechten verknüpft werden. Eine Beschreibung der verschiedenen Administrations- und Zugangsrechten finden Sie in der WebAdmin-Hilfe zur Ansicht Berechtigungsprofil ( $\mathbf{Q} = u5$ ).

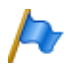

Hinweis:

Berechtigungsprofile können nur von *Administratoren* im *Expertenmodus* eingesehen oder erstellt werden.

### 5. 5. 2. 3 Passwörter

Um sicherzustellen, dass der Kommunikationsserver nur von berechtigtem Personal konfiguriert werden kann, ist der Zugang zur Konfiguration passwortgeschützt.

# Syntax der Passwörter

Für die Auswahl und Schreibweise der Passwörter gelten folgende Regeln:

- Ein Passwort muss aus mindestens 8 und maximal 255 Zeichen bestehen.
- Im Gegensatz zu den Benutzernamen wird bei den Passwörtern zwischen Grossund Kleinschreibung unterschieden.
- Das Passwort muss mindestens einen Großbuchstaben A Z enthalten.
- Das Passwort muss mindestens einen Kleinbuchstaben a z enthalten.
- Das Passwort muss mindestens eine Ziffer 0 9 enthalten.
- Das Passwort muss mindestens eines der folgenden Sonderzeichen enthalten:
   ?, /, <, >, -, +, \*, #, =, Punkt, Komma und das Leerzeichen.
- Umlaute (z. B. ä, ö, ü) und diakritische Ergänzungen (z.B. é, à, â) sind nicht zugelassen.
- Das Standard-Passwort password ist nicht zugelassen.
- Das Passwort darf nicht identisch sein mit dem Benutzernamen.
- Es ist nicht erlaubt, die letzten 4 historischen Passwörter zu verwenden.

### Passwort ändern

Ein Benutzer mit einem zugewiesenen Berechtigungsprofil, bei dem das Administrationsrecht *Benutzerverwaltung* freigegeben ist, kann die Passwörter aller Benutzerkontos ändern. Es wird daher empfohlen, dieses Administrationsrecht restriktiv zu vergeben.

Benutzer, deren Passwort geändert wurde, werden bei der nächsten Anmeldung zur Eingabe ihres neuen Passworts aufgefordert. Das gilt auch für Benutzer mit neuen Konten.

Benutzer ohne das Administrationsrecht *Benutzerverwaltung* können nur ihr eigenes Passwort ändern.

### Zugang mit falschem Passwort

Nach 15 erfolglosen Login-Versuchen mit falschen Passwörtern wird das entsprechende Benutzerkonto gesperrt und kann nur durch einen Benutzer mit dem Administrationsrecht *Benutzerverwaltung* wieder aktiviert werden. Er ersetzt dabei das alte Passwort durch ein neues. Der entsprechende Benutzer wird beim nächsten Login aufgefordert, das ihm zugewiesene Passwort zu ändern.

### Passwort verloren

Ist noch ein anderer Benutzer definiert, bei dem das Administrationsrecht *Benutzerver-waltung* freigegeben ist, kann er das verloren gegangene Passwort eines anderen Benutzers einfach durch ein neues überschreiben. Der entsprechende Benutzer wird beim nächsten Login aufgefordert, das ihm zugewiesene Passwort zu ändern.

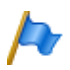

Hinweis:

Aus Sicherheitsgründen gibt es keinen passwortfreien Zugang für die SMB Controller. Seien Sie vorsichtig mit Ihren Passwörtern.

# 5. 5. 3 Automatischer Ausstieg aus der Konfiguration

Erfolgt während einer bestimmtem Auslösezeit weder eine Änderung eines Parameterwertes noch eine Bewegung in der Navigation, wird der Zugang zur Konfiguration unterbrochen.

Dies gilt sowohl für die Konfigurationswerkzeuge, SMB Controller Manager ebenso wie für WebAdmin.

# 5. 5. 4 WebAdmin Zugriffsprotokoll

Um erfolgte Zugriffe auf die Konfiguration zurückverfolgen zu können, wird pro Benutzerkonto ein Zugriffs-Log mit 20 Einträgen erfasst. Abgewiesene Zugriffsversuche mit fehlerhaften oder falsch eingetippten Passwörtern werden ebenfalls registriert. Die Logs können von jedem Benutzer gelesen werden (Berechtigungsstufe *Administrator* im *Expertenmodus* erforderlich).

### Abfrage der Log-Daten

Das System überwacht alle Zugänge und erfolglose Zugriffsversuche und speichert sie im Dateisystem des Kommunikationsservers ab. Diese Listen können lokal und von fern abgefragt werden. ( $\mathbf{Q} = ez$  oder  $\mathbf{Q} = z3$ ).

### CLIP-Überprüfung

Wenn in den allgemeinen Wartungseinstellungen (Q = t0) der Parameter *CLIP notwendig* aktiviert ist, dann ist Fernwartung nur möglich, wenn sich der Abfragende über eine CLIP anmeldet. Diese CLIP wird ebenfalls durch die Zugangs-Log registriert.

### Eintrag der Vorgänge in das Log

Bei jedem Zugangsversuch wird ein Eintrag in die entsprechende Liste vorgenommen. Bei Fernwartung wird kein Eintrag erzeugt, wenn die Fernwartung gesperrt ist oder wenn in der Konfiguration *CLIP erforderlich* is aktiviert ist und kein CLIP empfangen wird. Hinweis: Es gibt kein Zugriffsprotokoll für die SMB Controller Manager.

### 5. 6 WebAdmin Fernzugang

Bei einem Fernwartungszugang wird der Benutzer mit seinem Benutzernamen und seinem Passwort authentifiziert. Zusätzlich muss dem Benutzerkonto ein Berechtigungsprofil zugewiesen sein, bei dem der Schnittstellenzugang *Fernwartung via Wählzugang* freigegeben ist. Dies gilt auch für SRM (Secure IP Remote Management), die sichere Fernverwaltung über IP.

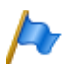

#### Hinweis:

Es gibt keinen Fernzugang für die SMB Controller Manager.

# 5. 6. 1 Freigabe durch lokale Benutzer

Der Fernwartungszugang kann auf 2 Arten freigegeben werden:

- Mit Funktionscodes (siehe Seite 176)
- Mit WebAdmin

Die Freigabe kann automatisch oder manuell wieder aufgehoben werden.

Alle Freigabearten sind gleichberechtigt. Das heisst, der Fernwartungszugang kann z. B. mit einem Funktionscode freigegeben und mit WebAdmin in den allgemeinen Wartungseinstellungen (Q = t0) wieder gesperrt werden.

Bei aktiviertem Fernwartungszugriff wird die Ereignismeldung *Fernwartung ein* an alle Meldungsempfänger gesendet, bei denen die entsprechenden Filterkriterien in der zugeordneten Ereignistabelle entsprechend gesetzt sind (siehe Kapitel <u>"Ereignistabel-len"</u>, Seite 234).

Ist die Fernwartung freigegeben, ist dies zusätzlich in der Kopfleiste von WebAdmin anhand des Symbols  $\square$  erkennbar.

Der Fernwartungszugang kann über die Funktionscodes sowohl aus dem Ruhezustand als auch aus dem Gesprächszustand, z. B. nach einer Rückfrage, freigegeben oder gesperrt werden.

Die Berechtigung zum Freigeben oder Sperren des Fernwartungszugangs durch Funktionscodes wird mit dem Parameter *Fernwartungszugang* in einem Berechtigungssatz (Q = cb) festgelegt und einem Benutzer zugewiesen.

Nach einem Erststart des Kommunikationsservers sind die Berechtigungen aller Benutzer gesperrt.

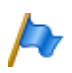

Hinweis:

Es wird empfohlen, den Fernwartungszugang nicht ständig offen zu halten. Damit ist sichergestellt, dass die Daten auf dem Kommunikationsserver nicht von Unberechtigten von Ferne manipuliert werden können.

### 5. 6. 2 Funktionscode für den Fernwartungszugang

| Freigeben / Sperren eines einmaligen Fernwartungszugangs | *754 / #754 |
|----------------------------------------------------------|-------------|
| Freigeben / Sperren eines dauernden Fernwartungszugangs  | *753 / #753 |

Beim Freigeben des Fernwartungszugangs mit dem Funktionscode \*754 wird der Zugang nach Beendigung einer Fernwartung automatisch wieder gesperrt. Sperren vor Einleiten einer Fernwartung ist manuell mit #754 möglich.

Mit dem Funktionscode \*753 kann der Fernwartungszugang dauernd freigegeben werden. Um den Zugang zu sperren, muss der berechtigte Benutzer manuell den Funktionscode #753 eingeben.

Das Freigeben oder Sperren des Fernwartungszugangs mit dem Funktionscode wird jeweils mit einem Bestätigungston signalisiert.

Der Fernwartungszugang kann auch WebAdmin freigegeben oder gesperrt werden, falls die dazu nötige Berechtigung vorhanden ist.

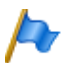

#### Hinweis:

In einem QSIG-Netzwerk ist sicherzustellen, dass bei unbefugten PISN-Benutzern die Berechtigung zum Ändern des Fernwartungszugangs ebenfalls gesperrt ist. Ansonsten kann ein PISN-Benutzer über eine Kurzwahlnummer, die auf der Ziel-PINX definiert ist und einen entsprechenden Funktionscode enthält, den Fernwartungszugang auf der Ziel-PINX verändern.

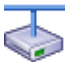

#### Mitel Advanced Intelligent Network:

In einem AIN ist der Fernwartungszugang aller Knoten von der Einstellung im Master abhängig. Ist der Fernwartungszugang im Master freigegeben ist sowohl die AIN-Konfiguration als auch die Offline-Konfiguration der Satelliten freigegeben.

Der Fernwartungszugang über eine externe Wählverbindung ins AIN ist zusätzlich abgesichert und muss explizit über das Bedienfeld auf der Anschlussfront (Mitel 470) oder über die Kontrolltaste (Mitel 415/430) freigegeben werden.

### 5. 6. 3 Funktionstasten für den Fernwartungszugang

Bei Systemtelefonen kann der Funktionscode für Freigabe/Sperren des Fernwartungszugangs auf eine Funktionstaste gelegt werden, sofern der Benutzer hierzu berechtigt ist.

Die zugehörige LED leuchtet, wenn der Fernwartungszugang einmalig oder dauernd freigegeben ist.

Die zugehörige LED erlischt, sobald der Fernwartungszugang automatisch oder manuell via Funktionscode oder WebAdmin wieder gesperrt wird.

### 5.7 Konfigurieren mit WebAdmin

Grundlage sind die bei der Projektierung, Planung und eventuell bei der Installation ermittelten Angaben.

Benutzen Sie wann immer möglich die Planungs- und Bestellsoftware Mitel CPQ, um Ihr Kommunikationssystem auszulegen. Sie können Mitel CPQ online bedienen, nachdem Sie sich bei Mitel Connect https://connect.mitel.com angemeldet haben. Mitel CPQ berechnet nicht nur die nötige Hardware, sondern führt auch die für den vorgesehenen Betrieb nötigen Lizenzen auf.

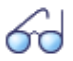

#### Siehe auch:

Wenn Sie zum ersten Mal ein MiVoice Office 400 Kommunikationssystem einrichten, lesen Sie das Kapitel "Getting-Started", Seite 39.

#### Setup-Assistent

Der WebAdmin Setup-Assistent führt Sie Schritt für Schritt durch das Setup einer Basiskonfiguration und eignet sich für das erstmalige Aufsetzen eines Kommunikationsservers. Der Setup-Assistent wird automatisch während der Installation eines neuen Kommunikationsservers aufgerufen. Als Administrator im WebAdmin angemeldet (Experten- oder Standardmodus) können Sie den Setup-Assistenten aber auch direkt aus dem WebAdmin-Navigationsbaum starten.

Der Setup-Assistent enthält die folgenden Schritte:

- 1. Lizenzen aktivieren
- 2. IP-Adressierung einsehen
- 3. Mediaressourcen konfigurieren
- 4. Nummerierungsplan einrichten
- 5. SIP-Provider einrichten
- 6. Benutzer, Endgeräte und Durchwahlen einrichten
- 7. Automatische Vermittlung einrichten

Für jeden Schritt können Sie eine Hilfeseite einblenden oder sehen diese im unteren Teil des Fensters bereits eingeblendet. Sie können einzelne Schritte des Setup-Assistenten überspringen oder den Setup-Assistenten jederzeit verlassen, um auf die WebAdmin-Startseite zurückzukehren.

### Konfigurationsassistent

Der Konfigurationsassistent geht weiter als der Setup-Assistent und hilft Ihnen ein Kommunikationssystem von Grund auf in einer sinnvollen Reihenfolge zu konfigurieren. Als Administrator im WebAdmin angemeldet (Experten- oder Standardmodus) können Sie den Konfigurationsassistenten auf der WebAdmin-Startseite einblenden.

Der Konfigurationsassistent enthält die folgenden Schritte:

- 1. IP-Adressierung einsehen
- 2. Zugangskontrolle regeln
- 3. Lizenzen überprüfen
- 4. Mediaressourcen konfigurieren
- 5. Zeit und Datum einstellen
- 6. Netzschnittstellen überprüfen
- 7. SIP-Provider und SIP-Konto einrichten
- 8. Benutzerberechtigungen festlegen
- 9. Benutzer und Durchwahlen<sup>1)</sup> eröffnen
- 10.Abgehende Lenkung überprüfen
- 11.Automatische Vermittlung einrichten
- 12. Musik bei Warten einrichten
- 13.Ansagedienst einrichten
- 14.Kurzwahlkontakte erfassen
- 15.Konfigurationsdaten sichern

Für jeden Schritt wird in der oberen Bildschirmhälfte die Konfigurationsansicht eingeblendet und auf der unteren rechten Seite finden Sie die Hinweise und Anleitungen zum gewählten Schritt. Für weitere Hilfestellung der aktiven Ansicht kann die WebAdmin Online-Hilfe aufgerufen werden.

Sie können einzelne Schritte des Konfigurationsassistenten überspringen oder zusätzliche Ansichten des WebAdmin-Navigationsbaums aufrufen. Um den Konfigurationsassistenten wieder auszublenden, deaktivieren Sie das Kontrollkästchen auf der WebAdmin-Startseite.

# 5.8 WebAdmin Konfigurationshinweise

Die folgenden Abschnitte enthalten Informationen, die vor, während oder nach einer Konfiguration mit WebAdmin nützlich sein können.

<sup>1)</sup> In USA/Kanada wird die Abkürzung DID (Direct Inward Dial) anstelle von DDI (Direct Dial In) verwendet.

### 5. 8. 1 Lizenzen

Alle Leistungsmerkmale (auch lizenzpflichtige) können ohne gültige Lizenz konfiguriert werden.

Wenn Sie eine lizenzpflichtige Funktion oder ein Leistungsmerkmal verwenden, ohne dass dafür eine Lizenz vorhanden ist, wird automatisch eine Testlizenz gelöst, die in der Übersicht der aktivierten Lizenzen (Ansicht *Lizenzierung*  $\mathbf{Q} = q9$ ) sichtbar ist. Mit einer Testlizenz können Sie die Funktion oder das Leistungsmerkmal für 60 Tage kostenlos verwenden. Unter *Status* sehen Sie das Ablaufdatum der Testlizenz. Dieser Vorgang kann pro Funktion oder Leistungsmerkmal nur einmal ausgeführt werden. Danach muss die Lizenz erworben werden. Welche Testlizenzen zur Verfügung stehen ist der Lizenzübersicht (Tab. 28) zu entnehmen.

Alle Lizenzen sind in einer Lizenzdatei gespeichert, die Sie von Ihrem Vertragshändler erhalten. Eine Lizenzdatei ist nur für einen Kommunikationsserver verwendbar. Wenn mehrere Kommunikationsserver lizenziert werden sollen, erhält man mit den entsprechenden Lizenzinformationen der einzelnen Kommunikationsserver jeweils separate Lizenzdateien. Besteht ein Kommunikationssystem hingegen aus mehreren Kommunikationsservern (z. B. in einem AIN), ist im Normalfall nur eine Lizenzdatei auf dem Master nötig.

Ein neues Kommunikationssystem muss nach der Inbetriebnahme zuerst aktiviert werden. Ansonsten schaltet der Kommunikationsserver nach 4 Stunden Betriebszeit in einen eingeschränkten Betriebsmodus um.

Die Lizenzdatei laden Sie in der Ansicht Lizenzierung (Q = q9) hoch.

Falls Sie einen Voucher erhalten haben (oder mit Hilfe der *Equipment -ID*) können Sie die Lizenzdatei auch über Mitel Connect https://connect.mitel.com beziehen (Partner-Login erforderlich). Eine Anleitung dazu finden Sie in der WebAdmin-Hilfe.

Siehe auch: <u>"Lizenzen", Seite 71</u>

### 5. 8. 2 Dateiverwaltung

Wenn wir von Dateiverwaltung sprechen, müssen wir zwischen der Dateiverwaltung der SMB Controller und der Dateiverwaltung der MiVoice Office 400 Anwendung unterscheiden.

Die Verwaltung der Dateien der SMB Controller erfolgt über die SMB Controller Manager:

#### Software - System-Software

In dieser Ansicht sehen Sie die aktuell installierte Systemsoftware und können eine

neue Systemsoftware von einem Download-Server oder einem lokalen Ordner laden und installieren.

• Software - Anwendungen

In dieser Ansicht sehen Sie die aktuell installierten Anwendungen und können neue Anwendungen von einem Download-Server oder einem lokalen Ordner laden und installieren.

Die Dateiverwaltung der MiVoice Office 400 Anwendung erfolgt über WebAdmin:

#### Lokalisierung (Q =e6)

Mit Hilfe der Lokalisierung können Sie das Kommunikationssystem an die Gegebenheiten in Ihrem Land anpassen. In dieser Ansicht können Sprachdateien für die Telefone der Familie Mitel 6800/6900 SIP manuell oder automatisch via FTP-Server geladen werden. Ausserdem können Sie Sprachen für den Audio-Guide, für die Benutzeroberfläche und die Online-Hilfe des WebAdmin, des Hospitality Manager und des Self Service Portal sowie einen externen Nummerierungsplan für die SIP-Anbindung manuell oder automatisch via FTP-Server laden.

#### Status Dateisystem (Q =e3)

In dieser Ansicht können Sie thematisch unterteilt die Speicherauslastung des Dateisystems einsehen. In einem AIN sind die Dateisysteme aller Knoten einsehbar.

#### Datei-Browser (Q =2s)

Mit dem Datei-Browser haben Sie Zugang zum Dateisystem des Kommunikationsservers und können neue Ordner erstellen sowie Dateien im Dateisystem ansehen, importieren, ersetzen oder löschen.

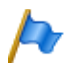

#### Hinweis:

Die Dateiverwaltung ist nur für Administratoren im Expertenmodus zugänglich.

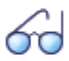

#### Siehe auch:

Detaillierte Angaben zu den Funktionen finden Sie in der WebAdmin-Hilfe zu den entsprechenden Ansichten.

### 5. 8. 3 System zurücksetzen

### 5. 8. 3. 1 Neustart

#### Neustart über WebAdmin

Ein Neustart über WebAdmin wird in den Pflegeeinstellungen mit der Schaltfläche *Neustart* in der Ansicht *Systemzurückstellung*(**Q** =4e) ausgelöst.

Dieser Neustart über WebAdmin rebootet nur die MiVoice Office 400 Anwendung. Die Konfigurationsdaten bleiben erhalten.
### Neustart über SMB Controller Manager

Ein Neustart über SMB Controller Managerwird in den Pflegeeinstellungen mit der Schaltfläche *Neustart* in der Ansicht *Systemzurückstellung* ausgelöst. Es startet MiVoice Office 400 die Anwendung und die SMB Controller Software neu. Alle Konfigurationsdaten bleiben erhalten.

### Neustart über die Bedieneinheit

Ein direkter Neustart über die Bedieneinheit ist nicht möglich. Sie können aber mit der SMB Controller Pilottaste eine Abschaltung durchführen. Damit werden alle Anwendungen kontrolliert geschlossen und für 1,5 Minuten in den Abschaltmodus versetzt, bevor sie wieder SMB Controller gestartet werden. Alle Konfigurationsdaten bleiben erhalten (siehe <u>"Abschaltmodus", Seite 209</u>).

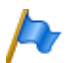

Hinweise:

- Trennen Sie niemals den Kommunikationsserver von der Speisung, um einen Neustart auszulösen. Dies kann zu Datenverlusten führen und einen Neustart verunmöglichen.
- Der Neustart wird sofort ausgelöst. Alle aktiven Gesprächs- und Datenverbindungen werden unterbrochen.

### 5. 8. 3. 2 Erststart

Ein erster Start bewirkt, dass der MiVoice Office 400 Kommunikationsserver von Grund auf neu gestartet wird. Die systemspezifischen Daten wie System-ID, Systemtyp, Vertriebskanal, Lizenzdatei, Software-Generation und IP-Adresse des Systems bleiben erhalten.

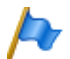

### Hinweise:

- Durch einem Erststart werden alle bereits gespeicherten Konfigurationsdaten gelöscht und durch die Standardwerte des Verkaufskanales ersetzt. Sichern Sie daher vor einem Erststart immer Ihre Konfigurationsdaten.
- Der Erststart wird sofort ausgelöst. Alle aktiven Gesprächs- und Datenverbindungen werden unterbrochen.

### Erster Start über WebAdmin

Ein erster Start über WebAdmin wird in den Wartungseinstellungen mit der Anweisung *Erststart* in der Ansicht *Systemzurückstellung*(Q = 4e) durchgeführt.

### Erster Start über die Bedieneinheit

Ein erster Start über die Bedieneinheit erfolgt mit der Pilot taste (siehe <u>"Führen Sie einen ersten Start von MiVoice Office 400 durch", Seite 211</u>).

### Erster Start und Reset des Vertriebskanals über WebAdminI

Mit der Drucktaste *Erster Start und Vertriebskanal zurücksetzen* in den Wartungseinstellungen der Ansicht WebAdmin *Systemzurückstellung* (**Q** =4e) haben Sie die Möglichkeit, nicht nur einen ersten Start durchzuführen, sondern auch den Vertriebskanal zu löschen. Beim nächsten Start werden Sie nach dem Vertriebskanal und der Lizenzdatei gefragt. Beachten Sie, dass die Lizenzdatei vom Vertriebskanal abhängig ist. Das bedeutet, dass Sie die vorhandene Lizenzdatei nicht mehr verwenden können, wenn Sie einen anderen Vertriebskanal wählen.

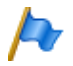

Hinweis:

Diese Funktion ist nur für Administratoren im Expertenmodus verfügbar.

# 5. 8. 3. 3 Rücksetzen auf Werkseinstellung

Ein Rücksetzen auf Werkseinstellung des SMB Controller wird in den SMB Controller Manager Wartungseinstellungen mit der Taste *Rücksetzen auf Werkseinstellung* in der Ansicht *Systemrückstellung* durchgeführt.

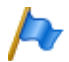

### Hinweise:

- Ein Reset auf Werkseinstellung löscht alle geladenen oder installierten Anwendungen (einschließlich der MiVoice Office 400 Anwendung) und deren Konfigurationsdaten aus SMB Controller. Die LAN-Einstellungen werden auf DHCP geändert. Das Passwort von SMB Controller Manager wird auf den Standardwert zurückgesetzt.
- Das Rücksetzen auf Werkseinstellung wird sofort ausgelöst. Alle aktiven Gesprächs- und Datenverbindungen werden unterbrochen.

# 5. 8. 4 Daten-Backup

Bei einer Konfigurationsdatensicherung werden alle MiVoice Office 400 Konfigurationsdaten des Kommunikationsservers in einer komprimierten Datei im ZIP-Format gespeichert. Sie können das Sicherung der Konfigurationsdaten automatisch durchführen lassen (*Automatische Datensicherung*) oder nach Bedarf (*manuelle Datensicherung*) durchführen.

Die Sicherungsdateien können Sie automatisch auf einen FTP-Server kopieren oder per E-Mail versenden lassen.

Bei einer Sicherung der Audiodaten werden sämtliche Audiodaten des Kommunikationsservers in eine komprimierte-Datei im ZIP-Format abgelegt. Das Backup der Audiodaten können Sie nur manuell durchführen.

Die Einstellungen zur automatischen Datensicherung und zum Verteilservice finden Sie in der WebAdmin-Ansicht *Wartung / Datensicherung* (**Q** *=um*) wo Sie die Konfiguration auch testen können. Zudem sehen Sie in dieser Ansicht die automatisch und manuell erstellten Sicherungskopien und können diese zurückladen oder löschen. Die Konfigurationssicherung und die Audiodatensicherung werden immer in einem verschlüsselten Format gespeichert.

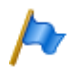

#### Hinweis:

Das Backup kann aus mehreren Dateien bestehen. Diese werden durch den Kommunikationsserver zusammengestellt und zu einer ZIP-Datei komprimiert. Beim Zurückladen wird die ZIP-Datei vom Kommunikationsserver selber wieder entpackt. Um ein einwandfreies Zurückladen zu gewährleisten, darf die ZIP-Datei nicht verändert werden. Entpacken oder verändern Sie eine Backup-Datei daher niemals selber.

### 5. 8. 4. 1 Automatische Datensicherung

Die automatische Datensicherung erstellt in regelmäßigen Abständen ein Backup der MiVoice Office 400 Konfigurationsdaten und speichert die Sicherungsdateien auf dem Datei managementsystem des Kommunikationsservers.

Die automatische Datensicherung erstellt in Tages-, Wochen- und Monatsintervallen jeweils eine Sicherungskopie der Konfigurationsdaten:

- Zur eingestellen Uhrzeit wird täglich eine Sicherungskopie erzeugt und in das Verzeichnis ...\backup\day\ abgelegt.
- Bei einem Wochenwechsel wird eine Kopie der Sicherungskopie in das Verzeichnis ...\backup\week\ abgelegt.
- Bei einem Monatswechsel wird eine Kopie der eine Sicherungskopie in das Verzeichnis ..\backup\month\ abgelegt.

Die Sicherungsverzeichnisse befinden sich auf dem Dateisystem des Kommunikationsservers und sind über den *Datei-Browser* ( $\mathbf{Q} = 2s$ ) oder mit einer FTP-Verbindung direkt zugänglich.

Eine Sicherungskopie bleibt solange gespeichert, bis die eingestellte Aufbewahrungszeit abgelaufen ist, danach wird die ZIP-Datei vom Dateisystem gelöscht.

### 5. 8. 4. 2 Verteilservice

Mit dem Verteilservice können Sie die Sicherungsdateien automatisch auf einen FTP-Server kopieren oder per E-Mail versenden lassen:

- Der E-Mail-Verteilservice sendet jeweils eine Kopie der erzeugten Sicherungsdatei an eine vorkonfigurierte E-Mail-Adresse.
- Der FTP-Verteilservice legt jeweils eine Kopie der erzeugten Sicherungsdatei auf einen FTP-Server.

# 5. 8. 4. 3 Manuelles Backup

Konfigurations- und Audiodaten müssen getrennt gesichert und in ZIP-Dateien auf dem Datenträger Ihrer Wahl abgelegt werden. Die Konfigurationsdaten werden zusätzlich automatisch als Kopie auf dem Dateisystem des Kommunikationsservers abgelegt.

Erstellen Sie eine manuelle Sicherungskopie in den folgenden Situationen:

- Bevor Sie einen Erststart des Kommunikationsservers durchführen (Ein Erststart setzt alle Konfigurationsdaten auf die Standardwerte zurück und löscht alle Audiodaten).
- Vor dem Löschen der MiVoice Office 400 Anwendung aus dem Mitel SMB Controller oder vor dem Zurücksetzen der Mitel SMB Controller auf die Werkseinstellungen.
- Bevor und nachdem Sie den Kommunikationsserver mit Karten und Modulen erweitern oder reduzieren.
- · Vor und nach grösseren Konfigurationsänderungen.

## 5. 8. 4. 4 Sicherungskopie zurückladen

Die verfügbaren MiVoice Office 400 Konfigurationsdaten und Audiodaten-Backup-Dateien können jederzeit wiederhergestellt werden.

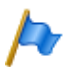

### Hinweis:

- Durch das Zurückladen eines Backups werden die aktuellen Konfigurationsdaten bzw. Audiodaten unwiederbringlich überschrieben.
- Mit dem Zurückladen einer Sicherungskopie werden auch der Anwesenheitsstatus der Benutzer, die persönlichen Lenkungseinstellungen und allenfalls aktivierte Anrufumleitungen auf den Stand der Sicherungskopie zurückgesetzt.
- Einige Konfigurationsänderungen werden erst nach einem Neustart wirksam. Nach erfolgtem Zurückladen der Konfigurationsdaten wird der Kommunikationsserver neu gestartet.

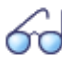

### Siehe auch:

Das Vorgehen für das Erstellen und Zurückladen einer Sicherungskopie ist in der WebAdmin-Hilfe zur Ansicht *Datensicherung* (**Q** =*um*) detailliert beschrieben.

# 5. 8. 5 Konfigurationsdaten exportieren und importieren

Sie haben die Möglichkeit, verschiedene Konfigurationsdaten außerhalb zu bearbeiten WebAdmin, oder Konfigurationsdaten aus anderen MiVoice Office 400 seriellen Kommunikationssystemen zu importieren. Hierzu erstellen Sie mit Hilfe der Exportfunktion eine spezifische Excel-Datei, die nachfolgend als *Exportdatei* bezeichnet wird. Die Exportdatei enthält mehrere Tabellenblätter. Jedes Blatt deckt einen eigenen Konfigurationsbereich ab. In der Folge bearbeiten Sie die Exportdatei und importieren diese wieder. Dabei werden jeweils nur die Daten importiert, die zur derjenigen Ansicht gehören, auf der Sie die Importfunktion ausgelöst haben. Beispiel: Die Importfunkton in der Ansicht *Telefonbuch / Öffentlich* importiert nur die Daten aus der Exportdatei, die sich auf dem Tabellenblatt *Abbreviated dialling list* befinden.

Ausnahme: Die Exportfunktion in der Ansicht *Datensicherung* importiert die Daten sämtlicher Tabellenblätter.

Exportfunktion finden Sie in den folgenden Ansichten:

- Übersicht (Benutzerdaten und Tastenkonfiguration der Endgeräte)
- Kurzwahlnummern
- PISN-Benutzer
- Zeitgesteuerte Funktionen
- Ext./Int. Zuordnung
- LCR
- Schwarze Liste
- CLIP-basierte Anruflenkung
- Datensicherung

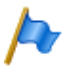

#### Hinweis:

Bei der Importfunktion können Sie die Option *Bestehende Konfiguration ersetzen* aktivieren. Aktivieren Sie diese Option nur, wenn Sie den Kommunikationsserver neu aufsetzen! Mit dieser Aktion werden alle bereits konfigurierten Benutzerdaten und alle mit den Benutzern verknüpfte Einstellungen, wie Durchwahlnummern, ARV-Ziele, Sammelanschlusseinträge, zugeordnete Telefone, Tastenkonfigurationen etc. gelöscht!

## 5. 8. 6 Telefone Mitel 6800/6900 SIP

Setzen Sie Telefone die bereits in Betrieb waren vor der Registrierung in den Lieferzustand zurück. Löschen Sie zudem aus Sicherheitsgründen in WebAdmin die MAC-Adresse des Telefons. Dies verhindert Probleme bei der Registrierung.

Wenden Sie dieses Vorgehen in folgenden Fällen an:

- · Zuweisen des Telefons zu einem anderen Benutzer auf dem gleichen System
- Verschieben des Telefons auf ein anderes System mit der gleichen Softwareversion
- Wechsel der Softwareversion auf eine frühere Version
- Ändern der IP-Adresse des Kommunikationsservers

# 6 Betrieb und Unterhalt

In diesem Kapitel geht um das Pflegen der System- und Konfigurationsdaten sowie um das Aktualisieren der Systemsoftware. Im weiteren ist das Austauschen von Karten, Modulen und Endgeräten beschrieben. Das Anzeige- und Bedienfeld des Kommunikationsservers sowie die Betriebsüberwachung mit dem Ereignismeldungskonzept, der Betriebszustandsanzeige und der Fehleranzeige sind weitere Themen dieses Kapitels.

# 6.1 Datenpflege

# 6. 1. 1 Welche Daten sind wo gespeichert?

Das Speichersystem des Kommunikationsservers besteht aus verschiedenen Elementen:

- In den Flash-Komponenten sind folgende Daten gespeichert: die Systemsoftware, die Notfallsystemsoftware, die Boot-Software für die SMB Controller, die MiVoice Office 400 Anwendungssoftware und deren Konfigurationsdaten und ggf. weitere Anwendungssoftware. Weiterhin werden dort systemspezifische MiVoice Office 400 Daten (System-ID, Systemtyp, Vertriebskanal, Generierung, DECT-Identifikationsnummern, IP-Adresse des Konfigurationsservers) gespeichert. Es ist kein EIM (Equipment Identification Module) verfügbar. Der Speicherinhalt bleibt auch ohne Stromversorgung erhalten.
- In den RAM-Bausteinen (Arbeitsspeicher) sind flüchtige Daten gespeichert, die nicht gesichert werden können. Er steht nur zur Verfügung, wenn das System in Betrieb ist.

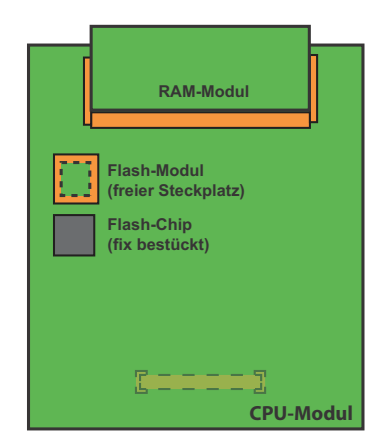

Fig. 71 Speicher auf dem CPU-Modul des SMB Controller

## 6. 1. 1. 1 Systemsoftware

Wenn wir über die Systemsoftware sprechen, müssen wir zwischen der SMB Controller Systemsoftware (basierend auf Linux) und der MiVoice Office 400 Anwendungssoftware, die in dieser Linux-Umgebung läuft, unterscheiden. Beide Softwarepakete werden in komprimierter Form im Flash-Speicher abgelegt.

Die RAM-Bausteine sind die Arbeitsspeicher für Programm und Daten. Beim Start des Kommunikationsservers wird die Software auf dem Flash-Speicher dekomprimiert, in den Hauptspeicher geladen und gestartet.

# 6. 1. 1. 2 Dateisystem

Wenn wir über das Dateisystem sprechen, müssen wir unterscheiden zwischen dem SMB Controller Dateisystem (basierend auf Linux) und dem MiVoice Office 400 Dateisystem:

### SMB Controller Dateisystem

Das SMB Controller Dateisystem besteht aus der Systemsoftware, der Notfallsystem-Software und der Boot-Software. Das SMB Controller Manager (einschließlich der Hilfedateien) ist Teil der Systemsoftware und in reduzierter Form Teil der Notfallsystemsoftware.

Normalerweise ist es nicht notwendig, auf das SMB Controller Dateisystem, zuzugreifen, da alle benötigten Funktionen in der Datei SMB Controller Manager vorhanden sind. Für spezielle Fälle können Sie mit einer SSH-Sitzung auf das SMB Controller Dateisystem zugreifen..

### MiVoice Office 400 Dateisystem

Das Dateisystem des MiVoice Office 400 Kommunikationsservers umfasst die MiVoice Office 400 Anwendungssoftware, die Software für Systemtelefone, die System- und Terminal-Konfigurationsdaten, die Audiodaten, Systemprotokolle, Daten für WebAdmin, etc. Mit WebAdmin haben Sie Zugriff auf das Dateisystem.über den Menüpunkt *Dateiverwaltung*. Sie können den Dateisystem-Speicher laden und Sie können Audiodaten, Sprachen für die Benutzeroberfläche und Online-Hilfe, Sprachdateien fürMitel 6800/6900 SIP Serientelefone sowie einen externen Nummerierungsplan für die SIP-Verbindung laden. Außerdem haben Sie mit dem Dateibrowser die Möglichkeit, Ordner und Dateien im Dateisystem anzusehen, hochzuladen, zu ersetzen oder zu löschen. (siehe auch <u>"Dateiverwaltung", Seite 179</u>).

Funktionen zum Sichern und Wiederherstellen von MiVoice Office 400 Konfigurationsund Audiodaten steheeiten in der Ansicht WebAdmin*Wartung / Daten-Backup* (**Q** =*um*) zur Verfügung (siehe auch <u>"Daten-Backup", Seite 182</u>).

Normalerweise ist es nicht notwendig, direkt auf das MiVoice Office 400 Dateisystem zuzugreifen, da alle benötigten Funktionen in WebAdmin vorhanden sind. Für spezielle Fälle können Sie auf das MiVoice Office 400 Dateisystem mit einer SSH-Sitzung über den Ordner */home/mivo400* zugreifen.

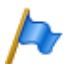

### Hinweise:

- Das Ändern oder Löschen von Dateien auf dem Dateisystem kann dazu f
  ühren, dass ein System nicht mehr lauff
  ähig ist.
- Der Zugriff mit einer SSH-Sitzung kann SMB Controller Manager im Menü Sicherheit -Sicherheitseinstellung (Standardwerte: im Normalbetrieb = deaktiviert, im Notbetrieb = aktiviert).

# 6. 1. 2 Konfigurationsdaten pflegen

Es gibt systemweite, benutzerabhängige und endgeräteabhängige Konfigurationsdaten:

- Systemweite Konfigurationsdaten können nur mit WebAdmin verändert werden.
- Endgeräte-Konfigurationsdaten wie Tastenbelegungen oder Rufmelodien können entweder direkt am Endgerät, über das Self Service Portal oder mit WebAdmin verändert werden. Für einige Systemtelefone ist auch eine Konfiguration via Web-Benutzerschnittstelle oder mit Hilfe von Konfigurationsdateien möglich.
- Die benutzerabhängigen Konfigurationsdaten wie private Kontakte oder Umleitungen gelten f
  ür alle dem Benutzer zugewiesenen Endger
  äte und k
  önnen mit WebAdmin, teilweise auch 
  über das Self Service Portal oder direkt am Endger
  ät konfiguriert werden.

Der Zugang zu den Konfigurationsdaten via WebAdmin ist mit einer Benutzerverwaltung mit Benutzerkontos, Berechtigungsprofilen und Berechtigungsstufen geregelt. Mehr Informationen dazu finden Sie im Kapitel <u>"Zugangskontrolle und Benutzerverwal-</u> tung", Seite 170.

## 6. 2 Software aktualisieren

## 6. 2. 1 Systemsoftware

### SMB Controller Systemsoftware

In manchen Fällen ist es notwendig, die SMB Controller Systemsoftware über die SMB Controller Manager neu zu installieren (siehe <u>"Update der SMB Controller Systemsoftware"</u>, Seite 43.)

Wenn die SMB Controller Manager nicht mehr läuft, ist ein Emergency Upload erforderlich (siehe "Emergency Upload der SMB Controller Systemsoftware", Seite 190).

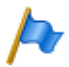

Hinweis:

Ein Rücksetzen der SMB Controller Systemsoftware oder ein Emergency Upload der SMB Controller Systemsoftware setzt alle MiVoice Office 400 Konfigurationsdaten auf die Standardwerte zurück und löscht alle Audiodaten. Führen Sie vorher unbedingt eine Datensicherung der Konfigurations- und Audiodaten durch (siehe Kapitel <u>"Daten-Backup", Seite 182</u>).

### MiVoice Office 400 Anwendungssoftware

- The MiVoice Office 400 Anwendungssoftware wird normalerweise aktualisiert mi WebAdmin (siehe <u>"Laden Sie neue MiVoice Office 400 Systemsoftware mit</u> WebAdmin", Seite 190).
- In den folgenden Fällen muss die MiVoice Office 400 Anwendungs softwareüber das Laden einer SMB Controller Manager \*.rpm-Datei installiert werden:
  - MiVoice Office 400 WebAdmin Läuft nicht mehr.
  - Es ist keine MiVoice Office 400 Anwendungssoftware mehr verfügbar (z.B. weil ein Rücksetzen der SMB Controller Systemsoftware durchgeführt wurde).

Siehe <u>"Upload und Installation der MiVoice Office 400 Anwendungssoftware",</u> Seite 43.

### Firmware für die Systemanschlüsse

Die Firmware für MiVoice 5300/MiVoice 5300 IP, Mitel 600 DECT Telefone, DECT-Telefone, Office 135/135pro, DECT-Funkgeräte SB-4+/SB-8/SB-8ANT und WebAdmin ist auch in der MiVoice Office 400 Anwendungssoftware verfügbar.

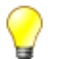

#### Tipp

Die Softwareversion des Kommunikationsservers kann bei Telefonen der Familie MiVoice 5300/MiVoice 5300 IP wie folgt angezeigt werden:

- 1. Einstieg in das Konfigurationsmenü Einstellungen
- 2. Langer Tastendruck auf die \*-Taste

Informationen können sowohl an Mitel 6800/6900 SIP Telefonen als auch an Mitel 600 DECT DECT-Telefonen über das Menü abgerufen werden.

Je nach Telefon sind noch zusätzliche Informationen ersichtlich.

### Bereitstellung der MiVoice Office 400 Systemsoftware und der Lizenzdatei

Die neue MiVoice Office 400 Systemsoftware und die entsprechende Lizenzdatei erhalten Sie von Ihrem Händler. In den meisten Fällen laden Sie die Software von einer Internetseite herunter, die Ihnen Ihr Vertriebspartner bekannt gibt. Ebenfalls erhalten Sie einen Gutschein-Code (Voucher). Mit diesem können Sie über das Mitel Connect Internetportal https://connect.mitel.com die neue Lizenzdatei generieren und in Ihr Kommunikationssystem hochladen. Für den Zugriff auf Mitel Connect benötigen Sie ein Login (Benutzername und Passwort).

### Laden Sie neue MiVoice Office 400 Systemsoftware mit WebAdmin

Die neue MiVoice Office 400 Systemsoftware kann bequem und sicher auf den Kommunikationsserver Dateisystem in der Ansicht WebAdmin *Wartung / Systemsoftware* (Q = m7) geladen werden. Der Aktivierungszeitpunkt der neuen Software ist wählbar. (Ausnahme: Der Aktivierungszeitpunkt auf den Satelliten in einem AIN erfolgt immer auf Anforderung des Masters).

Bei neu ausgelieferten Systemen besteht die Möglichkeit, eine neue Systemsoftware direkt nach der Wahl des Vertriebskanals zu laden.

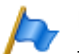

### Hinweise:

- Meistens wird auch f
  ür eine neue Lizenzdatei eine MiVoice Office 400 neue Systemsoftware ben
  ötigt. Sie k
  önnen die neue Software auch ohne Angabe der Lizenzdatei installieren und in Betrieb nehmen. Nach der Inbetriebnahme m
  üssen Sie die Lizenzdatei jedoch innert 4 Stunden hochladen, sonst schaltet der Kommunikationsserver in den eingeschr
  änkten Betriebsmodus um. In diesem stehen nur die Basisfunktionen des Kommunikationsservers zur Verf
  ügung.
- Je nach Typ des Kommunikationsservers kann der Upload-Vorgang (insbesondere das Entpacken des Softwarepakets) einige Zeit in Anspruch nehmen.
- Lesen Sie das Kapitel "Wichtige Hinweise und Einschränkungen" in den Release Notes der zu ladenden Software.

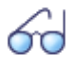

### Siehe auch:

Eine detaillierte Beschreibung zum Vorgehen eines Software-Uploads mit WebAdmin finden Sie in der Online-Hilfe.

### Emergency Upload der SMB Controller Systemsoftware

Wann immer ein Standard-Software-Upload der SMB Controller Systemsoftware über das SMB Controller Manager nicht möglich oder fehlerhaft ist, müssen Sie eineEmergency Upload ausführen.

Gehen Sie wie folgt vor um einen Emergency Upload auszuführen:

1. Stellen Sie den SMB Controller Notbetrieb mit der Steuertaste ein (siehe <u>"Notfallmo-</u> dus", Seite 208).

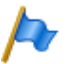

#### Hinweis:

Wenn zuvor eine statische IP-Adresse eingestellt wurde, sollte die SMB Controller should be mit der gleichen IP-Adresse erreichbar sein. Andernfalls müssen Sie die IP-Adresse der SMB Controllerwie in Kapitel <u>"Suche nach dem Kommunikationsserver im IP-Netzwerk", Seite 42</u> beschrieben, suchen.

- Öffnen Sie ein Browserfenster und geben Sie die IP-Adresse Ihres SMB Controller einschließlich des Ports 8080 ein (Beispiel: http://10.100.98.43:8080).
- Melden Sie sich mit dem Standardbenutzernamen (root) und dem Standardpasswort(root) f
  ür den Zugriff auf das System im Notfallmodus an.
   → Das SMB Controller Manager wird in einem reduzierten Notbetrieb geöffnet.
- 4. Laden Sie eine SMB Controller Systemsoftware (Format: Mitel-SMBC\_XXX-XXX.zip) und klicken Sie auf *Installieren*.
  - $\rightarrow$  Die Emergency Upload wird gestartet.

## 6. 2. 2 Firmware für drahtgebundene Systemtelefone

Das MiVoice Office 400 Anwendungssoftware-Paket enthält die Software für bestimmte Systemtelefone (DSI und IP), die jeweils zusammen mit der Anwendungssoftware aktualisiert wird. Für andere Systemtelefone (SIP) liegt die Firmware auf einem Firmware-Server.

Die MiVoice 5360 Systemtelefone haben keinen eigenen Speicher. Alle anderen Systemtelefone besitzen einen Flash-Speicher.

### SIP-Systemtelefone

Bei jedem Aufstarten der Telefone werden die Firmwareversionen der Telefone mit der Version auf dem Firmware-Server verglichen. Sind die Versionen unterschiedlich, wird die Firmware vom Firmware-Server in die Telefone geladen.

### DSI und IP-Systemtelefone mit Flash-Speicher

Der Flash-Speicher enthält die Boot-Software und die Applikationssoftware. Die DSI-Telefone enthalten auch noch einen Bereich mit der Schnittstellensoftware.

Die Firmware für die Telefone, MiVoice 5370, MiVoice 5380 sowie für alle MiVoice 5300 IP Serientelefone ist im MiVoice Office 400 Anwendungssoftware-Paket enthalten.. Beim Aufstarten der Telefone werden die Firmwareversionen verglichen. Sind die Versionen unterschiedlich, wird die Firmware vom Kommunikationsserver in die Telefone geladen. Bei einem Update der Systemsoftware kann dies pro DSI-Telefon einige Minuten in Anspruch nehmen. Die Erweiterungsmodule MiVoice M530 und MiVoice M535 enthalten ebenfalls einen Flash-Baustein mit Firmware. Der Update-Mechanismus ist derselbe wie oben beschrieben. Allerdings ist dazu immer eine lokale Speisung (bei IP-Endgeräten auch Power over Ethernet) erforderlich.

# 6. 2. 3 Firmware System MiVoice Office 400 DECT

### DECT-Funkeinheiten SB-4+, SB-8 und SB-8ANT

Der Flash-Speicher auf den Funkeinheiten enthält einen Bereich, der nicht veränderbar ist. Er dient zum Aufstarten der Funkeinheit und zum Empfangen der Firmware für die Funkeinheit.

Die aktuelle Firmware für das Funkgerät ist im MiVoice Office 400 Anwendungssoftware-Paket enthalten. Beim Aufstarten der Funkeinheit wird die geladene Firmware getestet. Ist die geladene Firmware nicht mit der Version in der Systemsoftware identisch, wird die Firmware vom Kommunikationsserver in die Funkeinheit geladen und im Flash-Speicher der Funkeinheit abgespeichert.

### DECT-Schnurlostelefone der Familie Mitel 600 DECT

Die Firmware der Schnurlostelefone der Familie Mitel 600 DECT wird über Funk (Air-Download) aktualisiert. Die Aktualisierung kann in den Schnurlostelefonen im Menü *System - Download-Server* für jedes Schnurlostelefon einzeln gesperrt oder freigegeben werden. Ist das Schnurlostelefon an mehreren Systemen angemeldet, wird in diesem Menü definiert, welches System die Firmware-Aktualisierung relevant ist.

Für die Schnurlostelefone der Familie Mitel 600 DECT gibt es nur eine Firmware. Sie ist im MiVoice Office 400 Anwendungssoftware-Paket enthalten und im Dateisystem des Kommunikationsservers gespeichert.

### DECT-Schnurlostelefone Office 135 und Office 160

Die Firmware der Schnurlostelefone Office 135 und Office 160 wird über Funk (Air-Download) aktualisiert. Voraussetzung dafür ist, dass das Schnurlostelefon am System A angemeldet ist.

Der Speicher in den Schnurlostelefonen ist ein Flash-Speicher. Der Flash-Speicher enthält einen Bereich, der nicht veränderbar ist. Dieser Bereich enthält die Boot-Software des Schnurlostelefons.

Die Firmware für die schnurlosen Telefone ist im MiVoice Office 400 Anwendungssoftware-Paket enthalten. Beim Aufstarten des Schnurlostelefons wird die geladene Firmware getestet. Ist die geladene Firmware nicht mit der Version in der Systemsoftware identisch, leitet das System einen Air-Download ein. Die Firmware wird vom Kommunikationsserver in die Schnurlostelefone über Funk geladen und im Flash-Speicher abgelegt. Damit ein Air-Download erfolgen kann, muss eine lauffähige Firmware im Schnurlostelefon vorhanden sein.

Während eines Air-Download ist das Schnurlostelefon voll funktionsfähig. Die neu geladene Firmware wird erst nach einem erfolgreich vollzogenen Air-Download aktiviert. Das Schnurlostelefon macht dabei einen Neustart.

# 6. 2. 4 Firmware System Mitel SIP-DECT

Mit Mitel SIP-DECT und der Telefonfamilie Mitel 600 DECT sind umfassende Lösungen für die schnurlose Telefonie in IP-basierten Netzen realisierbar. Dazu sind RFP-Funkeinheiten erforderlich, die wie andere VoIP-Geräte direkt am LAN angeschlossen sind. Auf einer der RFP-Funkeinheiten oder auf einem PC ist der OpenMobilityManager (OMM) installiert, der die Management-Schnittstelle der Mitel SIP-DECT-Lösung bildet. Die Telefone der Familie Mitel 600 DECT haben in einem Mitel SIP-DECT-System eine andere Firmware geladen als in einem MiVoice Office 400 DECT-System.

Die Firmware für die RFP-Funkeinheiten und für die Mitel 600 DECT Schnurlostelefone liegt vorzugsweise auf einem Firmware-Server. Damit ist ein automatisches Update der Firmware möglich. In der WebAdmin-Ansicht *Konfiguration / System /* DECT/SIP-DECT / SIP-DECT ( Q = 9y) ist bereits ein globaler Mitel FTP-Server vordefiniert. Auf diesem sind diverse Firmwareversionen abgelegt, passend zu unterschiedlichen Software-Releases des Kommunikationsservers. Der vordefinierte Eintrag in WebAdmin wird für jeden Release des Kommunikationsservers angepasst, falls nötig. Sie können aber auch die Adresse eines anderen Firmware-Servers eintragen.

Firmware-Bezeichnungen für Mitel SIP-DECT (Beispiele):

aafon6xxd.dnld:

Firmware für die DECT-Schnurlostelefone der Familie Mitel 600 DECT.

iprfp3G.dnld:

Firmware für den OpenMobilityManager (OMM).

## 6.3 Hardwarepflege

Die Hardwarepflege umfasst den Austausch von Karten, Modulen und Endgeräten bei einem Defekt oder bei einem Generationenwechsel. Dazu müssen Sicherheitsvorschriften beachtet und das schrittweise Vorgehen eingehalten werden.

# 6. 3. 1 Vorbereitungen

Die folgenden Vorarbeiten gelten für Schnittstellenkarten, Systemmodule und das CPU-Modul sowie für das SMB Controller selbst..

Erste Schritte bevor Karten entfernt oder hinzugefügt werden:

- 1. Informieren Sie alle betroffenen Benutzer, wenn das System während der Arbeitszeit ausser Betrieb genommen muss.
- 2. Fahren Sie den Kommunikationsserver herunter (siehe <u>"Abschaltmodus",</u> <u>Seite 209</u>) und trennen Sie ihn von der Speisung.
- 3. Warten Sie mindestens 3 Minuten, um sicherzustellen, dass alle Komponenten entladen sind.

# 6. 3. 2 Systeminformationen

Einige Systeminformationen werden separat auf dem CPU-Modul gespeichert. Das beinhaltet folgende Informationen:

- Die EID (Equipment Identification) Seriennummer
- Vertriebskanal-Identifikation CID (Channel Identification)
- Der Systemtyp
- Die Anwendungssoftware-Generierung
- Die IP-Adresse des MiVoice Office 400 Kommunikationsservers

Die Daten werden beim ersten Start des MiVoice Office 400 Kommunikationsservers nicht gelöscht und bleiben verfügbar.

# 6. 3. 2. 1 Lizenzen

Soll ein System, das bereits in Betrieb ist, ausgebaut werden oder muss für ein neues System eine Lizenz nachbestellt werden gehen Sie wie folgt vor:

- 1. Bestellen Sie bei Ihrem Vertragshändler die gewünschten Lizenzen unter Angabe der EID-Nummer, die der Identifikation des Kommunikationsservers dient.
- Die Lizenzdatei laden Sie in der Ansicht Lizenzierung (Q =q9) hoch. Die Lizenzdatei ist im Dateisystem des Kommunikationsservers im Unterverzeichnis ...\data\lic gespeichert.
- 4. Die neu lizenzierten Merkmale werden freigeschaltet. Ein Neustart des Kommunikationsservers ist meist nicht notwendig (Ausnahme: AIN-Lizenzen).

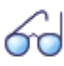

Siehe auch: "Lizenzen", Seite 71

# 6. 3. 3 Schnittstellenkarten

Die verschiedenen Kartentypen, die Anzahl Steckplätze und der maximale Ausbau wird durch die Systemkapazität bestimmt (siehe Kapitel <u>"3 Ausbaustufen und System-kapazität"</u>).

Bei der Bestückung der Karten gibt es einige Regeln zu beachten (siehe <u>"Bestü-</u> <u>ckungsregeln", Seite 108</u>).

Sämtliche Konfigurationsdaten sind in nichtflüchtigen Flash-Speichern zentral abgelegt. Daher bleiben die Konfigurationsdaten erhalten, wenn eine defekte Schnittstellenkarte durch eine neue ersetzt wird.

# 6. 3. 3. 1 Ersetzen einer defekten Schnittstellenkarte

Eine Karte wird durch eine gleiche Karte mit der gleichen Anzahl Ports ersetzt. Vorgehen:

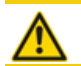

▲ VORSICHT! Beachten Sie die "Sicherheitsvorschriften", Seite 93.

- 1. Vorbereitungsarbeiten ausführen (siehe "Vorbereitungen", Seite 193).
- 2. Entfernen Sie die Gehäuseabdeckung.
- Entfernen Sie die defekte Schnittstellenkarte, indem Sie die zwei seitlichen Metallbügel gleichzeitig nach aussen drücken und Sie die Schnittstellenkarte leicht anheben.
- Platzieren Sie die neue Schnittstellenkarte leicht angewinkelt in den gewünschten Steckplatz (siehe <u>Fig. 22</u>). Die abgewinkelte Seite der Schnittstellenkarte muss dabei nach hinten zeigen (sie darf also nicht über die Verdrahtungsadapter-Steckplätze hinausragen).
- 5. Drücken Sie die Schnittstellenkarte vorsichtig nach unten, bis die zwei seitlichen Metallbügel einrasten.
- 6. Montieren Sie die Gehäuseabdeckung.
- 7. Schliessen Sie das System wieder an die Speisung an.

## 6. 3. 3. 2 Neue Karte mit weniger Ports

Eine Karte wird durch eine gleichartige Karte mit weniger Ports ersetzt.

Vorgehen:

Karte wechseln und System wieder in Betrieb nehmen. Analoges Vorgehen wie beschrieben unter <u>"Ersetzen einer defekten Schnittstellenkarte", Seite 195</u>. Folgende Daten werden gelöscht:

- Die System- und Endgeräte-Konfigurationsdaten der Endgeräte an den Schnittstellen, die in der neuen Konfiguration nicht mehr vorhanden sind.
- Die System-Konfigurationsdaten der Netzschnittstellen, die in der neuen Konfiguration nicht mehr vorhanden sind.

Tab. 78 Beispiel: Reduktion von Endgeräte- bzw. Netzschnittstellen

| $\text{TIC-4TS} \rightarrow \text{TIC-2TS}$ | Die Konfigurationsdaten der Endgeräteschnittstellen 3 und 4 werden gelöscht. |
|---------------------------------------------|------------------------------------------------------------------------------|
| $\text{TIC-4AB} \rightarrow \text{TIC-2AB}$ | Die Konfigurationsdaten der Netzschnittstellen 3 und 4 werden gelöscht.      |

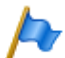

Hinweis:

Wenn bei der Neukonfiguration einer Karte Endgeräte-Konfigurationsdaten von Systemendgeräten gelöscht werden, erscheint vorab eine Warnung, mit der Möglichkeit, den Vorgang abzubrechen. Dies ist jedoch nur möglich, falls die Konfigurationsdaten der ursprünglichen Karte vorher nicht schon gelöscht wurden.

## 6. 3. 3. 3 Neue Karte mit mehr Ports

Eine Karte wird durch eine gleichartige Karte mit mehr Ports ersetzt.

Vorgehen:

- 1. Karte wechseln und System wieder in Betrieb nehmen. Analoges Vorgehen wie beschrieben unter <u>"Ersetzen einer defekten Schnittstellenkarte", Seite 195</u>.
- 2. In der WebAdmin-Ansicht Karten und Module (Q =4g) die neue Karte Bestätigen.
- 3. Neue Ports konfigurieren.

Die System-Konfigurationsdaten (Benutzer-Nr., Benutzer-Konfiguration, ...) der Endgeräte an den neuen Ports werden neu erstellt (Standardwerte).

Tab. 79 Beispiel: Erweiterung von Endgeräte- bzw. Netzschnittstellen

| $TIC-2TS \to TIC-4TS$                       | Die Konfigurationsdaten der Endgeräteschnittstellen 3 und 4 werden neu erstellt. |
|---------------------------------------------|----------------------------------------------------------------------------------|
| $\text{TIC-2AB} \rightarrow \text{TIC-4AB}$ | Die Konfigurationsdaten der Netzschnittstellen 3 und 4 werden neu erstellt.      |

# 6. 3. 3. 4 Steckplatz wechseln

Schnittstellenkarten können auf einen andern Steckplatz versetzt werden. Die Endgeräte-Konfigurationsdaten der Systemtelefone können übernommen werden. Vorgehen:

 Steckplatz wechseln und System wieder in Betrieb nehmen. Analoges Vorgehen wie beschrieben unter <u>"Ersetzen einer defekten Schnittstellenkarte", Seite 195</u>.

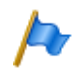

Hinweis:

Der Verdrahtungsadapter muss ebenfalls auf den entsprechenden Steckplatz gewechselt werden.

- 2. Systemendgeräte an den Ports des neuen Steckplatzes anschliessen.
- 3. Portzuordnung neu konfigurieren.
- Karte in der WebAdmin-Ansicht Karten und Module (Q =4g) auf dem neuen Steckplatz Bestätigen und am alten Steckplatz Löschen. Damit sind die Konfigurationsdaten am alten Steckplatz gelöscht.

# 6. 3. 4 Systemmodule

Die Kategorie Systemmodule umfasst die optional erweiterbaren Module (DSP-Module) und das obligatorische RAM-Modul.

# 6. 3. 4. 1 DSP-Modul wechseln

Im Folgenden wird beschrieben, wie Sie ein DSP-Modul bei einem Defekt oder durch einen anderen Modultyp ersetzen können.

Um ein DSP-Modul zu wechseln, gehen Sie wie folgt vor:

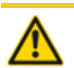

▲ VORSICHT! Beachten Sie die "Sicherheitsvorschriften", Seite 93.

- 1. Vorbereitungsarbeiten ausführen (siehe "Vorbereitungen", Seite 193).
- 2. Entfernen Sie die Gehäuseabdeckung.
- 3. Entfernen Sie das alte/defekte Modul, indem Sie die Befestigungsschraube lösen und das Modul vorsichtig senkrecht aus dem Modulsteckplatz ziehen.

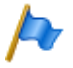

### Hinweis:

Wenn mehrere Module montiert sind und das auszutauschende Modul nicht ganz oben steht, müssen die Distanzhülsen gelöst und die Module gezogen werden. Die Reihenfolge der Module auf dem Steckplatz ist nur relevant, falls unterschiedliche Typen von Modulen bestückt sind.

- 4. Drücken Sie das neue Modul mit gleichmässigem Druck auf beide Stecker bis zum Anschlag nach unten.
- 5. Befestigen Sie das Modul mit der Befestigungsschraube.
- 6. Montieren Sie die Gehäuseabdeckung.
- 7. Schliessen Sie das System wieder an die Speisung an.

# 6. 3. 4. 2 RAM-Modul wechseln

Das RAM-Modul ist auf dem CPU-Modul montiert und als Ersatzteil erhältlich.

Um ein defektes RAM-Modul zu ersetzen, gehen Sie wie folgt vor:

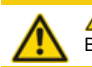

**VORSICHT**! Beachten Sie die "Sicherheitsvorschriften", Seite 93.

- 1. Vorbereitungsarbeiten ausführen (siehe "Vorbereitungen", Seite 193).
- 2. Entfernen Sie die Gehäuseabdeckung.
- 3. Entfernen Sie das defekte Modul, indem Sie die beiden seitlichen Metallklammern gleichzeitig nach außen drücken und das Modul vorsichtig anheben.
- 4. Setzen Sie das Modul leicht schräg in den Steckplatz ein (siehe Fig. 72).
- 5. Drücken Sie das Modul vorsichtig nach unten, bis die beiden seitlichen Metallklammern einrasten.
- 6. Montieren Sie die Gehäuseabdeckung.
- 7. Schliessen Sie das System wieder an die Speisung an.

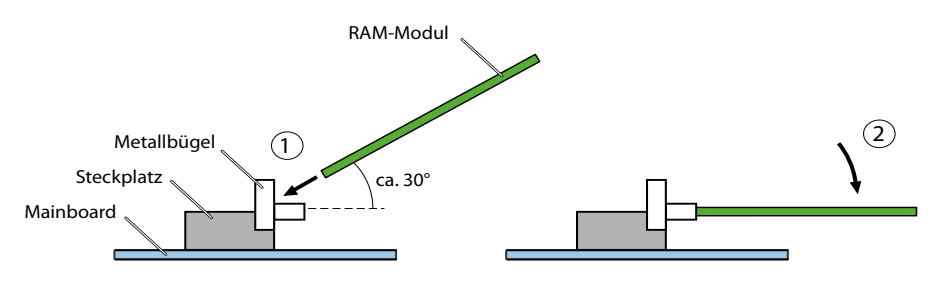

Fig. 72 RAM-Modul wechseln

# 6. 3. 4. 3 Wechsel des CPU-Moduls

Das CPU-Modul wird auf dem Mainboard montiert und ist als Ersatzteil erhältlich. Sind die Komponenten auf dem CPU-Modul defekt oder dauerhaft defekt, muss die gesamte Call-Manager-Karte ausgetauscht werden. Als Ersatzteil enthält das CPU-Modul kein RAM-Modul und keine Flash-Karte. Sie können aus dem defekten CPU-Modul entnommen und auf das neue Modul aufgesteckt werden.

Um ein defektes CPU-Modul auszutauschen, gehen Sie wie folgt vor:

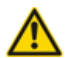

**NORSICHT** 

Beachten Sie die "Sicherheitsvorschriften", Seite 93.

- 1. Sichern Sie die Konfigurationsdaten und allenfalls die Audiodaten, falls noch möglich.
- 2. Vorbereitungsarbeiten ausführen (siehe "Vorbereitungen", Seite 193).
- 3. Entfernen Sie die Gehäuseabdeckung.
- 4. Entfernen Sie das defekte Modul, indem Sie die 4 Befestigungsschrauben lösen und das Modul vorsichtig senkrecht aus dem Modulsteckplatz ziehen.
- 5. Platzieren Sie das neue Modul auf dem Steckplatz und drücken Sie es mit gleichmässigem Druck auf den Stecker bis zum Anschlag nach unten.
- 6. Befestigen Sie das Modul mit den 4 Befestigungsschrauben auf dem Mainboard.
- 7. Montieren Sie die Gehäuseabdeckung.
- 8. Schliessen Sie das System wieder an die Speisung an.
- Führen Sie einen Erststart des Systems durch (siehe <u>"Erster Start über WebAdmin",</u> <u>Seite 181</u>) und laden Sie die Konfigurationsdaten von einer Sicherungskopie wieder in den Kommunikationsserver hoch.

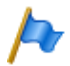

#### Hinweise:

Wenn das defekte CPU-Modul durch ein neues ersetzt wurde, gehen einige Systeminformationen verloren (IP-Adresse, Vertriebskanal, DECT-Identifikationsnummern), haben sich geändert (EID) oder sind nicht mehr gültig (Lizenzdatei). Alle DECT-Endgeräte müssen neu registriert werden und es wird eine neue Lizenzdatei benötigt.

# 6. 3. 5 Mainboard

Wenn Bausteine auf dem Mainboard fehlerhaft oder permanent gestört sind, muss der ganze Kommunikationsserver mit dem Metallchassis ausgewechselt werden:

Um den Kommunikationsserver zu wechseln, gehen Sie wie folgt vor:

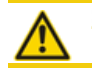

M VORSICHT!

Beachten Sie die "Sicherheitsvorschriften", Seite 93.

- 1. Sichern Sie die Konfigurationsdaten und allenfalls die Audiodaten, falls noch möglich.
- 2. Vorbereitungsarbeiten ausführen (siehe "Vorbereitungen", Seite 193).
- 3. Entfernen Sie die Gehäuseabdeckung.
- Bauen Sie die Schnittstellenkarten (siehe <u>"Schnittstellenkarten", Seite 195</u>), die Systemmodule (siehe <u>"Systemmodule", Seite 197</u>) und die Verdrahtungsadapter aus.

- Wechseln Sie das CPU-Modul des defekten Mainboards auf das neue Mainboard (siehe <u>"Wechsel des CPU-Moduls"</u>, Seite 198).
- Sämtliche angeschlossenen Kabel so demontieren, dass der neue Kommunikationsserver wieder identisch angeschlossen werden kann. Hinweis: Das Mainboard wird nicht ausgebaut, sondern mit dem Metallchassis zusammen ausgetauscht.
- 7. Der neue Kommunikationsserver kann jetzt in umgekehrter Reihenfolge wieder bestückt, zusammengebaut und montiert werden.
- Führen Sie einen Erststart des Systems durch (siehe <u>"Erster Start über WebAdmin",</u> <u>Seite 181</u>) und laden Sie die Konfigurationsdaten von einer Sicherungskopie wieder in den Kommunikationsserver hoch.

# 6. 3. 6 Systemendgeräte wechseln

# 6. 3. 6. 1 DSI-Systemtelefone

# Telefone gleicher Komfortstufe

### Austausch eines defekten Telefons

Nach Ersetzen eines defekten DSI-Systemtelefons durch ein identisches Telefon werden die Endgerätekonfigurationsdaten automatisch übernommen.

### **Deplatzieren eines Telefons**

Via WebAdmin kann in der Endgerätekonfiguration der zugeordnete Port geändert und das Telefon am neuen Steckplatz angeschlossen werden. Die Endgeräte-Konfigurationsdaten bleiben erhalten.

## Telefone unterschiedlicher Komfortstufe

Soll ein Telefon durch ein Telefon eines anderen Typs ersetzt werden, können die meisten Endgerätekonfigurationsdaten mit Hilfe von *Multi-Edit* übernommen werden. Für die Tastenkonfiguration steht eine separate Funktion *Multi-Edit (Tasten)* zur Verfügung. Details dazu finden Sie in der WebAdmin-Hilfe zur Ansicht *Standard-Endgeräte* ( $\mathbf{Q} = qd$ ).

# 6. 3. 6. 2 DECT-Endgeräte

### Funkeinheit auswechseln

- 1. Defekte Funkeinheit demontieren.
- 2. Neue Funkeinheit montieren.

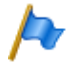

#### Hinweis:

Sollen die Ports einer Funkeinheit geändert werden oder wird eine Funkeinheit nicht mehr verwendet, ist es wichtig, in der Systemkonfiguration die Funkeinheit zu entfernen. Andernfalls können beim Anschliessen einer anderen Funkeinheit an dieselben Ports Aufstartprobleme auftreten.

## Schnurlostelefon auswechseln (Telefone ohne microSD-Karte)

- 1. Registrierung des altes Schnurlostelefon aufheben.
- 2. Neues Schnurlostelefon registrieren. Die Daten des Schnurlostelefons bleiben erhalten, bis auch die Benutzernummer gelöscht wird.

### Registrierung eines Schnurlostelefons am System aufheben

In WebAdmin in der Editieransicht des Schnurlostelefons die Schaltfläche *Registrierung aufheben* klicken.

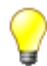

### Tipp:

Die Identifikation des Schnurlostelefons wird nur gelöscht, wenn sich das Schnurlostelefon im Abdeckungsbereich einer Funkeinheit befindet, sonst muss sie manuell auf dem Schnurlostelefon gelöscht werden (siehe Bedienungsanleitung des Schnurlostelefons). Die Benutzernummer und die Daten im System bleiben erhalten.

### Registrieren eines Schnurlostelefons am System

- 1. Schnurlostelefon zur Registrierung vorbereiten (siehe Bedienungsanleitung Schnurlostelefon).
- 2. System zur Registrierung vorbereiten. Dazu in WebAdmin in der Editieransicht des Schnurlostelefons die Schaltfläche *Registrieren* klicken.

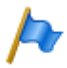

### Hinweis:

Bei einigen Telefontypen muss sich der Benutzer des Schnurlostelefons mit einem Authentifizierungs-Code (AC) am System identifizieren. Dieser Authentifizierungs-Code wird Ihnen nach dem Klick auf die Schaltfläche *Registrieren* mitgeteilt.

# Schnurlostelefon auswechseln (Telefone mit microSD-Karte)<sup>1)</sup>

Die spezielle microSD-Karte eignet sich für den Einsatz mit den DECT-Schnurlostelefonen Mitel 620/622 DECT, Mitel 630/632 DECT und Mitel 650 DECT. Die Karte speichert die Anmeldedaten des Schnurlostelefons am Kommunikationsserver und die wichtigsten lokalen Einstellungen. Damit ist gewährleistet, dass bei einem Gerätedefekt - durch Mitnahme der Karte - der Betrieb an einem Austauschgerät, in kürzester Zeit und ohne erneute Anmeldung, fortgeführt werden kann.

Jede Karte (wie auch jedes Schnurlostelefon) besitzt jeweils eine eigene, weltweit einmalige Seriennummer für DECT-Geräte (IPEI: International Portable Equipment Identity), die für den Anmeldevorgang an DECT-Kommunikationssystemen Verwendung findet. Beim Betrieb mit der Karte werden immer die Daten verwendet, die auf der Karte gespeichert sind.

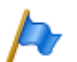

### Hinweise:

- Die microSD-Karte kann nur ab Geräte-Hardware 2 eingesetzt werden (betrifft Mitel 620 DECT, Mitel 630 DECT).
- Setzen Sie die Karte erst ein, nachdem Sie sich in dieser Beschreibung über die Details der Kartenfunktionen informiert haben. Nicht Beachten dieser Informationen kann zum Abmelden bereits betriebsbereiter Geräte führen.
- Alle Anmelde- und Gerätedaten auf der Karte sind verschlüsselt und gegen Kopieren geschützt.
- Verwenden Sie die Karte nicht mit anderen Geräten (z. B. Fotoapparat), damit die Karte nicht versehentlich umformatiert wird und genügend Speicherplatz zur Verfügung steht.
- Die Karte ist nach Löschen oder Formatieren nicht mehr mit den Schnurlostelefonen einsetzbar.
- Handelsübliche microSD-Karten können nicht verwendet werden (ausser zum Kopieren von lokalen Einstellungen, siehe <u>Seite 204</u>).

### microSD-Karte einsetzen

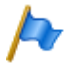

### Hinweis:

Die microSD-Karte muss mit grösster Sorgfalt behandelt werden. Die Kontakte müssen frei von Staub, Feuchtigkeit, Öl, usw. sein. Lagern Sie die Karte nicht an warmen Orten (z. B. in direktem Sonnenlicht). Verbiegen Sie die Karte nicht; die Kontakte könnten zerstört werden.

- 1. Schalten Sie das Schnurlostelefon aus.
- 2. Öffnen Sie das Akkufach und entnehmen Sie den Akku.
- 3. Schieben Sie die Kartenhalter nach unten und schwenken Sie die Abdeckung vorsichtig leicht nach oben (siehe Fig. 73 links).

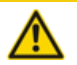

#### VORSICHT!

Berühren Sie niemals die jetzt sichtbaren goldglänzenden Kontakte! Statische Entladungen können zum Gerätedefekt führen.

1)Unterstützt ab R2.1

- 4. Legen Sie die Karte in die Aufnahme (mit den Kontaktflächen nach unten und den seitlichen Kartenausschnitten nach links).
- 5. Klappen Sie den Kartenhalter wieder zurück und schieben Sie diesen vorsichtig nach oben bis er einrastet.
- Nur für Mitel 620 DECT, Mitel 630 DECT mit schwarzer Kartenaufnahme: Nehmen Sie die der Karte beiliegende Schutzabdeckung und setzen Sie diese oben über den Kartenhalter (siehe Fig. 73 rechts).

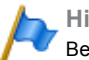

Hinweis: Bei Mitel 620 DECT, Mitel 630 DECT mit weisser Kartenaufnahme oder bei Mitel 622 DECT, Mitel 632 DECT und Mitel 650 DECT darf die Schutzabdeckung nicht verwendet werden.

7. Legen Sie den Akku ein und schliessen Sie das Akkufach.

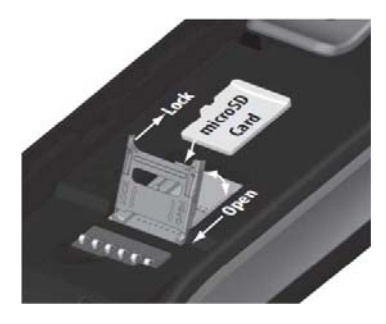

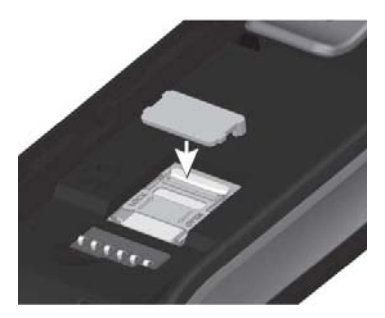

Fig. 73 microSD-Karte

### Verhalten nach dem Einsetzen einer neuen microSD-Karte

Nach dem Einschalten des Schnurlostelefons, erhalten Sie in der Startphase eine Information darüber, dass eine neue Karte erkannt wurde. Nachfolgend werden die zwei typische Fälle beschrieben:

### Schnurlostelefon war noch nicht angemeldet:

Akzeptieren Sie die neue Karte.

 $\rightarrow$  Die lokalen Einstellungen werden auf die Karte kopiert.

Melden Sie das Telefon am Kommunikationsserver an.

 $\rightarrow$  Die Registrierungsdaten werden auf der Karte gespeichert.

 $\rightarrow$  Änderungen an den lokalen Einstellungen werden fortan auch auf der Karte gespeichert.

### Schnurlostelefon war schon angemeldet:

Akzeptieren Sie die neue Karte.

- $\rightarrow$  Die lokalen Einstellungen werden auf die Karte kopiert.
- $\rightarrow$  Die Registrierungsdaten werden auf die Karte kopiert und aus dem Speicher des

schnurlosen Telefons gelöscht.

 $\rightarrow$  Änderungen an den lokalen Einstellungen werden fortan auch auf der Karte gespeichert.

### Verhalten nach dem Einsetzen einer gültigen microSD-Karte

Nach dem Einschalten des Schnurlostelefons, erhalten Sie in der Startphase eine Information darüber, dass eine Karte mit einer neuen ID erkannt wurde.

Akzeptieren Sie die Karte.

 $\rightarrow$  Das schnurlose Telefon startet neu.

 $\rightarrow$  Es werden die Registrierungsdaten der Karte und die lokalen Einstellungen verwendet.

 $\rightarrow$  Die Originaldaten bleiben im Schnurlostelefon gespeichert und werden nach Entnahme der Karte wieder aktiviert.

### Kopieren von lokalen Einstellungen mit Hilfe einer handelsüblichen microSD-Karte

Dieses Vorgehen ist hilfreich, wenn mehrere Schnurlostelefone mit denselben lokale Einstellungen vorkonfiguriert werden sollen.

- 1. Nehmen Sie an einem Master-Schnurlostelefon ohne microSD-Karte die gewünschten, lokalen Einstellungen vor.
- 2. Schalten Sie das Master-Schnurlostelefon aus, setzen Sie eine handelsübliche microSD-Karte ein und starten Sie das Master-Schnurlostelefon neu.
- 3. Bestätigen Sie die Information, dass die microSD-Karte ungültig ist.
- Wählen Sie Menü Einstellungen Allgemein Administration Diagnostics File Mgmt. Device und kopieren Sie alle Benutzerdaten in die microSD-Karte.
   > Die Karte ist jetzt speziell markiert als Kopierkarte.
- 5. Schalten Sie das Master-Schnurlostelefon aus, entnehmen Sie die Karte und setzen Sie die Karte in ein Ziel-Schnurlostelefon ein, in das die Daten kopiert werden sollen.
- 6. Starten Sie das Ziel-Schnurlostelefon und bestätigen Sie die Information, die Benutzerdaten von der Karte zu verwenden.
- 7. Kopieren Sie alle Benutzerdaten von der Karte in den Speicher des Ziel-Schnurlostelefons.
  - -> Das Ziel-Schnurlostelefons startet neu.
- Schalten Sie das Ziel-Schnurlostelefon aus und entnehmen Sie die Karte.
   Nach dem Wiedereinschalten des Ziel-Schnurlostelefons werden die kopierten Benutzerdaten verwendet.

# 6. 4 Anzeige- und Bedienfeld

Das Anzeige- und Bedienfeld der SMB Controller auf der Frontplatte besteht aus einem LED-Anzeigefeld und einer Pilottaste. Damit können Betriebszustände angezeigt und Funktionen ausgeführt werden.

# 6. 4. 1 LED-Anzeigefeld

Auf der Anschlussfront befindet sich ein LED-Anzeigefeld mit insgesamt 9 beschrifteten LED. Es dient als Betriebszustands- und Fehleranzeige während der Aufstartphase und während des Betriebs.

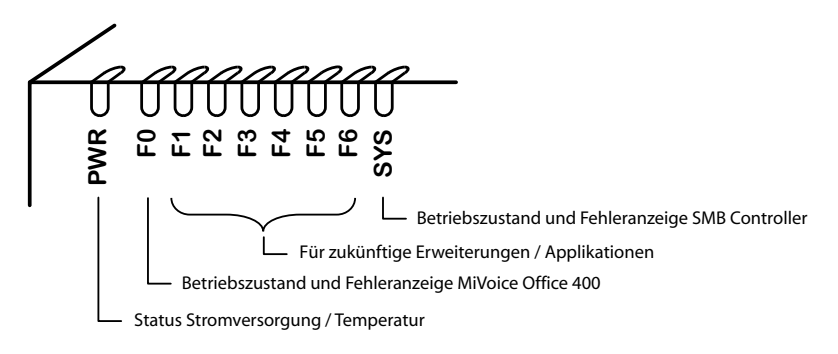

#### Fig. 74 LED-Anzeigefeld

Jede LED kann die vier Zustände grün (G), orange (O), rot (R) und inaktiv annehmen. Generell haben die Farben folgende Bedeutungen:

| Farbe   |   | Bedeutung                            |
|---------|---|--------------------------------------|
| Inaktiv | - | Ausgeschaltet                        |
| Grün    | G | Normaler Betrieb / alles in Ordnung  |
| Orange  | 0 | Funktion wird ausgeführt / ist aktiv |
| Rot     | R | Warnung / Fehler                     |

| Tab. 80 | Bedeutung | der | LED-Farber |
|---------|-----------|-----|------------|
|---------|-----------|-----|------------|

Folgende Anzeigemuster und Symbole wurden zur Anzeige eines Modus oder eines Fehlers der SMB Controller oder einer laufenden Anwendung (z.B MiVoice Office 400) festgelegt:

| Tab. 81 | Definierte | Anzeigemuster |
|---------|------------|---------------|
|---------|------------|---------------|

| LED-Ansteuerungsperiode | Beschreibung     | Symbol |
|-------------------------|------------------|--------|
| Immer ausgeschaltet     | Inaktiv          | _      |
| Immer eingeschaltet     | Grün leuchtend   | G      |
| Immer eingeschaltet     | Orange leuchtend | 0      |

| LED-Ansteuerungsperiode | Beschreibung            | Symbol  |
|-------------------------|-------------------------|---------|
| Immer eingeschaltet     | Rot leuchtend           | R       |
| 1s ein / 1s aus         | Grün langsam blinkend   | G -     |
| 1s ein / 1s aus         | Orange langsam blinkend | 0 -     |
| 1s ein / 1s aus         | Rot langsam blinkend    | R -     |
| 0.5s ein / 0.5s aus     | Grün schnell blinkend   | G-G-    |
| 0.5s ein / 0.5s aus     | Schnell blinkend orange | 0-0-    |
| 0.5s ein / 0.5s aus     | Schnell blinkend rot    | R - R - |
|                         | Laufend orange          |         |

# 6. 4. 2 Pilottaste (STRG)

Durch Druck auf die Kontrolltaste können Funktionen ausgeführt oder das System in einen bestimmten Modus geschaltet werden.

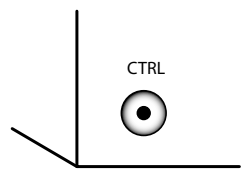

Fig. 75 Kontrolltaste

Je nach Dauer des Tastendrucks und der aktuellen Betriebsart des Systems werden unterschiedliche Aktionen durchgeführt.

# 6. 4. 3 Betriebsmodi

Für den SMB Controller unterscheiden wir vier Betriebsmodi

Tab. 82 Betriebsmodi

| Betriebsmodus | Bemerkungen                                                                                                    |
|---------------|----------------------------------------------------------------------------------------------------|
| Startmodus    | <ul> <li>Nach Zuführen der Speisung</li> <li>Nach einem Neustart</li> <li>Dient als Fortschrittsanzeige bei der Inbetriebnahme</li> </ul>                                                                                             |
| Normalbetrieb | <ul> <li>System läuft normal</li> <li>Einige zusätzliche Informationen zu den geladenen Anwendungen können<br/>angezeigt werden.</li> </ul>                                                                                           |
| Notfallmodus  | <ul> <li>Zur Durchführung eines Notfall-Uploads der SMB Controller Systemsoftware</li> <li>Um auf das SMB Controller Dateisystem mit einer SSH-Sitzung zuzugreifen</li> </ul>                                                         |
| Abschaltmodus | <ul> <li>Nach dem Herunterfahren des Systems</li> <li>Zum sicheren Trennen des SMB-Controllers von der Stromversorgung.</li> <li>Der Abschaltmodus dauert 1.5 Minuten. Danach startet das System automa-<br/>tisch wieder.</li> </ul> |

# 6. 4. 3. 1 Startmodus

Der Startmodus beginnt mit der Spannungsversorgung oder nach einem Neustart des SMB Controller endet mit dem Eintritt von SMB Controller in den Normalbetrieb. Die LED-Kombinationsmuster [1]...[5] zeigen die einzelnen Aufstartphasen in zeitlicher Reihenfolge und dienen gleichzeitig als Fortschrittsanzeige.

| Nr. | PWR | F0 | F1 | F2 | F3 | F4 | F5 | F6 | SYS | Daue<br>r | Bedeutung                                                               |
|-----|-----|----|----|----|----|----|----|----|-----|-----------|-------------------------------------------------------------------------|
| [1] | G   | -  | -  | -  | _  | _  | _  | -  | -   | ~11       | Strom ist eingeschaltet                                                 |
| [2] | G   | R  | -  | _  | _  | _  | _  | -  | _   | ~2        | Zeitrahmen für den Start des<br>Notfallmodus                            |
| [3] | G   | G  | _  | -  | -  | _  | _  | -  | -   | ~2        | Zeitrahmen für den Start von<br>Werkseinstellungen des Call<br>Managers |
| [4] | G   | -  | -  | _  | -  | _  | -  | -  | _   | ~50       | Laden der SMB Controller Sys-<br>temsoftware                            |
| [5] | G   | -  | -  | -  | -  | -  | -  | -  | G - |           | Normalbetrieb, SMB Controller ist in Betrieb                            |

Tab. 83 Kombinationsmuster beim Start

Sobald Muster [5] angezeigt wird, ist die Anfahrphase abgeschlossen und das SMB Controller befindet sich im Normalbetrieb. Sie können sich in den SMB Controller Manager einloggen. Die MiVoice Office 400 Anwendungssoftware wird nun gestartet und nach einer Weile können Sie sich bei der MiVoice Office 400 WebAdmin einloggen.

# 6. 4. 3. 2 Normalbetrieb

Der SMB Controller ist im Normalbetrieb wenn die SMB Controller Systemsoftware fehlerfrei läuft. Die LED-Kombination Muster [6] wird angezeigt.

Wenn es ein Problem mit der Temperatur im Inneren des SMB Controller (Überhitzung) und/oder ein Problem mit dem Lüfter gibt, wird dies durch das Umschalten der PWR-LED von grün auf orange (Muster [7]) signalisiert. Details zum Problem finden Sie in der Datei SMB Controller Manager.

Wenn Anwendungen geladen werden und laufen, sind möglicherweise zusätzliche Informationen verfügbar, die mit der LED F0 - F6 angezeigt werden. Jede LED ist einer Anwendung zugeordnet. Die LED F0 ist der MiVoice Office 400 Anwendung zugeordnet:

- Wenn die F0-LED orange leuchtet (Muster [8]),ist die Standard-IP-Adresse aktiv.
- Wenn die F0-LED rot leuchtet (Muster [9]), liegt ein Fehler in der MiVoice Office 400 Anwendung vor. Details zum Fehler finden Sie in der Datei SMB Controller Manager.

| Nr. | PWR | F0 | F1 | F2 | F3 | F4 | F5 | F6 | SYS | Bedeutung                                                                                 |
|-----|-----|----|----|----|----|----|----|----|-----|-------------------------------------------------------------------------------------------|
| [6] | G   | _  | _  | _  | _  | _  | _  | _  | G – | Normalbetrieb, SMB Controller ist in Betrieb.                                             |
| [7] | 0   | -  | _  | -  | _  | _  |    | _  | G – | Normalbetrieb, Überhitzung. Details in SMB Controller Manager.                            |
| [8] | G   | 0  | _  | _  | _  | _  |    | _  | G - | Normalbetrieb, standardmäßig ist die feste IP-Adresse aktiv.                              |
| [9] | G   | R  | _  | _  | _  | _  | _  | _  | G – | Im Normalbetrieb ist ein Fehler aufge-<br>treten. Details in SMB Controller Mana-<br>ger. |

Tab. 84 Normalbetrieb mit Zusatzinformationen

# 6. 4. 3. 3 Notfallmodus

Wenn ein Standard-Software-Upload der SMB Controller Systemsoftware über die SMB Controller Manager nicht möglich oder fehlerhaft ist, müssen Sie einen Not-Upload durchführen. Dazu muss der SMB Controller in den Notbetrieb versetzt werden.

Im Notbetrieb wird Muster [14] angezeigt.

### Notfallmodus aufrufen

1. Starten Sie das SMB Controller mit der Schaltfläche *Restart* in der Ansicht SMB Controller Manager *Systemrückstellung*.

 $\rightarrow$  Alle Anwendungen werden geschlossen und SMB Controller wieder gestartet ODER

Beenden Sie das SMB Controller mit einem langen Klick Sie auf (> 5s) der Pilottaste (STRG).

 $\rightarrow$  Alle Anwendungen werden geschlossen und SMB Controller wechselt in den Shutdown-Modus und bleiben dort für 1,5 Minuten, bevor sie wieder gestartet wird.

- Drücken Sie die Pilottaste (STRG), während F0 beim Start rot aufleuchtet (Muster [11]).
  - $\rightarrow$  Zur Bestätigung blinken die LED F0 F6 4 mal schnell rot (Muster [12]).
  - $\rightarrow$  Die SMB Controller Notfallsoftware wird geladen (Muster [13]).
  - $\rightarrow$  Der Notfallmodus wird aufgerufen und Muster [14] wird angezeigt.

| Nr.  | PWR | F0                   | F1      | F2                   | F3                   | F4                   | F5                   | F6                   | SYS | Daue<br>r | Bedeutung                                                    |
|------|-----|----------------------|---------|----------------------|----------------------|----------------------|----------------------|----------------------|-----|-----------|--------------------------------------------------------------|
| [10] | G   | -                    |         | _                    |                      |                      | _                    |                      | _   | ~11s      | Strom ist eingeschaltet, Beginn des Neustarts                |
| [11] | G   | R                    |         | _                    |                      |                      | _                    |                      | _   | ~2s       | Drücken Sie die Pilottaste, um<br>den Notbetrieb zu starten. |
| [12] | G   | <mark>R – R</mark> – | R – R – | <mark>R – R</mark> – | <mark>R – R</mark> – | <mark>R – R</mark> – | <mark>R – R</mark> – | <mark>R – R</mark> – | _   | ~2s       | Bestätigung                                                  |
| [13] | G   | _                    |         | _                    |                      |                      | _                    |                      | _   | ~60       | Laden der SMB Controller Not-<br>fall-Software               |
| [14] | G   | -                    |         | _                    |                      |                      | _                    |                      | R – |           | SMB Controller ist im Notbe-<br>trieb                        |

Tab. 85 Notfallmodus aufrufen

### 6. 4. 3. 4 Abschaltmodus

Wenn zu Wartungszwecken das SMB Controller vom Netz getrennt werden soll, muss es kontrolliert abgeschaltet werden. Dies bedeutet, dass die Anwendungen einige Zeit benötigen, um ihre Daten zu speichern und zu schließen. Wenn der Abschaltmodus erreicht ist, bleibt der SMB Controller für 1,5 Minuten in diesem Modus, bevor er automatisch wieder anläuft. Während dieser Zeit kann das SMB Controller ohne Bedenken vom Stromnetz getrennt werden.

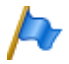

#### Hinweise:

Trennen Sie niemals das SMB Controller von der Spannungsversorgung, um einen Neustart auszulösen. Dies kann zu Datenverlusten führen und einen Neustart verunmöglichen.

Das Kombinationsmuster [17] wird im Abschaltmodus angezeigt.

### Abschaltmodus aufrufen

Voraussetzung: Das SMB Controller ist im Normalbetrieb oder Notbetrieb in Betrieb.

 Beenden Sie das SMB Controller mit der Schaltfläche Herunterfahren in der Ansicht SMB Controller Manager Systemrückstellung.

ODER

Beenden Sie das SMB Controller mit einem langen Klick (> 5s) auf die Pilottaste (STRG).

 $\rightarrow$  Die F0 - F6 LED leuchtet orange, während die Anwendungen ihre Daten speichern und (Muster [15]) schließen.

 $\rightarrow$  Die laufende orange LED stoppt und die LED F0 - F6 leuchtet orange. Während dieser Phase werden von SMB Controller die Daten gespeichert und geschlossen (Muster [16]).

 $\rightarrow$  Die LED F0 - F6 und die LED SYS blinken langsam rot, um den Abschaltmodus anzuzeigen (Muster [17]).

2. Sie können nun innerhalb der nächsten 1,5 Minuten das SMB Controller ohne Bedenken vom Netz trennen.

| Nr.  | PWR | F0  | F1  | F2  | F3         | F4         | F5         | F6  | SYS        | Daue<br>r        | Bedeutung                                               |
|------|-----|-----|-----|-----|------------|------------|------------|-----|------------|------------------|---------------------------------------------------------|
| [15] | G   |     |     |     |            |            |            |     | G –        | bis zu<br>5 min. | Anwendungen speichern ihre Daten und schließen          |
| [16] | G   | 0   | 0   | 0   | 0          | 0          | 0          | 0   | G -        | ~20s             | SMB Controller speichert seine Daten und schließt sich. |
| [17] | G   | R – | R – | R – | <b>R</b> – | <b>R</b> – | <b>R</b> – | R – | <b>R</b> – | ~90s             | SMB Controller ist im Abschalt-<br>modus                |

Tab. 86 Abschaltmodus aufrufen

### 6. 4. 4 Sonderfunktionen

Mit der Kontrolltaste können verschiedene Funktionen ausgeführt werden. Für einige Funktionen muss sich das System dazu vorher in einem bestimmten Betriebszustand befinden.

## 6. 4. 4. 1 Herunterfahren des SMB Controller

Der SMB Controller muss kontrolliert abgeschaltet werden. Dies ist im Kapitel <u>"Abschaltmodus"</u>, Seite 209) beschrieben.

# 6. 4. 4. 2 Zurücksetzen der IP-Adressdaten

Die IP-Adressdaten des SMB Controller werden in einem Flash-Chip gespeichert und bleiben auch nach einem ersten Start des MiVoice Office 400 Call Managers erhalten.. Die folgende Sequenz setzt nur die IP-Adressdaten des SMB Controller auf die Standardwerte zurück. Alle anderen Daten bleiben erhalten.

- 1. Der SMB Controller ist im Normalbetrieb oder im Notbetrieb.
  - $\rightarrow$  Für den Normalbetrieb: Das Muster [18] wirdn angezeigt
- Drücken Sie die Pilottaste (STRG) 5 mal innerhalb von 5 Sekunden.
   → Jedes Mal, wenn Sie die Pilottaste drücken, leuchtet die LED F1 F5 nacheinander orange (Beispiel: Nach 2 Klicks wird Muster [19] angezeigt).

 $\rightarrow$  Nach dem fünften Tastendruck wird die LED F1 - F5 ausgeschaltet und die LED F0 leuchtet orange, um anzuzeigen, dass die feste Standard-IP-Adresse eingestellt ist (Muster [20]).

 $\rightarrow$  Sie können nun die SMB Controller mit der Standard-IP-Adresse erreichen..

### Standardwerte der IP-Adressdaten:

- IP-Adresse: 192.168.104.13
- Subnetz-Maske: 255.255.255.0
- Gateway: 0.0.0.0

| Nr.  | PWR | F0 | F1 | F2 | F3 | F4 | F5 | F6 | SYS | Daue<br>r | Bedeutung                                                         |
|------|-----|----|----|----|----|----|----|----|-----|-----------|-------------------------------------------------------------------|
| [18] | G   |    | _  | _  | _  | _  | _  | _  | G - |           | SMB Controller ist im Normal-<br>betrieb                          |
| [19] | G   |    | 0  | 0  | _  | _  | _  | _  | G – | < 5s      | Pilottaste 5 mal drücken, bis die<br>LED F1 - F5 orange leuchtet. |
| [20] | G   | 0  | _  | _  | _  | _  | -  | _  | G – |           | Die feste Standard-IP-Adresse (192.168.104.13) ist eingestellt.   |

#### Tab. 87 Zurücksetzen der IP-Adressdaten

### 6. 4. 4. 3 Führen Sie einen ersten Start von MiVoice Office 400 durch

Die folgende Sequenz führt einen ersten Start der MiVoice Office 400 Anwendung durch.

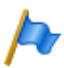

#### Hinweis:

Durch einem Erststart werden alle bereits gespeicherten Konfigurationsdaten gelöscht und durch die Standardwerte des Verkaufskanales ersetzt. Sichern Sie daher vor einem Erststart immer die Konfigurationsdaten. Die systemspezifischen Daten wie System-ID, Systemtyp, Vertriebskanal, Software-Generation und IP-Adresse des Systems bleiben erhalten.

1. Starten Sie das SMB Controller mit der Schaltfläche *Restart* in der Ansicht SMB Controller Manager *Systemrückstellung*.

 $\rightarrow$  Alle Anwendungen werden geschlossen und SMB Controller wieder gestartet ODER

Beenden Sie das SMB Controller mit einem langen Klick Sie auf (> 5s) der Pilottaste (STRG).

 $\rightarrow$  Alle Anwendungen werden geschlossen und SMB Controller wechselt in den Shutdown-Modus und bleiben dort für 1,5 Minuten, bevor sie wieder gestartet wird.

- Drücken Sie die Pilottaste (STRG), während F0 beim Einschalten grün leuchtet (Muster [11]).
  - → Zur Bestätigung blinken die LED F0 F6 4 mal schnell grün (Muster [12]).
  - $\rightarrow$  Der erste Start wird durchgeführt.
  - $\rightarrow$  Der SMB Controller lädt die Systemsoftware und läuft im Normalbetrieb.

 $\rightarrow$  Der SMB Controller lädt die MiVoice Office 400 Anwendung und wenige Sekunden später erreichen Sie den ersten Zugriffsansicht. MiVoice Office 400 Kommunikationsserver mit der WebAdmin ersten Zugriffsansicht.

### Betrieb und Unterhalt

| Nr.  | PWR | F0   | F1   | F2   | F3   | F4   | F5   | F6   | SYS | Daue<br>r | Bedeutung                                                                                                    |
|------|-----|------|------|------|------|------|------|------|-----|-----------|----------------------------------------------------------------------------------------------------|
| [21] | G   | _    | _    | _    | _    | _    |      |      |     | ~11s      | Strom ist eingeschaltet, Beginn des Neustarts                                                                    |
| [22] | G   | R    | _    | _    | _    | _    | _    | _    | _   | ~2s       | Pilottaste nicht berühren                                                                                        |
| [23] | G   | G    | _    | _    | _    | _    | -    | _    | _   | ~2s       | Drücken Sie die Pilottaste, um<br>einen ersten Start durchzufüh-<br>ren und den Verkaufskanal<br>zurückzusetzen. |
| [24] | G   | G-G- | G-G- | G-G- | G-G- | G-G- | G-G- | G-G- |     | ~2s       | Bestätigung                                                                                                    |
| [25] | G   | _    | _    | _    | _    | _    | _    |      |     | ~50       | Laden der SMB Controller Sys-<br>temsoftware                                                                     |
| [26] | G   |      | _    |      | _    |      | _    | _    | G – |           | Normalbetrieb, SMB Controller ist in Betrieb                                                                     |

Tab. 88 Durchführung eines ersten Starts und Rücksetzens des Vertriebskanals

# 6.5 Betriebsüberwachung

## 6. 5. 1 Ereignismeldungskonzept

Das System generiert bei jedem Eintreffen eines Ereignisses oder Fehlers eine Ereignismeldung. In den Ereignistabellen wird festgelegt, wie häufig eine Ereignismeldung eines Typs pro Zeitraum vom System generiert werden darf, bis die Ereignismeldung an die zugeordneten Meldeziele ausgegeben wird.

Es gibt 7 Ereignistabellen, die 8 Meldezielen zugeordnet werden können:

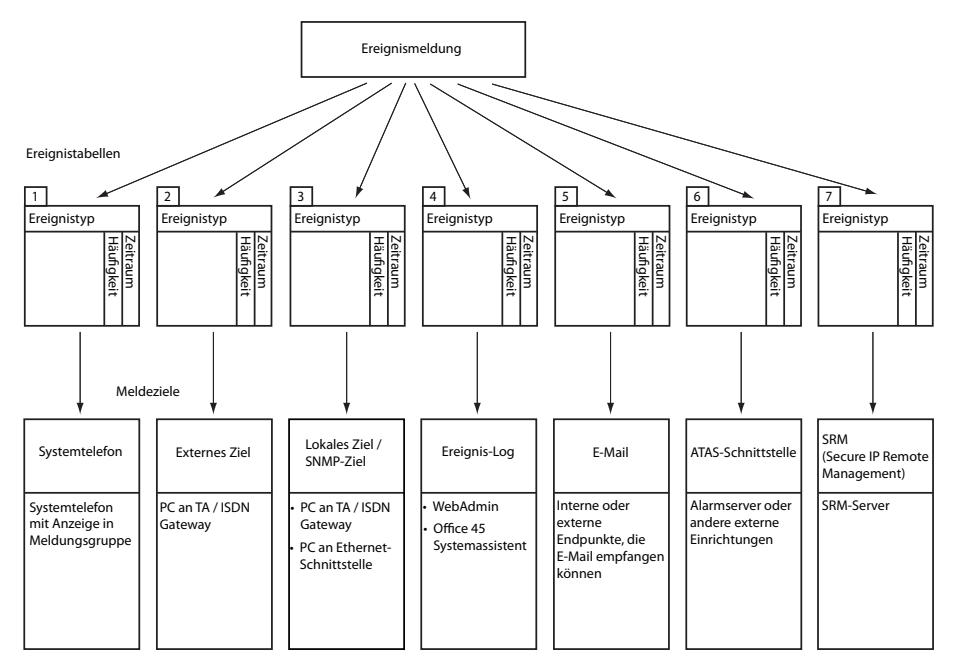

Fig. 76 Verteilungsprinzip einer Ereignismeldung

## 6. 5. 1. 1 Ereignistypen

Ereignismeldungen haben einen bestimmten Schweregrad: *Normal* (blau), *Erheblich* (gelb) und *Kritisch* (rot). Viele Ereignismeldungen haben sowohl eine negative Ausprägung (Fehler aufgetreten) als auch eine positive Ausprägung (Fehler behoben). Einige Ereignismeldungen haben keine Ausprägung und damit auch kein Pendant. In der Tabelle werden Schweregrad, positive oder negative Auswirkung (sofern vorhanden) und die Information, ob eine Paarung vorhanden ist, angegeben.

Wird als Meldeziel ein SRM-Server angegeben, bewirkt der Schweregrad der Ereignismeldung eine Änderung des Systemstatus. Dies ist im SRM-Agenten sichtbar und wird mit der entsprechenden Farbe angezeigt (siehe auch Abschnitt "SRM-Ziel", Seite 239).

| Ereignismeldung                                                       | Auslösebedingung                                                                                                    | Detailangaben <sup>1)</sup>                                                           | Schwere-<br>grad                            |
|-----------------------------------------------------------------------|----------------------------------------------------------------------------------------------------|---------------------------------------------------------------------------------------|---------------------------------------------|
| Abgehender Anruf abgewie-<br>sen                                      | Rufabweisung vom Netz <ul> <li>In allen Leitwegen: Fehlercode 34</li> <li>Auf gewünschter Leitungsgruppe:<br/>Fehlercode 44</li> </ul>                                                                                                    | Portnummer des<br>Amtsanschlusses,<br>Ursache, Datum,<br>Uhrzeit                      | Normal<br>(ohne<br>Pendant)                 |
| Anmeldefehler                                                         | <ul> <li>Karte nicht gesteckt</li> <li>Karte nicht angemeldet</li> <li>Karte fehlerhaft</li> </ul>                                                                                                    | Kartennummer,<br>Datum, Uhrzeit                                                       | Normal<br>(ohne<br>Pendant)                 |
| ATAS: Verbindung hergestellt                                          | Der ATAS-Link wurde (wieder) hergestellt                                                                                                    | Datum, Uhrzeit                                                                        | Kritisch<br>(positiv,<br>mit Pen-<br>dant)  |
| ATAS: Verbindung verloren                                             | Der ATAS-Link wurde unterbrochen                                                                                                    | Ursache (0: Logoff,<br>1: fehlendes Taktsig-<br>nal), Datum, Uhrzeit                  | Kritisch<br>(negativ,<br>mit Pen-<br>dant)  |
| Benutzer antwortet nicht                                              | Keine Antwort von Benutzer an S-Bus oder DSI<br>auf eingehenden DDI-Anruf                                                                                                    | DDI-Nr., Datum, Uhr-<br>zeit                                                          | Normal<br>(ohne<br>Pendant)                 |
| BENUTZER-EREIGNISMEL-<br>DUNG                                         | Mit *77[nnnn] von einem Endgerät aus                                                                                                    | nnnn [0000999999],<br>Benutzernummer,<br>Datum, Uhrzeit                               | Erheblich<br>(ohne<br>Pendant)              |
| BluStar Client wieder inner-<br>halb der Lizenzgrenze                 | Es sind jetzt wieder genügend Lizenzen für<br>BluStar Clients verfügbar.<br>Parameter 1: 0 (nicht verwendet)<br>Lizenztyp: 0 und 1: (nicht verwendet), 2: BluStar<br>CTI, 3: BluStar Softphone, 4: BluStar Video<br>Option, 5: BluStar Presence Option | Parameter 1, Lizenz-<br>typ, Anzahl total<br>gelöste Lizenzen,<br>Datum, Uhrzeit      | Erheblich<br>(positiv,<br>mit Pen-<br>dant) |
| CL-Ausgabe blockiert                                                  | <ul> <li>Systemdrucker seit 4 Min. ohne Reaktion</li> <li>Drucker ohne Papier oder ausgeschaltet</li> </ul>                                                                                                    | Schnittstelle, Schnitt-<br>stellen-/Karten-Num-<br>mer, Portnummer,<br>Datum, Uhrzeit | Erheblich<br>(negativ,<br>mit Pen-<br>dant) |
| CL-Ausgabe wieder möglich                                             | Ausgabe auf Systemdrucker wieder möglich                                                                                                    | Datum, Uhrzeit                                                                        | Erheblich<br>(positiv,<br>mit Pen-<br>dant) |
| CPU2 Applikationskarte<br>Datenkommunikation funktio-<br>niert nicht  | Die Datenkommunikation zur Applikationskarte<br>CPU2 ist wegen eines Fehlers (Nach Windows-<br>Update oder infolge anderer Gründe) unüblich<br>lange (> 1 Stunde) unterbrochen.                                                                        | Datum, Uhrzeit                                                                        | Kritisch<br>(negativ,<br>mit Pen-<br>dant)  |
| CPU2 Applikationskarte<br>Datenkommunikation funktio-<br>niert wieder | Die Datenkommunikation zur Applikationskarte<br>CPU2 ist wieder hergestellt.                                                                                                    | Datum, Uhrzeit                                                                        | Kritisch<br>(positiv,<br>mit Pen-<br>dant)  |

#### Tab. 89 Ereignistypen, alphabetisch geordnet

### Betrieb und Unterhalt

| Ereignismeldung                                       | Auslösebedingung                                                                                                    | Detailangaben <sup>1)</sup>                                                                                                  | Schwere-<br>grad                            |
|-------------------------------------------------------|----------------------------------------------------------------------------------------------------|----------------------------------------------------------------------------------------------------|---------------------------------------------|
| CSTA-Sessions wieder inner-<br>halb der Lizenzgrenze  | CSTA Sessions Es stehen jetzt wieder Lizenzen zur Verfügung.                                                                                                    | Anzahl Lizenzen,<br>Datum, Uhrzeit                                                                                           | Erheblich<br>(positiv,<br>mit Pen-<br>dant) |
| CTI First-Party Verbindung<br>hergestellt             | Der First-Party-Link wurde (wieder) hergestellt                                                                                                    | Benutzernummer,<br>Endgerät-ID, Proto-<br>kolltyp (0 = ATPC3, 1<br>= CSTA), Datum,<br>Uhrzeit                                | Kritisch<br>(positiv,<br>mit Pen-<br>dant)  |
| CTI First-Party Verbindung<br>unterbrochen            | Der First-Party-Link wurde unterbrochen, weil das Taktsignal fehlt.                                                                                                    | Benutzernummer,<br>Endgerät-ID, Proto-<br>kolltyp (0 = ATPC3, 1<br>= CSTA), Datum,<br>Uhrzeit                                | Kritisch<br>(negativ,<br>mit Pen-<br>dant)  |
| CTI-Third-Party: Verbindung<br>hergestellt            | Der Third-Party-Link wurde (wieder) hergestellt                                                                                                    | IP-Adresse, Proto-<br>kolltyp (0 = ATPC3, 1<br>= CSTA), Datum,<br>Uhrzeit                                                    | Kritisch<br>(positiv,<br>mit Pen-<br>dant)  |
| CTI-Third-Party: Verbindung<br>verloren               | Der Third-Party-Link wurde unterbrochen                                                                                                    | Grund (0 = Logoff, 1<br>= fehlendes Taktsig-<br>nal), IP-Adresse,<br>Protokolltyp (0 =<br>ATPC3, 1 = CSTA)<br>Datum, Uhrzeit | Kritisch<br>(negativ,<br>mit Pen-<br>dant)  |
| Definitive Aktivierungslizenz<br>fehlt                | Die erstmalige, temporäre Aktivierung des Kom-<br>munikationsservers für eine bestimmte Zeit-<br>dauer (z. B. 90 Tage) wurde gestartet. Nach die-<br>ser Frist schaltet der Kommunikationsserver in<br>den eingeschränkten Betriebsmodus um (siehe<br>"Eingeschränkter Betriebsmodus", Seite 80).   | Datum, Uhrzeit                                                                                                    | Kritisch<br>(negativ,<br>mit Pen-<br>dant)  |
| Definitive Aktivierungslizenz<br>jetzt vorhanden      | Es wurde eine Lizenzdatei mit einer definitiven<br>Aktivierungslizenz hochgeladen.                                                                                                    | Datum, Uhrzeit                                                                                                    | Kritisch<br>(positiv,<br>mit Pen-<br>dant)  |
| Der Kommunikationsserver<br>wurde neu gestartet       | Der Kommunikationsserver wurde manuell oder wegen eines Fehlers automatisch neu gestartet.                                                                                                    | Datum, Uhrzeit                                                                                                    | Kritisch<br>(ohne<br>Pendant)               |
| Die Lizenzgrenze für BluStar<br>Client wurde erreicht | Ein BluStar Client konnte sich nicht registrieren,<br>weil zu wenig Lizenzen für diesen Client-Typ<br>vorhanden sind.<br>Parameter 1: 0 (nicht verwendet)<br>Lizenztyp: 0 und 1: (nicht verwendet), 2: BluStar<br>CTI, 3: BluStar Softphone, 4: BluStar Video<br>Option, 5: BluStar Presence Option | Parameter 1, Lizenz-<br>typ, Anzahl total<br>gelöste Lizenzen,<br>Datum, Uhrzeit                                             | Erheblich<br>(negativ,<br>mit Pen-<br>dant) |

### Betrieb und Unterhalt

| Ereignismeldung                                                    | Auslösebedingung                                                                                                    | Detailangaben <sup>1)</sup>                                                                                                    | Schwere-<br>grad                            |
|--------------------------------------------------------------------|----------------------------------------------------------------------------------------------------|----------------------------------------------------------------------------------------------------|---------------------------------------------|
| Die Lizenzgrenze für CSTA-<br>Sessions wurde erreicht              | Eine Applikation kann eine CSTA-Session zur<br>Überwachung/Kontrolle eines Endgeräts nicht<br>aufbauen, weil zu wenig Lizenzen CSTA Sessi-<br>ons vorhanden sind.                                                                                                    | Maximale Anzahl<br>Lizenzen, Datum,<br>Uhrzeit                                                                                                    | Erheblich<br>(negativ,<br>mit Pen-<br>dant) |
| Die Lizenzgrenze für Dual<br>Homing wurde erreicht                 | Ein SIP-Telefon der Familie<br>Mitel 6800/6900 SIP versuchte sich an einem<br>Backup-Kommunikationsserver zu registrieren<br>und es sind nicht genügend Lizenzen verfügbar.<br>Hinweis:<br>Diese Ereignismeldung wird vom Backup-Kom-<br>munikationsserver generiert. | Datum, Uhrzeit                                                                                                    | Erheblich<br>(negativ,<br>mit Pen-<br>dant) |
| Die Lizenzgrenze für Mitel<br>Dialer wurde erreicht                | Der Mitel Dialer konnte sich nicht mit einem<br>Benutzer verbinden, weil zu wenig Lizenzen vor-<br>handen sind.                                                                                                    | Anzahl total gelöste<br>Lizenzen, Datum,<br>Uhrzeit                                                                                                    | Erheblich<br>(negativ,<br>mit Pen-<br>dant) |
| Die Lizenzgrenze für Mitel<br>SIP-Endgeräte wurde<br>erreicht      | Ein Mitel SIP-Endgerät kann sich nicht registrie-<br>ren respektive kann die Videofunktionalität nicht<br>nutzen, weil zu wenig Lizenzen <i>Mitel SIP Termi-<br/>nals</i> respektive <i>Mitel 8000i Video Options</i> vor-<br>handen sind.                            | Parameter 1=1: Feh-<br>lende Lizenz <i>Mitel</i><br><i>SIP Terminals</i> , Para-<br>meter 2=1: Fehlende<br>Lizenz <i>Mitel 8000i</i><br><i>Video Options</i> , Para-<br>meter 3=3: Maximale<br>Anzahl Lizenzen,<br>Datum, Uhrzeit | Erheblich<br>(negativ,<br>mit Pen-<br>dant) |
| Die Lizenzgrenze für SIM-<br>PLE/MSRP wurde erreicht               | Eine Drittapplikationen möchte das Protokoll<br>MSRP und/oder SIMPLE für einen Benutzer ver-<br>wenden, aber es sind nicht genügend Lizenzen<br>vorhanden.                                                                                                    | Datum, Uhrzeit                                                                                                    | Erheblich<br>(negativ,<br>mit Pen-<br>dant) |
| Die Lizenzgrenze für Stan-<br>dard-SIP-Endgeräte wurde<br>erreicht | Ein Standard-SIP-Terminal kann sich nicht regis-<br>trieren oder die Videofunktionalität nutzen, weil<br>es zu wenige sind <i>SIP Terminals</i> oder <i>Video Ter-</i><br><i>minals</i> verfügbare Lizenzen.                                                          | Parameter 1=1: Feh-<br>lende Lizenz <i>SIP Ter-<br/>minals</i> , Parameter<br>2=1: Fehlende<br>Lizenz <i>Video Termi-<br/>nals</i> , Parameter 3=3:<br>Maximale Anzahl<br>Lizenzen, Datum,<br>Uhrzeit                             | Erheblich<br>(negativ,<br>mit Pen-<br>dant) |
| Die temporäre Aktivierung<br>läuft ab am                           | Erinnerung an die fehlende, definitive Aktivie-<br>rungslizenz nach Verbindungsaufbau mit dem<br>Kommunikationsserver.                                                                                                    | Ablaufdatum<br>[DD.MM.YYYY],<br>Datum, Uhrzeit                                                                                                    | Erheblich<br>(ohne<br>Pendant)              |
| Download Sprachdatei<br>erfolgreich                                | Der Download einer Sprachdatei via FTP-Server<br>für ein Mitel SIP-Endgerät wurde erfolgreich<br>beendet.                                                                                                    | Parameter 1: FTP-<br>Serveradresse,<br>Parameter 2: Typ<br>und Name der<br>Sprachdatei, Datum,<br>Uhrzeit                                                                                                    | Erheblich<br>(positiv,<br>mit Pen-<br>dant) |
| Ereignismeldung                                                                   | Auslösebedingung                                                                                                    | Detailangaben <sup>1)</sup>                                                                               | Schwere-<br>grad                            |
|-----------------------------------------------------------------------------------|----------------------------------------------------------------------------------------------------|----------------------------------------------------------------------------------------------------|---------------------------------------------|
| Download Sprachdatei fehl-<br>geschlagen                                          | Der Download einer Sprachdatei via FTP-Server<br>für ein Mitel SIP-Endgerät ist fehlgeschlagen.                                                                                                    | Parameter 1: FTP-<br>Serveradresse,<br>Parameter 2: Typ<br>und Name der<br>Sprachdatei, Datum,<br>Uhrzeit | Erheblich<br>(negativ,<br>mit Pen-<br>dant) |
| Dual Homing wieder inner-<br>halb der Lizenzgrenze                                | Es sind jetzt wieder genügend Lizenzen zur<br>Registrierung von SIP-Telefonen der Familie<br>Mitel 6800/6900 SIP an einem Backup-Kommu-<br>nikationsserver verfügbar.<br>Hinweis:<br>Diese Ereignismeldung wird vom Backup-Kom-<br>munikationsserver generiert.                                                                                                    | Datum, Uhrzeit                                                                                            | Erheblich<br>(positiv,<br>mit Pen-<br>dant) |
| E-Mail erfolgreich gesendet                                                       | Das System konnte eine E-Mail jetzt erfolgreich versenden.<br>Bedeutung der Parameterwerte in <u>Tab. 90</u>                                                                                                    | Ursa-<br>che/Aktion=0000, E-<br>Mail-Client, Zusätzli-<br>che Information,<br>Datum, Uhrzeit              | Kritisch<br>(positiv,<br>mit Pen-<br>dant)  |
| E-Mail senden fehlgeschla-<br>gen                                                 | Das System konnte eine E-Mail nicht versen-<br>den, weil ein Fehler aufgetreten ist.<br>Bedeutung der Parameterwerte in <u>Tab. 90</u>                                                                                                    | Ursache/Aktion, E-<br>Mail-Client, Zusätzli-<br>che Information,<br>Datum, Uhrzeit                        | Kritisch<br>(negativ,<br>mit Pen-<br>dant)  |
| Eingeschränkte Betriebsart<br>freigegeben (nicht gültig für<br>Virtual Appliance) | Der Kommunikationsserver hat in den einge-<br>schränkten Betriebsmodus umgeschaltet.<br>Ursache: 0: Keine gültige Lizenz                                                                                                    | Ursache, Datum,<br>Uhrzeit                                                                                | Kritisch<br>(negativ,<br>mit Pen-<br>dant)  |
| Eingeschränkter Betriebsmo-<br>dus aktiviert (nur Virtual<br>Appliance)           | Der Kommunikationsserver hat in den einge-<br>schränkten Betriebsmodus umgeschaltet.<br>Ursache: 0: Keine gültige Lizenz. 1: Verbindung<br>zu Gateway-Satellit verloren. 2: Max. Zeitdauer<br>ohne Verbindung zum Lizenzserver erreicht.<br>3: Klon ihres Systems bestätigt. 4: Modi der<br>Lizenzprüfung in SLS und MiVo400 stimmen<br>nicht überein. 5: Support-Modus aktiviert. | Ursache, Datum,<br>Uhrzeit                                                                                | Kritisch<br>(negativ,<br>mit Pen-<br>dant)  |
| Eingeschränkter Betriebsmo-<br>dus aufgehoben                                     | Der eingeschränkte Betriebsmodus konnte wie-<br>der aufgehoben werden.                                                                                                    | Datum, Uhrzeit                                                                                            | Kritisch<br>(positiv,<br>mit Pen-<br>dant)  |
| Endgeräte-<br>Speisung: Herunterfahren<br>(nur Mitel 470)                         | Deutliches Überschreiten der Nennleistung<br>während > 4 Sekunden.                                                                                                    | Datum, Uhrzeit                                                                                            | Kritisch<br>(negativ,<br>mit Pen-<br>dant)  |
| Endgeräte-<br>Speisung: Überlast (nur<br>Mitel 470)                               | Leichtes Überschreiten der Nennleistung wäh-<br>rend > 4 Sekunden.                                                                                                    | Datum, Uhrzeit                                                                                            | Kritisch<br>(negativ,<br>mit Pen-<br>dant)  |

| Ereignismeldung                                                           | Auslösebedingung                                                                                                    | Detailangaben <sup>1)</sup>                                                                               | Schwere-<br>grad                            |
|---------------------------------------------------------------------------|----------------------------------------------------------------------------------------------------|----------------------------------------------------------------------------------------------------|---------------------------------------------|
| Endgeräte-Speisung: Wieder<br>im normalen Bereich (nur<br>Mitel 470)      | Die Endgerätespeisung ist nach vorangehender,<br>leichter Überlast wieder im normalen Nennleis-<br>tungsbereich.                                                                                                    | Datum, Uhrzeit                                                                                            | Kritisch<br>(positiv,<br>mit Pen-<br>dant)  |
| Endgeräte-<br>Speisung: Wiedereinschaltun<br>g (nur Mitel 470)            | Die Endgerätespeisung wurde nach vorange-<br>hender Abschaltung wegen Überlast wieder ein-<br>geschaltet.                                                                                                    | Datum, Uhrzeit                                                                                            | Kritisch<br>(positiv,<br>mit Pen-<br>dant)  |
| Erstellen Instanz auf Backup-<br>Kommunikationsserver<br>erfolgreich      | Der Backup-Kommunikationsserver konnte<br>(nach einem oder mehreren vorangehendem<br>Fehlversuchen) mit den empfangenen Konfigu-<br>rationsdaten eine Benutzer- oder Endgeräte-<br>Instanz erstellen oder ändern.<br>Hinweis:<br>Diese Ereignismeldung wird vom Backup-Kom-<br>munikationsserver generiert.                          | Instanz-Typ<br>(0: Benutzer, 1: End-<br>gerät), Benutzernum-<br>mer oder Endgeräte-<br>ID, Datum, Uhrzeit | Kritisch<br>(positiv,<br>mit Pen-<br>dant)  |
| Erstellen Instanz auf Backup-<br>Kommunikationsserver fehl-<br>geschlagen | Der Backup-Kommunikationsserver konnte mit<br>den empfangenen Konfigurationsdaten keine<br>Benutzer- oder Endgeräte-Instanz erstellen<br>oder ändern.<br>Hinweis:<br>Diese Ereignismeldung wird vom Backup-Kom-<br>munikationsserver generiert.                                                                                      | Instanz-Typ<br>(0: Benutzer, 1: End-<br>gerät), Benutzernum-<br>mer oder Endgeräte-<br>ID, Datum, Uhrzeit | Kritisch<br>(negativ,<br>mit Pen-<br>dant)  |
| ESME erreichbar                                                           | Die LAN Verbindung zwischen dem SMSC und<br>dem ESME ist jetzt verfügbar                                                                                                    | IP-Adresse, Datum,<br>Uhrzeit                                                                             | Kritisch<br>(positiv,<br>mit Pen-<br>dant)  |
| ESME unerreichbar                                                         | Die LAN Verbindung zwischen dem SMSC und<br>dem ESME ist unterbrochen                                                                                                    | IP-Adresse, Datum,<br>Uhrzeit                                                                             | Kritisch<br>(negativ,<br>mit Pen-<br>dant)  |
| Ethernet wegen hoher Last<br>deaktiviert                                  | Das System hat eine Überlastsituation auf der<br>Ethernet-Schnittstelle detektiert. Die Schnitt-<br>stelle wird vorübergehend deaktiviert.                                                                                                    | Datum, Uhrzeit                                                                                            | Normal<br>(negativ,<br>mit Pen-<br>dant)    |
| Ethernet wieder aktiviert                                                 | Die Überlastsituation auf der Ethernet-Schnitt-<br>stelle ist nicht mehr vorhanden. Die Schnittstelle<br>wurde wieder aktiviert.                                                                                                    | Datum, Uhrzeit                                                                                            | Normal<br>(positiv,<br>mit Pen-<br>dant)    |
| Externe Zusatzspeisung aus-<br>gefallen (nur Mitel 470)                   | Die externe Zusatzspeisung des Kommunikati-<br>onsservers ist ausgefallen. Wurde die Zusatz-<br>speisung für den Redundanzbetrieb eingesetzt,<br>gibt es kurzfristig keine Einschränkungen.<br>Diente die Zusatzspeisung der Erhöhung der<br>Speiseleistung, muss mit einer Überlast der<br>internen Speiseeinheit gerechnet werden. | Datum, Uhrzeit                                                                                            | Erheblich<br>(negativ,<br>mit Pen-<br>dant) |

| Ereignismeldung                                                                   | Auslösebedingung                                                                                                    | Detailangaben <sup>1)</sup>                                                                             | Schwere-<br>grad                            |
|-----------------------------------------------------------------------------------|----------------------------------------------------------------------------------------------------|----------------------------------------------------------------------------------------------------|---------------------------------------------|
| Externe Zusatzspeisung in<br>Betrieb (nur Mitel 470)                              | Die externe Zusatzspeisung des Kommunikati-<br>onsservers ist in Betrieb.                                                                     | Datum, Uhrzeit                                                                                          | Erheblich<br>(positiv,<br>mit Pen-<br>dant) |
| Externes Meldeziel erreich-<br>bar                                                | Externes Meldeziel ist jetzt erreichbar                                                                                                    | Datum, Uhrzeit                                                                                          | Erheblich<br>(positiv,<br>mit Pen-<br>dant) |
| Externes Meldeziel nicht<br>erreichbar                                            | Externes Meldeziel nicht automatisch erreichbar                                                                                               | Ursache (0: Besetzt /<br>1: Nicht verfügbar /<br>2: Gesperrt /3: unde-<br>finiert), Datum, Uhr-<br>zeit | Erheblich<br>(negativ,<br>mit Pen-<br>dant) |
| Falscher oder kein Verdrah-<br>tungsadapter (Mitel 415/430<br>und nur Mitel SMBC) | In einem Verdrahtungsadapter-Steckplatz ist<br>kein oder ein unpassender Verdrahtungs-<br>adapter bestückt.                                   | Steckplatznummer,<br>Datum, Uhrzeit                                                                     | Kritisch<br>(ohne<br>Pendant)               |
| Fehlende Satelliten nach<br>Überwachungszeit                                      | Nach dem Update eines AIN (Master und alle<br>Satelliten) haben nicht mehr alle Satelliten Ver-<br>bindung zum Master.                        | Fehlende Satelliten<br>insgesamt, Satelliten<br>Rollback durchge-<br>führt, Datum, Uhrzeit              | Erheblich<br>(ohne<br>Pendant)              |
| Fehlfunktion                                                                      | Es ist ein Hardware- oder ein Software-Fehler<br>aufgetreten. Die Fehler-ID kann dem Support<br>helfen, die mögliche Fehlerursache zu finden. | Fehler-ID, Datum,<br>Uhrzeit                                                                            | Erheblich<br>(ohne<br>Pendant)              |
| Fernwartung ist ausgeschal-<br>tet                                                | Die Fernwartung wurde ausgeschaltet                                                                                                    | Datum, Uhrzeit                                                                                          | Normal<br>(positiv,<br>mit Pen-<br>dant)    |
| Fernwartung ist eingeschaltet                                                     | Die Fernwartung wurde aktiviert (Report wird<br>ungefiltert an lokalen Zielen ausgegeben).                                                    | Datum, Uhrzeit                                                                                          | Normal<br>(negativ,<br>mit Pen-<br>dant)    |
| FIAS-Kommando-Buffer voll                                                         | Der Kommando-Buffer zur PMS-Schnittstelle ist voll.                                                                                           | Datum, Uhrzeit                                                                                          | Kritisch<br>(negativ,<br>mit Pen-<br>dant)  |
| FIAS-Schnittstelle wieder<br>nutzbar                                              | Der Kommando-Buffer zur PMS-Schnittstelle ist wieder unter der kritischen Grenze.                                                             | Datum, Uhrzeit                                                                                          | Kritisch<br>(positiv,<br>mit Pen-<br>dant)  |
| Funkeinheit-Port aktiv                                                            | Die Funkeinheit antwortet wieder                                                                                                    | Kartennummer, Port-<br>nummer, Datum,<br>Uhrzeit                                                        | Erheblich<br>(positiv,<br>mit Pen-<br>dant) |

| Ereignismeldung                                              | Auslösebedingung                                                                                                    | Detailangaben <sup>1)</sup>                                                                                       | Schwere-<br>grad                            |
|--------------------------------------------------------------|----------------------------------------------------------------------------------------------------|----------------------------------------------------------------------------------------------------|---------------------------------------------|
| Hotelmanagementsystem<br>SX-200: Verbindung herge-<br>stellt | Die Verbindung zum Hotelmanagementsystem<br>SX-200 wurde erfolgreich hergestellt.                                                                                                    | Datum, Uhrzeit                                                                                                    | Kritisch<br>(positiv,<br>mit Pen-<br>dant)  |
| Hotelmanagementsystem<br>SX-200: Verbindung verloren         | Die Verbindung zum Hotelmanagementsystem<br>SX-200 wurde unterbrochen.                                                                                                    | Datum, Uhrzeit                                                                                                    | Kritisch<br>(negativ,<br>mit Pen-<br>dant)  |
| Inaktiver Funkeinheit-Port                                   | Funkeinheit antwortet nicht<br>Grund: 0: Aufstarten läuft, 1: Nicht registriert,<br>2: Verschiedene Knoten, 3: Port nicht erlaubt,<br>4: Lokale Speisung, 5: Nicht angeschlossen,<br>6: Port-Reset, 7: Aufstartfehler, 8: Unbekannter<br>Fehler                                                                                         | Kartennummer, Port-<br>nummer, Funkein-<br>heit-ID/Grund,<br>Datum, Uhrzeit                                       | Erheblich<br>(negativ,<br>mit Pen-<br>dant) |
| Inkompatible PMS-Applika-<br>tion                            | Das externe Hotelmanagementsystem (PMS-<br>Applikation) ist nicht geeignet zur Kommunika-<br>tion mit dem Kommunikationsserver.                                                                                                    | PMS-SW-Version,<br>PMS-Schnittstellen-<br>version, PMS-<br>Schnittstellentreiber-<br>version, Datum, Uhr-<br>zeit | Kritisch<br>(negativ,<br>mit Pen-<br>dant)  |
| Interne Speiseeinheit ausge-<br>fallen (nur Mitel 470)       | Die interne Speiseeinheit des Kommunikations-<br>servers ist ausgefallen. Wurde die Zusatzspei-<br>sung für den Redundanzbetrieb eingesetzt, gibt<br>es kurzfristig keine Einschränkungen. Diente die<br>Zusatzspeisung der Erhöhung der Speiseleis-<br>tung, muss mit einer Überlast der externen Spei-<br>seeinheit gerechnet werden. | Datum, Uhrzeit                                                                                                    | Erheblich<br>(negativ,<br>mit Pen-<br>dant) |
| Interne Speiseeinheit in<br>Betrieb (nur Mitel 470)          | Die interne Speiseeinheit des Kommunikations-<br>servers ist in Betrieb.                                                                                                    | Datum, Uhrzeit                                                                                                    | Erheblich<br>(positiv,<br>mit Pen-<br>dant) |
| Internes Meldeziel erreichbar                                | Lokale Ausgabe wieder verfügbar                                                                                                    | Datum, Uhrzeit                                                                                                    | Erheblich<br>(positiv,<br>mit Pen-<br>dant) |
| Internes Meldeziel nicht<br>erreichbar                       | Lokale Ausgabe blockiert oder nicht verfügbar                                                                                                    | Ursache (0: Besetzt /<br>1: Nicht verfügbar /<br>2: Gesperrt /3: unde-<br>finiert), Datum, Uhr-<br>zeit           | Erheblich<br>(negativ,<br>mit Pen-<br>dant) |
| IP-Adresse geändert: TLS-<br>Zertifikate wieder generieren   | Die IP-Adresse des Kommunikationsservers hat<br>geändert. Die TLS-Zertifikate müssen neu gene-<br>riert werden. Für Endgeräte hinter NAT ohne<br>ALG muss die öffentliche NAT-Gateway-<br>Adresse konfiguriert sein.                                                                                                    | Datum, Uhrzeit                                                                                                    | Erheblich<br>(ohne<br>Pendant)              |

| Ereignismeldung                                                             | Auslösebedingung                                                                                                    | Detailangaben <sup>1)</sup>                                                                                                    | Schwere-<br>grad                            |
|-----------------------------------------------------------------------------|----------------------------------------------------------------------------------------------------|----------------------------------------------------------------------------------------------------|---------------------------------------------|
| IP-Adresse von der DoS-<br>Blacklist entfernt                               | Eine vorgängig wegen eines DoS-Angriffs (Dos<br>= Denial of Service) hinzugefügte IP-Adresse<br>wurde wieder von der schwarzen Liste entfernt<br>und ist nicht mehr gesperrt.                                                                                                    | IP-Adresse, Datum,<br>Uhrzeit                                                                                                    | Erheblich<br>(positiv,<br>mit Pen-<br>dant) |
| IP-Adresse zu DoS-Blacklist<br>hinzugefügt                                  | Es ist ein DoS-Angriff erfolgt (Dos = Denial of<br>Service) der die maximal konfigurierten zulässi-<br>gen Registrierungsversuche oder Transaktionen<br>überschritten hat. Die betroffene IP-Adresse<br>wurde in eine schwarze Liste eingetragen und<br>bleibt für die eingestellte Zeitdauer gesperrt. | IP-Adresse, Ursache<br>(0: Registrierung /<br>1: Zu viele Transakti-<br>onen / 2: Keine Sit-<br>zung / 3: modifizierte<br>Nachricht), Datum,<br>Uhrzeit | Erheblich<br>(negativ,<br>mit Pen-<br>dant) |
| IP-Telefon: Verbindung verlo-<br>ren                                        | Ein IP-Systemtelefon hat keine Verbindung<br>mehr zum Kommunikationsserver.                                                                                                    | Benutzernummer,<br>Endgeräte-ID,<br>Datum, Uhrzeit                                                                                                    | Erheblich<br>(negativ,<br>mit Pen-<br>dant) |
| IP-Telefon: Verbindung wie-<br>derhergestellt                               | Ein IP-Systemtelefon hat wieder Verbindung<br>zum Kommunikationsserver.                                                                                                    | Benutzernummer,<br>Endgeräte-ID,<br>Datum, Uhrzeit                                                                                                    | Erheblich<br>(positiv,<br>mit Pen-<br>dant) |
| Karte ausser Betrieb                                                        | Eine Karte, die zuvor in Betrieb war, funktioniert nicht mehr.                                                                                                    | Nummer des Erwei-<br>terungssteckplatzes,<br>Datum, Uhrzeit                                                                                             | Kritisch<br>(negativ,<br>mit Pen-<br>dant)  |
| Karte in Betrieb                                                            | Eine Karte, die zuvor ausser Betrieb war, funkti-<br>oniert wieder.                                                                                                    | Nummer des Erwei-<br>terungssteckplatzes,<br>Datum, Uhrzeit                                                                                             | Kritisch<br>(positiv,<br>mit Pen-<br>dant)  |
| Karte zurückgesetzt                                                         | Für eine Karte wurde ein Reset ausgeführt                                                                                                    | Nummer des Erwei-<br>terungssteckplatzes,<br>Datum, Uhrzeit                                                                                             | Erheblich<br>(ohne<br>Pendant)              |
| Kein DTMF-Empfänger für<br>integrierte mobile/externe<br>Telefone verfügbar | Einem integrierten mobilen/externen Telefon mit<br>erweiterter Funktionalität konnte kein perma-<br>nenter DTMF-Empfänger (zur Erkennung von<br>Funktionscodes in Nachwahl) zugewiesen wer-<br>den.                                                                                                    | BCS-Ref., Datum,<br>Uhrzeit                                                                                                    | Erheblich<br>(ohne<br>Pendant)              |
| Kein Klon ihres Systems<br>mehr detektiert (nur Virtual<br>Appliance)       | Der Klon-Detektionsdienst auf dem Lizenzser-<br>ver (SLS-Cloud) konnte für längere Zeit (24 Std.)<br>keinen Klon (System mit der gleichen EID) mehr<br>finden.                                                                                                    | Datum, Uhrzeit                                                                                                    | Kritisch<br>(positiv,<br>mit Pen-<br>dant)  |
| Keine DECT-DSP-Kanäle<br>verfügbar                                          | Überlastung der DECT Kanäle auf DSP-0x                                                                                                    | Datum, Uhrzeit                                                                                                    | Normal<br>(ohne<br>Pendant)                 |
| Knoten: Verbindung verloren                                                 | Ein Knoten hat eine bestimmte Zeit (konfigurier-<br>bar) keine Verbindung mehr zum Master.                                                                                                    | Knotennummer,<br>Datum, Uhrzeit                                                                                                    | Kritisch<br>(negativ,<br>mit Pen-<br>dant)  |

| Ereignismeldung                                                                                     | Auslösebedingung                                                                                                    | Detailangaben <sup>1)</sup>                            | Schwere-<br>grad                            |
|----------------------------------------------------------------------------------------------------|----------------------------------------------------------------------------------------------------|--------------------------------------------------------|---------------------------------------------|
| Knoten: Verbindung wieder-<br>hergestellt                                                           | Ein Knoten hat nach einem Unterbruch eine bestimmte Zeit lang (konfigurierbar) wieder Verbindung zum Master.                                                                                                    | Knotennummer,<br>Datum, Uhrzeit                        | Kritisch<br>(positiv,<br>mit Pen-<br>dant)  |
| Kompatible PMS-Applikation                                                                          | Das externe Hotelmanagementsystem (PMS-<br>Applikation) ist geeignet zur Kommunikation mit<br>dem Kommunikationsserver.                                                                                                    | Datum, Uhrzeit                                         | Kritisch<br>(positiv,<br>mit Pen-<br>dant)  |
| Konfigurationsvorlage fehlt                                                                         | Eine Konfigurationsvorlage für ein Mitel SIP<br>Endgerät fehlt im Dateisystem des Kommunika-<br>tionsservers. Ohne die Konfigurationsvorlage<br>kann für diesen Endgerätetyp keine Konfigurati-<br>onsdatei generiert werden.                                                                             | Fehlende Konfigura-<br>tionsvorlage, Datum,<br>Uhrzeit | Erheblich<br>(negativ,<br>mit Pen-<br>dant) |
| Konfigurationsvorlage vor-<br>handen                                                                | Die fehlende Konfigurationsvorlage für ein Mitel<br>SIP Endgerät ist jetzt im Dateisystem des Kom-<br>munikationsservers vorhanden.                                                                                                    | Datum, Uhrzeit                                         | Erheblich<br>(positiv,<br>mit Pen-<br>dant) |
| LCR auf alternativen Netzbe-<br>treiber                                                             | Automatischer Wechsel vom primären Netzbe-<br>treiber zum alternativen Netzbetreiber durch<br>LCR-Funktion.                                                                                                    | Provider-ID, Datum,<br>Uhrzeit                         | Normal<br>(ohne<br>Pendant)                 |
| Lizenz für integriertes mobi-<br>les/externes Telefon verfüg-<br>bar                                | Es sind jetzt wieder genügend Lizenzen für inte-<br>grierte mobile/externe Telefone verfügbar.                                                                                                    | Datum, Uhrzeit                                         | Erheblich<br>(positiv,<br>mit Pen-<br>dant) |
| Lizenz für IP-Systemtelefon<br>nun verfügbar                                                        | Es sind jetzt wieder genügend Lizenzen für<br>MiVoice 5361 IP / 5370 IP / 5380 IP vorhanden.                                                                                                    | Datum, Uhrzeit                                         | Erheblich<br>(positiv,<br>mit Pen-<br>dant) |
| Lizenz für konfigurierten<br>Benutzer nicht verfügbar (nur<br>Mitel 470 und Virtual Appli-<br>ance) | Diese Ereignismeldung wird generiert, wenn ein<br>oder mehrere konfigurierte Benutzer keine<br>Benutzerlizenz haben.<br>Hinweis:<br>Um eine Nachrichtenflut zu vermeiden, wird<br>diese Ereignismeldung nur einmal generiert<br>(wenn zum ersten Mal ein Benutzer ohne Benut-<br>zerlizenz erstellt wird) | Datum, Uhrzeit                                         | Erheblich<br>(negativ,<br>mit Pen-<br>dant) |
| Lizenz für konfigurierten<br>Benutzer verfügbar (nur<br>Mitel 470 und Virtual Appli-<br>ance)       | Diese Ereignismeldung wird generiert, wenn alle<br>konfigurierten Benutzer eine Benutzerlizenz<br>haben (was vorher nicht der Fall war).                                                                                                    | Datum, Uhrzeit                                         | Erheblich<br>(positiv,<br>mit Pen-<br>dant) |
| Lizenz für PMS-Schnittstelle<br>verfügbar                                                           | Die Lizenz Hospitality PMS Interface oder genü-<br>gend Lizenzen Hospitality PMS Rooms sind nun<br>verfügbar.                                                                                                    | Datum, Uhrzeit                                         | Erheblich<br>(positiv,<br>mit Pen-<br>dant) |

| Ereignismeldung                                                                         | Auslösebedingung                                                                                                    | Detailangaben <sup>1)</sup>                        | Schwere-<br>grad                           |
|-----------------------------------------------------------------------------------------|----------------------------------------------------------------------------------------------------|----------------------------------------------------|--------------------------------------------|
| Lizenz ungültig, einge-<br>schränkter Betriebsmodus 4<br>Std. nach Neustart             | Es wurde eine Systemsoftware geladen, die<br>eine Software-Release-Lizenz erfordert. Ohne<br>diese Lizenz wird die Funktionalität der System-<br>software 4 Stunden nach dem Neustart stark<br>eingeschränkt.                                                                                                    | Datum, Uhrzeit                                     | Erheblich<br>(ohne<br>Pendant)             |
| Lizenzen für Offline-Betrieb<br>abgelaufen                                              | Die maximale Dauer von 36 Stunden für die tem-<br>poräre Freischaltung der Lizenzen ist abgelau-<br>fen.                                                                                                    | Datum, Uhrzeit                                     | Kritisch<br>(ohne<br>Pendant)              |
| Lokale Speisung an Funkein-<br>heit vorhanden                                           | Lokale Speisung einer Funkeinheit SB-4+ / SB-8<br>/ SB-8ANT ist jetzt wieder vorhanden                                                                                                    | Kartennummer, Port-<br>nummer, Datum,<br>Uhrzeit   | Kritisch<br>(positiv,<br>mit Pen-<br>dant) |
| Lokaler Speisungsfehler an<br>Funkeinheit                                               | Lokale Speisung einer Funkeinheit SB-4+ / SB-8<br>/ SB-8ANT ausgefallen oder nicht vorhanden                                                                                                    | Kartennummer, Port-<br>nummer, Datum,<br>Uhrzeit   | Kritisch<br>(negativ,<br>mit Pen-<br>dant) |
| <i>Lüfter ausgefallen</i> (nur<br>Mitel 470)                                            | <ul> <li>Der Lüfter ist verklemmt, defekt oder der<br/>Anschluss macht keinen Kontakt mehr.</li> <li>Parameter 1 = 0: Kein Lüfter mehr in Betrieb.<br/>-&gt; Überhitzungsgefahr: System wird nach 2<br/>Minuten heruntergefahren.<br/>-&gt; Tauschen Sie beide Lüfter aus.</li> <li>Parameter 1 = 1: Nur noch ein Lüfter in<br/>Betrieb.<br/>Parameter 2 = Defekter Lüfter Nummer<br/>-&gt; System läuft weiter mit nur einem Lüfter.<br/>-&gt; Defekten Lüfter ersetzen.</li> </ul> | Parameter 1, Para-<br>meter 2, Datum, Uhr-<br>zeit | Kritisch<br>(negativ,<br>mit Pen-<br>dant) |
| Lüfter in Betrieb<br>(Mitel 415/430 und nur<br>Mitel SMBC)                              | Der Lüfter ist nach einem Ausfall wieder in<br>Betrieb.<br>• Parameter = 0: Lüfter ist wieder in Betrieb.                                                                                                    | Parameter, Datum,<br>Uhrzeit                       | Kritisch<br>(positiv,<br>mit Pen-<br>dant) |
| <i>Lüfter in Betrieb</i> (nur<br>Mitel 470)                                             | <ul> <li>Der Lüfter ist nach einem Ausfall wieder in<br/>Betrieb.</li> <li>Parameter = 0: Ein Lüfter ist wieder in Betrieb.</li> <li>Parameter = 1: Zweiter Lüfter ist wieder in<br/>Betrieb.</li> </ul>                                                                                                    | Parameter, Datum,<br>Uhrzeit                       | Kritisch<br>(positiv,<br>mit Pen-<br>dant) |
| Lüfterausfall (Mitel 415/430<br>und nur Mitel SMBC)                                     | <ul> <li>Der Lüfter ist verklemmt, defekt oder der<br/>Anschluss macht keinen Kontakt mehr.</li> <li>Parameter = 0: Kein Lüfter mehr in Betrieb.</li> <li>-&gt; Überhitzungsgefahr: Defekten Lüfter ersetzen.</li> </ul>                                                                                                    | Parameter, Datum,<br>Uhrzeit                       | Kritisch<br>(negativ,<br>mit Pen-<br>dant) |
| Managementsystem zur<br>Erfassung von Anrufdaten<br>SX-200: Verbindung herge-<br>stellt | Die Verbindung zum Managementsystem zur<br>Erfassung von Anrufdaten SX-200 wurde erfolg-<br>reich hergestellt.                                                                                                    | Datum, Uhrzeit                                     | Kritisch<br>(positiv,<br>mit Pen-<br>dant) |

| Ereignismeldung                                                                 | Auslösebedingung                                                                                                    | Detailangaben <sup>1)</sup>                                                                                                    | Schwere-<br>grad                            |
|---------------------------------------------------------------------------------|----------------------------------------------------------------------------------------------------|----------------------------------------------------------------------------------------------------|---------------------------------------------|
| Managementsystem zur<br>Erfassung von Anrufdaten<br>SX-200: Verbindung verloren | Die Verbindung zum Managementsystem zur<br>Erfassung von Anrufdaten SX-200 wurde unter-<br>brochen.                                                                                                    | Datum, Uhrzeit                                                                                                    | Kritisch<br>(negativ,<br>mit Pen-<br>dant)  |
| MiCollab: Anschlussgrenze<br>erreicht                                           | Ein MiCollab Terminal konnte nicht mit einem<br>Benutzer verknüpft werden, weil ein Limit<br>erreicht wurde (Grund).<br>Grund = 0: Zu viele Endgeräte pro System<br>Grund = 1: Zu viel Endgerät pro Benutzer<br>Grund = 2: Zu viele MiCollab Clients pro Benut-<br>zer                                  | Benutzernummer,<br>Grund, Datum, Uhr-<br>zeit                                                                                                    | Erheblich<br>(negativ,<br>mit Pen-<br>dant) |
| MiCollab: Wieder innerhalb<br>der Anschlussgrenzen                              | Ein MiCollab Endgerät konnte nun mit einem<br>Benutzer verknüpft werden, da es sich wieder<br>innerhalb einer Grenze befindet (Grund).<br>Grund = 0: Endgeräte pro System wieder in Ord-<br>nung<br>Grund = 1: Endgerät pro Benutzer wieder OK<br>Grund = 2: MiCollab Clients pro Benutzer wieder<br>OK | Benutzernummer,<br>Grund, Datum, Uhr-<br>zeit                                                                                                    | Erheblich<br>(positiv,<br>mit Pen-<br>dant) |
| Mitel Dialer wieder innerhalb<br>der Lizenzgrenze                               | Mitel Dialer Es stehen jetzt wieder Benutzerli-<br>zenzen zur Verfügung.                                                                                                    | Datum, Uhrzeit                                                                                                    | Erheblich<br>(positiv,<br>mit Pen-<br>dant) |
| Mitel SIP-Endgeräte wieder<br>innerhalb der Lizenzgrenze                        | Mitel SIP Terminals Es stehen jetzt auch<br>Mitel 8000i Video Options-Lizenzen zur Verfü-<br>gung.                                                                                                    | Parameter 1=1: <i>Mitel</i><br><i>SIP Terminals</i><br>Lizenz, Parameter 2<br>= 1: <i>Mitel 8000i</i><br><i>Video Options</i><br>Lizenz, Datum, Uhr-<br>zeit | Erheblich<br>(positiv,<br>mit Pen-<br>dant) |
| Möglicher Klon ihres Systems<br>detektiert (nur Virtual Appli-<br>ance)         | Der Klon-Detektionsdienst auf dem Lizenzser-<br>ver (SLS-Cloud) hat einen möglichen Klon (Sys-<br>tem mit der gleichen EID) detektiert.                                                                                                    | Datum, Uhrzeit                                                                                                    | Kritisch<br>(negativ,<br>mit Pen-<br>dant)  |
| Monitor Ereignis                                                                | Monitor Ereignis                                                                                                    | Monitor Typ, Datum,<br>Uhrzeit                                                                                                    | Normal<br>(ohne<br>Pendant)                 |
| Netz antwortet nicht                                                            | Keine Antwort auf Call Setup auf BRI-T-/PRI-<br>Schnittstelle                                                                                                    | Portnummer des<br>Amtsanschlusses,<br>Datum, Uhrzeit                                                                                                    | Normal<br>(ohne<br>Pendant)                 |
| Netzspannungsausfall                                                            | Ereignismeldung nach Wiedereinschalten der<br>Netzspannung<br>• Stromnetz häufiger ausgefallen als in der Trig-<br>gertabelle eingetragen                                                                                                    | Datum, Uhrzeit                                                                                                    | Erheblich<br>(ohne<br>Pendant)              |

| Ereignismeldung                                     | Auslösebedingung                                                                                                    | Detailangaben <sup>1)</sup>                                                                                                    | Schwere-<br>grad                            |
|-----------------------------------------------------|----------------------------------------------------------------------------------------------------|----------------------------------------------------------------------------------------------------|---------------------------------------------|
| Neustart der Anwendungs-<br>karte CPU2 ausgeführt   | Der Neustart der Anwendungskarte CPU2<br>wurde erfolgreich durchgeführt.                                                                                                    | Datum, Uhrzeit                                                                                                    | Kritisch<br>(positiv,<br>mit Pen-<br>dant)  |
| Neustart der Anwendungs-<br>karte CPU2 erforderlich | Das System hat festgestellt, dass ein manueller<br>Neustart der Applikationskarte CPU2 erforder-<br>lich ist (z. B. für ein Sicherheits-Update).                                                                                       | Datum, Uhrzeit                                                                                                    | Kritisch<br>(negativ,<br>mit Pen-<br>dant)  |
| Notruf wurde beendet                                | Der Notruf wurde von einem Verantwortlichen<br>bestätigt.                                                                                                    | Datum, Uhrzeit                                                                                                    | Kritisch<br>(positiv,<br>mit Pen-<br>dant)  |
| Notruf wurde begonnen                               | Es wurde eine Notrufnummer aus der Liste der<br>öffentlichen Notrufnummern gewählt.<br>Hinweis:<br>Wurde eine Nummer aus dem internen Num-<br>merierungsplan gewählt, wird keine Ereignis-<br>nachricht generiert.                     | Gewählte Nummer<br>(die ersten 4 Zahlen),<br>Benutzernummer,<br>Endgerät-ID (wenn<br>Benutzernummer ≠<br>0) oder Bündelgrup-<br>pen-ID (wenn Benut-<br>zernummer = 0),<br>Datum, Uhrzeit | Kritisch<br>(negativ,<br>mit Pen-<br>dant)  |
| NTP: Zeitsynchronisation<br>fehlgeschlagen          | Die Zeitsynchronisation über den NTP-Server<br>(NTP = Network Time Protocol) ist fehlgeschla-<br>gen.                                                                                                    | Datum, Uhrzeit                                                                                                    | Erheblich<br>(negativ,<br>mit Pen-<br>dant) |
| NTP: Zeitsynchronisation<br>wiederhergestellt       | Die Zeitsynchronisation über den NTP-Server<br>(NTP = Network Time Protocol) konnte wieder-<br>hergestellt werden.                                                                                                    | Datum, Uhrzeit                                                                                                    | Erheblich<br>(positiv,<br>mit Pen-<br>dant) |
| Port ausser Betrieb                                 | Ein Port, das zuvor in Betrieb war, funktioniert nicht mehr.                                                                                                    | Nummer des Steck-<br>platzes, zugehörige<br>Portnummer, Datum,<br>Uhrzeit                                                                                                    | Erheblich<br>(ohne<br>Pendant)              |
| QSIG-Lizenzgrenze erreicht                          | Maximale Anzahl lizenzierter abgehender Ver-<br>bindungen mit QSIG-Protokoll überschritten                                                                                                    | Leitwegnummer,<br>Benutzernummer,<br>Datum, Uhrzeit                                                                                                    | Erheblich<br>(ohne<br>Pendant)              |
| SIMPLE/MSRP wieder inner-<br>halb der Lizenzgrenze  | Es sind jetzt wieder genügend Lizenzen für Drit-<br>tapplikationen zur Nutzung des Protokolls<br>MSRP und/oder SIMPLE für Benutzer verfüg-<br>bar.                                                                                     | Datum, Uhrzeit                                                                                                    | Erheblich<br>(positiv,<br>mit Pen-<br>dant) |
| SIP-Konto nicht verfügbar                           | Das SIP-Konto kann sich aus einem bestimmten<br>Grund (0: Provider nicht erreichbar / 1: keine<br>Erlaubnis Das Ereignis wird nur ausgelöst, wenn<br>der Parameter <i>Registration erforderlich</i> auf <i>Ja</i><br>konfiguriert ist. | Provider, Konto,<br>Grund, Datum, Uhr-<br>zeit                                                                                                    | Kritisch<br>(negativ,<br>mit Pen-<br>dant)  |

| Ereignismeldung                                                        | Auslösebedingung                                                                                                    | Detailangaben <sup>1)</sup>                                                                                                    | Schwere-<br>grad                                          |
|------------------------------------------------------------------------|----------------------------------------------------------------------------------------------------|----------------------------------------------------------------------------------------------------|-----------------------------------------------------------|
| SIP-Konto verfügbar                                                    | Das SIP-Konto konnte sich beim SIP-Provider<br>wieder erfolgreich registrieren.                                                                                                    | Provider, Konto,<br>Datum, Uhrzeit                                                                                                    | Kritisch<br>(positiv,<br>mit Pen-<br>dant)                |
| SMS Gateway erreichbar                                                 | Externer SMS-Gateway wieder erreichbar                                                                                                    | Datum, Uhrzeit                                                                                                    | Kritisch<br>(positiv,<br>mit Pen-<br>dant)                |
| SMS-Gateway unerreichbar                                               | Externer SMS-Gateway vom Netzbetreiber<br>unerreichbar oder falsch konfiguriert                                                                                                    | Datum, Uhrzeit                                                                                                    | Kritisch<br>(negativ,<br>mit Pen-<br>dant)                |
| Software-Upload                                                        | Während der Durchführung eines Upload im<br>Status:<br>• Update läuft<br>• Überwachung läuft<br>• Normalbetrieb                                                                                                    | <ul> <li>Parameter 1:</li> <li>0: "Neue Kommunikationsserver-Software geladen, wird gestartet",</li> <li>1: "Neue Kommunikationsserver-Software abgestürzt, Rollback ausgeführt"</li> <li>3: "Neue Kommunikationsserver-Software gestartet, läuft fehlerfrei"</li> <li>Datum, Uhrzeit</li> </ul> | Normal<br>(ohne<br>Pendant)                               |
| Speicherverwendung Benut-<br>zer über dem kritischen Wert              | Die Speicherverwendung im Dateisystem für<br>einen bestimmten Benutzer hat einen definier-<br>ten (Schweregrad <i>Erheblich</i> ) oder einen kriti-<br>schen (Schweregrad <i>Kritisch</i> ) Wert überschrit-<br>ten                                                                                                    | Benutzernummer,<br>Speicherverwen-<br>dung in Prozent,<br>Datum, Uhrzeit                                                                                                    | Erheblich /<br>Kritisch<br>(negativ,<br>mit Pen-<br>dant) |
| Speicherverwendung Benut-<br>zer wieder unter dem kriti-<br>schen Wert | Der Speicherverbrauch im Dateisystem für<br>einen bestimmten Benutzer ist wieder unter<br>einen bestimmten Schweres (Schweregrad)<br>oder kritischen Kritischen (Schweregrad) gefal-<br>len.                                                                                                    | Benutzernummer,<br>Speicherverwen-<br>dung in Prozent,<br>Datum, Uhrzeit                                                                                                    | Erheblich /<br>Kritisch<br>(positiv,<br>mit Pen-<br>dant) |
| Speicherverwendung System<br>über dem kritischen Wert                  | Die Speicherverwendung im Dateisystem für<br>einen bestimmten Verwendungszweck hat<br>einen definierten (Schweregrad <i>Erheblich</i> ) oder<br>einen kritischen (Schweregrad <i>Kritisch</i> ) Wert<br>überschritten.<br>Verwendungszweck (Dateityp-ID):<br>0: Dateisystem, 1: Applikation, 2: Crash-Log,<br>3: Monitor-Log, 4: Ansagedienst, 5: Voicemail,<br>6: Musik bei Warten, 7: Datensicherung,<br>8: Hospitality/Beherbergung, 9: Benutzerordner | Dateityp-ID, Spei-<br>cherverwendung in<br>Prozent, Datum, Uhr-<br>zeit                                                                                                    | Erheblich /<br>Kritisch<br>(negativ,<br>mit Pen-<br>dant) |

| Ereignismeldung                                                         | Auslösebedingung                                                                                                    | Detailangaben <sup>1)</sup>                                                                                                    | Schwere-<br>grad                                          |
|-------------------------------------------------------------------------|----------------------------------------------------------------------------------------------------|----------------------------------------------------------------------------------------------------|-----------------------------------------------------------|
| Speicherverwendung System<br>wieder unter dem kritischen<br>Wert        | Die Speicherverwendung im Dateisystem für<br>einen bestimmten Verwendungszweck hat<br>einen definierten (Schweregrad <i>Erheblich</i> ) oder<br>einen kritischen (Schweregrad <i>Kritisch</i> ) Wert<br>wieder unterschritten.<br>Verwendungszweck (Dateityp-ID):<br>0: Dateisystem, 1: Applikation, 2: Crash-Log,<br>3: Monitor-Log, 4: Ansagedienst, 5: Voicemail,<br>6: Musik bei Warten, 7: Datensicherung,<br>8: Hospitality/Beherbergung, 9: Benutzerordner | Dateityp-ID, Spei-<br>cherverwendung in<br>Prozent, Datum, Uhr-<br>zeit                                                            | Erheblich /<br>Kritisch<br>(positiv,<br>mit Pen-<br>dant) |
| Standard-SIP-Endgeräte wie-<br>der innerhalb der Lizenz-<br>grenze      | SIP Terminals Es stehen jetzt auch Video Termi-<br>nals-Lizenzen zur Verfügung.                                                                                                    | Parameter 1=1: <i>SIP</i><br><i>Terminals</i> Lizenz,<br>Parameter 2 = 1:<br><i>Video Terminals</i><br>Lizenz, Datum, Uhr-<br>zeit | Erheblich<br>(positiv,<br>mit Pen-<br>dant)               |
| SW-Aktualisierung IP-Sys-<br>temtelefon erfolgreich                     | Die Software-Aktualisierung eines<br>MiVoice 5361 IP / 5370 IP / 5380 IP ist nach<br>erfolglosem(n) Versuch(en) jetzt gelungen.                                                                                                    | Benutzernummer,<br>Endgeräte-ID,<br>Datum, Uhrzeit                                                                                 | Kritisch<br>(positiv,<br>mit Pen-<br>dant)                |
| SW-Aktualisierung IP-Sys-<br>temtelefon fehlgeschlagen                  | Die Software-Aktualisierung eines<br>MiVoice 5361 IP / 5370 IP / 5380 IP aus dem<br>angegebenen Grund fehlgeschlagen.                                                                                                    | Benutzernummer,<br>Endgeräte-ID,<br>Grund, Datum, Uhr-<br>zeit                                                                     | Kritisch<br>(negativ,<br>mit Pen-<br>dant)                |
| Synchronisation auf Amt wie-<br>derhergestellt                          | Eine BRI/PRI-Schnittstelle, die im Taktpool ein-<br>getragen ist, konnte wieder auf den Systemtakt<br>synchronisieren.                                                                                                    | Portnummer, Datum,<br>Uhrzeit                                                                                                    | Erheblich<br>(positiv,<br>mit Pen-<br>dant)               |
| Synchronisation mit Backup-<br>Kommunikationsserver<br>erfolgreich      | Der primäre Kommunikationsserver konnte<br>(nach einem oder mehreren vorangehendem<br>Fehlversuchen) die Konfigurationsdaten auf den<br>Backup-Kommunikationsserver übertragen.<br>Hinweis:<br>Diese Ereignismeldung wird vom primären<br>Kommunikationsserver generiert.                                                                                                    | ID des Backup-Kom-<br>munikationsservers,<br>Datum, Uhrzeit                                                                        | Kritisch<br>(positiv,<br>mit Pen-<br>dant)                |
| Synchronisation mit Backup-<br>Kommunikationsserver fehl-<br>geschlagen | Der primäre Kommunikationsserver konnte die<br>Konfigurationsdaten nicht auf den Backup-Kom-<br>munikationsserver übertragen.<br>Hinweis:<br>Diese Ereignismeldung wird vom primären<br>Kommunikationsserver generiert.                                                                                                    | ID des Backup-Kom-<br>munikationsservers,<br>Datum, Uhrzeit                                                                        | Kritisch<br>(negativ,<br>mit Pen-<br>dant)                |
| Synchronisation wiederher-<br>gestellt                                  | Synchronisation zum Netz auf zumindest einer<br>BRI/PRI-Schnittstelle konnte wiederhergestellt<br>werden.                                                                                                    | Datum, Uhrzeit                                                                                                    | Erheblich<br>(positiv,<br>mit Pen-<br>dant)               |

| Ereignismeldung                                                             | Auslösebedingung                                                                                                    | Detailangaben <sup>1)</sup>                                           | Schwere-<br>grad                            |
|-----------------------------------------------------------------------------|----------------------------------------------------------------------------------------------------|-----------------------------------------------------------------------|---------------------------------------------|
| Synchronisationsverlust auf<br>Amt                                          | Eine BRI/PRI-Schnittstelle, die im Taktpool ein-<br>getragen ist, hat den Systemtakt verloren.                                                                                                    | Portnummer, Datum,<br>Uhrzeit                                         | Erheblich<br>(negativ,<br>mit Pen-<br>dant) |
| Systemtelefon ausser Betrieb                                                | Ein Systemtelefon am DSI-Bus ist defekt oder<br>wurde ausgesteckt.                                                                                                    | Kartennummer, Port-<br>nummer, Benutzer-<br>nummer, Datum,<br>Uhrzeit | Kritisch<br>(negativ,<br>mit Pen-<br>dant)  |
| Systemtelefon wieder in<br>Betrieb                                          | Ein Systemtelefon am DSI-Bus ist wieder<br>betriebsbereit.                                                                                                    | Kartennummer, Port-<br>nummer, Benutzer-<br>nummer, Datum,<br>Uhrzeit | Kritisch<br>(positiv,<br>mit Pen-<br>dant)  |
| Systemüberlast                                                              | Versuchter Netzzugriff, wenn alle Leitungen<br>belegt sind oder System überlastet ist.                                                                                                    | Leitwegnummer,<br>Benutzernummer,<br>Datum, Uhrzeit                   | Normal<br>(ohne<br>Pendant)                 |
| Temperatur wieder im norma-<br>len Bereich                                  | Die Temperatur im Innern des Kommunikations-<br>servers ist nach einer Überhitzungssituation<br>wieder im normalen Betriebsbereich.                                                                                                    | Kartennummer, Tem-<br>peratur, Datum, Uhr-<br>zeit                    | Kritisch<br>(positiv,<br>mit Pen-<br>dant)  |
| Test-Ereignismeldung                                                        | Mit dieser Ereignismeldung kann die Konfigura-<br>tion der Meldeziele getestet werden.                                                                                                    | Datum, Uhrzeit                                                        | Erheblich<br>(ohne<br>Pendant)              |
| Test-Lizenz ist abgelaufen                                                  | Die Dauer zur Benutzung einer Testlizenz für ein<br>bestimmtes Leistungsmerkmal ist abgelaufen<br>und es ist keine gültige Lizenz vorhanden.                                                                                                    | Lizenz-ID, Datum,<br>Uhrzeit                                          | Erheblich<br>(ohne<br>Pendant)              |
| TLS-Server-Zertifikat: Vali-<br>dierung erfolgreich                         | Die Validierung des Zertifikats des TLS-Servers<br>war erfolgreich.                                                                                                    | Dienst, TCP-Port,<br>Datum, Uhrzeit                                   | Kritisch<br>(positiv,<br>mit Pen-<br>dant)  |
| TLS-Server-Zertifikat: Vali-<br>dierung fehlgeschlagen                      | Während eine TLS-Verbindung aufgebaut wird,<br>ist die Validierung des Zertifikats des TLS-Ser-<br>vers fehlgeschlagen.                                                                                                    | Dienst, TCP-Port,<br>Grund, Datum, Uhr-<br>zeit                       | Kritisch<br>(negativ,<br>mit Pen-<br>dant)  |
| TLS-Zertifikat<br>generiert: Nicht-Mitel-End-<br>punkte jetzt aktualisieren | Ein TLS-Zertifikat wurde generiert. Erfolgte die<br>Generierung manuell, muss das Zertifikat manu-<br>ell auf die Mitel SIP-Knoten importiert werden.<br>Bei allen Nicht-Mitel-Knoten und Nicht-Mitel-<br>Endpunkten muss das Zertifikat immer manuell<br>importiert werden. | Datum, Uhrzeit                                                        | Normal<br>(ohne<br>Pendant)                 |

| Ereignismeldung                                   | Auslösebedingung                                                                                                    | Detailangaben <sup>1)</sup>                                                                                         | Schwere-<br>grad                             |
|---------------------------------------------------|----------------------------------------------------------------------------------------------------|----------------------------------------------------------------------------------------------------|----------------------------------------------|
| TLS-Zertifikat läuft bald ab                      | Ein TLS-Zertifikat für einen SIP-Knoten oder<br>einen SIP-Endpunkt läuft in Kürze ab (Schwere-<br>grad <i>Erheblich</i> ) oder ist soeben abgelaufen<br>(Schweregrad <i>Kritisch</i> ) und muss erneuert wer-<br>den.<br>Falls Typ des Endpunkts = 0 (Mitel), dann ist<br>Parameter 2 = Knoten-ID.<br>Falls Typ des Endpunkt = 1 (3rd-Party), dann<br>beinhalten die restlichen Parameterdaten die<br>ersten 11 Zeichen des Zertifikatnamens | Typ des Endpunkts<br>(0: Mitel, 1: 3rd-<br>Party), Knoten-ID<br>oder Name des Zerti-<br>fikats, Datum, Uhr-<br>zeit | Erheblich /<br>Kritisch<br>(ohne<br>Pendant) |
| TLS-Zertifikat-Update erfolg-<br>reich            | Ein TLS-Zertifikat für einen SIP-Knoten oder<br>einen SIP-Endpunkt wurde erfolgreich erneuert.<br>Falls Typ des Endpunkts = 0 (Mitel), dann ist<br>Parameter 2 = Knoten-ID.<br>Falls Typ des Endpunkt = 1 (3rd-Party), dann<br>beinhalten die restlichen Parameterdaten die<br>ersten 11 Zeichen des Zertifikatnamens                                                                                                    | Typ des Endpunkts<br>(0: Mitel, 1: 3rd-<br>Party), Knoten-ID<br>oder Name des Zerti-<br>fikats, Datum, Uhr-<br>zeit | Kritisch<br>(positiv,<br>mit Pen-<br>dant)   |
| TLS-Zertifikat-Update miss-<br>lungen             | Das Update des TLS-Zertifikats für einen SIP-<br>Knoten oder einen SIP-Endpunkt via FTP ist<br>fehlgeschlagen und muss manuell erneuert wer-<br>den.<br>Falls Typ des Endpunkts = 0 (Mitel), dann ist<br>Parameter 2 = Knoten-ID.<br>Falls Typ des Endpunkt = 1 (3rd-Party), dann<br>beinhalten die restlichen Parameterdaten die<br>ersten 11 Zeichen des Zertifikatnamens                                                                  | Typ des Endpunkts<br>(0: Mitel, 1: 3rd-<br>Party), Knoten-ID<br>oder Name des Zerti-<br>fikats, Datum, Uhr-<br>zeit | Kritisch<br>(negativ,<br>mit Pen-<br>dant)   |
| Totaler Synchronisationsver-<br>lust              | Synchronisation zum Netz auf allen BRI/PRI-<br>Schnittstellen ausgefallen                                                                                                    | Datum, Uhrzeit                                                                                                    | Erheblich<br>(negativ,<br>mit Pen-<br>dant)  |
| Überhitzung (Mitel 415/430<br>und nur Mitel SMBC) | Die Temperatur im Innern des Kommunikations-<br>servers ist zu hoch. Es müssen sofort geeignete<br>Massnahmen zur Verbesserung der Wärmeab-<br>fuhr getroffen werden z. B. durch Schaffung der<br>vorgeschriebenen Freiräume, durch Senkung<br>der Umgebungstemperatur oder durch den Ein-<br>bau des Lüfters aus dem Rack-Montage-Set<br>(nur Mitel 430).                                                                                   | Kartennummer, Tem-<br>peratur, Datum, Uhr-<br>zeit                                                                  | Kritisch<br>(negativ,<br>mit Pen-<br>dant)   |

| Ereignismeldung                                                                 | Auslösebedingung                                                                                                    | Detailangaben <sup>1)</sup>                                                                              | Schwere-<br>grad                           |
|---------------------------------------------------------------------------------|----------------------------------------------------------------------------------------------------|----------------------------------------------------------------------------------------------------|--------------------------------------------|
| Überhitzung (nur Mitel 470)                                                     | <ul> <li>Die Temperatur im Innern des Kommunikationsservers ist zu hoch. Es müssen sofort geeignete Massnahmen zur Verbesserung der Wärmeabfuhr getoffen werden. Je nach Ort der Überhitzung werden automatisch Massnahmen ergriffen:</li> <li>Schnittstellenkarte FXO und FXS:</li> <li>Die Ports werden in Gruppen von 4 Ports deaktiviert.</li> <li>Nach erfolgter Abkühlung unter einen definierten kartenabhängigen Wert, werden die Ports automatisch wieder gruppenweise aktiviert.</li> <li>Applikationskarte CPU2:</li> <li>Die Karte wird komplett abgeschaltet. Nach erfolgter Abkühlung unter einen definierten Wert, wird die Karte automatisch wieder aktiviert.</li> <li>Interne Speiseeinheit PSU2U oder Call-Manager-Karte CPU1:</li> <li>Der Kommunikationsserver wird komplett heruntergefahren.</li> <li>Hinweise:</li> <li>Um eine Überhitzung des Systems zu vermeiden, dürfen pro Karte 32FXS nicht mehr als 30% der FXS-Ports gleichzeitig aktiv sein.</li> <li>PRI-, BRI- und DSI-Karten enthalten keine Temperatursensoren und werden daher wegen Überhitzung auch nie abgeschaltet.</li> </ul> | Kartennummer, Tem-<br>peratur, Datum, Uhr-<br>zeit                                                       | Kritisch<br>(negativ,<br>mit Pen-<br>dant) |
| Überlast an USB-Port detek-<br>tiert (CPU2) (nur Mitel 470)                     | An einer der USB-Schnittstellen auf der Applika-<br>tionskarte (CPU2) wurde eine Überlast (Strom)<br>detektiert. Hinweis: Der maximale Strombezug<br>an den USB-Schnittstellen ist unterschiedlich.                                                                                                    | Datum, Uhrzeit                                                                                           | Normal<br>(ohne<br>Pendant)                |
| Überlauf Gebührenzähler                                                         | Individueller Summen- oder Kostenstellenzähler<br>übergelaufen                                                                                                    | Ursache (0: Benutzer<br>/ 1: Kostenstelle /<br>2: Amtsleitung /<br>3: Zimmer), Nummer,<br>Datum, Uhrzeit | Erheblich<br>(ohne<br>Pendant)             |
| Verbindung zu Gateway-<br>Satellit verloren (nur Virtual<br>Appliance)          | Der Kommunikationsserver hat die Verbindung<br>zum Gateway-Satelliten verloren. Ohne diese<br>Verbindung schaltet der Kommunikationsserver<br>nach xx Stunden in den eingeschränkten<br>Betriebsmodus um.                                                                                                    | Anzahl Stunden bis<br>zum eingeschränk-<br>ten Betriebsmodus,<br>Datum, Uhrzeit                          | Kritisch<br>(negativ,<br>mit Pen-<br>dant) |
| Verbindung zu Gateway-<br>Satellit wiederhergestellt (nur<br>Virtual Appliance) | Der Kommunikationsserver konnte die Verbin-<br>dung zum Gateway-Satelliten wieder herstellen.                                                                                                    | Datum, Uhrzeit                                                                                           | Kritisch<br>(positiv,<br>mit Pen-<br>dant) |

| Ereignismeldung                                                                     | Auslösebedingung                                                                                                    | Detailangaben <sup>1)</sup>   | Schwere-<br>grad                           |
|-------------------------------------------------------------------------------------|----------------------------------------------------------------------------------------------------|-------------------------------|--------------------------------------------|
| Verbindung zu PMS-System<br>fehlgeschlagen                                          | Es wurde erfolglos versucht, eine Verbindung zu<br>einem Hotelmanagementsystem (PMS-System)<br>aufzubauen.<br>Grund: 1: Verbindung verweigert, 2: Ziel nicht<br>erreichbar, 3: Ziel besetzt, 4: Verbindungs-<br>Timeout, 5: Falsche Adresse, 6: Unbekannter<br>fehler | Grund, Datum, Uhr-<br>zeit    | Kritisch<br>(negativ,<br>mit Pen-<br>dant) |
| Verbindung zu PMS-System<br>hergestellt                                             | Es konnte jetzt erfolgreich eine Verbindung zu<br>einem Hotelmanagementsystem (PMS-System)<br>aufgebaut werden.                                                                                                    | Datum, Uhrzeit                | Kritisch<br>(positiv,<br>mit Pen-<br>dant) |
| Verbindung zum Lizenzser-<br>ver (SLS) fehlgeschlagen<br>(nur Virtual Appliance)    | Es konnte für längere Zeit keine Verbindung<br>zum Lizenzserver hergestellt werden. Das Sys-<br>tem schaltet nach Ablauf eines variablen Timers<br>(max. 72 Stunden) in den eingeschränkten<br>Betriebsmodus um.                                                      | Datum, Uhrzeit                | Kritisch<br>(negativ,<br>mit Pen-<br>dant) |
| Verbindung zum Lizenzser-<br>ver (SLS) wiederhergestellt<br>(nur Virtual Appliance) | Es konnte wieder eine Verbindung zum Lizenz-<br>server hergestellt werden.                                                                                                    | Datum, Uhrzeit                | Kritisch<br>(positiv,<br>mit Pen-<br>dant) |
| Verbindung zur IP-Fernver-<br>waltung (SRM) fehlgeschla-<br>gen                     | Die Verbindungsaufbau zur IP-Fernverwaltung<br>(SRM = Secure IP Remote Management) ist<br>fehlgeschlagen.<br>Parameter Ursache:<br>1: Verbindungsversuch fehlgeschlagen, 2:<br>Authentifizierung fehlgeschlagen, 3: Datei-<br>Upload verweigert                       | Ursache, Datum,<br>Uhrzeit    | Normal<br>(negativ,<br>mit Pen-<br>dant)   |
| Verbindung zur IP-Fernver-<br>waltung (SRM) hergestellt                             | Es konnte erfolgreich eine Verbindung zur IP-<br>Fernverwaltung (SRM = Secure IP Remote<br>Management) hergestellt werden.                                                                                                    | Datum, Uhrzeit                | Normal<br>(positiv,<br>mit Pen-<br>dant)   |
| Voicemail-Managementsys-<br>tem SX-200: Verbindung her-<br>gestellt                 | Die Verbindung zum Voicemail-Management-<br>system SX-200 wurde erfolgreich hergestellt.                                                                                                    | Datum, Uhrzeit                | Kritisch<br>(positiv,<br>mit Pen-<br>dant) |
| Voicemail-Managementsys-<br>tem SX-200: Verbindung ver-<br>loren                    | Die Verbindung zum Voicemail-Management-<br>system SX-200 wurde unterbrochen.                                                                                                    | Datum, Uhrzeit                | Kritisch<br>(negativ,<br>mit Pen-<br>dant) |
| Weckanruf bestätigt                                                                 | Der Zimmer-Weckanruf wurde jetzt beantwortet                                                                                                    | Zimmer-Nr., Datum,<br>Uhrzeit | Normal<br>(positiv,<br>mit Pen-<br>dant)   |
| Weckanruf unbeantwortet                                                             | Der Zimmer-Weckanruf wurde nicht beantwortet                                                                                                    | Zimmer-Nr., Datum,<br>Uhrzeit | Normal<br>(negativ,<br>mit Pen-<br>dant)   |

| Ereignismeldung                                                     | Auslösebedingung                                                                                                    | Detailangaben <sup>1)</sup>                                                                        | Schwere-<br>grad                            |
|---------------------------------------------------------------------|----------------------------------------------------------------------------------------------------|----------------------------------------------------------------------------------------------------|---------------------------------------------|
| Zu viele Benutzerdaten                                              | Systemkapazität überschritten                                                                                                    | Datum, Uhrzeit                                                                                     | Kritisch<br>(ohne<br>Pendant)               |
| Zu viele Ereignismeldungen                                          | Anzahl der Meldungstypen überschreitet die in<br>der Tabelle eingetragene Grenze bei:<br>• "Synch. Verlust auf BRI/PRI"<br>• "Abg. Verbindung abgewiesen"<br>• "Netz antwortet nicht"                                                                                                    | Datum, Uhrzeit                                                                                     | Normal<br>(ohne<br>Pendant)                 |
| Zu viele Fehler mit der glei-<br>chen ID                            | Es sind ungewöhnlich viele Fehler (mehr als 50 pro Stunde) mit der gleichen Fehler-ID aufgetreten.                                                                                                    | Fehler-ID, Datum,<br>Uhrzeit                                                                       | Normal<br>(ohne<br>Pendant)                 |
| Zu wenig Bandbreite                                                 | Ein Benutzer in einem AIN versucht eine Verbin-<br>dung aufzubauen und die zur Zeit zur Verfügung<br>stehende Bandbreite des WAN-Links reicht<br>dazu nicht aus.                                                                                                    | Link-ID, WAN-Link-<br>Name, zur Verfügung<br>stehende Bandbreite<br>in kBit/s, Datum, Uhr-<br>zeit | Erheblich<br>(ohne<br>Pendant)              |
| Zu wenig FolP-Kanäle                                                | Der Aufbau einer Faxverbindung über T.38 ist<br>fehlgeschlagen, weil kein FoIP-Kanal verfügbar<br>ist.                                                                                                    | Verfügbare FoIP-<br>Kanäle auf Knoten                                                              | Erheblich<br>(ohne<br>Pendant)              |
| Zu wenig Lizenzen für integ-<br>rierte mobile/externe Tele-<br>fone | Der Verbindungsaufbau mit einem integrierten<br>mobilen/externen Telefon ist fehlgeschlagen,<br>weil die Anzahl der konfigurierten mobilen/exter-<br>nen Telefone grösser ist als die Anzahl der ver-<br>fügbaren Lizenzen. Alle integrierten mobi-<br>len/externen Telefone bleiben geblockt, bis<br>genügend Lizenzen vorhanden sind. | Anzahl Lizenzen,<br>Anzahl konfigurierte<br>mobile/externe Tele-<br>fone, Datum, Uhrzeit           | Erheblich<br>(negativ,<br>mit Pen-<br>dant) |
| Zu wenig Lizenzen für IP-<br>Systemtelefone                         | Ein MiVoice 5361 IP / 5370 IP / 5380 IP konnte<br>sich nicht registrieren, weil zu wenig Lizenzen<br>für IP-Systemtelefone vorhanden sind.                                                                                                    | Datum, Uhrzeit                                                                                     | Erheblich<br>(negativ,<br>mit Pen-<br>dant) |
| Zu wenig Lizenzen für PMS-<br>Schnittstelle                         | Entweder die Lizenz Hospitality PMS Interface<br>fehlt oder es sind nicht genügend Lizenzen Hos-<br>pitality PMS Rooms verfügbar.                                                                                                    | Anzahl lizenzierte<br>Zimmer, Anzahl kon-<br>figurierte Zimmer,<br>Datum, Uhrzeit                  | Erheblich<br>(negativ,<br>mit Pen-<br>dant) |
| Zu wenig VolP Channel<br>Lizenzen                                   | Ein Verbindungsaufbau ist fehlgeschlagen, weil<br>die Lizenzgrenze gleichzeitig aktiver VoIP-<br>Kanäle erreicht ist.                                                                                                    | Anzahl lizenzierte<br>VoIP-Kanäle, Datum,<br>Uhrzeit                                               | Erheblich<br>(ohne<br>Pendant)              |
| Zu wenig VolP-Kanäle                                                | Ein Benutzer versucht eine Verbindung aufzu-<br>bauen, die einen oder mehrere VoIP-Kanäle<br>erfordert, welche zur Zeit nicht zur Verfügung<br>stehen.                                                                                                    | Zur Verfügung ste-<br>hende VoIP-Kanäle<br>auf diesem Knoten,<br>Datum, Uhrzeit                    | Normal<br>(ohne<br>Pendant)                 |

1) In einem AIN ist immer auch der Knoten angegeben.

| 100.90 | Parameter 1 (XXYY)                                                            |                                                                 | Parameter 2                                   | Parameter 3:                                              |
|--------|-------------------------------------------------------------------------------|-----------------------------------------------------------------|-----------------------------------------------|-----------------------------------------------------------|
| Wert   | Ursache (XX)                                                                  | Aktion (YY) <sup>1)</sup>                                       | E-Mail-Client                                 | Zusätzliche Info<br>abhängig vom E-<br>Mail-Client (XXYY) |
| 00     | Nicht definiert                                                               | Nicht definiert                                                 | Nicht definiert                               |                                                           |
| 01     | E-Mail-Speicher voll                                                          | Verbindungsaufbau<br>zum SMTP-Server                            | Voicemail                                     | XX: Mailbox-ID<br>YY: Mitteilungs-ID                      |
| 02     | SMTP-Server-Zugangsdaten ungültig                                             | Erweiterte Anmeldung<br>am SMTP-Server                          | Automatische<br>Datensicherung                |                                                           |
| 03     | SMTP-Client kann keine Verbindung<br>zum Server aufbauen                      | Anmeldung am SMTP-<br>Server                                    | Gesprächsauf-<br>zeichnung                    | Benutzernummer                                            |
| 04     | Authentifizierung fehlgeschlagen                                              | Übertragen der E-Mail-<br>Absenderadresse                       | Ereignismeldung                               |                                                           |
| 05     | Fortwährend negative Antwort vom SMTP-Server                                  | Übertragen der E-Mail-<br>Empfängeradresse                      | Verbindungsda-<br>tenerfassung<br>Hospitality |                                                           |
| 06     | Temporär negative Antwort vom<br>SMTP-Server                                  | Datenübertragung vor-<br>bereiten                               | Konfigurations-<br>dateien                    | XX: Benutzer-ID<br>YY: Endgeräte-ID                       |
| 07     | Keine Antwort vom SMTP-Server                                                 | Datenübertragung läuft                                          |                                               |                                                           |
| 08     | E-Mail-Anhang nicht gefunden                                                  | Datenübertragung<br>beenden                                     |                                               |                                                           |
| 09     | Ungültiger Host/ Domainname oder<br>IP-Adresse des Kommunikationsser-<br>vers | Authentifizierung vor-<br>bereiten (LOGIN)                      |                                               |                                                           |
| 10     | E-Mail-Text zu lang (body)                                                    | Authentifizierung<br>Benutzername<br>(LOGIN)                    |                                               |                                                           |
| 11     | E-Mail-Anhang zu gross                                                        | Authentifizierung Pass-<br>wort (LOGIN)                         |                                               |                                                           |
| 12     | Format E-Mail-Anhang nicht unter-<br>stützt                                   | Authentifizierung<br>(PLAIN)                                    |                                               |                                                           |
| 13     | Keine E-Mail-Empfängeradresse                                                 | Verschlüsselte Authen-<br>tifizierung vorbereiten<br>(CRAM-MD5) |                                               |                                                           |
| 14     | Ungültige E-Mail-Empfängeradresse                                             | Verschlüsselte Authen-<br>tifizierung (CRAM-<br>MD5)            |                                               |                                                           |
| 15     | Ungültige E-Mail-Absenderadresse                                              | Vorbereiten zum Sen-<br>den der nächsten E-<br>Mail             |                                               |                                                           |

| Tab. 90 | Bedeutung der Parameterwerte fü | ır die Ereignismeldung <b>E-Mail sen</b> | den fehlgeschlagen |
|---------|---------------------------------|------------------------------------------|--------------------|
|         |                                 |                                          |                    |

1) Aktion, die der SMTP-Client gerade ausführte, als der Fehler auftrat.

# 6. 5. 1. 2 Ereignistabellen

In den Ereignistabellen (Q = f4) sind alle Ereignismeldungen aufgelistet, die das System erzeugen kann (siehe <u>Tab.</u>).

Es gibt es 7 Ereignistabellen. Nach einem Erststart sind alle Ereignistabellen mindestens einem Ziel zugeordnet. Diese Zuordnung können Sie jedoch in der Ansicht *Meldungsziele* ( $\mathbf{Q} = h1$ ) ändern. Jede Ereignistabelle kann individuell konfiguriert werden. Mit einem Filter können Sie festlegen, ob und welche Ereignismeldung sofort, verzögert oder gar nicht an ein bestimmtes Meldeziel gesendet werden soll:

• Kein Ereignis:

Eintreffende Ereignismeldungen dieses Typs werden **nie** an das verknüpfte Ziel gesendet.

• Jedes Ereignis:

Eintreffende Ereignismeldungen dieses Typs werden **alle** an das verknüpfte Ziel gesendet.

• Benutzerdefiniert:

Bei dieser Einstellung können Sie die festlegen, wie häufig die Ereignismeldung pro Zeitraum auftreten darf, bis sie an das verknüpfte Ziel gesendet wird.

Die *Häufigkeit* einer Ereignismeldung kann zwischen 2 und 20 liegen. Der *Zeitraum* wird in Stunden angegeben und kann zwischen 1 und 672 liegen. Der grösste Zeitraum entspricht also 28 Tagen bzw. 4 Wochen.

Tab. 91 Beispiel Ereignistabelle

| Ereignistyp                     | Häufigkeit | Zeitraum |
|---------------------------------|------------|----------|
| Totaler Synchronisationsverlust | 10         | 1        |

In diesem Beispiel wird beim Ereignistyp *Totaler Synchronisationsverlust* eine Ereignismeldung an die Meldeziele gesendet, wenn das System innerhalb von 1 Stunde die Ereignismeldung 10 mal generiert.

## 6. 5. 1. 3 Meldeziele

Nach einem Erststart sind alle Ereignistabellen genau einem Meldeziel zugeordnet. (Ausnahme: *Lokales Ziel* und *SNMP-Ziel* verwenden dieselbe Ereignistabelle.) Sie können Ereignistabellen mehreren Meldezielen oder keinem Ziel zuordnen.

Die Konfiguration der Ziele erfolgt in der Ansicht *Meldungsziele* (Q = h1).

# Signalzielanlage Telefon 1 und 2

Ereignismeldungen werden an alle Systemtelefone mit Display gesendet und in die entsprechende Meldungsgruppe eingetragen.

- · Zielsystemtelefon 1:
  - Standardmäßig der Ereignistabelle 1 zugeordnet, die f
    ür die gemeinsame Nutzung vorkonfiguriert ist.
  - Zuweisung zur Nachrichtengruppe 16 korrigieren.
- · Zielsystemtelefon 2:
  - Standardmäßig der Ereignistabelle 8 zugeordnet, die f
    ür Empfangsterminals im Hospitality-Bereich vorkonfiguriert ist.
  - Zuweisung zur Nachrichtengruppe 15 korrigieren.

# Externe Meldeziele

Ereignismeldungen werden gemäss der zugeordneten Ereignistabelle (Standardmässig Tabelle 2) an ein festgelegtes externes Meldeziel gesendet. Es können 2 externe Meldeziele festgelegt werden:

- 1 primäres externes Meldeziel
- 1 alternatives externes Meldeziel

Gibt das System eine Ereignismeldung heraus, öffnet die Ereignismeldung einen PPP-Kommunikationskanal über das öffentliche Netz vom Kommunikationsserver zu einem Terminal-Adapter oder einem Modem. Nachdem die Ereignismeldung bestätigt wurde, unterbricht das System die PPP-Verbindung.

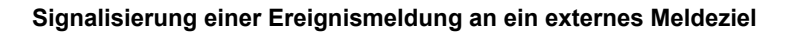

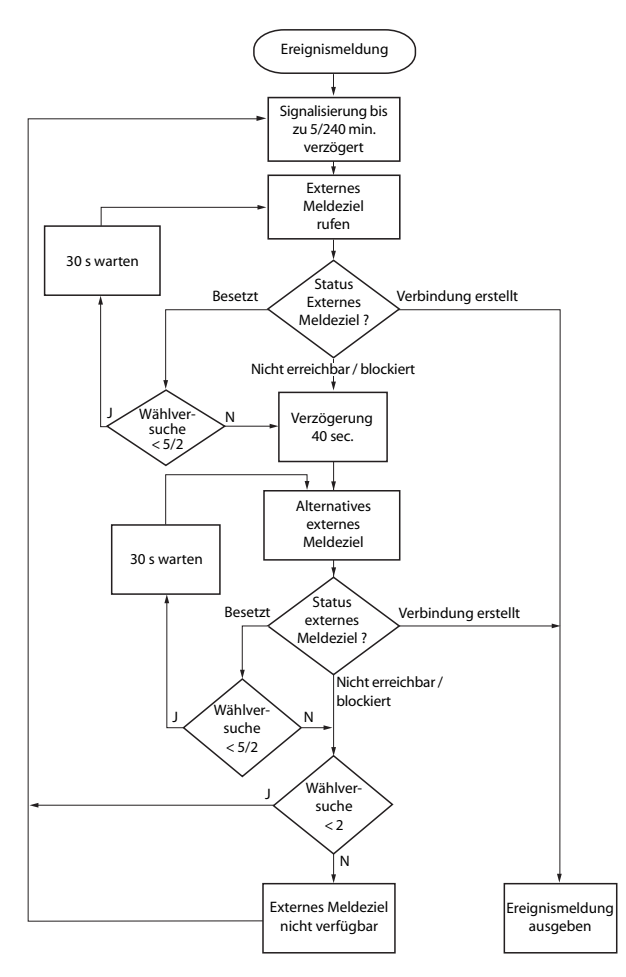

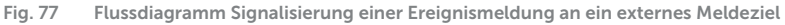

Die Signalisierung von Ereignismeldungen an ein externes Meldeziel erfolgt nach folgenden Massgaben:

- Es werden keine einzelnen Ereignismeldungen signalisiert, wenn diese in kurzen Zeitabständen auftreten. Die Ereignismeldungen werden 5 Minuten zwischengespeichert und dann zusammen an das externe Meldeziel gesendet.
- Wenn 1 Stunde lang erfolglos versucht wurde, die Ereignismeldungen an das externe Meldeziel zu senden, wird die Signalisierungsperiode von 5 Minuten auf 4

Stunden erweitert. Sobald die Ereignismeldungen an das externe Meldeziel ausgegeben werden konnten, wird der Zeitraum auf 5 Minuten zurückgesetzt.

- Wenn 1 Stunde lang erfolglos versucht wurde, eine Ereignismeldung an ein externes Meldeziel abzusetzen, wird die Zahl der Wählversuche von 5 auf 2 verringert. Sobald eine Ereignismeldung erfolgreich abgesetzt ist, wird die Zahl der Wählversuche wieder auf 5 erhöht.
- Wenn erfolglos versucht wurde, eine Ereignismeldung an ein externes Meldeziel abzusetzen, generiert das System die Ereignismeldung *Externes Meldeziel nicht erreichbar*.

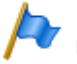

#### Hinweis:

Ereignistabellen und Meldeziele sollten so eingestellt sein, dass die Ereignismeldung *Externes Meldeziel nicht erreichbar* sofort auf einem noch verfügbaren Meldeziel signalisiert wird.

#### Lokale Meldeziele

Ereignismeldungen werden gemäss der zugeordneten Ereignistabelle (Standardmässig Tabelle 3) an ein festgelegtes lokales Meldeziel gesendet.

#### PPP-Verbindungen:

Ähnlich wie bei einem externen Meldeziel öffnet die Ereignismeldung einen PPP-Kommunikationskanal vom Kommunikationsserver zu einem Terminal-Adapter oder einem Modem. Nachdem die Ereignismeldung bestätigt wurde, löst das System die PPP-Verbindung.

#### Ethernet-Verbindung:

Als lokales Meldeziel kann ein PC konfiguriert werden, der entweder direkt an die Ethernet-Schnittstelle oder über ein LAN an den Kommunikationsserver angeschlossen ist.

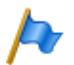

#### Hinweise:

- Das lokale Ziel ist mit derselben Ereignistabelle verknüpft wie das SNMP-Ziel. Wenn Sie die Verknüpfung und/oder die Filterkriterien der verknüpften Ereignistabelle ändern, gilt dies auch für das SNMP-Ziel.
- Ereignistabellen und Meldeziele sollten so eingestellt sein, dass die Ereignismeldung Externes Meldeziel nicht erreichbar sofort auf einem noch verfügbaren Meldeziel signalisiert wird.

### SNMP-Ziel

Ereignismeldungen werden gemäss der zugeordneten Ereignistabelle (Standardmässig Tabelle 3) an die festgelegten SNMP-Ziele gesendet.

SNMP steht für "Simple Network Management Protocol" und wird von Netzwerk Management Systemen (NMS) verwendet.

Damit das Netzwerk Management System die möglichen Ereignisse des Kommunikationssystems kennt, müssen die entsprechenden Systemkomponenten in Form von konfigurierbaren Objekten (Managed Objects: MO) definiert sein. Diese Objekte und die damit verbundenen Ereignismeldungen sind in einer Objektbibliothek, der sogenannten Management Information Base (MIB) hinterlegt.

Die Schnittstellenbeschreibung und die verschiedenen MIB-Versionen finden Sie auf Mitel InfoChannel – Mitel Solution Alliance - API and Interface Information - MiVoice Office 400 - MiVoice Office 400 Network Management.

Um auf diese Dokumente zugreifen zu können, müssen Sie Mitglied der Mitel Solution Alliance (MSA) sein. Wenn Sie noch kein Mitglied sind, suchen Sie auf der Webseite von Mitel nach "Mitel Solution Alliance". Dort können Sie beitreten. Eine Mitgliedschaft als MSA Partner (MP) reicht aus.

Es können 5 SNMP-Ziele definiert werden. Die Weiterleitung auf die SNMP-Ziele kann unabhängig von der Weiterleitung an die lokalen und externen Meldeziele ein- und ausgeschaltet werden.

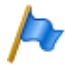

#### Hinweise:

Das SNMP-Ziel ist mit derselben Ereignistabelle verknüpft wie das lokale Ziel. Wenn Sie die Verknüpfung und/oder die Filterkriterien der verknüpften Ereignistabelle ändern, gilt dies auch für das lokale Ziel.

# Meldeziel Ereignisprotokoll

Standardmässig ist dem Meldeziel Ereignisprotokoll die Ereignistabelle 4 zugeordnet. In dieser Ereignistabelle ist der Filter bei dem meisten Ereignistypen so vorkonfiguriert, dass Ereignismeldungen bereits bei einmaligem Eintreffen in das Ereignis-Log eingetragen werden.

Wenn dem Meldeziel Ereignisprotokoll eine andere Ereignistabelle zugeordnet wird oder wenn die Ereignistabelle 4 neu konfiguriert wird, werden die Ereignismeldungen entsprechend der neuen Ereignistabelle oder der neuen Konfiguration in das Ereignis-Log eingetragen.

Im *Ereignis-Log* ( $\mathbf{Q} = r5$ ) werden die letzten 254 Ereignismeldungen protokolliert. *Aktive Ereignismeldungen* ( $\mathbf{Q} = mr$ ) und die letzten 10 *Netzspannungsausfälle* ( $\mathbf{Q} = bn$ ) werden zusätzlich in separaten Logs protokolliert.

Wird die maximale Zahl an Einträgen überschritten, wird jeweils der älteste Eintrag gelöscht.

Liegen aktive Ereignismeldungen an, wird dies in WebAdmin links oben mit dem Symbol  $\triangle$  signalisiert.

### Meldeziel E-Mail

Dank dem im Kommunikationsserver eingebauten E-Mail-Client können Ereignismeldungen an interne oder externe E-Mail-Ziele gesendet werden. Standardmässig ist dem Meldeziel *E-Mail-Ziel* automatisch die Ereignistabelle 5 zugeordnet. Es können bis zu 5 E-Mail-Ziele definiert und die E-Mail-Benachrichtigung global ein- oder ausgeschaltet werden.

Damit der Kommunikationsserver die E-Mails verschicken kann, muss der Zugang zum SMTP-Server des E-Mail-Dienstanbieters in der Ansicht *SMTP-Server* (**Q** =*rm*) konfiguriert sein.

#### Ziel Alarmserver (ATAS)

Ereignismeldungen können auch über die ATAS-Schnittstelle z. B. an einen Alarmserver gesendet werden. Dies kann ein Mitel Alarm Server oder ein Alarmserver eines Drittherstellers sein. Die Nutzung des ATAS-Protokolls ist lizenzpflichtig.

Nach einem Erstart des Kommunikationsservers ist dem Ziel *Alarmserver (ATAS)* die Ereignistabelle 6 zugeordnet. Der Dienst zur Benachrichtigung über die ATAS-Schnittstelle an den Alarmserver kann global ein- oder ausgeschaltet werden.

### SRM-Ziel

Ereignismeldungen können auch an den SRM-Server gesendet werden. Diese bewirken je nach Schweregrad im SRM-Agenten auf der Zeile des entsprechenden Kommunikationsservers eine Änderung des Systemstatus. Gleichzeitig wechselt die Farbe der Zeile. Trifft später die entsprechende positive Ereignismeldung ein oder wird die Ereignismeldung in WebAdmin bestätigt, wechselt der Status und die Farbe wieder zurück. Es sind die folgenden Systemstatus definiert:

- Normal (Farbe Blau): Es sind keine aktiven Ereignismeldungen mit dem Schweregrad Erheblich oder Kritisch vorhanden.
- Erheblich (Farbe Gelb): Es ist mindestens eine Ereignismeldung vorhanden, die n\u00e4her begutachtet werden soll. (Beispiel: \u00fcberlauf Geb\u00fchrenz\u00e4hler)
- Kritisch (Farbe Rot)
   Es ist mindestens eine Ereignismeldung vorhanden, die die Funktion des Systems beeinträchtigen.
   (Beispiel: Lüfter ausgefallen)

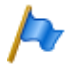

#### Hinweis:

Nicht alle negativen Ereignismeldungen haben ein positives Pendant. In diesem Fall muss die Ereignismeldung manuell in WebAdmin bestätigt werden.

Ereignismeldungen, die nicht die Gewichtung *Erheblich* oder *Kritisch* haben, werden nicht an den SRM-Server gesendet. Die Gewichtung der einzelnen Ereignismeldungen können Sie der Tabelle <u>Tab. 89</u> entnehmen.

Beispiel:

Ausgangslage: Es liegen keine erhebliche oder kritische Ereignismeldungen an. Die Zeile des Kommunikationsservers im SRM-Agenten ist blau und der Systemstatus steht auf *Normal*.

- Die Ereignismeldung Überlauf Gebührenzähler trifft auf dem SRM-Server ein.

   → Der Systemstatus des Kommunikationsservers im SRM-Agenten wechselt auf Erheblich und die Zeile wird gelb.
- Die Ereignismeldung Lüfter in Betrieb trifft auf dem SRM-Server ein.
   → Der Systemstatus des Kommunikationsservers im SRM-Agenten wechselt auf Kritisch und die Zeile wird rot.
- 3. Die Ereignismeldung Überlauf Gebührenzähler wird in WebAdmin in der Ansicht Aktive Ereignismeldungen (Q =mr) bestätigt.

 $\rightarrow$  Der Systemstatus des Kommunikationsservers im SRM-Agenten bleibt auf *Kritisch* und die Zeile auf rot, weil immer noch eine Ereignismeldung mit dieser Gewichtung anliegt.

Die Ereignismeldung Lüfter in Betrieb trifft auf dem SRM-Server ein.

 → Der Systemstatus des Kommunikationsservers im SRM-Agenten wechselt wieder auf Normal und die Zeile wird blau.

Nach einem Erstart des Kommunikationsservers ist dem Ziel *SRM-Ziel* die Ereignistabelle 7 zugeordnet. Der Dienst zur Benachrichtigung an das SRM-Ziel kann ein- oder ausgeschaltet werden.

Auf dem SRM-Server muss die Statusänderung pro Kommunikationsserver erlaubt sein und in WebAdmin sind ebenfalls Konfigurationen nötig. In der WebAdmin-Hilfe unter Ansicht *Meldungsziele*  $\mathbf{Q} = h1$  finden Sie dazu eine Konfigurationsanleitung.

## Konfiguration Meldeziel testen

Um die Konfiguration zu testen, kann in der WebAdmin-Konfiguration (Ansicht *Mel-dungsziele* Q = h1) für jedes Ziel separat eine Test-Ereignismeldung ausgelöst werden. Die Ereignismeldung wird direkt an dem ausgewählten Meldeziel ohne Verzögerung signalisiert.

Wenn der Kommunikationsserver über ein Modem oder einen Terminal-Adapter verbunden ist, werden Test-Ereignismeldungen erst signalisiert, wenn die Verbindung gelöst ist.

# 6. 5. 2 Betriebszustands- und Fehleranzeigen

## 6. 5. 2. 1 Betriebszustand System

Während der Aufstartphase werden verschiedene Selbsttests ausgeführt und die einzelnen Phasen werden im LED-Anzeigefeld auf der Anschlussfront dargestellt (siehe "Startmodus", Seite 207).

Wenn der Betrieb in Ordnung ist, blinkt die SYS-LED grün, regelmäßig und einmal pro zwei Sekunden im Display auf der Frontplatte. Das System befindet sich im normalen Betriebsmode. Andere Betriebszustände werden unterschiedlich signalisiert. Dies ist im Kapitel "Betriebsmodi", Seite 206 beschrieben..

## 6. 5. 2. 2 Fehleranzeigen System

Wenn das System einen Fehler erkennt, zeigt es den entsprechenden Fehlercode im LED-Anzeigefeld der Frontplatte an (sofern der Kommunikationsserver noch eingeschaltet ist und das Display funktioniert).

Diese Fehler sind noch nicht festgelegt.

Bei sporadischen Fehlern die Installation auf Erdschleifen überprüfen.

# 6. 5. 2. 3 Endgeräte

| Tab. 92 | Fehlfunktionen | auf | Endgeräteseite |
|---------|----------------|-----|----------------|
|---------|----------------|-----|----------------|

| Fehlerbeschreibung                                                                                                    | Fehlerursache / Fehlerbehandlung                                                                                                    |
|----------------------------------------------------------------------------------------------------|----------------------------------------------------------------------------------------------------|
| Digitale Systemtelefone am DSI-Bus zeigen <i>Not</i><br><i>Configured</i> mit Angabe der Knotennummer, der<br>Steckplatznummer und der Portnummer auf der<br>Anzeige. | Am angeschlossen Port ist noch kein Endgerät eröffnet oder<br>dem Endgerät ist eine falsche Endgeräteauswahlziffer (EAZ)<br>zugewiesen:<br>• System- und Endgerätekonfiguration überprüfen<br>• Installation und Anschlusskabel prüfen |
| Systemtelefone erhalten beim Belegen keinen Wähl-<br>ton und in der Anzeige steht Nicht verfügbar.                                                                    | Telefon oder Schnittstellenkarte austauschen                                                                                                    |
| Endgeräte mit konfigurierbarer Wahlart haben spo-<br>radische Funktionsstörungen beim Betätigen der<br>Steuertaste.                                                   | Bei Endgeräten, welche auf MFV / DTMF konfiguriert sind,<br>darf die Betriebserde nicht angeschlossen sein (Doppelsigna-<br>lisierung Flash / Erdtaste).                                                                               |
| Analoge Endgeräte erhalten nach Abheben keinen<br>Wählton.                                                                                                    | Am angeschlossen Port ist kein Endgerät eröffnet oder das<br>eröffnete Endgerät ist keinem Benutzer zugewiesen.<br>• Endgerät eröffnen und Benutzer zuweisen<br>• Installation oder Anschlusskabel prüfen                              |

# 6. 5. 2. 4 Betriebszustand Mitel DECT Funkeinheiten

Die Funkeinheiten sind mit je 3 LED bestückt. Der Betriebszustand der Funkeinheiten wird bei der SB-4+ mit einer der beiden äusseren und bei der SB-8 / SB-8ANT mit beiden äusseren LED (pro DSI-Bus separat) durch verschiedene Farben und Blinksequenzen im Sekundentakt signalisiert. Jedes Zeichen (G, R oder -) entspricht 1/8-Sekunde.

Beispiel:

Während der Synchronisierphase GGGGRRRR blinkt die LED periodisch 1/2 Sekunde grün, 1/2 Sekunde rot.

| Zustand      | Takt                         | Bedeutung                                                        |
|--------------|------------------------------|------------------------------------------------------------------|
| Kein Blinken |                              | LED abgeschaltet / Software läuft nicht / FE nicht angeschlossen |
| Rot          |                              | Fehler:                                                          |
|              | R R R R R R -                | DSI-Bus nicht in Ordnung                                         |
|              | $\mathbf{R} = = = = = = = =$ | Stromversorgungsfehler oder DSI-Leitung zu lang                  |
| Grün / Rot   |                              | Startvorgang:                                                    |
|              | G R R R R R R R              | DSI ok                                                           |
|              | GRGRGRGR                     | Software wird heruntergeladen                                    |
|              | GGGGGRRR                     | Synchronisieren                                                  |
|              | GGGGGGG <mark>R</mark>       | DECT wird gestartet                                              |
|              | GGGGGRGR                     | HF Power Down / DECT-Systemzustand Passiv <sup>1)</sup>          |
| Grün         |                              | Normaler Betrieb (Voraussetzung: LED nicht abgeschaltet):        |
|              | G                            | Alle B-Kanäle frei                                               |
|              | GGGG                         | 1 bis 3 B-Kanäle besetzt                                         |
|              | GGGGGGG-                     | > 3 B-Kanäle besetzt                                             |

Tab. 93 Blinksequenzen der Status-LED auf der DECT Funkeinheit

1) Dieser Betriebszustand erscheint in folgenden Situationen:

- Während einem Upload der Konfigurationsdaten

- Nach einem Erststart des Systems

- Falls im WebAdmin in der Ansicht DECT (Q =sa) der Parameter DECT-Systemzustand auf Passiv steht

- Wurde einer Funkeinheit kein Location-Area zugewiesen - (Diese Situation kann auftreten nach Hinzufügen einer Funkeinheit in ein System mit mehreren Location-Areas und zwar dann, wenn bereits eine Funkeinheit in einer Location-Area ungleich 0 eingetragen ist. In diesem Fall muss die hinzugefügte Funkeinheit manuell der gewünschten Location-Area zugewiesen werden.)

Leuchtet die Status-LED orange, ist die DECT-Signalisierung aktiv, d. h. es werden gerade DECT-Sequenzen zwischen dem Schnurlostelefon und der Funkeinheit übertragen. Beispiele:

- Bei jedem Tastendruck auf dem Schnurlostelefon leuchtet die LED kurz orange.
- Bei einem Download der Firmware für die Schnurlostelefone leuchtet die LED solange orange, bis der Download beendet ist.

Bei einer Funkeinheit SB-8ANT zeigt die mittlere LED, ob die internen oder externen Antennen aktiv sind. Wenn die LED grün leuchtet, sind die externen Antennen aktiv.

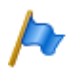

#### Hinweis:

Nach einem Erststart des Systems startet die Funkeinheit im Zustand "DSI ok". Sie ist erst betriebsbereit, nachdem mindestens ein DECT-Benutzer in den Nummerierungsplan eingetragen oder in WebAdmin der Parameter *DECT-Systemzustand* auf *Aktiv* gesetzt wurde.

## 6. 5. 2. 5 Fehlfunktion Mitel DECT-Funkeinheit

| Fehlerbeschreibung                           | Fehlerursache / Fehlerbehandlung                          |
|----------------------------------------------|-----------------------------------------------------------|
| Keine Funkverbindung in einem Versorgungsbe- | LED an Funkeinheit kontrollieren:                         |
| reich.                                       | LED blinkt rot (kurze Rotphase):                          |
|                                              | Stromversorgung / Leitungslänge DSI-Bus-Kabel überprü-    |
|                                              | fen                                                       |
|                                              | LED blinkt rot (lange Rotphase):                          |
|                                              | <ul> <li>DSI-Bus-Kabel überprüfen</li> </ul>              |
|                                              | • DSI-Bus-Kabel für eine Minute ziehen und wieder stecken |
|                                              | LED blinkt grün (lange Grünphase):                        |
|                                              | alle B-Kanäle besetzt                                     |
| Funkeinheit nicht aktiviert.                 | LED an Funkeinheit blinkt rot/grün (verschiedene Muster): |
|                                              | <ul> <li>Funkeinheit ist in Aufstartphase</li> </ul>      |
|                                              | LED an Funkeinheit blinkt rot (lange Rotphase):           |
|                                              | Funkeinheit defekt                                        |
|                                              | LED an Funkeinheit blinkt nicht:                          |
|                                              | Netzanschluss kontrollieren                               |
|                                              | Funkeinheit defekt                                        |
|                                              | LED der Funkeinheiten systemweit ausgeschaltet            |

Tab. 94 Fehlfunktion Mitel DECT-Funkeinheit

## 6. 5. 2. 6 Fehlfunktionen Mitel DECT-Schnurlostelefone

Tab. 95 Fehlfunktionen Mitel DECT-Schnurlostelefone

| Fehlerbeschreibung                                                     | Fehlerursache / Fehlerbehandlung                                                                                                    |
|------------------------------------------------------------------------|----------------------------------------------------------------------------------------------------|
| Keine Anzeige.                                                         | <ul><li>Schnurlostelefon einschalten und testen</li><li>Akku austauschen oder laden</li></ul>                                                                                                    |
| Keine Funkverbindung zur Funkeinheit möglich,<br>Antennensymbol fehlt. | Kontrolle des Versorgungsgebiets (in Reichweite einer Fun-<br>keinheit).<br>• Funkeinheiten in diesem Abschnitt kontrollieren<br>Schnurlostelefon im System nicht registriert<br>• Schnurlostelefon registrieren |
| Keine Wahl möglich.                                                    | Tastatur blockiert (Keylock) <ul> <li>Tastatur entsperren</li> </ul>                                                                                                    |
| Kein Wählton.                                                          | Funkeinheiten in diesem Abschnitt kontrollieren                                                                                                    |
| Schlechte Verbindungsqualität (Echoeffekt).                            | Lautstärke auf der Gegenseite (beim Gesprächspartner)<br>zurückdrehen                                                                                                    |

| Fehlerbeschreibung                                                                                                | Fehlerursache / Fehlerbehandlung                                                                                                    |
|----------------------------------------------------------------------------------------------------|----------------------------------------------------------------------------------------------------|
| Schnurlostelefon im Gespräch (oder Ruhe) piepst<br>ca. alle 10 s, gleichzeitig blinkt Batterie-Anzeige.           | <ul> <li>Sofort Akku wechseln, entweder nach dem Gespräch oder<br/>während des Gesprächs (siehe Bedienungsanleitung<br/>Schnurlostelefon)</li> </ul>                                                                                                    |
| Das Gespräch ist abgehackt.                                                                                       | Der Funkbereich wird verlassen. <ul> <li>Standort mit besserem Funkkontakt suchen</li> </ul>                                                                                                    |
| Ein Schnurlostelefon wird von einem anderen Sys-<br>temtelefon aus angerufen, kann aber nicht erreicht<br>werden. | <ul> <li>Besetztton ertönt und auf der Anzeige erscheint <i>Besetzt</i></li> <li>Schnurlostelefon ist besetzt</li> <li>Gassenbesetztton ertönt und auf der Anzeige erscheint<br/><i>Anschluss überlastet</i></li> <li>Alle Funkkanäle sind besetzt</li> <li>Nach 8 Sekunden ertönt Gassenbesetztton und auf der<br/>Anzeige erscheint <i>Antwortet nicht</i>. Ursachen dafür, dass das<br/>Schnurlostelefon nicht erreicht werden konnte:</li> <li>Es ist ausgeschaltet</li> <li>Es befindet sich nicht im erreichbaren Funkbereich</li> <li>Es sind keine Funkkanäle mehr frei</li> <li>Es ist nicht im System registriert</li> <li>Anruf wurde bei Nichterreichbarkeit umgeleitet</li> </ul> |
| Schnurlostelefon ruft nicht.                                                                                      | Tonruf einschalten                                                                                                    |
| Schnurlostelefon kann nicht konfiguriert werden, die PIN fehlt (vergessen).                                       | PIN beim Benutzer zurücksetzen (überschreiben)                                                                                                    |

# 6. 5. 2. 7 Fehlfunktion DECT-Lademulden

#### Tab. 96 Fehlfunktion DECT-Lademulde

| Fehlerbeschreibung                   | Fehlerursache / Fehlerbehandlung                                                                                                    |
|--------------------------------------|----------------------------------------------------------------------------------------------------|
| Schnurlostelefon wird nicht geladen. | <ul> <li>Speisung zuführen</li> <li>Ladekontakte überprüfen</li> <li>Akku überprüfen oder austauschen, wenn nötig.</li> <li>Hinweise zum Ladevorgang:</li> <li>Batterie-Symbol am Schnurlostelefon blinkt (Office 135)<br/>bzw. füllt sich (Office 160, Mitel 600 DECT), wenn Akku<br/>geladen wird.</li> <li>Ein Kontrollton zeigt die richtige Kontaktierung an.</li> </ul> |

#### 6. 5. 2. 8 Longclicks auf den Mitel DECT-Schnurlostelefonen

Im Normalbetrieb der DECT-Schnurlostelefone kann durch langes Drücken der folgenden Tasten direkt in zusätzliche Funktionen gesprungen werden.

| Funktion                                                                                                    | Office 135             | Office 160             | Mitel 600<br>DECT |
|----------------------------------------------------------------------------------------------------|------------------------|------------------------|-------------------|
| In einer Liste: Navigationsrichtung wechseln. Klicken Sie lange auf "\$" schaltet auf "\$" und umgekehrt                                                                                                    | Fox rechts             | Fox rechts             | _                 |
| Direkter Einstieg ins Konfigurationsmenü                                                                                                    | М                      | М                      | —                 |
| Schnurlostelefon ein-/ausschalten                                                                                                    | C, 0                   | 0                      | Been-<br>dentaste |
| Temporär auf das nächste Funksystem umschalten.                                                                                                    | 1                      | 1                      | 2                 |
| Zeigt Funksystem-Parameter (IPEI des Schnurlostelefons und PARK des Funksystems). Mit jedem weiteren Aufruf wird jeweils das nächste Funksystem angezeigt, falls weitere Anmeldungen existieren.                                                                                      | 2                      | 2                      | —                 |
| Zeigt interne Diagnostik des Schnurlostelefons.                                                                                                    | 3                      | 3                      | —                 |
| Springt in ein spezielles Alarm-Menü des Schnurlostelefons.                                                                                                    | _                      | _                      | 3 <sup>1)</sup>   |
| Zeigt die Daten der gültigen Funkeinheit ("Show Measurement Mode", siehe Bedienungsanleitung "DECT-Systeme projektieren").                                                                                                    | 4                      | 4                      | _                 |
| Zeigt die Firmwareversion des Schnurlostelefons.                                                                                                    | 5                      | 5                      | —                 |
| Springt ins Service-Menü des Schnurlostelefons.                                                                                                    | —                      | —                      | 5                 |
| Zeigt den Akkumulator-Ladezustand und den Typ.                                                                                                    | 6                      | _                      | —                 |
| Zeigt die Softwareversion des Kommunikationsservers.                                                                                                    | 7                      | 7                      | —                 |
| Aktiviert "halbe" Tastensperre. Details siehe Bedienungsanleitung.                                                                                                    | 8                      | 8                      | —                 |
| Aktiviert Tastensperre. Details siehe Bedienungsanleitung.                                                                                                    | 9                      | 9                      | #                 |
| Wählart DTMF ein-/ausschalten. Details siehe Bedienungsanleitung.                                                                                                    | ×                      | ×                      | —                 |
| Tonruf ein-/ausschalten.                                                                                                    | —                      | —                      | ×                 |
| Springt ins Tonruf-Menü des Schnurlostelefons.                                                                                                    | Lautspre-<br>chertaste | Lautspre-<br>chertaste | _                 |
| Menü für Anzeige-Kontrast, Anzeige-Hinterleuchtung, Bereichston und Über-<br>lastton. Details siehe Bedienungsanleitung.                                                                                                    | #                      | #                      | _                 |
| Konfigurationsmodus für Hotkey. Details siehe Bedienungsanleitung.                                                                                                    | Hotkey                 | Hotkey                 | Hotkey            |
| Fehlermeldungen ein-, ausschalten (Standardwert: Aus). Meldungen, die sich<br>auf folgende Fehler beziehen, können nicht ein-, ausgeschaltet werden: HS-<br>Anmeldefehler, fehlerhafte Location Registration, keine ortbare Funkeinheit,<br>Netz-, System- oder Funkeinheit-Überlast. | 5 + 3                  | 5 + 3                  | —                 |

Tab. 97 Longclicks auf den Mitel DECT-Schnurlostelefonen

1) Nur Mitel 630 DECT

# 6. 5. 2. 9 Überlastcode-Anzeigen Office 135 / Office 160

Die Überlastcode-Anzeigen auf dem Schnurlostelefonen Office 135 und Office 160 können mit folgender Tastenkombination ein- und ausgeschaltet werden (Toggle-Funktion):

Taste 5 lang und anschliessend Taste 3 lang drücken (lang = Longclick = Tastendruck > 2 Sekunden).

Nach Erststart ist die Überlastcode-Anzeige ausgeschaltet.

| Code    | Name                                                                                     | Fehlerbeschreibung                                                                                      | Fehlerbehandlung                                                                                                    |
|---------|------------------------------------------------------------------------------------------|----------------------------------------------------------------------------------------------------|----------------------------------------------------------------------------------------------------|
| 05 / 06 | IPEI Not Accepted                                                                        | Schnurlostelefon ist im System bereits unter einer anderen Nummer registriert.                          | <ul><li>Registrierung des Schnurlostele-<br/>fons löschen.</li><li>Erneut versuchen</li></ul>                                                                         |
| 10      | Authentifizierung fehl-<br>geschlagen                                                    | Fehler beim Registrieren                                                                                | Erneut versuchen                                                                                                    |
| 51      | DL 04 Expiry                                                                             | Timer (im Schnurlostelefon) abgelaufen                                                                  | Erneut versuchen                                                                                                    |
| 70      | Timer Expiry                                                                             | MM-Timer im System abgelaufen (beim Registrieren)                                                       | Erneut versuchen                                                                                                    |
| 44      | Failure to set up a Traf-<br>fic Bearer                                                  | Verbindungsaufbau nicht möglich, weil<br>zu viele Schnurlostelefone im gleichen<br>Bereich telefonieren | <ul> <li>Erneut versuchen</li> <li>Wenn nach mehreren Versuchen<br/>immer noch erfolglos, Schnurloste-<br/>lefon neu starten und nochmals ver-<br/>suchen.</li> </ul> |
| 45      | No Quiet Channel                                                                         | Kein freier Kanal, wie Code 44                                                                          | Massnahmen wie unter Code 44                                                                                                    |
| 80      | Reject Location Area.<br>Not allowed. Mis-used<br>to indicate wrong<br>"design" version. | Falscher Modus beim Anmelden.                                                                           | Anmelden an System < 15<br>• Office 135: Longclick "Home"<br>Anmelden an System > 15:<br>• Office 135: Shortclick "Home"                                              |

Tab. 98 DECT-Überlastcode-Anzeigen Office 135

# 6. 5. 3 Weitere Hilfsmittel

# 6. 5. 3. 1 System-Logs

Während des Betriebs oder bei einer Betriebsstörung speichert der Kommunikationsserver aktuelle Betriebsdaten im Dateisystem im Verzeichnis */home/mivo400/logs*.

Diese Log-Dateien können Sie im WebAdmin in der Ansicht System-Logs (Q = 1w) öffnen, einsehen und auf ein Datenmedium Ihrer Wahl abspeichern.

# 6. 5. 3. 2 Status Dateisystem

In der Ansicht *Status Dateisystem* (Q = e3) können Sie thematisch unterteilt die Speicherauslastung des Dateisystems einsehen. In einem AIN sind die Dateisysteme aller Knoten einsehbar.

## 6. 5. 3. 3 Datei-Browser

Mit dem *Datei-Browser* (Q =2s) haben Sie Zugang zum Dateisystem des Kommunikationsservers und können neue Ordner erstellen sowie Dateien im Dateisystem ansehen, importieren, ersetzen oder löschen.

Alle Ordner und Dateien des Kommunikationsservers befinden sich im Verzeichnis /home/mivo400/.

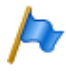

#### Hinweis:

Seien Sie extrem vorsichtig, wenn Sie Dateien ersetzen oder löschen. Das Fehlen von Dateien kann den Betrieb des Kommunikationsservers beeinträchtigen oder sogar verunmöglichen.

## 6. 5. 3. 4 Messausrüstung Cordless-Systeme

Die zur Ausmessung von DECT-Systemen erforderlichen Hilfsmittel sind in der Bedienungsanleitung "DECT-Systeme projektieren" beschrieben.

# 7 Anhang

Dieses Kapitel informiert Sie über die Bezeichnungssystematik und gibt eine Materialübersicht des Kommunikationsservers mit Karten, Modulen und optionalen Komponenten. Im weiteren finden Sie technische Daten von Schnittstellen, Kommunikationsserver und Systemendgeräten sowie einen tabellarischen Überblick der Zifferntastenbelegung und der Funktionsbefehle für Systemtelefone. Schliesslich finden Sie hier eine Auflistung nicht unterstützter Funktionen und Produkte, Lizenzinformationen von Software Fremdprodukten und eine tabellarische Zusammenstellung weiterführender Dokumente und Online-Hilfen.

# 7.1 Bezeichnungssystematik

Tab. 99 Baugruppenbezeichnung

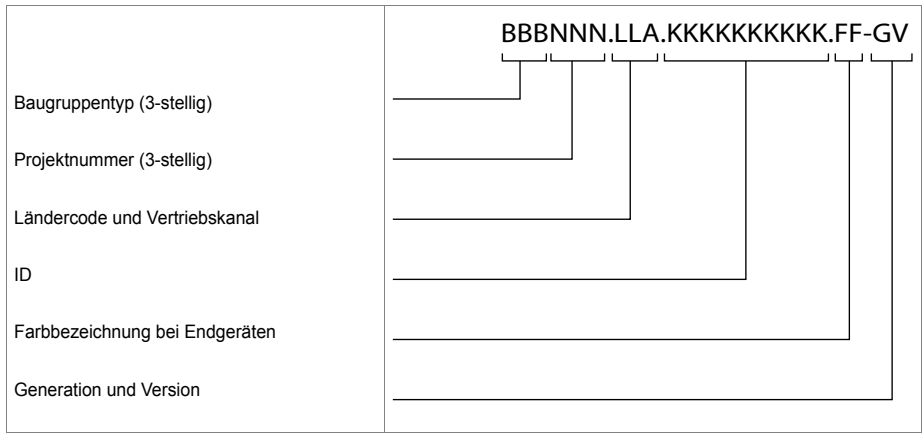

#### Anhang

| Teil der Baugruppenbezeichnung                                                | Bemerkungen und Beispiele                                                                                                    |
|-------------------------------------------------------------------------------|----------------------------------------------------------------------------------------------------|
| Baugruppentyp (3-stellig)                                                     | LPB = Leiterplatte bestückt<br>KAB = Kabel bestückt<br>PBX = komplettes System<br>SEV = Set verpackt<br>EGV = Endgerät verpackt<br>MOV = Modul/Karte verpackt                                                                                                    |
| Projektnummer (3-stellig)                                                     | ??? (System Mitel SMBC)                                                                                                    |
| Ländercode und Vertriebskanal<br>(1- bis 3-stellig, in Punkte eingeschlossen) | Ländercode 2-stellig nach ISO 3166,<br>Vertriebskanal (19) für verschiedene Vertriebskanäle.<br>Beispiel:<br>EXP = Exportkanäle (nicht länderspezifisch)<br>Leerzeichen = kein Ländercode                                                                                                    |
| ID                                                                            | ETAB4 = Analoge Endgerätekarte mit 4 FXS-Schnittstellen                                                                                                    |
| Farbbezeichnung bei Endgeräten                                                | Farbbezeichnung gemäss EG-Vorschrift                                                                                                    |
| Generation und Version                                                        | <ul> <li>Beispiel: -3C = 3. Generation, Version C<br/>(Generation neue Baugruppen: -1)</li> <li>Hinweise:</li> <li>Ein Generationswechsel wird durchgeführt nach wesentlichen<br/>Änderungen der Funktionalität einer Baugruppe.</li> <li>Ein Versionswechsel wird durchgeführt nach kleinen Änderun-<br/>gen von Funktionen oder nach dem Beheben von Fehlern. Die<br/>Rückwärtskompatibilität ist sichergestellt.</li> </ul> |

#### Tab. 100 Erläuterung der Baugruppenbezeichnung

## 7. 2 Typenschild und Bezeichnungskleber

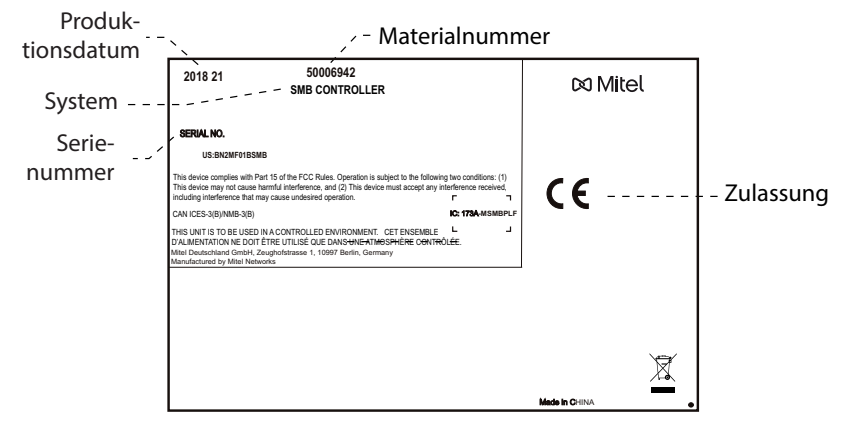

Fig. 78 Typenschild Mitel SMBC Kommunikationsserver

| MOV957. EXP.TIC-2TS-1 | Baugruppenbezeichnung |
|-----------------------|-----------------------|
| P 20                  | <br>—— Mat. Nr.       |

Fig. 79 Bezeichnungskleber (Beispiel Schnittstellenkarte)

# 7. 3 Übersicht Material

Tab. 101 Übersicht Material

| Beschreibung                                                 |
|--------------------------------------------------------------|
| Mitel SMB Controller, Basissystem mit CPU-Modul und Netzteil |
| DSP-Modul SM-DSPX1                                           |
| DSP-Modul SM-DSPX2                                           |
| Netzkarte TIC-2AB (2 x FXO) <sup>1)</sup>                    |
| TIC-4AB Netzkarte(4 x FXO) <sup>1)</sup>                     |
| TIC-1PRI ISDN-Primärverteilerkarte <sup>1)</sup>             |
| Netz/-Endgerätekarte ISDN Basis TIC-2TS                      |
| Netz/-Endgerätekarte ISDN Basis TIC-4TS                      |
| Endgerätekarte EADP4 (4 x DSI-AD2)                           |
| Endgerätekarte 8DSI (8 x DSI-AD2) <sup>2)</sup>              |
| Endgerätekarte ETAB4 (4 x FXS)                               |
| Verdrahtungsadapter 2W <sup>1)</sup>                         |
| Verdrahtungsadapter TS0                                      |
| Verdrahtungsadapter TS1                                      |
| Verdrahtungsadapter 1PRI                                     |
| Vorkonfektioniertes Systemkabel 4 x RJ45, 6 m                |
| Vorkonfektioniertes Systemkabel 12 x RJ45, 6 m               |
| RJ45-Patchkabel, blau, geschirmt, 1 m                        |
| RJ45-Patchkabel, blau, geschirmt, 2 m                        |
| Mitel SMBC Rack-Montageset                                   |
| Kabelabdeckungsset für Mitel SMBC                            |
|                                                              |

1) Darf nicht in den USA/Kanada verwendet werden.

2) Noch nicht unterstützt mit Release 6.0

Tab. 102 Übersicht Ersatzmaterial

| Beschreibung                              |
|-------------------------------------------|
| Lüfter Mitel SMBC                         |
| Mitel SMBC CPU-Modul ohne DRAM            |
| Mitel SMBC 4GB DRAM-Modul für die CPU     |
| Speisegeräteinheit für Basissystem        |
| Zweipoliges Standardkabel für Basissystem |

## 7. 4 Technische Daten

### 7. 4. 1 Netzschnittstellen

Für die Netzschnittstellen gelten folgende technische Daten:

#### Primärratenanschluss PRI

- E1 ISDN PRI
  - 30 B-Kanäle, 1 D-Kanal, Bitrate 2.048 Mbit/s
  - Protokoll DSS1 (öffentlich), QSIG/PSS1 (privat) hauptsächlich in Europe
  - Protokoll CAS MFC R2 in Brasilien
  - Nur auf TIC-1PRI -Karte
- T1 ISDN PRI
  - 23 B-Kanäle, 1 D-Kanal, Bitrate 1.544 Mbit/s
  - Protokolle: 4ESS und 5EES (AT&T), DMS100 (Nortel), National ISDN 2 (Bellcore)
  - In USA / Kanada
  - Nur auf TIC-1PRI-T1 -Karte

#### Basisanschluss BRI-T

- Standard-Euro-ISDN-Schnittstelle gemäss CTR-3
- Konfigurierbar für Punkt-Punkt- oder Punkt-Mehrpunkt-Betrieb
- Nicht in den USA/Kanada für das öffentliche Netz nutzbar

#### Analoge Netzschnittstellen

- Sprechpfad mit A/D- und D/A-Wandlung (Standard PCM, A-Law)
- Übertragung gemäss ES 201 168 (Pegel länderspezifisch)
- Signalisierung gemäss TBR 21
- Impuls- oder DTMF-Wahl, Flash-Signal
- Schleifenstrom-Erkennung
- Gebühren-Empfänger 12 oder 16 kHz (Frequenz- und Pegel-Einstellung länderspezifisch)
- CLIP-Detektion gemäss ETS 300 778-1

### 7. 4. 2 Endgeräteschnittstellen

Für die Endgeräteschnittstellen gelten folgende technische Daten:

#### Digitale Endgeräteschnittstelle DSI

- Schnittstelle proprietär, 2-Draht
- Zwei Systemtelefone der Familie MiVoice 5300 pro Schnittstelle (AD2-Protokoll) anschliessbar
- Ein Systemtelefon der Familie Dialog 4200 pro Schnittstelle (DASL-Protokoll) anschliessbar
- Eine Funkeinheit SB-4+/SB-8 anschliessbar (bei 8 Kanälen benötigt die Funkeinheit SB-8 zwei DSI-Schnittstellen)
- Speisung min. 75 mA, Begrenzung bei ca. 80 mA, Klemmenspannung 36...48 V
- Leitungsabschluss im Telefon
- Transparente Übertragung von 2 PCM-Kanälen

#### Digitale Endgeräteschnittstelle BRI-S

- Standard-Euro-ISDN-Schnittstelle
- Phantom-Speisung min. 140 mA, Begrenzung bei ca. 170 mA, Klemmenspannung 36...41 V
- · Bis zu 8 Endgeräte anschliessbar
- Maximum 2 gleichzeitige Gesprächsverbindungen

#### Analoge Endgeräteschnittstelle FXS

- Konfigurierbare multifunktionale Schnittstelle zum Anschluss von analogen Endgeräten und Einrichtungen.
- Für den FXS-Modus Telefon/Fax, 2-Draht-Tür und Zentralwecker gilt:
  - Sprechpfad mit A/D- und D/A-Wandlung (Standard PCM, A-Law)
  - Übertragung gemäss ES 201 168 (Pegel länderspezifisch)
  - Konstantstromschleifenversorgung ca. 25 mA (bei Schleifenwiderstand  $\leq$  1000  $\Omega)$
  - Empfang von Impuls- oder DTMF-Wahl
  - CLIP-Anzeige auf 2 analogen Endgeräten gleichzeitig.
  - Rufversorgung 40...43 V 50 Hz bei Last 4kΩ; keine Gleichspannungsüberlagerung (länderspezifische Ausführungen auch mit 25 Hz)
  - Keine Erdtasten-Erkennung
  - Keine Geb
     ührenmelde-Impulse
- Weitere technische Daten und Kabelanforderungen siehe <u>"Multifunktionale FXS-</u> Schnittstellen", Seite 137.
# 7. 4. 3 Kommunikationsserver

|                                                                       | Mitel SMBC bei Wand-<br>montage | Mitel SMBC bei Rack-<br>Montage |  |
|-----------------------------------------------------------------------|---------------------------------|---------------------------------|--|
| Höhe                                                                  | 65 mm                           | 65 mm                           |  |
| Breite                                                                | 360 mm                          | 483 mm                          |  |
| Tiefe                                                                 | 294mm                           | 294mm                           |  |
| Gewicht (ohne Netzkabel, Schnittstellenkarten, Module und Verpackung) | 2.4 kg                          | 2.5 kg                          |  |

#### Tab. 103 Abmessungen und Gewichte

#### Tab. 104 Elektrische Isolation der Schnittstelles

| Schnittstelle                           | Mitel SMBC |                  |
|-----------------------------------------|------------|------------------|
| Analoge Netzwerkschnittstellen TIC-4AB  | 0.2 kV     | Betriebstrennung |
| Analoge Netzwerkschnittstellen TIC-4FXO | 1.5 kV     | Basisisolierung  |
| Digitale Netzschnittstellen BRI         |            | Betriebstrennung |
| Steuereingang an FXS-Schnittstelle      |            | keine Trennung   |
| Steuerausgang an FXS-Schnittstelle      |            | keine Trennung   |
| Audioeingang                            |            | keine Trennung   |

#### Tab. 105 Umgebungsbedingungens

| Bedingung                 | Mitel SMBC                         |
|---------------------------|------------------------------------|
| Raumtemperatur            | 5 °C bis 45 °C                     |
| Relative Luftfeuchtigkeit | 30 % bis 80 %, nicht kondensierend |

#### Tab. 106 Elektrische Daten

|                                                           | Mitel SMBC         |
|-----------------------------------------------------------|--------------------|
| Schutzklasse                                              | 1                  |
| Eingangsspannung                                          | 95 V253 V, 4862 Hz |
| Eingangsstrom                                             | ca. 0.11 A1.0 A    |
| Resistent gegen Spannungsunterbrüche                      | < 6ms              |
| Leistungsaufnahme bei min. Ausbau                         | ca. 15 W           |
| Leistungsaufnahme bei max. Ausbau                         | ca. 75 W           |
| Unterspannungsgrenzwert<br>(System-Reset, Datensicherung) | < 90 V             |

#### Tab. 107 Wärmeabgabe

|                         | Mitel SMBC          |
|-------------------------|---------------------|
| Voll ausgebautes System | ca. 50 W = 180 kJ/h |

# 7. 4. 4 Bauform Karten, Module und Verdrahtungsadapter

Tab. 108 Bauform

| Karte/Modul            | Bauform |
|------------------------|---------|
| TIC-4TS                | В       |
| TIC-2TS                | В       |
| TIC-4AB <sup>1)</sup>  | В       |
| TIC-2AB <sup>1)</sup>  | В       |
| TIC-1PRI <sup>1)</sup> | C       |
| EADP4                  | C       |
| 8DSI                   | C       |
| ETAB4                  | В       |
| SM-DSPX1               | D       |
| SM-DSPX2               | D       |
| WA-TS0                 | F2      |
| WA-TS1                 | F2      |
| WA-2W <sup>1)</sup>    | F1      |
| WA-1PRI                | F1      |

1) Darf nicht in den USA/Kanada verwendet werden.

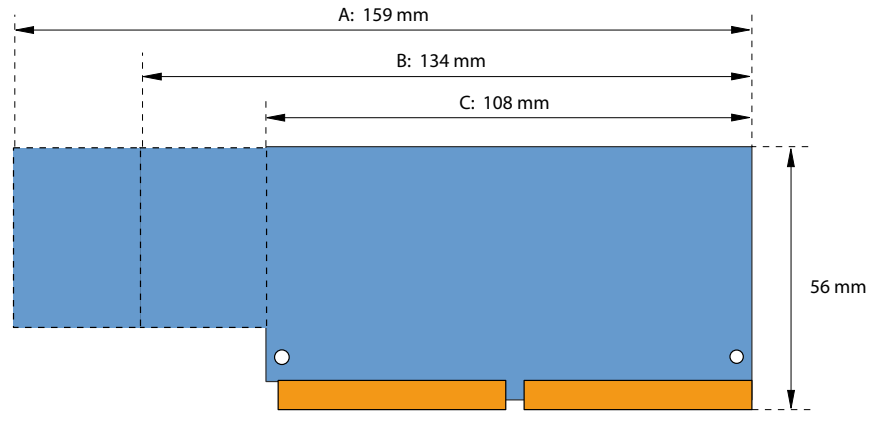

Fig. 80 Abmessungen Schnittstellenkarten (Bauform A, B, C)

### Anhang

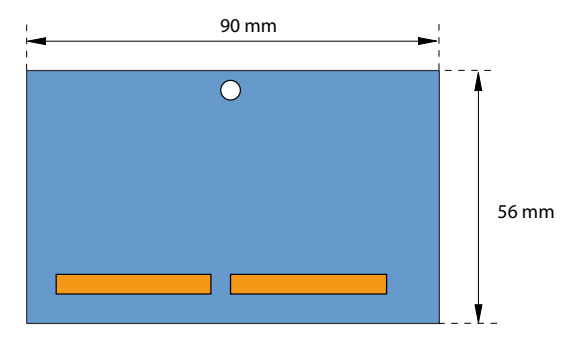

Fig. 81 Abmessungen Systemmodul (Bauform D)

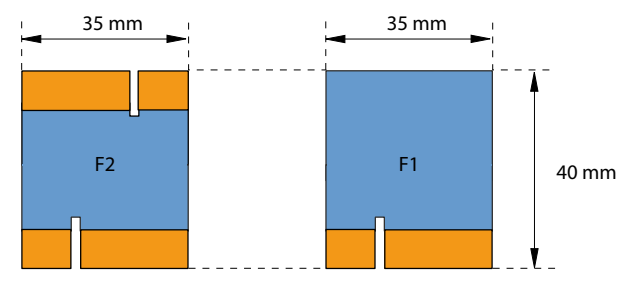

Fig. 82 Abmessungen Verdrahtungsadapter (Bauform F)

# 7. 4. 5 LAN-Anschlüsse eth0...eth4

10Base-TX / 100Base-TX / 1Gb-TX switch Fully compliant with IEEE 802.3/802.3u Auto MDI-X, Autopolarity, Autonegotiation Flow control fully supported (half duplex: backpressure flow control, full duplex: IEEE 802.3x flow control) Embedded SRAM for packet storage 1024-entry look-up table, direct mapping mode QoS: 802.1p VLAN tag, DiffServ/TOS field in TCP/IP header, IP-based priority

Fig. 83 LAN-Anschlüsse am CPU-Modul

# 7. 4. 6 Digitale und IP-Systemtelefone

| Tab. 109 | Digitale | und | IP-Systemtelefone |
|----------|----------|-----|-------------------|
|----------|----------|-----|-------------------|

|                                  | MiVoice 5360 / 5360 IP, MiVoice 5361 / 5361 IP, MiVoice 5370 / 5370 IP, MiVoice 5380 / 5380 IP |
|----------------------------------|------------------------------------------------------------------------------------------------|
| Umgebungstemperatur im Betrieb   | 0 °C bis 40 °C                                                                                 |
| Relative Feuchtigkeit im Betrieb | 30 % bis 80 %                                                                                  |

|                                           | MiVoice 5360 / 5360 IP, MiVoice 5361 / 5361 IP, MiVoice 5370 /<br>5370 IP, MiVoice 5380 / 5380 IP                                                        |
|-------------------------------------------|----------------------------------------------------------------------------------------------------|
| Zulässige Lagertemperatur                 | -25 °C bis 45 °C                                                                                                    |
| Leistungsaufnahme digitale Systemtelefone | siehe Tabelle "Mittlerer Leistungsbedarf der Endgeräte", Seite 89<br>und Tabelle "Maximaler Leistungsbedarf der Systemtelefone am<br>DSI-Bus", Seite 128 |
| Leistungsaufnahme IP-Systemtelefone       | siehe Systemhandbuch "Mitel Advanced Intelligent Network (AIN)<br>und IP-Systemtelefone"                                                                 |

| Endgeräte                                                       | Höhe (Montageart)                                           | Breite | Tiefe (Montageart)                                         | Gewicht   |
|-----------------------------------------------------------------|-------------------------------------------------------------|--------|------------------------------------------------------------|-----------|
| MiVoice 5360, MiVoice 5360 IP,<br>MiVoice 5361, MiVoice 5361 IP | 115 mm (Tisch 25 °)<br>151 mm (Tisch 45 °)<br>199 mm (Wand) | 262 mm | 198 mm (Tisch 25 °)<br>166 mm (Tisch 45 °)<br>90 mm (Wand) | ca. 850g  |
| MiVoice 5370, MiVoice 5370 IP                                   | 115 mm (Tisch 25 °)<br>151 mm (Tisch 45 °)<br>199 mm (Wand) | 262 mm | 198 mm (Tisch 25 °)<br>166 mm (Tisch 45 °)<br>90 mm (Wand) | ca. 875 g |
| MiVoice 5380, MiVoice 5380 IP                                   | 115 mm (Tisch 25 °)<br>151 mm (Tisch 45 °)<br>199 mm (Wand) | 262 mm | 198 mm (Tisch 25 °)<br>166 mm (Tisch 45 °)<br>90 mm (Wand) | ca. 935 g |
| Erweiterungstastenmodul<br>MiVoice M530                         | 115 mm (Tisch 25 °)<br>151 mm (Tisch 45 °)<br>199 mm (Wand) | 95 mm  | 198 mm (Tisch 25 °)<br>166 mm (Tisch 45 °)<br>90 mm (Wand) | ca. 180 g |
| Erweiterungstastenmodul<br>MiVoice M535                         | 115 mm (Tisch 25 °)<br>151 mm (Tisch 45 °)<br>199 mm (Wand) | 128 mm | 198 mm (Tisch 25 °)<br>166 mm (Tisch 45 °)<br>90 mm (Wand) | ca. 325g  |

Tab. 110 Abmessungen und Gewichte digitale und IP-Systemtelefone

# 7. 4. 7 Mitel DECT Funkeinheiten

### GAP-Funktionalität

Die folgende Tabelle enthält die Netzleistungsmerkmale, wie sie im GAP-Standard definiert sind. Zu jedem Leistungsmerkmal ist spaltenweise angegeben, ob dieses von Kommunikationsservern der Familie MiVoice Office 400 bzw. den Mitel DECT-Schnurlostelefonen unterstützt wird.

| Nr. | Leistungsmerkmal                                | PP | In Mitel DECT-<br>Schnurlostele-<br>fonen | FP | In MiVoice<br>Office 400 |
|-----|-------------------------------------------------|----|-------------------------------------------|----|--------------------------|
| 1   | Outgoing call                                   | М  | 1                                         | М  | 1                        |
| 2   | Off hook                                        | М  | 1                                         | М  | 1                        |
| 3   | On hook (full release)                          | М  | 1                                         | М  | 1                        |
| 4   | Dialled digits (basic)                          | М  | 1                                         | М  | 1                        |
| 5   | Register recall                                 | М  | 1                                         | 0  | 1                        |
| 6   | Go to DTMF signalling (defined tone length)     | М  | 1                                         | 0  | 1                        |
| 7   | Pause (dialling pause)                          | М  | 1                                         | 0  | —                        |
| 8   | Incoming call                                   | М  | 1                                         | М  | 1                        |
| 9   | Authentication of PP                            | М  | 1                                         | 0  | 1                        |
| 10  | Authentication of user                          | М  | 1                                         | 0  | —                        |
| 11  | Location registration                           | М  | 1                                         | 0  | 1                        |
| 12  | On air key allocation                           | М  | 1                                         | 0  | 1                        |
| 13  | Identification of PP                            | М  | 1                                         | 0  | —                        |
| 14  | Service class indication / assignment           | М  | 1                                         | 0  | —                        |
| 15  | Alerting                                        | М  | 1                                         | М  | 1                        |
| 16  | ZAP                                             | М  | 1                                         | 0  | _                        |
| 17  | Encryption activation FP initiated              | М  | 1                                         | 0  | _                        |
| 18  | Subscription registration procedure on-air      | М  | 1                                         | М  | 1                        |
| 19  | Link control                                    | М  | 1                                         | М  | 1                        |
| 20  | Terminate access rights FP initiated            | М  | 1                                         | 0  | 1                        |
| 21  | Partial release                                 | 0  | 1                                         | 0  | 1                        |
| 22  | Go to DTMF (infinite tone length)               | 0  |                                           | 0  | _                        |
| 23  | Go to Pulse                                     | 0  | _                                         | 0  | _                        |
| 24  | Signalling of display characters                | 0  | 1                                         | 0  | _                        |
| 25  | Display control characters                      | 0  | _                                         | 0  | _                        |
| 26  | Authentication of FP                            | 0  | 1                                         | 0  | 1                        |
| 27  | Encryption activation PP initiated              | 0  |                                           | 0  | —                        |
| 28  | Encryption deactivation FP initiated            | 0  | _                                         | 0  | _                        |
| 29  | Encryption deactivation PP initiated            | 0  | _                                         | 0  | _                        |
| 30  | Calling Line Identification Presentation (CLIP) | 0  | 1                                         | 0  | 1                        |
| 31  | Internal Call                                   | 0  | 1                                         | 0  | _                        |
| 32  | Service Call                                    | 0  | _                                         | 0  | _                        |

Tab. 111 Unterstützte Leistungsmerkmale gemäss GAP-Standard

- PP: Portable Part
- FP: Fixed Part
- M: erforderlich (Dieses Leistungsmerkmal muss von GAP-konformen Geräten unterstützt werden)
- O: optional
- -: Die Mitel DECT-Schnurlostelefone bzw. MiVoice Office 400 Kommunikationsserver unterstützen das Leistungsmerkmal nicht.

### Technische Daten

| Tab. 112 | Mitel | DECT | Funkein | heiten |
|----------|-------|------|---------|--------|
|          |       |      |         |        |

| Duplexverfahren                            | Zeitmultiplex, 10 ms Rahmenlänge   |
|--------------------------------------------|------------------------------------|
| Frequenzbereich                            | 1880 MHz bis 1900 MHz              |
| Frequenzbänder (Träger)                    | 10                                 |
| Kanalraster (Abstand Träger)               | 1,728 MHz                          |
| Übertragungsrate                           | 1152 kbit/s                        |
| Duplexkanäle pro Träger SB-4+ / SB-8       | 6 / 12                             |
| Kanalzahl (Duplexkanäle) SB-4+ / SB-8      | 60 / 120                           |
| Modulation                                 | GFSK                               |
| Datenübertragungsrate                      | 32 kbit/s                          |
| Sprachcodierung                            | ADPCM                              |
| Sendeleistung                              | 250 mW Spitzenwert                 |
|                                            | 10 mW, mittlere Leistung pro Kanal |
| Reichweite                                 | 30 bis 250 m                       |
| max. Leitungslänge zur Funkeinheit         |                                    |
| - Speisung über DSI-Bus (0.5mm)            | 1200 m                             |
| - mit Netzgerät (9–15 VDC, 400 mA)         | 1200 m                             |
| Umgebungstemperatur Funkeinheit im Betrieb | -10 °C bis 55 °C                   |
| Zulässige Lagertemperatur                  | -25 °C bis 55 °C                   |
| Relative Feuchtigkeit im Betrieb           | 30 % bis 80 %                      |
| IP-Schutzklasse                            | IP 30                              |
| Abmessungen: Funkeinheit B x H x T:        | 165 x 170 x 70 mm                  |
| Gewicht: Funkeinheit                       | 320 g                              |
| lokale Speisung zu Funkeinheit (optional)  | Steckernetzgerät                   |

# 7. 5 Bedienung der digitalen Systemtelefone

# 7. 5. 1 Zifferntastenbelegung der Systemtelefone

Die Belegung der Zifferntasten ist abhängig von der Systemtelefonfamilie und von der eingestellten Sprache des Kommunikationsservers.

Die folgende lateinische Schriftzuordnung für die Zifferntasten gilt für die Systemtelefone / MiVoice 5360 / 5360 IP, MiVoice 5361 / 5361 IP, MiVoice 5370 / 5370 IP, Office 135/135pro und alle Modelle von Office 160 für alle Kommunikationsserver-Sprachen mit Ausnahme von Griechisch:

### Anhang

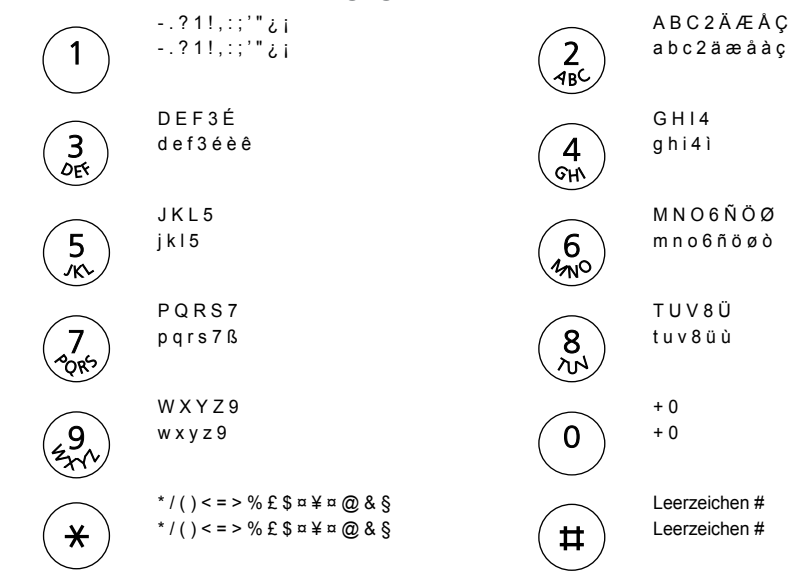

Tab. 113 Lateinische Zifferntastenbelegung

#### Hinweise:

- Die MiVoice 5360 Telefone verfügen nicht über ein grafikfähiges Display und können daher nicht alle Zeichen anzeigen (siehe auch die entsprechende Bedienungsanleitung).
- Beim schnurlosen Systemtelefon Office 160 ist das Leerzeichen auf der Ziffer 0 und die Sonderzeichen sind anstatt auf der \*-Taste auf der #-Taste abgelegt.

### 7. 5. 2 Alphatastatur MiVoice 5380 / 5380 IP

Die integrierte Alphatastatur des MiVoice 5380 / 5380 IP ist in der QWERTY- und in der AZERTY-Ausführung erhältlich. Die Sonderzeichen sind mit Hilfe der "Ctrl-Taste" und der "Shift"-Taste abrufbar.

| Taste | <taste></taste> | Shift + <taste></taste> | Ctrl + <taste></taste> | Ctrl + Shift + <taste></taste> |
|-------|-----------------|-------------------------|------------------------|--------------------------------|
| Α     | а               | A                       | äáàâãåæ                | ÄáàâÃÅÆ                        |
| В     | b               | В                       |                        |                                |
| С     | С               | С                       | Ç                      | Ç                              |
| D     | d               | D                       |                        |                                |
| E     | e               | E                       | é è ê ë                | ÉèêË                           |
| F     | f               | F                       |                        |                                |
| G     | g               | G                       |                        |                                |
| Н     | h               | Н                       |                        |                                |
| I     | i               | I                       | ΪĺÌÎ                   | ΪĺÌÎ                           |

Tab. 114 Integrierte Alphatastatur MiVoice 5380 / 5380 IP

### Anhang

| Taste | <taste></taste> | Shift + <taste></taste> | Ctrl + <taste></taste>        | Ctrl + Shift + <taste></taste> |
|-------|-----------------|-------------------------|-------------------------------|--------------------------------|
| j     | j               | j                       |                               |                                |
| К     | k               | К                       |                               |                                |
| L     | I               | L                       |                               |                                |
| М     | m               | М                       |                               |                                |
| N     | n               | N                       | ñ                             | Ñ                              |
| 0     | 0               | 0                       | öóòôõø                        | ÖóòôŐØ                         |
| Р     | р               | Р                       |                               |                                |
| Q     | q               | Q                       |                               |                                |
| R     | r               | R                       |                               |                                |
| S     | S               | S                       | ß                             |                                |
| Т     | t               | Т                       |                               |                                |
| U     | u               | U                       | üúùû                          | Üúùû                           |
| V     | v               | V                       |                               |                                |
| W     | w               | W                       |                               |                                |
| Х     | х               | Х                       |                               |                                |
| Y     | У               | Y                       | ÿ                             |                                |
| Z     | z               | Z                       |                               |                                |
| @     | @               | @                       |                               |                                |
| +     | +               | +                       | ?!,:;."/\()=<>%<br>£\$õ¥ª&§¿; |                                |

## 7. 5. 3 Funktionsbefehle (Makros)

Funktionsbefehle dienen hauptsächlich zur automatischen Aktivierung / Deaktivierung von Leistungsmerkmalen über Funktionstasten der Systemtelefone. Folgende Funktionsbefehle sind verfügbar:

| Tab. 115 | Funktionsbefehle | für Systemtelefone |
|----------|------------------|--------------------|
|----------|------------------|--------------------|

| Funktionsbefehl | Bedeutung                                            |
|-----------------|------------------------------------------------------|
| "A"             | Leitung mit höchster Priorität belegen <sup>1)</sup> |
| " "             | Leitung belegen                                      |
| "H"             | Leitung belegen im Freisprechmodus <sup>2)</sup>     |
| "X"             | Verbindung abbauen                                   |
| "P"             | 1 Sekunde Pause vor nächster Aktion                  |
| "Lxx"           | Leitung xx belegen (Leitungstasten) <sup>1)</sup>    |
| "N"             | In Wahlvorbereitung eingegebene Rufnummer einsetzen  |
| "."             | Steuertasten-Funktion                                |
| "Z"             | DTMF-Modus (Tonwahl) aktivieren / deaktivieren       |
| "R"             | Zuletzt gewählte Rufnummer einsetzen                 |
| "Y"             | Gespräch beenden und Leitung wieder belegen          |

1) Nur bei Reihenapparaten verfügbar.

2) Nur für Mitel 600 DECT verfügbar.

Die Funktionsbefehle können direkt auf den Systemtelefonen, via Self Service Portal oder via WebAdmin auf Funktionstasten abgelegt werden.

## 7.6 Nicht unterstützte Endgeräte und Funktionen

Die MiVoice Office 400 Familie unterstützt weiterhin die Endgeräte und Funktionen der Aastra IntelliGate Familien. Ausgenommen sind die folgenden Endgeräte und Funktionen:

- •
- IP-Systemtelefone Office 35IP, Office 70IP-b
- Schnurlose Systemtelefone Office 100, Office 130/130pro, Office 150, Office 150EEx, Office 155pro/155ATEX
- Das Telefon Aastra 6751i wird nicht mehr als Mitel SIP-Telefon unterstützt.
- IP-System-Softphone Office 1600/1600IP
- DECT-Funkeinheit SB-4
- Pocket-Adapter V.24
- X.25 im D-Kanal
- · Ascotel® Mobility Interface (AMI) und DCT-Endgeräte
- Universal Terminal Interface (UTI)
- AMS Hotel-Manager sowie Hospitality-Modus V1.0 (Hotelfunktionen)
- Vermittlungsanwendung Office 1560/1560IP
- Aastra Management Suite (AMS) wird ersetzt durch das webbasierte Konfigurationswerkzeug WebAdmin, die Fernverwaltung SRM (Secure IP Remote Management) und die Applikation System Search.
- Die externe Fernbedienung (ERC) kann mit WebAdmin nicht eingerichtet werden. ERC wird ersetzt durch die Möglichkeit, Mobiltelefone und andere externe Telefone in das System zu integrieren (Mobile or External Phone Extension).
- Für Virtual Appliance ist in System Search lediglich der Download der Sprachpakete verfügbar. Emergency Upload und die Anzeigen der Virtual Appliance-Kommunikationsserver sind nicht verfügbar.
- Das Endgerät Mitel BluStar 8000i wird vom Kommunikationsserver Virtual Appliance nicht unterstützt.
- Die Applikationskarte CPU2 wird nicht mehr unterstützt (nur noch CPU2-S).
- Die Telephony Web Portal (TWP) Anwendung wird ersetzt durch Mitel MiCollab Audio, Web and Video Conferencing.

# 7.7 Lizenzinformationen von Software Fremdprodukten

### The Vovida Software License, Version 1.0

Copyright (c) 2000 Vovida Networks, Inc. All rights reserved.

Redistribution and use in source and binary forms, with or without modification, are permitted provided that the following conditions are met:

1. Redistributions of source code must retain the above copyright notice, this list of conditions and the following disclaimer.

2. Redistributions in binary form must reproduce the above copyright notice, this list of conditions and the following disclaimer in the documentation and/or other materials provided with the distribution.

3. The names "VOCAL", "Vovida Open Communication Application Library", and "Vovida Open Communication Application Library (VOCAL)" must not be used to endorse or promote products derived from this software without prior written permission. For written permission, please contact vocal@vovida.org.

4. Products derived from this software may not be called "VOCAL", nor may "VOCAL" appear in their name, without prior written permission.

THIS SOFTWARE IS PROVIDED "AS IS" AND ANY EXPRESSED OR IMPLIED WARRANTIES, INCLUDING, BUT NOT LIMITED TO, THE IMPLIED WARRAN-TIES OF MERCHANTABILITY, FITNESS FOR A PARTICULAR PURPOSE, TITLE AND NON-INFRINGEMENT ARE DISCLAIMED. IN NO EVENT SHALL VOVIDA NETWORKS, INC. OR ITS CONTRIBUTORS BE LIABLE FOR ANY DAMAGES IN EXCESS OF \$1,000, NOR FOR ANY INDIRECT, INCIDENTAL, SPECIAL, EXEM -PLARY, OR CONSEQUENTIAL DAMAGES (INCLUDING, BUT NOT LIMITED TO, PROCUREMENT OF SUBSTITUTE GOODS OR SERVICES; LOSS OF USE, DATA, OR PROFITS; OR BUSINESS INTERRUPTION) HOWEVER CAUSED AND ON ANY THEORY OF LIABILITY, WHETHER IN CONTRACT, STRICT LIABILITY, OR TORT (INCLUDING NEGLIGENCE OR OTHERWISE) ARISING IN ANY WAY OUT OF THE USE OF THIS SOFTWARE, EVEN IF ADVISED OF THE POSSIBILITY OF SUCH DAMAGE.

SPIRIT G3Fax is Copyright (c) 1995-2007

14.4 Modem and V.42 Software is Copyright (c) 1995-2008, SPIRIT

Echo Cancellation Software is Copyright (c) 1995-2008, SPIRIT

#### York Technologies Limited

Copyright and License Information

You agree that all ownership and copyright of licensed icons remain the property of York Technologies Limited. You will be granted a non-exclusive license to display the graphical media royalty-free in any personal or commercial software applications, web design, presentations, and multimedia projects that you create and/or distribute. You may modify the icons and display the resulting derived artwork subject to the terms of this agreement. Where an application is to be distributed, the graphical media must be compiled into the application binary file or its associated data files, documentation files, or components. If you are creating software applications or websites on behalf of a client they must either purchase an additional license for the icons from York Technologies Limited or you may surrender and fully transfer your license to your client and notify us that you have done so. Except where stated above you may not license, sub-license, grant any rights, or otherwise make available for use the icons it neir original or modified state to any other parties to distribute multiple copies of customised applications. You may not include the icons in any form of electronic template that allows other parties to distribute multiple copies of customised applications. You may not include the icons in form of obscene, pornographic, defamatory, immoral or illegal material.

TO THE EXTENT PERMITTED BY APPLICABLE LAW ICONS AND OTHER GRAPHICAL MEDIA ARE PROVIDED "AS IS" WITHOUT WARRANTY OF ANY KIND, EITHER EXPRESS OR IMPLIED INCLUDING BUT NOT LIMITED TO ANY IMPLIED WARRANTY OF MER -CHANTABILITY OR FITNESS FOR A PARTICULAR PURPOSE, OR NONINFRINGEMENT. THE ENTIRE RISK ARISING OUT OF USE OR PERFORMANCE OF THE ICONS AND OTHER GRAPHICAL MEDIA REMAINS WITH YOU.

IN NO EVENT WILL YORK TECHNOLOGIES LIMITED BE LIABLE FOR ANY DAMAGES, INCLUDING LOSS OF DATA, LOST OPPORTUNITY OR PROFITS, COST OF COVER, OR ANY SPECIAL, INCIDENTAL, CONSEQUENTIAL, DIRECT, OR INDIRECT DAMAGES ARISING FROM OR RELATING TO THE USE OF THE ICONS AND OTHER GRAPHICAL MEDIA, HOWEVER CAUSED ON ANY THEORY OF LIABILITY. THIS LIMITATION WILL APPLY EVEN YORK TECHNOLOGIES LIMITED HAS BEEN ADVISED OR GIVEN NOTICE OF THE POSSIBILITY OF SUCH DAMAGE. IN ANY CASE, YORK TECHNOLOGIES LIMITED'S ENTIRE LIABILITY UNDER ANY PROVISION OF THIS AGREEMENT SHALL BE LIMITED TO THE GREATER OF THE LICENSE/PURCHASE FEE PAID BY YOU FOR THE ICONS OR £1.00. NOTHING IN THESE TERMS AND CONDITIONS SHALL EXCLUDE OR LIMIT YORK TECHNOLOGIES LIMITED'S LIABILITY FOR DEATH OR PERSONAL INJURY CAUSED BY ITS NEGLIGENCE OR FRAUD OR ANY OTHER LIABILITY WHICH CANNOT BE EXCLUDED OR LIMITED UNDER APPLICABLE LAW.

This Agreement shall be subject to and construed and interpreted in accordance with English Law and shall be subject to the jurisdiction of the Courts of England. Any enquiries regarding this Agreement should be directed to York Technologies Limited, St Mary's Cottage, St Buryan, Penzance, UK, TR19 6DJ.

#### 20 August 2007

Glyph Lab is a trading name of York Technologies Limited registered in England and Wales, No 3846468. Registered office St Marys Cottage, St Buryan, Penzance TR19 6DJ, UK. Glyph Lab is a trademark of York Technologies Limited

# 7.8 Weiterführende Dokumente und Online-Hilfen

| Produkt                                       | Dokument                                                                                                    |
|-----------------------------------------------|----------------------------------------------------------------------------------------------------|
| Produkte der MiVoice Office 400<br>Familie    | Systemhandbuch Mitel 415/430                                                                                                    |
|                                               | Systemhandbuch Mitel 470                                                                                                    |
|                                               | Systemhandbuch Virtual Appliance                                                                                                    |
|                                               | Systemhandbuch Systemfunktionen und Leistungsmerkmale                                                                                                    |
|                                               | Bedienungsanleitung SIP Access (englisch)                                                                                                    |
|                                               | Leistungsmerkmalübersicht an MiVoice Office 400                                                                                                    |
| Applikationen                                 | Systemhandbuch Mitel Alarm Server                                                                                                    |
|                                               | Bedienungsanleitung Mitel Alarm Server                                                                                                    |
|                                               | Installationsanleitung Mitel OpenCount für MiVoice Office 400                                                                                                    |
|                                               | Konfigurationsanleitung Mitel OpenCount für MiVoice Office 400                                                                                                    |
|                                               | Installation and Administration Guide "Mitel Standard Linux"                                                                                                    |
|                                               | Solutions Guide "Virtual Appliance Deployment"                                                                                                    |
|                                               | Mitel SIP Teleworker über MBG auf MiVoice Office 400                                                                                                    |
| SMBC Manager                                  | Online-Hilfe                                                                                                    |
| WebAdmin                                      | Online-Hilfe                                                                                                    |
|                                               | Konfigurationsassistent                                                                                                    |
|                                               | Setup-Assistent                                                                                                    |
| Self Service Portal (SSP)                     | Online-Hilfe                                                                                                    |
| Projektierungsanwendung<br>Mitel CPQ          | Online-Hilfe                                                                                                    |
| DECT                                          | Bedienungsanleitung DECT-Systeme projektieren                                                                                                    |
| Mitel SIP-DECT                                | Bedienungsanleitung Mitel 600 SIP-DECT an MiVoice Office 400                                                                                                    |
| Basic/Enterprise-Voicemail-System             | Bedienungsanleitung MiVoice Office 400 Voicemail-System                                                                                                    |
|                                               | Systemhandbuch Systemfunktionen und Leistungsmerkmale                                                                                                    |
| OIP                                           | Systemhandbuch Mitel Open Interfaces Platform                                                                                                    |
|                                               | Online-Hilfe                                                                                                    |
|                                               | Bedienungsanleitung Mitel OfficeSuite                                                                                                    |
|                                               | Bedienungsanleitung First-Party TAPI-Dienstanbieter                                                                                                    |
| Vernetzung                                    | Systemhandbuch Mitel Advanced Intelligent Network (AIN) und IP-Systemtelefone                                                                                                    |
|                                               | Systemhandbuch Private Networking                                                                                                    |
| Mitel SIP-Telefone an MiVoice<br>Office 400   | Bedienungsanleitungen Mitel 6730/31/53 SIP, Mitel 6735/37/55/57 SIP,<br>Mitel 6739 SIP, Mitel 6863/65 SIP, Mitel 6867/69 SIP, Mitel 6873 SIP,<br>Mitel 6920 SIP/Mitel 6930 SIP, Mitel 6940 SIP |
| Mitel SIP-Telefone (plattformunab-<br>hängig) | Bedienungsanleitungen, Kurzbedienungsanleitungen, Installationsanlei-<br>tungen, Administrationsanleitungen                                                                                    |
| IP-Systemtelefone                             | Kurzbedienungsanleitung MiVoice 5360 IP / MiVoice 5361 IP /<br>MiVoice 5370 IP /MiVoice 5380 IP                                                                                                |

| Produkt                 | Dokument                                                                                                    |
|-------------------------|----------------------------------------------------------------------------------------------------|
|                         | Bedienungsanleitung MiVoice 5360 IP / MiVoice 5361 IP /<br>MiVoice 5370 IP / MiVoice 5380 IP / MiVoice 2380 IP                                                                                                    |
| Digitale Systemtelefone | Kurzbedienungsanleitung Office 135/135pro /<br>Office 160pro/Safeguard/ATEX / MiVoice 5360 / MiVoice 5361 /<br>MiVoice 5370 / MiVoice 5380 / Mitel 610 DECT / Mitel 612 DECT /<br>Mitel 620 DECT / Mitel 622 DECT / Mitel 630 DECT / Mitel 632 DECT /<br>Mitel 650 DECT                                                    |
|                         | Bedienungsanleitung Office 135/135pro / Office 160pro/Safeguard/ATEX<br>/ MiVoice 5360 / MiVoice 5361/ MiVoice 5370/ MiVoice 5380 /<br>MiVoice 5380 / Mitel 610 DECT / Mitel 612 DECT / Mitel 620 DECT /<br>Mitel 622 DECT / Mitel 630 DECT / Mitel 632 DECT / Mitel 650 DECT /<br>Dialog 4220 / Dialog 4222 / Dialog 4223 |
| Analoge Telefone        | Mitel 6710 Analogue / Mitel 6730 Analogue<br>Bedienungsanleitung                                                                                                    |
| Vermittlungsplatz       | Bedienungsanleitung MiVoice 1560 PC Operator<br>Online-Hilfe                                                                                                    |

Die meisten Dokumente sind unter http://www.mitel.com/docfinder abrufbar. Viele Dokumente in der obigen Tabelle sind pro Sprache und Software-Release in Dokumentationssets zusammengefasst und können als zip-Datei heruntergeladen werden. Hinweis: Dokumentationssets sind sehr gross (~500 MB). Das Herunterladen kann je nach Verbindung einige Zeit dauern.

Zusätzliche Dokumente finden Sie im Internet:

- · Umwelthinweise der Kommunikationsserver und Systemtelefone
- Konformitätserklärungen der Kommunikationsserver und Systemtelefone
- Beschriftungsschilder für Systemtelefone und Erweiterungstastenmodulen
- · Sicherheitshinweise für Systemtelefone
- Applikationsnotizen
- · Produkthinweise
- Leaflets
- Broschüren
- Datenblätter

# Index

## A

Aastra 5300ip Familie Integrierter Switch 148 Stomversorgung 149 Anschlussmöglichkeiten (Übersicht) 38 Anzeige- und Bedienfeld 205 Applikationsschnittstellen 31

### В

Benutzerinformationen 9 Benutzerkonto 171 Benutzerverwaltung 170 Berechtigungsprofil 171 Betriebsmodi 206 Betriebsüberwachung 212 Betriebszustandsanzeige 241

### С

Computer Telefonie Integration CTI 35 CTRL-Taste 206

### D

Datei-Browser 247 Datenpflege 186 Datenschutz 12 Datensicherung 182 Datenspeicher 186 DECT 192 DECT-Fehler 243 Dialog 4200 25 DSP-Modul wechseln 197

### E

E-Mail-Verteil-Service 183 Ereignismeldungen 212 Ereignistabelle 234 Erststart 210, 211

### F

Fehleranzeige 241 First-Party-CTI 35 FTP-Verteil-Service 183 Funkeinheit 242 Funktionen ausführen 210

### Н

Hardwarepflege 193 Hinweise zu diesem Dokument 13

### К

Konfigurationsdaten 188 Konfigurationswerkzeug WebAdmin 162 Konfigurieren 161 Kontrolltaste 206

### L

Lademulde 244 LED der Funkeinheit 242 LED-Anzeigefeld 205 Lizenzen 194 Log-Daten 174 Longclicks Schnurlostelefone 245

### Μ

Mainboard wechseln 199 Mediaressourcen 53 Meldeziele 234 Meldungs- und Alarmsysteme 34 MiContact Center Business 29 Mitel 400 Callcenter 33 Mitel 400 CCS 29, 33 Mitel 400 Hospitality Manager 30 Mitel 600 DECT 25 Mitel 6710a, Mitel 6730a 26 Mitel 6800 SIP 20, 21 Mitel Alarm Server 30 Mitel Applikationen (Übersicht) 28 Mitel BluStar 8000i 22 Mitel BluStar for PC 22 Mitel Border Gateway (MBG) 29 Mitel Business CTI 29 Mitel Dialer 28 Mitel Hospitality Manager 165 Mitel MiCollab 29 Mitel Mobile Client (MMC) 23 Mitel Office Suite 23 Mitel Open Interfaces Platform (OIP) 28, 31 Mitel OpenCount 29 Mitel Plan 30

Mitel Telefone und Clients (Übersicht) 19 Mitel WAV Converter 168 MiVoice 1560 PC Operator 23 MiVoice 2380 Softphone 22 MiVoice 5300 Digital 24 MiVoice 5300 IP 24 Montage (Übersicht) 16

### Ν

Neustart 180, 181

### Ρ

Passwortsyntax 173 PoE 149 Positionierung (Übersicht) 17 Power over Ethernet 149

### R

RAM-Modul wechseln 198

## S

SB-4+ 243 SB-8 243 SB-8ANT 243 Schnittstellen (Übersicht) 38 Schnittstellenkarte ersetzen 195 Secure IP Remote Management (SRM) 30 Self Service Portal 166 Self Service Portal (SSP) 30 SMB Controller Manager 161 SMB Controller Manager Benutzerkonten 170 Software aktualisieren 189 Software-Assurance 71 Standard-Benutzerkonto 171 Status Dateisystem 247 Symbole 14 System Search 167 Systemendgeräte wechseln 200 System-Logs 246 Systemübersicht 15

### Т

Third-Party-CTI 36

### U

Über MiVoice Office 400 9 Überlastcode-Anzeige 246 Übersicht Anschlussmöglichkeiten 38 Kommunikationssysteme 15 Mitel Applikationen 28 Mitel Systemtelefone und Clients 19 Montageversionen 16 Positionierung 17 Vernetzungsmöglichkeiten 18 Unterhalt 186

### V

Vernetzungsmöglichkeiten 18 Verteil-Service 183

### W

WebAdmin 30, 162 WebAdmin Fernzugang 175 WebAdmin Zugriffsprotokoll 174 WebAdmin Zusatzapplikationen 165 Wechsel des CPU-Moduls 198

### Ζ

Zugangskontrolle 170 Zugriffsarten mit SMB Controller Manager 169 Zugriffsarten mit WebAdmin 169 Zusatzapplikationen 165 Zustandsanzeige 241